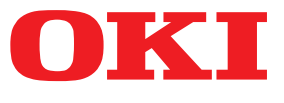

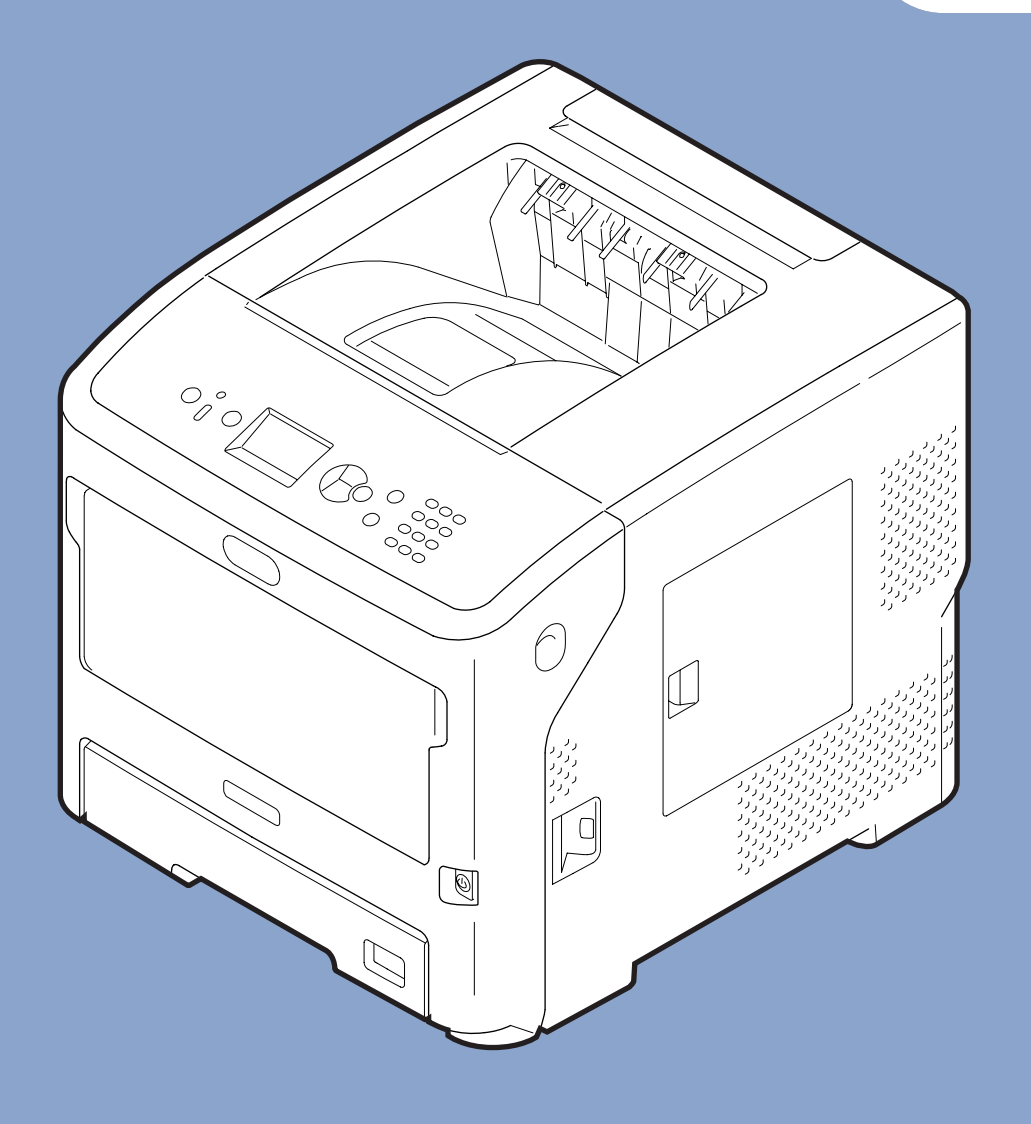

## Felhasználói kézikönyv

## <u>Speciális</u>

Ez a kézikönyv az alábbi típusok leírását tartalmazza: B721/B731/ ES7131/ MPS5501b

## Tudnivalók a kézikönyvről

### A dokumentumban használt kifejezések

#### Az alábbi kifejezésekkel találkozhat az útmutatóban:

#### ! Megjegyzés

• A műveletekkel kapcsolatos fontos tudnivalókat jelöli. Ha egy szakasz mellett ilyen jelet lát, feltétlenül olvassa el.

#### // Emlékeztető

• A műveletekkel kapcsolatos kiegészítő tudnivalókat jelöli. Ha egy szakasz mellett ilyen jelet lát, ajánlott elolvasnia.

#### Hivatkozás

Azt jelzi, hogy a részletesebb vagy kapcsolódó tudnivalók hol találhatók.

### **VIGYÁZAT!**

• A Vigyázat! típusú figyelmeztetések olyan kiegészítő tudnivalókat tartalmaznak, amelyek figyelmen kívül hagyása személyi sérüléshez vezethet.

### 🕂 FIGYELEM!

• A Figyelem! típusú figyelmeztetések olyan kiegészítő tudnivalókat tartalmaznak, amelyek figyelmen kívül hagyása a készülék meghibásodásához vagy károsodásához vezethet.

### A dokumentumban használt szimbólumok

A következő szimbólumok szerepelnek a kézikönyvben.

| Szimbólum                                                            | Leírás                                                                                                    |  |
|----------------------------------------------------------------------|----------------------------------------------------------------------------------------------------|--|
| [ ]                                                                  | <ul> <li>A kijelzőn megjelenő menüpontok nevét jelzi.</li> <li>A számítógépen megjelenő menüpontok, ablakok és párbeszédpanelek nevét jelzi.</li> </ul>                  |  |
| пп                                                                   | <ul> <li>A kijelzőn megjelenő üzeneteket és beírt szöveget jelzi.</li> <li>A számítógépen található fájlok nevét jelzi.</li> <li>A hivatkozási címeket jelzi.</li> </ul> |  |
| < > gomb/<br>billentyű                                               | A számítógép billentyűzetének billentyűjét vagy a kezelőpanel gombját jelzi.                                                                                             |  |
| >                                                                    | A nyomtató vagy a számítógép kívánt menüpontja változtatásának módját jelzi.                                                                                             |  |
| Saját nyomtató A használni vagy kiválasztani kívánt nyomtatót jelzi. |                                                                                                    |  |

### A kézikönyvben használt elnevezések

Ha a dokumentumban másképpen nem jelöltük, a példákhoz Windows rendszerként Windows 7 operációs rendszert, Mac OS X rendszerként Mac OS X 10.8 operációs rendszert, valamint B731 típusú nyomtatót használtunk.

A használt operációs rendszertől és a nyomtató típusától függően előfordulhat, hogy a dokumentumban szereplő leírás eltér a valós helyzettől.

## **Tartalom**

|    | Tudnivalók a kézikönyvről2                                                |
|----|---------------------------------------------------------------------------|
|    | A dokumentumban használt kifejezések 2                                    |
|    | A dokumentumban használt szimbólumok2                                     |
|    | A kézikönyvben használt elnevezések                                       |
| 1. | Hasznos nyomtatási funkciók7                                              |
|    | A nyomtatási funkció ismertetése7                                         |
|    | A Windows operációs rendszerhez való PCL nyomtató-illesztőprogram esetén7 |
|    | A Windows operációs rendszerhez való PS nyomtató-illesztőprogram esetén   |
|    | A Windows operációs rendszerhez való XPS nyomtató-illesztőprogram esetén  |
|    | A Mac OS X operációs rendszerhez való PS nyomtató-illesztőprogram esetén  |
|    | Nyomtatás különféle funkciókkal14                                         |
|    | ,<br>Nyomtatás borítékra                                                  |
|    | Címkenyomtatás16                                                          |
|    | Nyomtatás egyedi méretű papírra17                                         |
|    | Kézi nyomtatás                                                            |
|    | Több oldal nyomtatása egy lapra (többoldalas nyomtatás) 24                |
|    | Kétoldalas nyomtatás                                                      |
|    | Méretezés az oldalméretnek megfelelően 27                                 |
|    | Oldalak leválogatása 28                                                   |
|    | Az oldalak sorrendjének beállítása 29                                     |
|    | Füzetnyomtatás                                                            |
|    | Borító nyomtatása                                                         |
|    | Poszternyomtatás                                                          |
|    | Nyomtatási minőség (felbontás) módosítása 32                              |
|    | Vékony vonalak kiemelése                                                  |
|    | Automatikus tálcaválasztás                                                |
|    | Automatikus tálcaváltás                                                   |
|    | Festéktakarékos mód 36                                                    |
|    | Biztonságos nyomtatás                                                     |
|    | Titkosított biztonságos nyomtatás 38                                      |
|    | Vízjel nyomtatása 40                                                      |
|    | Rétegek nyomtatása 40                                                     |
|    | Nyomtatási adatok tárolása 42                                             |
|    | Az illesztőprogram beállításainak mentése 43                              |
|    | Az illesztőprogram alapértelmezett beállításainak módosítása              |
|    | A nyomtató betűtípusainak használata 44                                   |
|    | A számítógép betűtípusainak használata 45                                 |

|            | Nyomtatópuffer használata 46                                                   |
|------------|--------------------------------------------------------------------------------|
|            | Nyomtatás fájlba                                                               |
|            | PS-fájlok letöltése                                                            |
|            | PS-hibák nyomtatása                                                            |
|            | Az emulációs mód módosítása 48                                                 |
| 2          | A nyomtatóbeállítások módosítása 49                                            |
| <b>~</b> : |                                                                                |
|            | Az aktualis Dedilitasok ellenorzese                                            |
|            |                                                                                |
|            | A nyomtatomenű beállításainak módosítása                                       |
|            | Beallitasok menu                                                               |
|            | Rendszergazdal beallitas                                                       |
|            | Nyomtatasi statisztika                                                         |
|            | Boot menu                                                                      |
|            | Az egyes beállítási menük menüpontjainak listája52<br>Nyomtatás USB memóriáról |
|            | Biztonságos feladat nyomtatása 53                                              |
|            | Konfiguráció53                                                                 |
|            | Nyomtatási információk 55                                                      |
|            | Menük                                                                          |
|            | Rendszergazdai beállítás                                                       |
|            | Nyomtatási statisztika                                                         |
|            | AirPrint™                                                                      |
|            | Vezeték nélküli beállítás                                                      |
|            | Vezetékes kommunikáció bekapcsolása 89                                         |
|            | Boot menü                                                                      |
| 3.         | Segédprogramok használata                                                      |
| •          | A segédprogramok áttekintése 91                                                |
|            | Windows és Mac OS X operációs rendszeren egyaránt használható segédprogramok   |
|            | Windows operációs rendszerhez való segédprogramok                              |
|            | Mac OS X operációs rendszerrel használható segédprogramok                      |
|            |                                                                                |
|            | A segedprogramok telepítése                                                    |
|            | Windows és Mac OS X operációs rendszeren egyaránt használható                  |
|            | segédprogramok94                                                               |
|            | Weboldal                                                                       |
|            | Színbeállítás a PS Gamma Adjuster segédprogrammal96                            |

|    | Windows operációs rendszerhez való segédprogramok<br>Konfigurációs eszköz                                                                                              |     |
|----|----------------------------------------------------------------------------------------------------|-----|
|    | PDF Print Direct                                                                                                    | 101 |
|    | A kezelőpanel nyelvének beállítása                                                                                                    | 102 |
|    | OKI LPR segédprogram                                                                                                    | 103 |
|    | Network Extension                                                                                                    | 105 |
|    | Mac OS X operációs rendszerrel használható segédprogramok<br>A panel nyelvbeállítása                                                                                   |     |
|    | Network Card Setup                                                                                                    | 107 |
|    |                                                                                                    |     |
| 4. | Hálózati beállítások                                                                                                    | 109 |
|    | A hálózati beállítások menüpontjai az egyes segédprogramokban                                                                                                    |     |
|    | Hálózati beállítások megváltoztatása a weboldalról<br>Értesítés e-mail üzenetben a kellékek élettartamának végéről és a meghibáso<br>(figyelmeztetés e-mail üzenetben) |     |
|    | Hozzáférés vezérlése IP-cím alapján (IP-szűrés)                                                                                                    |     |
|    | Hozzáférés vezérlése MAC-cím alapján (MAC-címszűrés)                                                                                                    |     |
|    | Nyomtatás nyomtató-illesztőprogram nélkül (közvetlen nyomtatás)                                                                                                    | 133 |
|    | Adatátvitel titkosítása SSL-/TLS-tanúsítvánnyal                                                                                                    | 134 |
|    | Adatátvitel titkosítása az IPSec szabvány használatával                                                                                                    | 136 |
|    | Az SNMPv3 protokoll használata                                                                                                    | 139 |
|    | Az IPv6 protokoll használata                                                                                                    | 140 |
|    | Az IEEE802.1X hitelesítési szabvány használata                                                                                                    | 141 |
|    |                                                                                                    |     |

| Egyéb műveletek                       |     |
|---------------------------------------|-----|
| A hálózati beállítások inicializálása | 145 |
| A DHCP protokoll használata           | 145 |

| Hibaelhárítás                                                               | 147                                                                                                    |
|-----------------------------------------------------------------------------|----------------------------------------------------------------------------------------------------|
| Inicializálás                                                               |                                                                                                    |
| Merevlemez inicializálása                                                   | 147                                                                                                    |
| A flash memória inicializálása                                              |                                                                                                    |
| A nyomtató beállításainak visszaállítása                                    |                                                                                                    |
| Nyomtató-illesztőprogramok törlése és frissítése<br>Illesztőprogram törlése |                                                                                                    |
| Illesztőprogram frissítése                                                  |                                                                                                    |
|                                                                             |                                                                                                    |
|                                                                             | <ul> <li>Hibaelhárítás</li> <li>Inicializálás</li> <li>Merevlemez inicializálása</li> <li>A flash memória inicializálása</li> <li>A nyomtató beállításainak visszaállítása</li> <li>Nyomtató-illesztőprogramok törlése és frissítése</li> <li>Illesztőprogram törlése</li> <li>Illesztőprogram frissítése</li> </ul> |

| Tárgymutató1 | .53 |
|--------------|-----|
|--------------|-----|

## 1. Hasznos nyomtatási funkciók

Ez a fejezet a speciális nyomtatási műveleteket ismerteti.

## A nyomtatási funkció ismertetése

A PCL, PS és az XPS nyomtató-illesztőprogram a Windows, míg a PS a Mac OS X operációs rendszert futtató számítógépekhez való.

A nyomtatási funkciók az illesztőprogramtól függően változnak.

### A Windows operációs rendszerhez való PCL nyomtató-illesztőprogram esetén

#### [Beállítás (Setup)] lap

| 🖶 OKI B731(PCL) Printing Preferences | × |  |  |
|--------------------------------------|---|--|--|
| Setup Job Options Image              |   |  |  |
| Media                                |   |  |  |
| 1 Size: Letter 8.5x 11 in            |   |  |  |
| 2 Source: Auto                       |   |  |  |
| 3 Weight: Printer Setting            |   |  |  |
| Paper Feed Options (8)               |   |  |  |
| 4 Enishing Mode                      |   |  |  |
|                                      |   |  |  |
| Operation     180°                   |   |  |  |
| © Landscape □ 180°                   |   |  |  |
| 6 2-Sided Printing (Duplex)          |   |  |  |
| (None)                               |   |  |  |
| Driver Settings                      |   |  |  |
|                                      |   |  |  |
|                                      |   |  |  |
| 9 0                                  |   |  |  |
| OKI About Default                    |   |  |  |
|                                      |   |  |  |
| OK Cancel Apply Help                 |   |  |  |

|    | Elem                                                              | Leírás                                                                                                    |
|----|-------------------------------------------------------------------|----------------------------------------------------------------------------------------------------|
| 1  | Size (Size)                                                       | A dokumentum<br>papírméretének<br>kiválasztására szolgál.                                                                                                    |
| 2  | Forrás (Source)                                                   | Papírtálca kiválasztására<br>szolgál                                                                                                    |
| 3  | Weight (Weight)                                                   | A használni kívánt papír<br>tömegének és típusának<br>kiválasztására szolgál.                                                                                   |
| 4  | Kidolgozási mód<br>(Finishing Mode)                               | Füzet- és<br>poszternyomtatással<br>kapcsolatos beállításokat<br>tartalmaz, valamint a<br>dokumentum papíron<br>való elrendezésének<br>meghatározására szolgál. |
| 5  | Tájolás<br>(Orientation)                                          | A dokumentum<br>elrendezésének beállítására<br>szolgál.                                                                                                    |
| 6  | 2-oldalas<br>nyomtatás<br>(duplex) (2-Sided<br>Printing (Duplex)) | A 2 oldalas nyomtatás<br>beállítására szolgál.                                                                                                    |
| 1  | Illesztőprogram-<br>beállítások (Driver<br>Setting)               | Az illesztőprogram<br>beállításainak mentésére<br>szolgál.                                                                                                    |
| 8  | Előnézet (Preview)                                                | A nyomtatási kép<br>megjelenítésére szolgál.                                                                                                    |
| 9  | Névjegy (About)                                                   | A nyomtató-illesztőprogram<br>verziószámának<br>megjelenítésére szolgál.                                                                                        |
| 10 | Alapértelmezett<br>(Default)                                      | A nyomtató-illesztőprogram<br>beállításainak visszaállítása<br>alapértelmezett értékekre<br>csak ezen a lapon.                                                  |

[Feladatopciók (Job Options)] lap

#### × 🖶 OKI B731(PCL) Printing Preferences Setup Job Options Image 3 Job Type Normal 1 Quality Secure Print Store for Re-print Password... Encrypted Secure Print Copies 1 Collate Fine / Detail (1200x1200) 4 Scale Normal (600x600) 100 🚔 (25-400%) Oraft (300x300) Disabled 5 Print Mode (2) Toner Saving: Vector Off Raster 6 $\bigcirc$ 8 9 Watemarks... Overlay... Fonts... Advanced... 10 **OKI** Default OK Cancel Apply Help

|    | Elem                                | Leírás                                                                                                    |
|----|-------------------------------------|----------------------------------------------------------------------------------------------------|
| 1  | Minőség<br>(Quality)                | A nyomtató felbontásának<br>beállítására szolgál.                                                              |
| 2  | Tonertakarékosság<br>(Toner Saving) | A színsűrűség csökkentésével<br>kevesebb festéket használ.                                                     |
| 3  | Feladattípus<br>(Job Type)          | A feladattípus kiválasztására<br>szolgál.                                                                      |
| 4  | Lépték (Scale)                      | A nyomtatott kép nagyítási,<br>illetve kicsinyítési mértékének<br>beállítására szolgál.                        |
| 5  | Nyomtatási mód<br>(Print Mode)      | Az adatok nyomtatóba való<br>küldésének szabályozására<br>szolgál.                                             |
| 6  | Vízjelek<br>(Watermarks)            | A vízjelnyomtatás beállítására<br>szolgál.                                                                     |
| 1  | Rátétek<br>(Overlays)               | A rétegnyomtatás beállítására<br>szolgál.                                                                      |
| 8  | Betűtípus<br>(Fonts)                | A True Type és nyomtató-<br>betűtípusokkal kapcsolatos<br>beállítások meghatározására<br>szolgál.              |
| 9  | Speciális<br>(Advanced)             | A speciális beállítások<br>meghatározására szolgál.                                                            |
| 10 | Alapértelmezett<br>(Default)        | A nyomtató-illesztőprogram<br>beállításainak visszaállítása<br>alapértelmezett értékekre csak<br>ezen a lapon. |

### [**Kép** (Image)] lap

| S OKI B731 (PCL) Printing Preferences              | ×    |
|----------------------------------------------------|------|
| Setup Job Options Image                            |      |
|                                                    |      |
| ①<br>Disable grayscale printing<br>Manual Settings |      |
| ② Brightness: 0 Q ◀ ►                              | -ờ-  |
| 3 Contrast: 0 • • •                                | •    |
| (4)<br>Defa                                        | ult  |
| OK Cancel Apply                                    | Help |

|   | Elem                                                                          | Leírás                                                                                                    |
|---|-------------------------------------------------------------------------------|----------------------------------------------------------------------------------------------------|
| 1 | Szürkeárnyalatos<br>nyomtatás<br>letiltása (Disable<br>grayscale<br>printing) | Dokumentum nyomtatása<br>fekete-fehérben, azonban nem<br>szürkeárnyalatos beállítással.                        |
| 2 | Világosság<br>(Brightness)                                                    | A nyomat fényességének<br>beállítására szolgál.                                                                |
| 3 | Kontraszt<br>(Contrast)                                                       | A nyomat kontrasztjának<br>beállítására szolgál.                                                               |
| 4 | Alapértelmezett<br>(Default)                                                  | A nyomtató-illesztőprogram<br>beállításainak visszaállítása<br>alapértelmezett értékekre csak<br>ezen a lapon. |

### A Windows operációs rendszerhez való PS nyomtató-illesztőprogram esetén

### [Elrendezés (Layout)] lap

| A Portrait                       |                   |
|----------------------------------|-------------------|
| Print on <u>B</u> oth Sides:     | (5)               |
| li None ▼                        |                   |
| )Page O <u>r</u> der:            |                   |
| Front to Back                    |                   |
| ) – Page Format                  |                   |
| Pages per Sheet     1     ▼      | =                 |
| Boo <u>k</u> let     Window Snip |                   |
| Draw Borders                     |                   |
|                                  |                   |
|                                  |                   |
|                                  | 6                 |
|                                  | Ad <u>v</u> anced |
|                                  |                   |
|                                  |                   |

|   | Elem                                             | Leírás                                                                                            |
|---|--------------------------------------------------|---------------------------------------------------------------------------------------------------|
| 1 | Tájolás<br>(Orientation)                         | A dokumentum elrendezésének<br>beállítására szolgál.                                              |
| 2 | Kétoldalas<br>nyomtatás (Print<br>on Both Sides) | A 2 oldalas nyomtatás<br>beállítására szolgál.                                                    |
| 3 | Lapok sorrendje<br>Oldalsorrend<br>(Page Order)  | A dokumentum<br>oldalsorrendjének beállítására<br>szolgál.                                        |
| 4 | Oldalformátum<br>(Page Format)                   | A füzetnyomtatás, majd az egy<br>lapra nyomtatni kívánt oldalak<br>számának beállítására szolgál. |
| 5 | Előnézet<br>(Preview)                            | A nyomtatási kép<br>megjelenítésére szolgál.                                                      |
| 6 | Speciális<br>(Advanced)                          | A speciális beállítások<br>meghatározására szolgál.                                               |

### [Oldalbeállítás (Paper/Quality)] lap

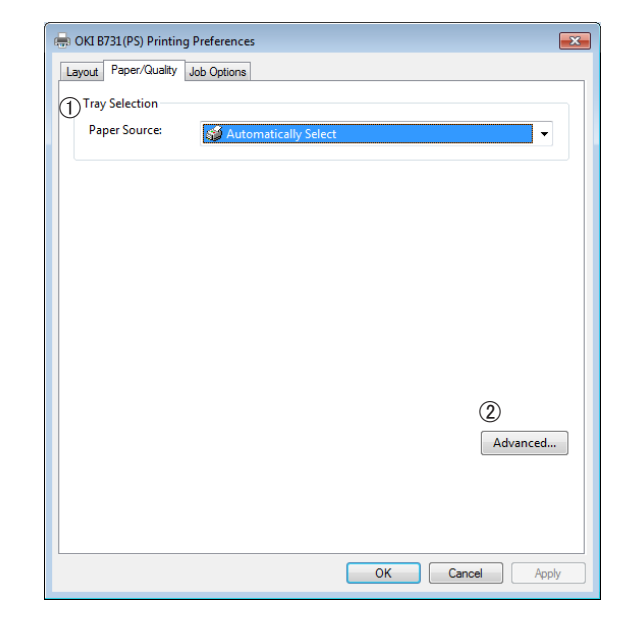

|   | Elem                               | Leírás                                              |
|---|------------------------------------|-----------------------------------------------------|
| 1 | Tálcaválasztás<br>(Tray Selection) | A papírtálca kiválasztására<br>szolgál.             |
| 2 | Speciális<br>(Advanced)            | A speciális beállítások<br>meghatározására szolgál. |

[Feladatopciók (Job Options)] lap

#### 🖶 OKI B731 (PS) Printing Preferences × Layout Paper/Quality Job Options 3 Туре Normal Secure Print Store for Re-print Password... C Encrypted Secure Print Copies 1 📑 🗖 Collate Fine / Detail(1200x1200) Scale: 100 🚔 (1-1000 %) Fit to Page Normal(600x600) 2 Toner Saving : Off Resize document to fit printer page C Letter (5) 6 $\bigcirc$ Overlays... Watermark... Advanced... **OKI** About... Default (8) (9) OK Cancel Apply

|   | Elem                                | Leírás                                                                                                    |
|---|-------------------------------------|----------------------------------------------------------------------------------------------------|
| 1 | Minőség<br>(Quality)                | A nyomtató felbontásának<br>beállítására szolgál.                                                                               |
| 2 | Tonertakarékosság<br>(Toner Saving) | A színsűrűség csökkentésével<br>kevesebb festéket használ.                                                                      |
| 3 | Feladattípus (Job<br>Type)          | A feladattípus és a nyomtatni<br>kívánt példányszám<br>kiválasztására szolgál.                                                  |
| 4 | Lapméretre (Fit<br>to Page)         | Különféle papírméretekhez<br>illeszkedő dokumentum<br>nyomtatása.                                                               |
| 5 | Vízjelek<br>(Watermarks)            | A vízjelnyomtatás beállítására<br>szolgál.                                                                                      |
| 6 | Rátétek<br>(Overlays)               | A rétegnyomtatás beállítására<br>szolgál.                                                                                       |
| 1 | Speciális<br>(Advanced)             | A speciális beállítások<br>meghatározására szolgál.                                                                             |
| 8 | Névjegy (About)                     | A speciális beállítások<br>meghatározására szolgál. A<br>nyomtató-illesztőprogram<br>verziószámának<br>megjelenítésére szolgál. |
| 9 | Alapértelmezett<br>(Default)        | A nyomtató-illesztőprogram<br>beállításainak visszaállítása<br>alapértelmezett értékekre csak<br>ezen a lapon.                  |

### A Windows operációs rendszerhez való XPS nyomtató-illesztőprogram esetén

#### [Setup] lap

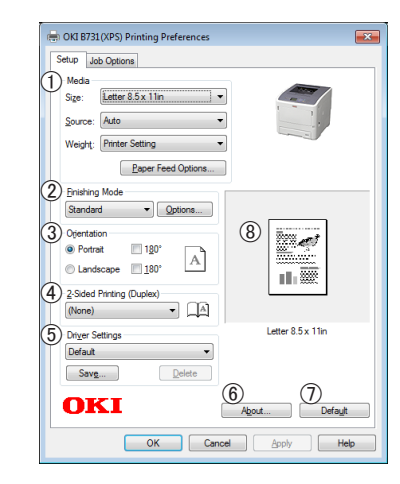

|   | Elem                         | Leírás                                                                                                    |
|---|------------------------------|----------------------------------------------------------------------------------------------------|
| 1 | Media                        | A dokumentum<br>papírméretének,<br>papírtömegének és<br>a papírtálcának a<br>kiválasztására szolgál.                                                            |
| 2 | Finishing Mode               | Füzet- és<br>poszternyomtatással<br>kapcsolatos beállításokat<br>tartalmaz, valamint a<br>dokumentum papíron<br>való elrendezésének<br>meghatározására szolgál. |
| 3 | Orientation                  | A dokumentum<br>elrendezésének beállítására<br>szolgál.                                                                                                    |
| 4 | 2-Sided Printing<br>(Duplex) | A 2 oldalas nyomtatás<br>beállítására szolgál.                                                                                                    |
| 5 | Driver Settings              | Az illesztőprogram<br>beállításainak mentésére<br>szolgál.                                                                                                    |
| 6 | About                        | A nyomtató-illesztőprogram<br>verziószámának<br>megjelenítésére szolgál.                                                                                        |
| 1 | Default                      | A nyomtató-illesztőprogram<br>beállításainak visszaállítása<br>alapértelmezett értékekre<br>csak ezen a lapon.                                                  |
| 8 | Preview                      | A nyomtatási kép<br>megjelenítésére szolgál.                                                                                                    |

#### [Job Options] lap

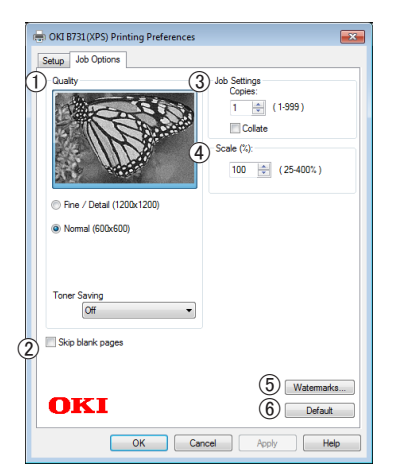

|   | Elem             | Leírás                                                                                                    |
|---|------------------|----------------------------------------------------------------------------------------------------|
| 1 | Print Quality    | A nyomtató felbontásának<br>beállítására szolgál.                                                              |
| 2 | Skip blank pages | A dokumentum üres oldal<br>nélküli nyomtatására szolgál.                                                       |
| 3 | Job Settings     | A nyomtatni kívánt<br>példányszám stb.<br>meghatározására szolgál.                                             |
| 4 | Scale            | A nyomtatott kép nagyítási,<br>illetve kicsinyítési<br>mértékének beállítására<br>szolgál.                     |
| 5 | Watermarks       | A vízjelnyomtatás beállítására<br>szolgál.                                                                     |
| 6 | Default          | A nyomtató-illesztőprogram<br>beállításainak visszaállítása<br>alapértelmezett értékekre<br>csak ezen a lapon. |

### A Mac OS X operációs rendszerhez való PS nyomtató-illesztőprogram esetén

## [**Nyomtató lehetőségei** (Printer Features)] panel

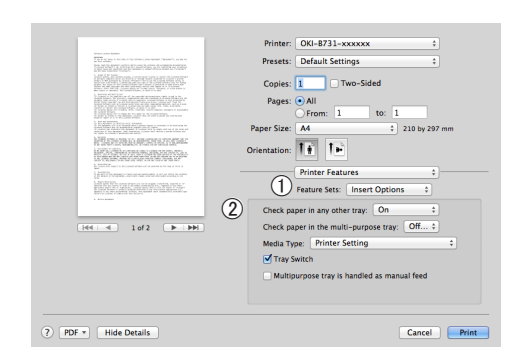

|   | Elem                               | Leírás                                                                          |
|---|------------------------------------|---------------------------------------------------------------------------------|
| 1 | Funkciókészletek<br>(Feature Sets) | A különféle funkciók<br>beállítására szolgál.                                   |
| 2 | Beállítások<br>(Options)           | A kiválasztott funkcióhoz<br>kapcsolódó beállítások<br>meghatározására szolgál. |

### [Papír adagolás (Paper Feed)] panel

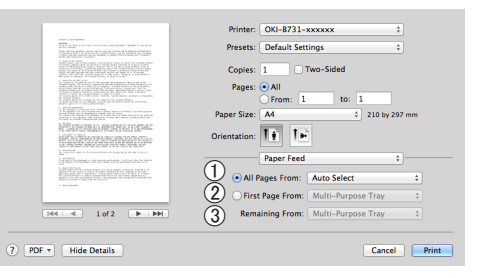

|   | Elem                                            | Leírás                                                                                                    |
|---|-------------------------------------------------|----------------------------------------------------------------------------------------------------|
| 1 | ) Összes oldalt<br>innen (All Pages<br>From)    | A papírtálca kiválasztására<br>szolgál.<br>Ha az [ <b>Automatikus</b><br><b>kiválasztás</b> ] beállítást<br>választja, a nyomtató<br>automatikusan kiválasztja<br>a megfelelő méretű papírt<br>tartalmazó tálcát. |
| 2 | Első oldal ettől<br>kezdve (First Page<br>From) | Akkor válassza ezt a<br>beállítást, ha az első oldalt<br>kívánja a megadott tálcából<br>nyomtatni.                                                                                                    |
| 3 | A hátralévőket<br>innen (Remaining<br>From)     | Akkor válassza ezt a<br>beállítást, ha a hátralévő<br>oldalakat kívánja a megadott<br>tálcából nyomtatni.                                                                                                    |

# [Cover Page (Cover Page)] panel

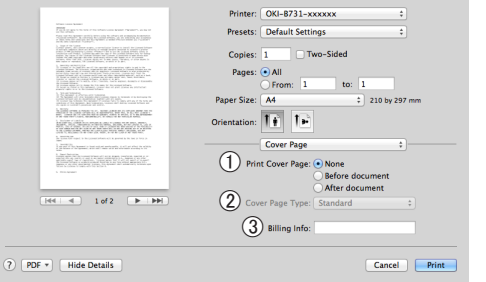

1

#### Elem Leírás 1 Borítóoldal A borítónyomtatás nyomtatása (Print beállítására szolgál. Cover Page) (2) Cover Page Type A borítónyomtatás (Cover Page Type) karakterláncának beállítására szolgál. Nem elérhető funkció. 3 Számlázási adatok (Billing Info)

### [Elrendezés (Layout)] panel

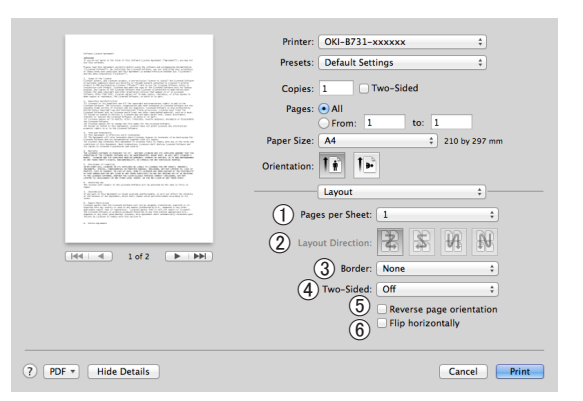

|   | Elem                                                                           | Leírás                                                                               |
|---|--------------------------------------------------------------------------------|--------------------------------------------------------------------------------------|
| 1 | Oldal/lap (Pages<br>per Sheet)                                                 | Az egy lapra nyomtati<br>kívánt példányok számának<br>kiválasztására szolgál.        |
| 2 | Elrendezés iránya<br>(Layout Direction)                                        | Több oldal egy lapra való<br>nyomtatásakor az elrendezés<br>meghatározására szolgál. |
| 3 | Szegélyezés<br>(Border)                                                        | Több oldal egy lapra való<br>nyomtatásakor a szegély<br>meghatározására szolgál.     |
| 4 | Kétoldalas (Two-<br>Sided)                                                     | Kétoldalas nyomtatáshoz<br>kiválasztandó beállítás.                                  |
| 5 | Oldal nyomtatási<br>irányának<br>megfordítása<br>(Reverse page<br>orientation) | Az oldalelrendezés<br>megfordításához<br>kiválasztandó beállítás.                    |
| 6 | Tükrözés<br>vízszintesen (Flip<br>horizontally)                                | Az oldalak vízszintes<br>tükrözéséhez kiválasztandó<br>beállítás.                    |

### [Papírkezelés (Paper Handling)] panel

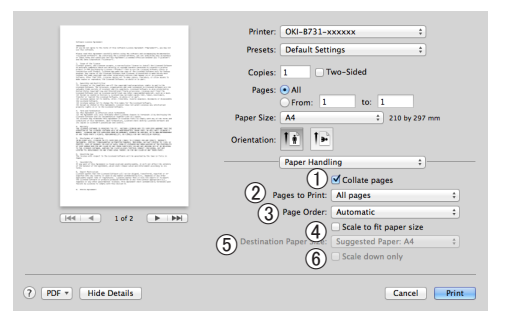

|   | Elem                                                                | Leírás                                                                                                    |
|---|---------------------------------------------------------------------|----------------------------------------------------------------------------------------------------|
| 1 | Oldalak<br>leválogatása<br>(Collate pages)                          | Ezt a beállítást akkor<br>válassza, ha a leválogatni<br>kívánt adatokat saját<br>számítógépén kívánja<br>létrehozni.                                        |
| 2 | Nyomtatandó<br>oldalak (Pages to<br>Print)                          | A nyomtatni kívánt oldalak<br>kiválasztására szolgál.                                                                                                    |
| 3 | Lapok sorrendje<br>Oldalsorrend<br>(Page Order)                     | A nyomtatni kívánt oldalak<br>sorrendjének kiválasztására<br>szolgál.                                                                                       |
| 4 | Méretezés<br>a papírra<br>illesztéshez (Scale<br>to fit paper size) | A papírmérethez igazodó<br>nyomtatáshoz kiválasztandó<br>beállítás. A beállítástól<br>függően előfordulhat, hogy<br>a nyomtatási kép nem lesz<br>megfelelő. |
| 5 | Rendeltetési<br>papírméret<br>(Destination Paper<br>Size)           | Akkor kell ezt a beállítást<br>választani, ha a<br>papírkimenethez nagyítani<br>vagy kicsinyíteni kívánja a<br>képméretet.                                  |
| 6 | Csak<br>méretcsökkentés<br>(Scale down only)                        | Akkor kell ezt a beállítást<br>választani, ha a<br>papírkimenethez kicsinyíteni<br>kívánja a képméretet.                                                    |

#### [Színmegfeleltetés (Color Matching)] panel

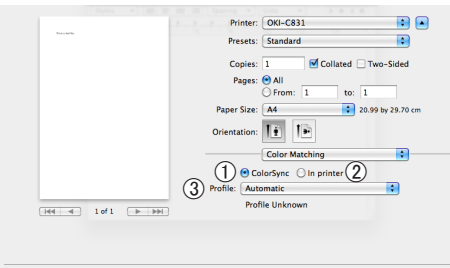

? PDF •

Cancel Print

|   | Elem                        | Leírás                                        |
|---|-----------------------------|-----------------------------------------------|
| 1 | ColorSync<br>(ColorSync)    | A ColorSync funkciók<br>beállítására szolgál. |
| 2 | Nyomtatóban (In<br>printer) | Színillesztést végez a<br>nyomtatóval.        |
| 3 | Profile (Profile)           | A profil kiválasztására szolgál.              |

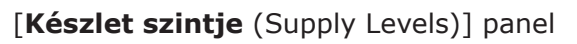

|                                                                                                    | Drivery OVI 0723 CODEC               |
|----------------------------------------------------------------------------------------------------|--------------------------------------|
|                                                                                                    | Printer: OKI-B/31-C6885F +           |
|                                                                                                    | Presets: Default Settings \$         |
| 1. And C. C. 1997. 1. And C. C. 1997. 1. And C. L. 1997. 1. And C. L. 19                                                                                                    | Copies: 1 🗌 🗆 Two-Sided              |
| 1. Segment of the set of the second second secon    | Pages:  All From: 1 to: 1            |
|                                                                                                    | Paper Size: A4                       |
| APRICE CONTRACT AND AN ADVISED AND ADVISED AND ADVISED ADVISED | Orientation:                         |
| I setted by repair the set of the factor of the setter of the setter of  | Supply Levels :                      |
| Service and the second second se                                                                                                    | Print Cartridge OKI DATA CORP        |
|                                                                                                    | Fuser Unit OKI DATA CORP             |
| [H4] 4 1 of 1 (▶ ) ▶ H                                                                                                    | The paper tray is empty.             |
|                                                                                                    | Supply levels shown are approximate. |
|                                                                                                    |                                      |
| DF 🔻 Hide Details                                                                                                    | Cancel Print                         |

|   | Elem                      | Leírás                                                         |
|---|---------------------------|----------------------------------------------------------------|
| 1 | Kellékek<br>(Consumables) | A kellékek használtsági<br>fokának megjelenítésére<br>szolgál. |

### [Adatlap (Summary)] panel

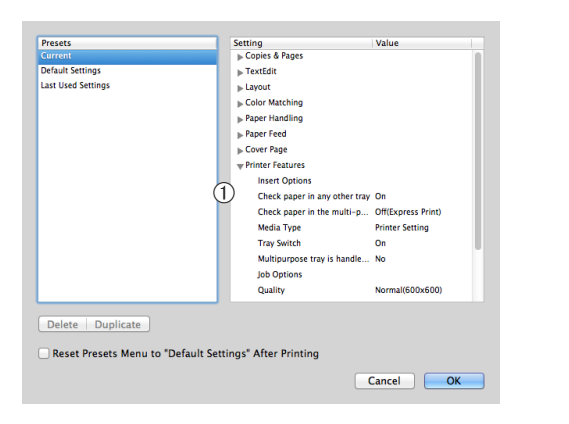

|   | Elem                      | Leírás                                                                                                    |
|---|---------------------------|----------------------------------------------------------------------------------------------------|
| 1 | Beállítások<br>(Settings) | A funkcióbeállítások listájának<br>megjelenítésére szolgál. A<br>részletek megjelenítéséhez<br>kattintson a ▶ lehetőségre. |

#### Hivatkozás

 A nyomtató-illesztőprogram beállításaival kapcsolatos további tudnivalókat annak online súgójában találja.

## Nyomtatás különféle funkciókkal

#### Emlékeztető

 Ez a fejezet a Windows Jegyzettömb és a Mac OS X rendszer Text Edit alkalmazás használatának lépéseit ismerteti. Az alkalmazástól, illetve a nyomtatóillesztőprogramtól függően a leírás különbözhet a valós helyzettől.

### Nyomtatás borítékra

A papírméret módosításával és a többfunkciós tálca nyomtatott oldallal felfelé rendezővel való használatával nyomtathat borítékokra.

A kezelőpanelen állítsa be a többfunkciós tálca papírméretét, majd a nyomtatóillesztőprogrammal adja meg a nyomtatási beállításokat, például a papírméretet és a papírtálcát.

#### ! Megjegyzés

- Nyomtatást követően a papír gyűrött vagy ráncos lehet. Előzetes tesztnyomtatással ellenőrizze, hogy a művelet problémamentes-e.
- Ha borítékokat tölt a többfunkciós tálcába, azokat a nyomtatási oldalukkal felfelé és az alábbiakban ismertetett irányban helyezze be.
  - A C5, a C6, a DL, a Com-9, a Com-10 és a Monarch borítékokat a rajznak megfelelően, a fület behajtva kell betölteni.

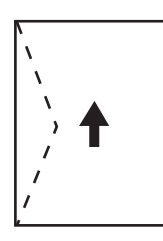

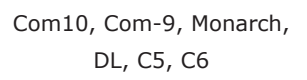

#### // Emlékeztető

• Borítékhoz ne használja a kétoldalas nyomtatási funkciót.

#### ⊞Hivatkozás

- A használható borítékokkal kapcsolatban lásd a Felhasználói kézikönyv (Beállítás) című dokumentumot.
- Boríték esetén manuális nyomtatás is végezhető. A manuális nyomtatás részleteiről lásd: "Kézi nyomtatás", 23. o.
- 1 Töltsön papírt a többfunkciós tálcába.
  - Lásd a Felhasználói kézikönyv (Beállítás) című dokumentum "Papír betöltése" című részét.
- 2 A nyomtató hátoldalánál nyissa ki a nyomtatott oldallal felfelé rendezőt.

#### Emlékeztető

 Ha mindig borítékra nyomtat a többfunkciós tálcából, a kezelőpanelen mentse a papírbeállításokat. Ha csak egy alkalommal nyomtat címkére, folytassa a nyomtató-illesztőprogrammal végzett nyomtatással.

- 3 Nyomja meg a kezelőpanel < Fn> billentyűjét.
- 4 Nyomja meg a <9> és a <0> billentyűt, majd az <ENTER (BEVITEL)> gombot.
- 5 A ▼ görgetőgombot megnyomva válassza ki a [Boríték\*] lehetőséget, majd nyomja meg az <ENTER (BEVITEL)> gombot. \* Válassza ki a boríték típusát.
- 6 A menüből való kilépéshez nyomja meg az <**ON LINE** (ONLINE)> gombot.
- 7 Nyissa meg a számítógépen a nyomtatni kívánt fájlt.
- 8 A nyomtató-illesztőprogramban állítsa be a papírméretet, a papírforrást és a tájolást, majd indítsa el a nyomtatást.

### Windows PCL/XPS nyomtatóillesztőprogram

- 1 Válassza a [**Fájl**] menü [**Nyomtatás**] pontját.
- 2 Kattintson a [**Beállítások**] lehetőségre.
- 3 A [Beállítás] lapon a [Boríték] pontnál válassza a [Size\*] lehetőséget.
   \* Válassza ki a boríték típusát.
- 4 Válassza a [Forrás] [Többcélú tálca] lehetőségét.
- 5 A [**Tájolás**] pontnál adja meg a papír tájolását.
  - Az oldalt nyíló borítékokhoz az [Álló] beállítást válassza.
  - A felül nyíló borítékokhoz a [Fekvö] beállítást válassza.
- 6 Szükség esetén végezze el a további beállításokat, majd indítsa el a nyomtatást.

1

### A Windows operációs rendszerhez való PS nyomtató-illesztőprogram esetén

- 1 Válassza a [**Fájl**] menü [**Nyomtatás**] pontját.
- 2 Kattintson a [**Beállítások**] lehetőségre.
- 3 Az [Elrendezés] lapon válassza ki a [Tájolás] értékét.
  - Az oldalt nyíló borítékokhoz az [Álló] beállítást válassza.
  - A felül nyíló borítékokhoz a [Fekvö] beállítást válassza. Kattintson a [Speciális] lehetőségre, majd a speciális beállításokat tartalmazó képernyőn az [Forgat] lehetőségnél válassza az [Page Rotate] lehetőséget.
- 4 Válassza a [**Oldalbeállítás**] lapot.
- 5 Válassza a [**Multi-Purpose Tray**] [**Forrás**] lehetőségét.
- 6 Kattintson a [**Speciális**] lehetőségre.
- 7 Kattintson a [Papírméret] lehetőségre, és a legördülő listából válassza a [Boríték\*] lehetőséget.
   \* Válassza ki a boríték típusát.
- 8 Kattintson a [OK] lehetőségre.
- 9 Szükség esetén végezze el a további beállításokat, majd indítsa el a nyomtatást.

### A Mac OS X operációs rendszerhez való PS nyomtató-illesztőprogram esetén

- 1 Válassza a [**Fájl**] menü [**Oldalbeállítás**] pontját.
- Válassza a [Boríték] [Papírméret\*] lehetőségét.
   \* Válassza ki a boríték típusát.
- 3 A [Tájolás] lehetőségnél határozza meg a tájolást, majd kattintson az [OK] lehetőségre.
  - Az oldalt nyíló borítékokhoz válassza az [Álló] lehetőséget, és a [Page Rotate] panel [Feladatopciók] lehetőségénél

jelölje be a [**Nyomtató lehetőségei**] jelölőnégyzetet.

- A felül nyíló borítékokhoz a [Fekvö] beállítást válassza.
- 4 Válassza a [Fájl] menü [Nyomtatás] pontját.
- 5 A panel menüjéből válassza a [Papír adagolás] pontot.
- 6 Válassza az [All Pages From], majd a [Multi Purpose Tray] lehetőséget.
- 7 Szükség esetén végezze el a további beállításokat, majd indítsa el a nyomtatást.

### // Emlékeztető

 Ha a várt lehetőségek nem jelennek meg a nyomtatási párbeszédpanelen, kattintson a párbeszédpanel alsó részén lévő [Show Details] gombra.

### Címkenyomtatás

A hordozótípus módosításával, a többfunkciós tálca használatával és a nyomtatott oldallal felfelé rendező segítségével nyomtathat címkére.

A kezelőpanelen adja meg a többfunkciós tálca papírméretét és papírtípusát. Ezután a nyomtató-illesztőprogrammal adja meg a nyomtatási beállításokat, például a papírméretet és a papírtálcát.

#### Emlékeztető

• Címkéhez ne használja a kétoldalas nyomtatási funkciót.

#### Hivatkozás

- A használható címkékkel kapcsolatban lásd a Felhasználói kézikönyv (Beállítás) című dokumentumot.
- Címke esetén manuális nyomtatás is végezhető. A manuális nyomtatás részleteiről lásd: "Kézi nyomtatás", 23. o.
- 1 Töltsön papírt a többfunkciós tálcába.
  - Lásd a Felhasználói kézikönyv (Beállítás) című dokumentum "Papír betöltése" című részét.
- 2 A nyomtató hátoldalánál nyissa ki a nyomtatott oldallal felfelé rendezőt.
  - Emlékeztető
  - Ha mindig címkére nyomtat a többfunkciós tálcából, a kezelőpanelen mentse a papírbeállításokat.
  - Ha csak egy alkalommal nyomtat címkére, folytassa a nyomtató-illesztőprogrammal végzett nyomtatással.
  - Ha a nyomtató energiatakarékos módban üzemel, a módból való kilépéshez nyomja meg a <**POWER** SAVE (ENERGIATAKARÉKOS)> gombot.
- 3 Nyomja meg az <**Fn**> billentyűt.
- 4 A tízbillentyűs billentyűzettel írja be a <9> és az <0> számjegyet, majd nyomja meg az <ENTER (BEVITEL)> gombot.
- 5 A ▼ görgetőgombot megnyomva válassza ki a címke papírméretét, majd nyomja meg az <ENTER (BEVITEL)> gombot.
- 6 Nyomja meg a <BACK (VISSZA)> gombot, és ellenőrizze, hogy megjelenik-e a [Többc.adagoló konfig].
- 7 A ▼ görgetőgombot megnyomva válassza ki az [Hordozótípus] lehetőséget, majd nyomja meg az <ENTER (BEVITEL)> gombot.

- 8 A ▼ görgetőgombot megnyomva válassza ki a [Címkék] lehetőséget, majd nyomja meg az <ENTER (BEVITEL)> gombot.
- 9 A menüből való kilépéshez nyomja meg az <**ON LINE** (ONLINE)> gombot.
- 10 Nyissa meg a számítógépen a nyomtatni kívánt fájlt.
- 11 A nyomtató-illesztőprogrammal határozza meg a papírméretet és a papírtálcát.

#### Windows PCL/XPS nyomtatóillesztőprogram

- 1 Válassza a [**Fájl**] menü [**Nyomtatás**] pontját.
- 2 Kattintson a [**Beállítások**] lehetőségre.
- 3 A [**Beállítás**] lap [**Size**] lehetőségénél válassza ki a címke papírméretét.
- 4 Válassza a [Többcélú tálca] [Forrás] lehetőségét.
- 5 Szükség esetén végezze el a további beállításokat, majd indítsa el a nyomtatást.

#### A Windows operációs rendszerhez való PS nyomtató-illesztőprogram esetén

- Válassza a [Fájl] menü [Nyomtatás] pontját.
- 2 Kattintson a [**Beállítások**] lehetőségre.
- 3 Válassza a [**Oldalbeállítás**] lapot.
- Válassza a [Multi-Purpose Tray]
   [Papírforrás] lehetőségét.
- 5 Kattintson a [**Speciális**] lehetőségre.
- 6 Kattintson a [Papírméret] lehetőségre, majd a legördülő listából válassza ki a címke papírméretét.
- 7 Kattintson a [**OK**] lehetőségre.

8 Szükség esetén végezze el a további beállításokat, majd indítsa el a nyomtatást.

### A Mac OS X operációs rendszerhez való PS nyomtató-illesztőprogram esetén

- 1 Válassza a [**Fájl**] menü [**Oldalbeállítás**] pontját.
- 2 A [Papírméret] pontnál válasszon papírméretet a címkéhez, majd kattintson az [OK] lehetőségre.
- 3 Válassza a [Fájl] menü [Nyomtatás] pontját.
- 4 A panel menüjéből válassza a [Papír adagolás] pontot.
- 5 Válassza az [Összes oldalt innen], majd a [Univerzális tálca] lehetőséget.
- 6 Szükség esetén végezze el a további beállításokat, majd indítsa el a nyomtatást.

#### Emlékeztető

 Ha a várt lehetőségek nem jelennek meg a nyomtatási párbeszédpanelen, kattintson a párbeszédpanel alsó részén lévő [Show Details] gombra.

### Nyomtatás egyedi méretű papírra

A nyomtató-illesztőprogramba mentheti az egyedi papírméreteket, így a szabványtól eltérő papírokra, például bannerre is nyomtathat.

• Választható egyedi méretek tartománya szélesség: 76,2 és 216 mm között

hosszúság: 127 és 1321 mm között

Az adagolható papírméret függ a tálca típusától.

#### (! Megjegyzés

- Álló tájolással mentse a papírméretet, majd álló helyzetben töltse be a papírt.
- A 356 mm-nél hosszabb bannereknél a nyomtatott oldallal felfelé rendezőt használja.
- Lehetséges, hogy ez a funkció nem minden alkalmazás esetén áll rendelkezésre.
- Ha a papír mérete meghaladja a 356 mm hosszúságot, nem garantálható a nyomtatás minősége.
- Ha a papír olyan hosszú, hogy túlnyúlik a többfunkciós tálca papírtámaszain, akkor támassza alá a kezével.
- Ha az 1. vagy a 2., 3., 4. tálcát használja, a következő művelet elvégzése előtt a kezelőpanel [Menük]>
   [Tálca konfiguráció]>[(Tálcahasználat) Konfig.]>
   [Papírméret]>[Egyéni] pontjánál állva nyomja meg az <ENTER (BEVITEL)> gombot.
- Ha a nagyméretű papírra nyomtatott képek nem megfelelőek, a PS nyomtató-illesztőprogram [Normál (600x600)] lehetőségének [Nyomtatási minőség] értékét választva lehetséges, hogy jól ki tudja nyomtatni a képeket.
- 100 mm-nél keskenyebb papír használata nem javasolt. Ellenkező esetben papírelakadás következhet be.

#### 🕮 Hivatkozás

- Az egyes tálcákra betölthető és a kétoldalas nyomtatásra alkalmas papírméretekkel kapcsolatban lásd a Felhasználói kézikönyv (Beállítás) című dokumentumot.
- Az [Automatikus tálcacsere] funkció alapértelmezés szerint engedélyezett. Ha nyomtatás közben kifogy a tálcából a papír, a nyomtató automatikusan a beállításnak megfelelő tálcából kezdi meg az adagolást. Ha csak egy bizonyos tálcából kíván egyedi papírt adagolni, tiltsa le az automatikus tálcaváltás funkciót. Az automatikus tálcaváltás funkcióval kapcsolatban lásd: "Automatikus tálcaváltás", 35. o.

### Egyedi méretek megadása

Egyedi méretű papír betöltésekor nyomtatás előtt mentenie kell annak szélességét és hosszát. A megadható mérettartomány a papírtálcától függően eltér.

| Tálca    | Megadható mérettartomány                                                                  |  |  |
|----------|-------------------------------------------------------------------------------------------|--|--|
| 1. tálca | szélesség:<br>148–216 mm (5,8–8,5 hüvelyk)<br>hosszúság:<br>210–356 mm (8,3–14,0 hüvelyk) |  |  |

| Tálca                            | Megadható mérettartomány                                                                  |
|----------------------------------|-------------------------------------------------------------------------------------------|
| 2., 3., 4. tálca<br>(kiegészítő) | szélesség:<br>148–216 mm (5,8–8,5 hüvelyk)<br>hosszúság:<br>210–356 mm (8,3–14,0 hüvelyk) |
| Többfunkciós<br>tálca            | szélesség:<br>76,2–216mm (3,0–8,5hüvelyk)<br>hosszúság:<br>127–1321mm (5–52,0hüvelyk)     |

#### ! Megjegyzés

- Az [Egyéni] beállítás csak akkor adható meg, ha a [Papírméret] beállítása [Egyéni].
- A kétoldalas nyomtatáskor megadható papírmérettartomány megegyezik a 2. tálca esetén megadható tartománnyal.
- Nyomja meg a kezelőpanel < ENTER (BEVITEL)> gombját.
- 2 A ▼ görgetőgombot többször megnyomva válassza ki a [Menük] lehetőséget, majd nyomja meg az <ENTER (BEVITEL)> gombot.
- 3 Ellenőrizze, hogy a [Tálca konfiguráció] lehetőség van-e kiválasztva, majd nyomja meg az <ENTER (BEVITEL)> gombot.
- A ▼ görgetőgombot többször megnyomva válassza ki ahhoz a papírtálcához tartozó [(Tálcanév)
   Konfig.] lehetőséget, amelybe betöltötte a papírt, majd nyomja meg az <ENTER (BEVITEL)> gombot.
- 5 Ellenőrizze, hogy a [Papírméret] lehetőség van-e kiválasztva, majd nyomja meg az <ENTER (BEVITEL)> gombot.
- 6 A ▼ görgetőgombot többször megnyomva válassza ki az [Egyéni] lehetőséget, majd nyomja meg az <ENTER (BEVITEL)> gombot.
- 7 Nyomja meg a <BACK (VISSZA)> gombot.
- 8 A ▼ görgetőgombot megnyomva válassza ki az [X Dimenzió] lehetőséget, majd nyomja meg az <ENTER (BEVITEL)> gombot.
- 9 A tízbillentyűs billentyűzettel írja be a papír szélességét, majd nyomja meg az <ENTER (BEVITEL)> gombot.

- 10 Nyomja meg a <BACK (VISSZA)> gombot.
- 11 A ▼ görgetőgombot megnyomva válassza ki az [Y Dimenzió] lehetőséget, majd nyomja meg az <ENTER (BEVITEL)> gombot.
- 12 A tízbillentyűs billentyűzettel írja be a papír hosszát, majd nyomja meg az <ENTER (BEVITEL)> gombot.
- 13 A menüből való kilépéshez nyomja meg az <**ON LINE** (ONLINE)> gombot.

#### A Windows operációs rendszerhez való PCL nyomtató-illesztőprogram esetén

- Kattintson a [Start] gombra, majd válassza az [Eszközök és nyomtatók] pontot.
- 2 Jobb egérgombbal kattintson a Saját nyomtató ikonjára, majd a [Nyomtatási beállítások] listából válassza ki a megadni kívánt illesztőprogram típusát.
- 3 A [Beállítás (Setup)] lapon kattintson a [Papíradagolási opciók... (Paper Feed Options...)] lehetőségre.

| 🖶 OKI B731(PCL) Printing Preferences                                                                 | ×                |
|----------------------------------------------------------------------------------------------------|------------------|
| Setup Job Options Image                                                                              |                  |
| Media<br>Size: Letter 8.5 x 11 in  Source: Auto Weight: Printer Setting Paper Feed Options           |                  |
| Einishing Mode Standard  Qptions Orientation Portrat Landscape 180° C-Sided Printing (Duplex) (None) |                  |
| Driver Settings<br>Untitled<br>Save Delete                                                           | ix 11 in         |
| OKI About                                                                                            | Defa <u>u</u> lt |
| OK Cancel Apply                                                                                      | Help             |

4 Kattintson az [Egyéni méret... (Custom Size...)] lehetőségre.

| Paper feed options                                                           |
|------------------------------------------------------------------------------|
| Fit to Page Resize document to fit printer page Conversion: Letter -> Letter |
| Paper feed options           Image                                           |
| Media Check<br>Multi-purpose tray<br>Any other tray<br>Env Print is ON       |
| Multipurpose Tray Settings                                                   |
| Custom Size Default OK Cancel Help                                           |

- 5 Adja meg a nevet és a méretet.
  - a A [Név (Name)] mezőben adja meg az új méret nevét.
  - b A [Szélesség (Width)] és a [Hosszúság (Length)] mezőben adja meg a méreteket.

| Custom Size                            |                                            |   |       |          | <b>—</b>              |
|----------------------------------------|--------------------------------------------|---|-------|----------|-----------------------|
| Banner 210<br>Banner 215<br>Banner 215 | 0 x 900.0mm<br>0 x 900.0mm<br>0 x 1200.0mr | n |       |          | OK<br>Cancel<br>Add>> |
| Name:                                  | User Custo                                 | m |       |          | Modify                |
| Width:                                 | 215.9                                      | [ | 64.0  | 215.9 ]  | Delete                |
| Length:                                | 1000.0                                     | [ | 127.0 | 1320.8 ] |                       |
| Unit:<br>mm<br>inch                    |                                            |   |       |          |                       |

6 A [Hozzáadás (Add)] lehetőségre kattintva mentse az egyedi papírméretet a listára, majd kattintson az [OK (OK)] lehetőségre.

Legfeljebb 32 egyedi méret menthető.

| Danner 215.0 | 4000.0       |      |       |          |        |
|--------------|--------------|------|-------|----------|--------|
| User Custom  | 215.9 x 1000 | .0mm |       |          | Cancel |
|              |              |      |       |          | Add>>  |
| Name:        | User Custom  | 1    |       |          | Modify |
| Width:       | 215.9        | [    | 64.0  | 215.9 ]  | Delete |
| Length:      | 1000.0       | [    | 127.0 | 1320.8 ] |        |
| Unit:        |              |      |       |          |        |

- 7 Tartsa nyomva az [OK] lehetőséget, amíg be nem csukódik a [Nyomtatási beállítások] párbeszédpanel.
- 8 Nyissa meg az alkalmazásból nyomtatni kívánt fájlt.
- 9 A nyomtató-illesztőprogramban válassza ki a mentett papírméretet, majd a nyomtatási párbeszédpanelen indítsa el a nyomtatást.

#### III Hivatkozás

 A papír jellemzőinek nyomtató-illesztőprogramban való kiválasztásával kapcsolatban lásd a Felhasználói kézikönyv (Beállítás) című dokumentumot.

### A Windows operációs rendszerhez való PS nyomtató-illesztőprogram esetén

- Kattintson a [Start] gombra, majd válassza az [Eszközök és nyomtatók] pontot.
- 2 Jobb egérgombbal kattintson a Saját nyomtató ikonjára, majd a [Nyomtatási beállítások] listából válassza ki a megadni kívánt illesztőprogram típusát.
- 3 A [Elrendezés (Layout)] fülön kattintson a [Speciális (Advanced)] lehetőségre.

| ona o | 7.51(F3) Fillion | ly rieleiences |          |
|-------|------------------|----------------|----------|
| ayout | Paper/Quality    | Job Options    |          |
| Orien | tation:          |                |          |
| A I   | Portrait         | -              |          |
| Print | on Both Sides:   |                |          |
|       | None             | •              |          |
| Page  | Order:           |                | =        |
| Fron  | it to Back       | -              |          |
| Pag   | e Format         |                |          |
| () F  | Pages per Shee   | t 1 -          | =        |
| 0     | Booklet          |                |          |
|       | Draw Borders     |                |          |
|       |                  |                |          |
|       |                  |                |          |
|       |                  |                |          |
|       |                  |                | Advanced |
|       |                  |                |          |
|       |                  |                |          |
|       |                  |                |          |
|       |                  |                |          |
|       |                  |                |          |

4 Kattintson a [Papírméret (Paper Size)] lehetőségre, majd a legördülő listából válassza a [Egyéni PostScriptoldalméret (PostScript Custom Page Size)] lehetőséget.

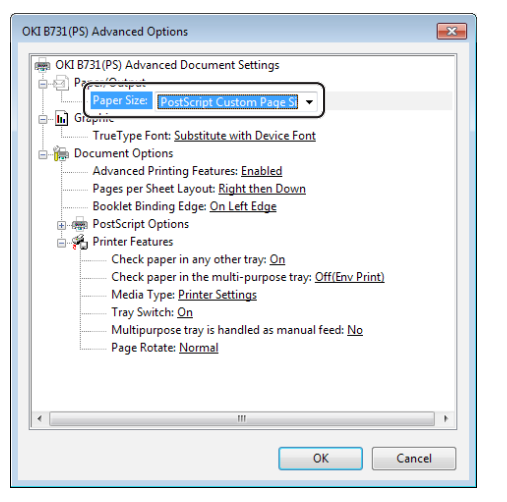

5 A [Szélesség (Width)] és a [Magasság (Height)] mezőben adja meg a méretet, majd nyomja meg az [OK (OK)] gombot.

| Width:         8.50         (2.52, 1.50)           Height:         39.37         (5.00, 1.50) | 8.50)<br>52.00) Difference State State |
|-----------------------------------------------------------------------------------------------|----------------------------------------------------------------------------------------------------|
| Paper <u>F</u> eed Direction:                                                                 | Short Edge First                                                                                                    |
| Paper <u>T</u> ype:                                                                           | Out Sheet Or Roll Feed                                                                                                    |
| Offsets Relative to Paper Feed D                                                              | Virection                                                                                                    |
| Perpendicular Direction:                                                                      | 0.00 (0.00, 0.00)                                                                                                    |
| Parallel Direction:                                                                           | 0.00 (0.00, 0.00)                                                                                                    |

#### ! Megjegyzés

- Az [Offsets Relative to Paper Feed Direction] nem használható.
- 6 Tartsa nyomva az [OK (OK)] lehetőséget, amíg be nem csukódik a [Nyomtatási beállítások] párbeszédpanel.
- 7 Nyissa meg az alkalmazásból nyomtatni kívánt fájlt.
- 8 A papírméret megadásához a nyomtatóillesztőprogramban válassza a [Egyéni PostScript-oldalméret] lehetőséget, majd kezdje meg a nyomtatást.

#### Hivatkozás

 A papír jellemzőinek nyomtató-illesztőprogramban való kiválasztásával kapcsolatban lásd a Felhasználói kézikönyv (Beállítás) című dokumentumot.

### A Windows operációs rendszerhez való XPS nyomtató-illesztőprogram esetén

- Kattintson a [Start] gombra, majd válassza az [Eszközök és nyomtatók] pontot.
- 2 A [Nyomtatók és faxok] lehetőségnél kattintson egy nyomtató ikonra, majd a felső sorban kattintson a [Nyomtatókiszolgáló tulajdonságai] lehetőségre.
- 3 Válassza a [Forms] lapot, majd jelölje be a [Create a new form] jelölőnégyzetet.

| Forms Ports                                                                                           | Drivers Se                                                                                           | ecurity Adv                                                                             | anced                                                                                                    |                       |                  |  |
|----------------------------------------------------------------------------------------------------|----------------------------------------------------------------------------------------------------|-----------------------------------------------------------------------------------------|----------------------------------------------------------------------------------------------------|-----------------------|------------------|--|
| Forms on:                                                                                             | Your-PC                                                                                              |                                                                                         | unoou                                                                                                    |                       |                  |  |
| 10x11                                                                                                 |                                                                                                    |                                                                                         |                                                                                                    |                       | Delete           |  |
| 10x14                                                                                                 |                                                                                                    |                                                                                         |                                                                                                    |                       | Delete           |  |
| 10x15 cm (4x<br>10x15 cm (4x                                                                          | 6 in)<br>6 po)                                                                                       |                                                                                         |                                                                                                    | -                     | Save Form        |  |
|                                                                                                    |                                                                                                    |                                                                                         |                                                                                                    |                       |                  |  |
| Form name                                                                                             | 10-1                                                                                                 | 1                                                                                       |                                                                                                    |                       |                  |  |
| rorm name:                                                                                            | 10x1                                                                                                 | <u>,</u>                                                                                |                                                                                                    |                       |                  |  |
| Contraction from                                                                                      |                                                                                                    |                                                                                         |                                                                                                    |                       |                  |  |
| Create a n                                                                                            | ew form                                                                                              | 1                                                                                       |                                                                                                    |                       |                  |  |
| Create a n                                                                                            | ew form                                                                                              | J                                                                                       |                                                                                                    |                       |                  |  |
| Define a new<br>measuremen                                                                            | ew form<br>form by ed<br>ts. Then clic                                                               | )<br>iting the ex<br>ck Save Forr                                                       | isting name ar<br>m.                                                                                                    | nd                    |                  |  |
| Define a new<br>measuremen                                                                            | ew form<br>form by ed<br>ts. Then clic<br>ption (meas                                                | )<br>iting the ex<br>:k Save Forr                                                       | isting name ar<br>m.                                                                                                    | nd                    |                  |  |
| Define a new<br>measuremen                                                                            | ew form<br>form by ed<br>ts. Then clic<br>ption (meas                                                | iting the ex<br>ck Save Forr<br>surements)                                              | isting name ar<br>m.                                                                                                    | nd                    |                  |  |
| Create a n<br>Define a new<br>measuremen<br>Form descri<br>Units:                                     | ew form<br>form by ed<br>ts. Then clic<br>ption (meas<br>© Metr                                      | )<br>iting the ex<br>ck Save Forr<br>surements)<br>ric                                  | isting name ar<br>m.<br>@ English                                                                                                 | nd                    |                  |  |
| Create a n<br>Define a new<br>measuremen<br>Form descri<br>Units:<br>Paper size:                      | ew form<br>form by ed<br>ts. Then clic<br>ption (meas<br>© Metr                                      | )<br>iting the ex<br>:k Save Forr<br>surements)<br>ric<br>Printer ar                    | isting name ar<br>m.<br>© English<br>rea margins:                                                                                 | nd                    |                  |  |
| Create a n<br>Define a new<br>measuremen<br>Form descri<br>Units:<br>Paper size:<br>Width:            | ew form<br>form by ed<br>ts. Then clic<br>ption (meas<br>O Metr<br>10.00in                           | ,<br>iting the ex<br>ck Save Forr<br>surements)<br>ric<br>Printer ar<br>Left:           | isting name ar<br>m.<br>© English<br>rea margins:<br>0.00in                                                                       | nd<br>Top:            | 0.00in           |  |
| Create a n<br>Define a new<br>measuremen<br>Form descri<br>Units:<br>Paper size:<br>Width:<br>Height: | ew form<br>form by ed<br>ts. Then clic<br>ption (meas<br>O Metr<br>10.00in<br>11.00in                | J<br>iting the ex<br>ck Save Forr<br>surements)<br>ric<br>Printer ar<br>Left:<br>Right: | <ul> <li>isting name ar</li> <li>m.</li> <li>m.</li> <li>English</li> <li>rea margins:</li> <li>0.00in</li> <li>0.00in</li> </ul> | nd<br>Top:<br>Bottom: | 0.00in<br>0.00in |  |
| Create a n<br>Define a new<br>measuremen<br>Form descri<br>Units:<br>Paper size:<br>Width:<br>Height: | ew form<br>form by ed<br>ts. Then clic<br>ption (meas<br>© Metr<br>10.00in<br>11.00in                | J<br>iting the ex<br>Save Forr<br>surements)<br>ric<br>Printer ar<br>Left:<br>Right:    | <ul> <li>e English</li> <li>ea margins:</li> <li>0.00in</li> <li>0.00in</li> </ul>                                                | Top:<br>Bottom:       | 0.00in<br>0.00in |  |
| Create a n<br>Define a new<br>measuremen<br>Form descri<br>Units:<br>Paper size:<br>Width:<br>Height: | ew form<br>form by ed<br>ts. Then clic<br>ption (meas<br>@ Metr<br>10.00in<br>11.00in<br>ge Form Set | iting the ex:<br>k Save Forr<br>surements)<br>ric<br>Printer ar<br>Left:<br>Right:      | <ul> <li>isting name ar</li> <li>m.</li> <li>English</li> <li>ea margins:</li> <li>0.00in</li> <li>0.00in</li> </ul>              | Top:<br>Bottom:       | 0.00in<br>0.00in |  |

- 4 Adja meg a nevet és a méretet.
  - A [Name] mezőben adja meg az új méret nevét.

#### b A [Width] és a [Length] mezőben adja meg a méreteket.

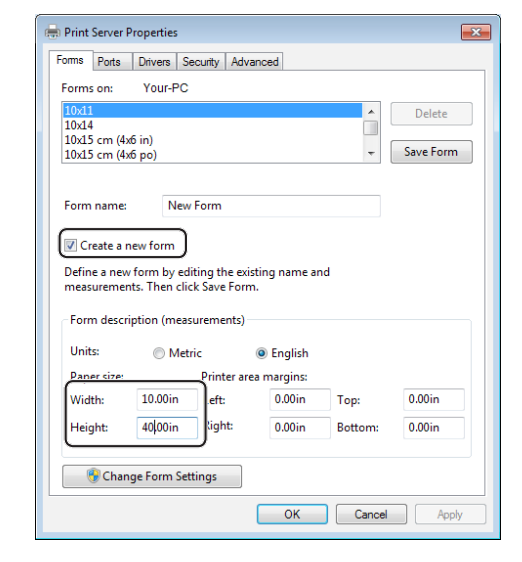

- 5 Kattintson az [**OK**] lehetőségre.
- 6 Nyissa meg az alkalmazásból nyomtatni kívánt fájlt.
- 7 Válassza ki a regisztrált papírméretet és indítsa el a nyomtatást a nyomtatómeghajtón.

Hivatkozás

 A papír jellemzőinek nyomtató-illesztőprogramban való kiválasztásával kapcsolatban lásd a Felhasználói kézikönyv (Beállítás) című dokumentumot.

#### A Mac OS X operációs rendszerhez való PS nyomtató-illesztőprogram esetén

! Megjegyzés

- A Mac OS X operációs rendszerhez való PS nyomtatóillesztőprogramban az elérhető tartományon kívüli papírméret is beállítható. Így azonban a nyomtatott kép nem lesz megfelelő, ezért a használható tartományon belüli papírméretet válasszon.
- 1 Nyissa meg a nyomtatni kívánt fájlt.
- 2 Válassza a [Fájl] menü [Oldalbeállítás] pontját.
- 3 Válassza a [Papírméret (Paper Size)] [Egyéni méretek kezelése (Manage Custom Sizes)] lehetőségét.

| Cust          | om Paper Sizes |               |                |
|---------------|----------------|---------------|----------------|
|               | Paper Size:    | 0 mm<br>Width | 0 mm<br>Height |
|               | Non-Printabl   | e Area:       |                |
|               | User Define    | d             | ÷              |
|               |                | 0 mm          |                |
|               | 0 mm           | Тор           | 0 mm           |
|               | Left           | 0 mm          | Right          |
| + - Duplicate |                | Bottom        |                |
|               |                |               |                |
| ?             |                | Cancel        | ОК             |

4 A [+] lehetőségre kattintva adhat hozzá elemet az egyedi papírméretek listájához.

| Custom Paper Sizes |                                               |  |  |  |
|--------------------|-----------------------------------------------|--|--|--|
| Untitled           | Paper Size: 215.9 mm 279.4 mm<br>Width Height |  |  |  |
|                    | Non-Printable Area:                           |  |  |  |
|                    | User Defined \$                               |  |  |  |
|                    | 6.35 mm<br>6.35 mm<br>Left 14.11 mm<br>Bottom |  |  |  |
| + - Duplicate      |                                               |  |  |  |
| ?                  | Cancel OK                                     |  |  |  |

5 Kattintson kétszer a [Név nélkül (Untitled)] lehetőségre, majd adja meg az egyedi papírméret nevét.

| Custom Paper Sizes |                                                              |                                                                             |                          |  |  |
|--------------------|--------------------------------------------------------------|-----------------------------------------------------------------------------|--------------------------|--|--|
| custom 1           | Paper Size:<br>Non-Printab<br>User Define<br>6.35 mm<br>Left | 215.9 mm<br>Width<br>le Area:<br>ed<br>6.35 mm<br>Top<br>14.11 mm<br>Bottom | 279.4 mm<br>Height<br>\$ |  |  |
| + - Duplicate      |                                                              | Cancel                                                                      | ОК                       |  |  |

6 A [Szélesség (Width)] és a [Magasság (Height)] mezőben adja meg a méretet.

| C             | Custom Paper Size | S                                    |                  |
|---------------|-------------------|--------------------------------------|------------------|
| custom 1      | Paper Size:       | 100 mm<br>Width                      | 200 mm<br>Height |
|               | Non-Printab       | le Area:                             |                  |
|               | User Defined      |                                      | \$               |
| + - Duplicate | 6.35 mm<br>Left   | 6.35 mm<br>Top<br>14.11 mm<br>Bottom | 6.35 mm<br>Right |
| (?)           |                   | Cancel                               | ОК               |

- 7 Kattintson az [**OK** (OK)] lehetőségre.
- 8 Kattintson a [OK] lehetőségre.
- 9 Válassza a [Fájl] menü [Nyomtatás] pontját.
- 10 Szükség esetén végezze el a további beállításokat, majd indítsa el a nyomtatást.

#### // Emlékeztető

 Ha a várt lehetőségek nem jelennek meg a nyomtatási párbeszédpanelen, kattintson a párbeszédpanel alsó részén lévő [Részletek megjelenítése] gombra.

#### I Hivatkozás

 A papír jellemzőinek nyomtató-illesztőprogramban való kiválasztásával kapcsolatban lásd a Felhasználói kézikönyv (Beállítás) című dokumentumot.

### Kézi nyomtatás

A többfunkciós tálcába manuálisan betöltött papírra is nyomtathat dokumentumot. Ilyenkor a nyomtató egyszerre csak egy lapra nyomtat.

Minden oldal nyomtatása után megjelenik a **"Install Paper MPTray %MEDIA\_SIZE% Press ONLINE Button**" üzenet. A nyomtatás folytatásához nyomja meg az **<ON LINE** (ONLINE)> gombot.

- 1 Töltsön papírt a többfunkciós tálcába.
  - Lásd a Felhasználói kézikönyv (Beállítás) című dokumentum "Papír betöltése" című részét.
- 2 Nyissa meg a nyomtatni kívánt fájlt.
- 3 A nyomtató-illesztőprogramban adja meg a manuális nyomtatás beállításait, majd kezdje meg a nyomtatást.

### Windows PCL/XPS nyomtatóillesztőprogram

- 1 Válassza a [**Fájl**] menü [**Nyomtatás**] pontját.
- 2 Kattintson a [**Beállítások**] lehetőségre.
- 3 A [Beállítás] lapon a [Többcélú tálca] pontnál válassza a [Forrás] lehetőséget.
- 4 Kattintson a [Papíradagolási opciók...] lehetőségre.
- 5 Jelölje be a [Az MP tálca használata a kézi lapadagolóként] jelölőnégyzetet, majd kattintson az [OK] lehetőségre.
- 6 Szükség esetén végezze el a további beállításokat, majd indítsa el a nyomtatást.
- 7 Amikor a kezelőpanelen megjelenik a többfunkciós tálcába való papírbetöltést kérő üzenet, nyomja meg az <ON LINE (ONLINE)> gombot.

Többoldalas dokumentum nyomtatásakor az egyes oldalak nyomtatása után minden alkalommal megjelenik ez az üzenet.

### A Windows operációs rendszerhez való PS nyomtató-illesztőprogram esetén

- Válassza a [Fájl] menü [Nyomtatás] pontját.
- 2 Kattintson a [**Beállítások**] lehetőségre.
- 3 Válassza a [Oldalbeállítás] lapot.
- 4 Válassza a [Multi-Purpose Tray] [Papírforrás] lehetőségét.
- 5 Kattintson a [**Speciális**] lehetőségre.
- 6 Kattintson a legördülő lista [Multipurpose tray is handled as manual feed] elemére, majd kattintson az [Igen] lehetőségre.
- 7 Kattintson az [OK] lehetőségre.
- 8 Szükség esetén végezze el a további beállításokat, majd a nyomtatási párbeszédpanelen indítsa el a nyomtatást.
- 9 Amikor a kezelőpanelen megjelenik a többfunkciós tálcába való papírbetöltést kérő üzenet, nyomja meg az <**ON LINE** (ONLINE)> gombot.

Többoldalas dokumentum nyomtatásakor az egyes oldalak nyomtatása után minden alkalommal megjelenik ez az üzenet.

#### A Mac OS X operációs rendszerhez való PS nyomtató-illesztőprogram esetén

- 1 Válassza a [**Fájl**] menü [**Nyomtatás**] pontját.
- 2 A panel menüjéből válassza a [Papír adagolás] pontot.
- 3 Válassza az [Összes oldalt innen], majd a [Univerzális tálca] lehetőséget.
- 4 A kezelőpanel menüjéből válassza a [Nyomtató lehetőségei] pontot.
- 5 Válassza a [Insert Option] [Funkciókészletek] lehetőségét.
- 6 Jelölje be a [Multipurpose tray is handled as manual feed] jelölőnégyzetet.
- 7 Szükség esetén végezze el a további beállításokat, majd indítsa el a nyomtatást.
- 8 Amikor a kezelőpanelen megjelenik a többfunkciós tálcába való papírbetöltést kérő üzenet, nyomja meg az < ON LINE (ONLINE)> gombot.

Többoldalas dokumentum nyomtatásakor az egyes oldalak nyomtatása után minden alkalommal megjelenik ez az üzenet.

#### Emlékeztető

 Ha a várt lehetőségek nem jelennek meg a nyomtatási párbeszédpanelen, kattintson a párbeszédpanel alsó részén lévő [Show Details] gombra.

### Több oldal nyomtatása egy lapra (többoldalas nyomtatás)

A dokumentum több oldalát is nyomtathatja a papírlap egy oldalára.

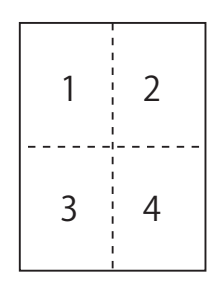

#### ! Megjegyzés

- A funkció a nyomtatáshoz csökkenti a dokumentum oldalméretét. Lehetséges, hogy a nyomtatott kép középpontja nem esik egybe a lap középpontjával.
- Lehetséges, hogy ez a funkció nem minden alkalmazás esetén áll rendelkezésre.

### Windows PCL/XPS nyomtatóillesztőprogram

- 1 Nyissa meg a nyomtatni kívánt fájlt.
- 2 Válassza a [Fájl] menü [Nyomtatás] pontját.
- 3 Kattintson a [**Beállítások**] lehetőségre.
- 4 A [Beállítás] lap [Kidolgozási mód] pontjánál adja meg a lapokra nyomtatni kívánt oldalak számát.
- 5 Kattintson a [**Beállítási lehetőségek**] lehetőségre.
- 6 Adja meg az [Pages per sheet], az [Oldalszegélyek], az [Oldalelrendezés] és a [Kötési margó] értékét, majd kattintson az [OK] gombra.
- 7 Szükség esetén végezze el a további beállításokat, majd indítsa el a nyomtatást.

### A Windows operációs rendszerhez való PS nyomtató-illesztőprogram esetén

- 1 Nyissa meg a nyomtatni kívánt fájlt.
- 2 Válassza a [Fájl] menü [Nyomtatás] pontját.
- 3 Kattintson a [**Beállítások**] lehetőségre.
- 4 Az [Elrendezés] lap [Oldal/lap] pontjánál adja meg a lapokra nyomtatni kívánt oldalak számát.
- 5 Adja meg a következő beállításokat.
  - Ha az oldalak közé minden lapon szegélyt kíván rajzolni, jelölje be a [Szegélyek rajzolása] jelölőnégyzetet.
  - A [Speciális] > [Oldal/lap elrendezés] lehetőséget kiválasztva állítsa be az oldalak elrendezését az egyes lapokon.

#### (! Megjegyzés

- A [Szegélyek rajzolása] és a [Oldal/lap elrendezés] lehetőség a Windows bizonyos változatain nem érhető el.
- 6 Szükség esetén végezze el a további beállításokat, majd indítsa el a nyomtatást.

### A Mac OS X operációs rendszerhez való PS nyomtató-illesztőprogram esetén

- 1 Nyissa meg a nyomtatni kívánt fájlt.
- 2 Válassza a [Fájl] menü [Nyomtatás] pontját.
- 3 A panel menüjéből válassza a [Elrendezés] pontot.
- 4 Az [Oldal/lap] mezőnél adja meg a lapokra nyomtatni kívánt oldalak számát.
- 5 Adja meg a [**Szegélyezés**] és az [**Elrendezés iránya**] beállítását.
- 6 Szükség esetén végezze el a további beállításokat, majd indítsa el a nyomtatást.

#### // Emlékeztető

 Ha a várt lehetőségek nem jelennek meg a nyomtatási párbeszédpanelen, kattintson a párbeszédpanel alsó részén lévő [Show Details] gombra.

### Kétoldalas nyomtatás

A papír mindkét oldalára nyomtathat.

 Kétoldalas nyomtatásra a következő papírméretek alkalmasak:

A4, A5, B5, Letter, Legal 13, Legal 13,5, Legal 14, Executive, Statement, 16K (197 x 273 mm, 195 x 270 mm, 184 x 260 mm), egyedi méret

 Kétoldalas nyomtatásra a következő tömegű hordozók használhatók:

64-220 g/m<sup>2</sup>.

Kizárólag az ebbe a tartományba eső tömegű hordozókat használja. Ellenkező esetben papírelakadás következik be.

Ellelikező éselbeli papilelakadás köve

#### (! Megjegyzés

• Lehetséges, hogy ez a funkció nem minden alkalmazás esetén áll rendelkezésre.

#### // Emlékeztető

- A kétoldalas nyomtatáshoz használható egyedi hosszúsági és szélességi értékek a következők:
  - szélesség: 148-216 mm (5,8-8,5 hüvelyk)
  - hosszúság: 210-356 mm (8,3-14 hüvelyk)

#### Windows PCL/XPS nyomtatóillesztőprogram

- 1 Nyissa meg a nyomtatni kívánt fájlt.
- 2 Válassza a [Fájl] menü [Nyomtatás] pontját.
- 3 Kattintson a [**Beállítások**] lehetőségre.
- 4 A [Beállítás] lapon az [Hosszú él] pontnál válassza a [Rövid él] vagy a [Kétoldalas nyomtatás] lehetőséget.
- 5 Szükség esetén végezze el a további beállításokat, majd indítsa el a nyomtatást.

#### A Windows operációs rendszerhez való PS nyomtató-illesztőprogram esetén

- 1 Nyissa meg a nyomtatni kívánt fájlt.
- 2 Válassza a [Fájl] menü [Nyomtatás] pontját.
- 3 Kattintson a [**Beállítások**] lehetőségre.
- 4 A [Elrendezés] lapon az [Hosszú oldal mentén] pontnál válassza a [Rövid oldal mentén] vagy a [Kétoldalas nyomtatás] lehetőséget.
- 5 Szükség esetén végezze el a további beállításokat, majd indítsa el a nyomtatást.

#### A Mac OS X operációs rendszerhez való PS nyomtató-illesztőprogram esetén

- 1 Nyissa meg a nyomtatni kívánt fájlt.
- 2 Válassza a [Fájl] menü [Nyomtatás] pontját.
- A panel menüjéből válassza a [Elrendezés] pontot.
- 4 A [Long-Edge binding] panelen a [Rövid élű kötés] pontnál válassza az [Kétoldalas] vagy a [Elrendezés] lehetőséget.
- 5 Szükség esetén végezze el a további beállításokat, majd indítsa el a nyomtatást.

// Emlékeztető

• Ha a várt lehetőségek nem jelennek meg a nyomtatási párbeszédpanelen, kattintson a párbeszédpanel alsó részén lévő [**Show Details**] gombra.

### Méretezés az oldalméretnek megfelelően

Lehetősége van egy adott oldalmérethez formázott adat más oldalmérethez való átméretezésére, a nyomtatási adatok módosítása nélkül.

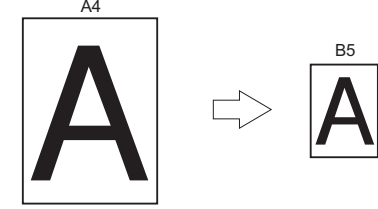

#### ! Megjegyzés

 Lehetséges, hogy ez a funkció nem minden alkalmazás esetén áll rendelkezésre.

### Windows PCL/XPS nyomtatóillesztőprogram

- 1 Nyissa meg a nyomtatni kívánt fájlt.
- 2 Válassza a [Fájl] menü [Nyomtatás] pontját.
- 3 Kattintson a [**Beállítások**] lehetőségre.
- 4 Kattintson az [Beállítás] lap [Papíradagolási opciók...] lehetőségére.
- 5 Jelölje be az [A dokumentum átméretezése a nyomtató oldalméretéhez] alatt látható [Az oldalnak megfelelően] jelölőnégyzetét.
- 6 Az [Conversion] lehetőségnél válassza ki az átméretezés mértékét, majd kattintson az [OK] lehetőségre.
- 7 Szükség esetén végezze el a további beállításokat, majd indítsa el a nyomtatást.

### A Windows operációs rendszerhez való PS nyomtató-illesztőprogram esetén

- 1 Nyissa meg a nyomtatni kívánt fájlt.
- 2 Válassza a [Fájl] menü [Nyomtatás] pontját.

- 3 Kattintson a [**Beállítások**] lehetőségre.
- 4 Válassza a [Feladatopciók] lapot, majd jelölje be a [Az oldalnak megfelelően] [A dokumentum átméretezése a nyomtató oldalméretéhez] jelölőnégyzetét.
- 5 Amint a papírméret a méretezést követően kiválaszthatóvá válik, válassza ki.
- 6 Szükség esetén végezze el a további beállításokat, majd indítsa el a nyomtatást.

### A Mac OS X operációs rendszerhez való PS nyomtató-illesztőprogram esetén

- 1 Nyissa meg a nyomtatni kívánt fájlt.
- 2 Válassza a [**Fájl**] menü [**Nyomtatás**] pontját.
- A panel menüjéből válassza a [Papírkezelés] pontot.
- 4 Jelölje be a [Méretezés a papírra illesztéshez] jelölőnégyzetet.
- 5 A [**Rendeltetési papírméret**] pontnál adja meg a nyomtatni kívánt papírméretet.
- 6 Szükség esetén végezze el a további beállításokat, majd indítsa el a nyomtatást.

#### // Emlékeztető

 Ha a várt lehetőségek nem jelennek meg a nyomtatási párbeszédpanelen, kattintson a párbeszédpanel alsó részén lévő [Részletek megjelenítése] gombra.

### Oldalak leválogatása

Többoldalas dokumentumokból több példányt is nyomtathat.

#### ! Megjegyzés

- Lehetséges, hogy ez a funkció nem minden alkalmazás esetén áll rendelkezésre.
- Ha a Windows operációs rendszerhez való PS nyomtatóillesztőprogrammal használja ezt a funkciót, az alkalmazásban kapcsolja ki az oldalleválogatási módot.

### A Windows operációs rendszerhez való nyomtató-illesztőprogram esetén

- 1 Nyissa meg a nyomtatni kívánt fájlt.
- 2 Válassza a [Fájl] menü [Nyomtatás] pontját.
- 3 Kattintson a [**Beállítások**] lehetőségre.
- 4 Válassza a [Feladatopciók] lapot.
- 5 A [Példányszám] gördülő listán válassza ki a nyomtatni kívánt példányok számát, majd jelölje be a [Leválogatás] jelölőnégyzetet.
- 6 Szükség esetén végezze el a további beállításokat, majd indítsa el a nyomtatást.

### A Mac OS X operációs rendszerhez való PS nyomtató-illesztőprogram esetén

- 1 Nyissa meg a nyomtatni kívánt fájlt.
- 2 Válassza a [Fájl] menü [Nyomtatás] pontját.
- 3 A [Példányszám] mezőben adja meg a nyomtatni kívánt példányok számát.
- 4 Válassza a panel menüjének [Paper Handling] pontját, majd törölje a [Oldalak leválogatása] négyzet jelölését.
- 5 A kezelőpanel menüjéből válassza a [Nyomtató lehetőségei] pontot.
- 6 Válassza a [Feladatopciók] [Funkciókészletek] lehetőségét.

- 7 Jelölje be a [**Collate**] jelölőnégyzetet.
- 8 Szükség esetén végezze el a további beállításokat, majd indítsa el a nyomtatást.

#### // Emlékeztető

- Ha a várt lehetőségek nem jelennek meg a nyomtatási párbeszédpanelen, kattintson a párbeszédpanel alsó részén lévő [Részletek megjelenítése] gombra.
- Nyomtatómemória nélküli nyomtatáshoz jelölje be a [Collate] jelölőnégyzetet.

### Az oldalak sorrendjének beállítása

Megadhatja, hogy a készülék az oldalakat normál vagy fordított sorrendben nyomtassa ki.

Ha nyomtatott oldallal lefelé rendező tálcát használ, az oldalszám szerinti kiadáshoz normál sorrendű nyomtatást válasszon.

Ha nyomtatott oldallal felfelé rendező tálcát használ, az oldalszám szerinti kiadáshoz fordított sorrendű nyomtatást válasszon.

#### ! Megjegyzés

- A Windows operációs rendszerhez való PCL/XPS nyomtató-illesztőprogramnál nem használható a fordított sorrend.
- Ha a nyomtatott oldallal felfelé rendező tálca nincs nyitva, a készülék a papírt a nyomtatott oldallal lefelé rendező tálcára adja ki.

### A Windows operációs rendszerhez való PS nyomtató-illesztőprogram esetén

- 1 Nyissa meg a nyomtatni kívánt fájlt.
- 2 Válassza a [**Fájl**] menü [**Nyomtatás**] pontját.
- 3 Kattintson a [**Beállítások**] lehetőségre.
- 4 A [Elrendezés] lapon az [Fedő hát] pontnál válassza a [Hát - fedő] vagy a [Lapok sorrendje Oldalsorrend] lehetőséget.
- 5 Szükség esetén végezze el a további beállításokat, majd indítsa el a nyomtatást.

#### // Emlékeztető

 Ha a [Page Order] nem jelenik meg, kattintson a [Start]>[Eszközök és nyomtatók]> elemre, a jobb gombbal kattintson a Saját nyomtató ikonra > válassza a [Tulajdonságok]>[Saját nyomtató (PS)]>[Speciális] >[Speciális nyomtatási lehetőségek használata] lehetőséget.

### A Mac OS X operációs rendszerhez való PS nyomtató-illesztőprogram esetén

- 1 Nyissa meg a nyomtatni kívánt fájlt.
- 2 Válassza a [**Fájl**] menü [**Nyomtatás**] pontját.

- A panel menüjéből válassza a [Papírkezelés] pontot.
- 4 A [Normál] panelen a [Névkeresés] pontnál válassza az [Lapok sorrendje Oldalsorrend] vagy a [Papírkezelés] lehetőséget.
- 5 Szükség esetén végezze el a további beállításokat, majd indítsa el a nyomtatást.

#### // Emlékeztető

 Ha a várt lehetőségek nem jelennek meg a nyomtatási párbeszédpanelen, kattintson a párbeszédpanel alsó részén lévő [Show Details] gombra.

### Füzetnyomtatás

A többoldalas dokumentumokat olyan oldalelrendezéssel és -sorrenddel is nyomtathatja, hogy a végén a nyomat füzetalakba hajtogatható.

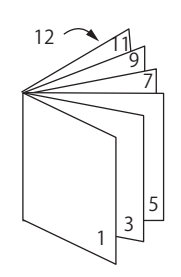

#### ! Megjegyzés

- Lehetséges, hogy ez a funkció nem minden alkalmazás esetén áll rendelkezésre.
- Ez a funkció Windows PCL és Mac OS X nyomtatóillesztőprogrammal nem használható.
- Ez a funkció nem alkalmas vízjelek megfelelő minőségű nyomtatására.
- Ha a nyomtatót nyomtatókiszolgálóval megosztó ügyfél-számítógépen használja a titkosított biztonságos nyomtatás módot, ez a funkció nem használható.

#### A Windows operációs rendszerhez való PS nyomtató-illesztőprogram esetén

- 1 Nyissa meg a nyomtatni kívánt fájlt.
- 2 Válassza a [Fájl] menü [Nyomtatás] pontját.
- 3 Kattintson a [**Beállítások**] lehetőségre.
- 4 Az [Elrendezés] lapon a [Füzet] pontnál válassza a [Oldalformátum] lehetőséget.

Ha szegélyt kíván nyomtatni, jelölje be a [**Draw Borders**] jelölőnégyzetet.

5 Szükség esetén végezze el a további beállításokat, majd indítsa el a nyomtatást.

// Emlékeztető

- Ha A5 méretű füzetet kíván készíteni A4 méretű lapokból, a papírmérethez az [A4] értéket adja meg.
- Ha jobb oldalán kötött füzetet készít (amelyen az első oldal az előlap), a [Speciális] lapon kattintson az [Elrendezés] lehetőségre, majd a [On Right Edge] funkció eléréséhez válassza a [Füzet kötése] lehetőséget.
   A Windows egyes változatain a [Füzet kötése] funkció

nem használható.

 Ha nem használható a funkció, kattintson a [Start]
 [Eszközök és nyomtatók] menüpontra, jobb egérgombbal kattintson a *Saját nyomtató* ikonra, majd válassza a [Tulajdonságok] > [*Your Printer(PS)*]
 [Speciális...] lehetőséget, és jelölje be a [Enable advanced printing features] jelölőnégyzetet.

#### A Windows operációs rendszerhez való XPS nyomtató-illesztőprogram esetén

- 1 Nyissa meg a nyomtatni kívánt fájlt.
- 2 Válassza a [**Fájl**] menü [**Nyomtatás**] pontját.
- 3 Kattintson a [**Beállítások**] lehetőségre.
- 4 Az [Setup] lapon a [Booklet] pontnál válassza a [Finishing Mode] lehetőséget.
- 5 Szükség esetén kattintson a [Options] lehetőségre, majd adja meg a füzetnyomtatási beállításokat.
  - [Signature]: Adja meg, hogy hány oldalt nyomtasson a készülék az egyes papírlapokra.
  - [**Right to Left**]: Jobb kéz felé nyíló füzet nyomtatása.
- 6 Kattintson a [OK] lehetőségre.
- 7 Szükség esetén végezze el a további beállításokat, majd indítsa el a nyomtatást.

#### // Emlékeztető

 Ha A5 méretű füzetet kíván készíteni A4 méretű lapokból, a papírmérethez az [A4] értéket adja meg.

### Borító nyomtatása

A nyomtatási feladat első oldalát adagolhatja az egyik tálcából, a többi oldalt pedig egy másik tálcából. Ez akkor hasznos, ha a borítóhoz és a füzet többi lapjához eltérő típusú papírt kíván használni.

#### ! Megjegyzés

• Ez a funkció nem használható a Windows PCL/PS nyomtatóvezérlővel.

#### A Windows operációs rendszerhez való XPS nyomtató-illesztőprogram esetén

- 1 Nyissa meg a nyomtatni kívánt fájlt.
- 2 Válassza a [**Fájl**] menü [**Nyomtatás**] pontját.
- 3 Kattintson a [**Beállítások**] lehetőségre.
- Kattintson a [Setup] lap [Paper Feed Options...] lehetőségére.
- 5 Jelölje be a [**Use different source for first page**] jelölőnégyzetet.
- 6 A [Source] lehetőségnél válassza ki a forrástálcát, majd kattintson az [OK] lehetőségre. Szükség esetén a [Weight] legördülő listából válassza ki a papír tömegét.
- 7 Szükség esetén végezze el a további beállításokat, majd indítsa el a nyomtatást.

#### A Mac OS X operációs rendszerhez való PS nyomtató-illesztőprogram esetén

- 1 Nyissa meg a nyomtatni kívánt fájlt.
- 2 Válassza a [Fájl] menü [Nyomtatás] pontját.
- 3 A panel menüjéből válassza a [Papír adagolás] pontot.
- 4 Válassza az [Első oldal ettől kezdve] lehetőséget, majd adja meg az első és a többi oldalhoz használni kívánt forrástálcát.

5 Szükség esetén végezze el a további beállításokat, majd indítsa el a nyomtatást.

#### // Emlékeztető

 Ha a várt lehetőségek nem jelennek meg a nyomtatási párbeszédpanelen, kattintson a párbeszédpanel alsó részén lévő [Részletek megjelenítése] gombra.

### Poszternyomtatás

A dokumentumot részekre osztva, majd a részeket több lapra nyomtatva posztereket készíthet. A készülék minden részt felnagyít, majd külön lapra nyomtat. Az így elkészült lapokat összeillesztve kapja meg a kívánt posztert.

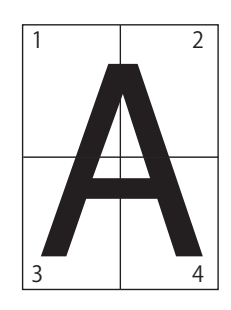

#### ! Megjegyzés

 Ez a funkció nem használható Windows operációs rendszerhez való PCL/PS és Mac OS X operációs rendszerhez való PS nyomtató-illesztőprogrammal.

#### Emlékeztető

 Ha A4 méretű posztert készít két darab A5 méretű lap felhasználásával, papírméretnek válassza az [A5] értéket, valamint az [Enlarge] lehetőség [2] értékét.

#### A Windows operációs rendszerhez való XPS nyomtató-illesztőprogram esetén

- 1 Nyissa meg a nyomtatni kívánt fájlt.
- 2 Válassza a [Fájl] menü [Nyomtatás] pontját.
- 3 Kattintson a [**Beállítások**] lehetőségre.
- 4 Az [Setup] lapon a [Poster Print] pontnál válassza a [Finishing Mode] lehetőséget.
- 5 Kattintson a [**Options**] lehetőségre.
- Szükség esetén állítsa be a [Enlarge], a [Add Crop Marks] vagy az [Add Overlap] értékét, majd nyomja meg az [OK] lehetőséget.
- 7 Szükség esetén végezze el a további beállításokat, majd indítsa el a nyomtatást.

### Nyomtatási minőség (felbontás) módosítása

Tetszés szerint módosíthatja a nyomtatási minőséget.

Emlékeztető

 [Normal (600x600)] lehetőséggel a PS vagy a Mac OS X PS nyomtató-illesztőprogrammal nyomtatott nagyobb méretű papíroknál jobb minőség érhető el.

### A Windows operációs rendszerhez való nyomtató-illesztőprogram esetén

- 1 Nyissa meg a nyomtatni kívánt fájlt.
- 2 Válassza a [Fájl] menü [Nyomtatás] pontját.
- 3 Kattintson a [**Beállítások**] lehetőségre.
- 4 Válassza a [Feladatopciók] lapot.
- 5 A [**Minőség**] lehetőségnél adja meg a nyomtatási minőséget.
- 6 Szükség esetén végezze el a további beállításokat, majd indítsa el a nyomtatást.

#### A Mac OS X operációs rendszerhez való PS nyomtató-illesztőprogram esetén

- 1 Nyissa meg a nyomtatni kívánt fájlt.
- 2 Válassza a [Fájl] menü [Nyomtatás] pontját.
- 3 A panel menüjéből válassza a
   [Nyomtató lehetőségei] pontot.
- 4 Válassza a [Feladatopciók] [Funkciókészletek] lehetőségét.
- 5 A [**Minőség**] lehetőségnél adja meg a nyomtatási minőséget.
- 6 Szükség esetén végezze el a további beállításokat, majd indítsa el a nyomtatást.

#### // Emlékeztető

 Ha a várt lehetőségek nem jelennek meg a nyomtatási párbeszédpanelen, kattintson a párbeszédpanel alsó részén lévő [Részletek megjelenítése] gombra.

### Vékony vonalak kiemelése

A vékony vonalakat és kisméretű karaktereket élesebben nyomtathatja.

Egyes esetekben – ha be van kapcsolva ez a funkció – a vonalkódok térközei túl keskennyé válhatnak. Ha ilyet tapasztal, kapcsolja ki a funkciót.

#### (! Megjegyzés

• Ez a funkció Windows PCL/XPS nyomtatóillesztőprogrammal nem használható.

#### // Emlékeztető

• A funkció alapértelmezés szerint engedélyezve van.

#### A Windows operációs rendszerhez való PS nyomtató-illesztőprogram esetén

- 1 Nyissa meg a nyomtatni kívánt fájlt.
- 2 Válassza a [Fájl] menü [Nyomtatás] pontját.
- 3 Kattintson a [**Beállítások**] lehetőségre.
- 4 Válassza a [Feladatopciók] lapot.
- 5 Kattintson a [**Speciális**] lehetőségre.
- 6 Jelölje be a [Rendkívül vékony vonalak beigazítása] jelölőnégyzetet, majd kattintson az [OK] lehetőségre.
- 7 Szükség esetén végezze el a további beállításokat, majd indítsa el a nyomtatást.

#### A Mac OS X operációs rendszerhez való PS nyomtató-illesztőprogram esetén

- 1 Nyissa meg a nyomtatni kívánt fájlt.
- 2 Válassza a [Fájl] menü [Nyomtatás] pontját.
- A panel menüjéből válassza a [Nyomtató lehetőségei] pontot.
- 4 Válassza a [Feladatopciók] [Funkciókészletek] lehetőségét.
- 5 Jelölje be a [Rendkívül vékony vonalak beigazítása] jelölőnégyzetet.

#### 6 Szükség esetén végezze el a további beállításokat, majd indítsa el a nyomtatást.

#### // Emlékeztető

 Ha a várt lehetőségek nem jelennek meg a nyomtatási párbeszédpanelen, kattintson a párbeszédpanel alsó részén lévő [Részletek megjelenítése] gombra.

### Automatikus tálcaválasztás

A nyomtató-illesztőprogramban beállíthatja, hogy a nyomtató automatikusan váltson az ugyanolyan méretű papírral feltöltött papíradagoló tálcák között.

Először a kezelőpanelen állítsa be, hogy a többfunkciós tálca elérhető legyen az automatikus választáshoz. Ezt követően a nyomtató-illesztőprogrammal állítsa be a tálca automatikus választását.

#### (! Megjegyzés

 Ne felejtsen el papírméretet megadni az 1., a (kiegészítő) 2., 3. és 4. tálcához, valamint a többfunkciós tálcához sem. A használható papírméret az egyes tálcáktól függően eltérő. Részletekért lásd a Felhasználói kézikönyv (Beállítás) című dokumentumot.

#### Emlékeztető

- Alapértelmezés szerint a [Tálca használat] értéke [Ne használja]. Alapértelmezés szerint az automatikus tálcaváltás funkció nem használható a többfunkciós tálcával.
- Ha a nyomtató energiatakarékos módban üzemel, a módból való kilépéshez nyomja meg a <**POWER SAVE** (ENERGIATAKARÉKOS)> gombot.
- 1 Nyomja meg az **<Fn>** billentyűt.
- 2 A tízbillentyűs billentyűzettel írja be a <9> és az <5> számjegyet, majd nyomja meg az <ENTER (BEVITEL)> gombot.
- 3 A ▼ görgetőgombot megnyomva válassza ki az [Ha nem egyezik] lehetőséget, majd nyomja meg az <ENTER (BEVITEL)> gombot.
- 4 A menüből való kilépéshez nyomja meg az <**ON LINE** (ONLINE)> gombot.
- 5 A nyomtató-illesztőprogramban állítsa be papírtálcát, majd indítsa el a nyomtatást.

#### Windows PCL/XPS nyomtatóillesztőprogram

- 1 Nyissa meg a nyomtatni kívánt fájlt.
- 2 Válassza a [**Fájl**] menü [**Nyomtatás**] pontját.
- **3** Kattintson a [**Beállítások**] lehetőségre.
- 4 A [Beállítás] lapon a [Auto] pontnál válassza a [Forrás] lehetőséget.

5 Szükség esetén végezze el a további beállításokat, majd indítsa el a nyomtatást.

#### A Windows operációs rendszerhez való PS nyomtató-illesztőprogram esetén

- 1 Nyissa meg a nyomtatni kívánt fájlt.
- 2 Válassza a [**Fájl**] menü [**Nyomtatás**] pontját.
- **3** Kattintson a [**Beállítások**] lehetőségre.
- 4 Válassza a [Oldalbeállítás] lapot.
- 5 Válassza a [**Automatikus választás**] [**Papírforrás**] lehetőségét.
- 6 Szükség esetén végezze el a további beállításokat, majd indítsa el a nyomtatást.

### A Mac OS X operációs rendszerhez való PS nyomtató-illesztőprogram esetén

- 1 Nyissa meg a nyomtatni kívánt fájlt.
- 2 Válassza a [Fájl] menü [Nyomtatás] pontját.
- 3 A panel menüjéből válassza a [**Papír** adagolás] pontot.
- 4 Válassza az [Összes oldalt innen], majd az [Automatikus kiválasztás] lehetőséget.
- 5 Szükség esetén végezze el a további beállításokat, majd indítsa el a nyomtatást.

#### // Emlékeztető

Ha a várt lehetőségek nem jelennek meg a nyomtatási párbeszédpanelen, kattintson a párbeszédpanel alsó részén lévő [Show Details] gombra.

### Automatikus tálcaváltás

Automatikusan válthat a papírtálcák között.

Ha nyomtatás közben kifogy a tálcából a papír, a nyomtató a nyomtató-illesztőprogramban keres egy azonos papírméretet használó másik tálcát, majd abból a tálcából kezdi meg a papír adagolását.

Ez a funkció azonos papírméretet használó, nagyméretű nyomtatási feladatoknál hasznos.

Először a kezelőpanelen állítsa be, hogy a többfunkciós tálca elérhető legyen az automatikus választáshoz. Ezt követően a nyomtató-illesztőprogrammal állítsa be a tálca automatikus váltását.

#### ! Megjegyzés

 Ügyeljen arra, hogy az automatikus tálcaváltás funkcióhoz megadott összes tálcánál azonos értékek (papírméret, a hordozó típusa és tömege) legyenek beállítva. A használható papírméret az egyes tálcáktól függően eltérő. Részletekért lásd a Felhasználói kézikönyv (Beállítás) című dokumentumot.

#### // Emlékeztető

- Alapbeállítás szerint a [Tray Usage] értéke [Do Not Use]. Alapértelmezés szerint az automatikus tálcaváltás funkció nem használható a többfunkciós tálcával.
- Ha a nyomtató energiatakarékos módban üzemel, a módból való kilépéshez nyomja meg a < POWER SAVE (ENERGIATAKARÉKOS)> gombot.
- 1 Nyomja meg az <**Fn**> billentyűt.
- 2 A tízbillentyűs billentyűzettel írja be a <9> és az <5> számjegyet, majd nyomja meg az <ENTER (BEVITEL)> gombot.
- 3 A ▼ görgetőgombot megnyomva válassza ki az [Ha nem egyezik] lehetőséget, majd nyomja meg az <ENTER (BEVITEL)> gombot.
- 4 A menüből való kilépéshez nyomja meg az <**ON LINE** (ONLINE)> gombot.
- 5 A nyomtatási párbeszédpanelen határozza meg a papírforrás beállítását.

### Windows PCL/XPS nyomtatóillesztőprogram

- 1 Nyissa meg a nyomtatni kívánt fájlt.
- 2 Válassza a [Fájl] menü [Nyomtatás] pontját.
- 3 Kattintson a [**Beállítások**] lehetőségre.

- 4 Kattintson a [Beállítás] lap [Papíradagolási opciók...] lehetőségére.
- 5 Az [Automatikus tálcacsere] pontnál jelölje be a [Papíradagolási opciók...] jelölőnégyzetet, majd kattintson az [OK] lehetőségre.
- 6 Szükség esetén végezze el a további beállításokat, majd indítsa el a nyomtatást.

### A Windows operációs rendszerhez való PS nyomtató-illesztőprogram esetén

- 1 Nyissa meg a nyomtatni kívánt fájlt.
- 2 Válassza a [Fájl] menü [Nyomtatás] pontját.
- **3** Kattintson a [**Beállítások**] lehetőségre.
- 4 Válassza a [Elrendezés] lap [Tulajdonságok] lehetőségét.
- 5 A [Tray Switch] pontnál kattintson a [Nyomtató lehetőségei] lehetőségre, majd válassza a legördülő lista [aktiválva] pontját.
- 6 Kattintson a [**OK**] lehetőségre.
- 7 Szükség esetén végezze el a további beállításokat, majd indítsa el a nyomtatást.

### Mac OS X operációs rendszerhez való PS nyomtató-illesztőprogram esetén

- 1 Nyissa meg a nyomtatni kívánt fájlt.
- 2 Válassza a [Fájl] menü [Nyomtatás] pontját.
- 3 A panel menüjéből válassza a [Nyomtató lehetőségei] pontot.
- Válassza a [Insert Option]
   [Funkciókészletek] lehetőségét.
- 5 Jelölje be a [**Tray Switch**] jelölőnégyzetet.
- 6 Szükség esetén végezze el a további beállításokat, majd indítsa el a nyomtatást.

### Festéktakarékos mód

Kevesebb festék felhasználásával nyomtathatja ki a dokumentumokat.

Ez a funkció az egész oldalas képek világosításával szabályozza a felhasznált festék mennyiségét.

A festéktakarékosság 2 szintje állítható be.

- [**Printer Settings**]: A nyomtató beállításaitól függően.
- [Ki]: Nyomtatás normál festékkel.
- [**Takarékosság szintje Alacsony**]: Nyomtatás kevés festék megtakarításával
- [**Takarékosság szintje Magas**]: Nyomtatás sok festék megtakarításával

#### // Emlékeztető

 A funkcióval nyomtatott képek színsűrűsége a nyomtatott dokumentum jellegétől függően változhat.

#### Windows PCL/XPS nyomtatóillesztőprogram

- 1 Nyissa meg a nyomtatni kívánt fájlt.
- 2 Válassza a [Fájl] menü [Nyomtatás] pontját.
- 3 Kattintson a [**Beállítások**] lehetőségre.
- 4 Válassza a [Feladatopciók] lapot.
- 5 A [**Tonertakarékosság**] pontnál válassza ki a megfelelő értéket.
- 6 Szükség esetén végezze el a további beállításokat, majd indítsa el a nyomtatást.

#### A Windows operációs rendszerhez való PS nyomtató-illesztőprogram esetén

- 1 Nyissa meg a nyomtatni kívánt fájlt.
- 2 Válassza a [Fájl] menü [Nyomtatás] pontját.
- 3 Kattintson a [**Beállítások**] lehetőségre.
- 4 Válassza a [Feladatopciók] lapot.
- 5 A [**Tonertakarékosság**] pontnál válassza ki a megfelelő értéket.

6 Szükség esetén végezze el a további beállításokat, majd indítsa el a nyomtatást.

#### A Mac OS X operációs rendszerhez való PS nyomtató-illesztőprogram esetén

- 1 Nyissa meg a nyomtatni kívánt fájlt.
- 2 Válassza a [Fájl] menü [Nyomtatás] pontját.
- 3 A panel menüjéből válassza a
   [Nyomtató lehetőségei] pontot.
- Válassza a [Feladatopciók]
   [Funkciókészletek] lehetőségét.
- 5 A [**Tonertakarékosság**] pontnál válassza ki a megfelelő értéket.
- 6 Szükség esetén végezze el a további beállításokat, majd indítsa el a nyomtatást.

#### Emlékeztető

• Ha a várt lehetőségek nem jelennek meg a nyomtatási párbeszédpanelen, kattintson a párbeszédpanel alsó részén lévő [**Show Details**] gombra.
## Biztonságos nyomtatás

A nyomtatási feladatokhoz jelszót is társíthat, így a készülék csak akkor hajtja végre a nyomtatást, ha a kezelőpanelen megadják a jelszót.

#### (! Megjegyzés

- Ha memóriahiány miatt nem tárolhatók a nyomtatási várólistába állított adatok a merevlemezen vagy a memóriában, az adatok érvénytelenségét jelző üzenet jelenik meg.
- Ez a funkció nem használható a Windows operációs rendszerhez való XPS és a Mac OS X operációs rendszerhez való PS nyomtató-illesztőprogrammal.

#### A Windows operációs rendszerhez való PCL nyomtató-illesztőprogram esetén

- 1 Nyissa meg a nyomtatni kívánt fájlt.
- 2 Válassza a [Fájl] menü [Nyomtatás] pontját.
- 3 Kattintson a [**Beállítások**] lehetőségre.
- 4 Válassza a [Feladatopciók] lapot.
- 5 Válassza a [**Biztonságos nyomtatás**] [**Feladattípus**] lehetőségét.
- 6 A [Feladat név] mezőben adja meg a feladat nevét, majd a [Személyi azonosítószám (PIN)] mezőben adja meg hozzá a jelszót.
   Ha bejelöli a [Request Job Name for each print job] jelölőnégyzetet, minden alkalommal,

amikor nyomtatási feladatot küld a nyomtatóra, megjelenik a feladat nevét kérő üzenet.

- 7 Kattintson az [**OK**] lehetőségre.
- 8 Szükség esetén végezze el a további beállításokat, majd indítsa el a nyomtatást.
   A program elküldi a nyomtatási feladatot a nyomtatóra, de nem nyomtatja ki.
- 9 Nyomja meg az <**Fn**> billentyűt.
- A tízbillentyűs billentyűzettel írja be a <2> értéket, majd nyomja meg az <ENTER (BEVITEL)> gombot.

- 11 A [Jelszó] mezőben adja meg a 6. lépésben beállított jelszót, majd az <ENTER (BEVITEL)> gombot megnyomva indítsa el a feladat keresését.
  - Ha hibás számot adott meg, nyomja meg a <**CLEAR** (TÖRLÉS)> billentyűt.
  - A feladatkeresés leállításához nyomja meg a <**CANCEL** (MÉGSE)> gombot.
- 12 Ellenőrizze, hogy a [Nyomtatás] lehetőség van-e kiválasztva, majd nyomja meg az <ENTER (BEVITEL)> gombot.

Ha a [**Delete**] lehetőséget választja, azzal törli a nyomtatási feladatot.

13 Adja meg a példányszámot, majd nyomja meg az <ENTER (BEVITEL)> gombot.

#### ! Megjegyzés

 Ha elfelejti a feladathoz beállított jelszót, és nem nyomtatja ki a nyomtatóra küldött feladatot, a rendszer a nyomtatón tárolja a feladatot.
 A nyomtatóban tárolt feladat törlésével kapcsolatban lásd: "Feleslegessé vált feladatok törlése a memóriából, illetve a merevlemezről", 100. o.

#### A Windows operációs rendszerhez való PS nyomtató-illesztőprogram esetén

- 1 Nyissa meg a nyomtatni kívánt fájlt.
- 2 Válassza a [Fájl] menü [Nyomtatás] pontját.
- 3 Kattintson a [**Beállítások**] lehetőségre.
- 4 Válassza a [Feladatopciók] lapot.
- 5 Válassza a [**Biztonságos nyomtatás**] [**Feladattípus**] lehetőségét.
- 6 A [Feladat név] mezőben adja meg a feladat nevét, majd a [Személyi azonosítószám (PIN)] mezőben adja meg hozzá a jelszót.

Ha bejelöli a [**Request Job Name for each print job**] jelölőnégyzetet, minden alkalommal, amikor nyomtatási feladatot küld a nyomtatóra, megjelenik a feladat nevét kérő üzenet.

7 Kattintson az [**OK**] lehetőségre.

 8 Szükség esetén végezze el a további beállításokat, majd indítsa el a nyomtatást.
 A program elküldi a nyomtatási feladatot a

A program elküldi a nyomtatási feladatot a nyomtatóra, de nem nyomtatja ki.

- 9 Nyomja meg az **<Fn>** billentyűt.
- A tízbillentyűs billentyűzettel írja be a <2> értéket, majd nyomja meg az <ENTER (BEVITEL)> gombot.
- 11 A [Jelszó] mezőben adja meg a 6. lépésben beállított jelszót, majd az <ENTER (BEVITEL)> gombot megnyomva indítsa el a feladat keresését.
  - Ha hibás számot adott meg, nyomja meg a <**CLEAR** (TÖRLÉS)> billentyűt.
  - A feladatkeresés leállításához nyomja meg a <**CANCEL** (MÉGSE)> gombot.
- 12 Ellenőrizze, hogy a [Nyomtatás] lehetőség van-e kiválasztva, majd nyomja meg az <ENTER (BEVITEL)> gombot.

Ha a [**Delete**] lehetőséget választja, azzal törli a nyomtatási feladatot.

13 Adja meg a példányszámot, majd nyomja meg az <ENTER (BEVITEL)> gombot.

#### (! Megjegyzés

- Ha elfelejti a feladathoz beállított jelszót, és nem nyomtatja ki a nyomtatóra küldött feladatot, a rendszer a nyomtatón tárolja a feladatot.
   A nyomtatóban tárolt feladat törlésével kapcsolatban lásd: "Feleslegessé vált feladatok törlése a memóriából, illetve
  - a merevlemezről", 100. o.

## Titkosított biztonságos nyomtatás

Mielőtt a dokumentumokat a számítógépről a nyomtatóra küldené, titkosítással láthatja el a dokumentumokat. Így megakadályozhatja, hogy illetéktelenek bizalmas adatokhoz férjenek hozzá.

Amíg a kezelőpanelen meg nem adja a mentett jelszót, a készülék nem nyomtatja ki a dokumentumot, hanem titkosított formában a nyomtatóban tárolja.

A nyomtatóban tárolt nyomtatási feladat automatikusan törlődik a nyomtatást követően, illetve akkor, ha megadott ideig nem nyomtatják ki. Ha az adatok küldése közben hiba történik, vagy a nyomtató azt észleli, hogy illetéktelen személy kísérelt meg hozzáférni a feladathoz, automatikusan törlődik a feladat.

#### ! Megjegyzés

- Ha memóriahiány miatt nem tárolhatók a nyomtatási várólistába állított adatok a merevlemezen vagy a memóriában, az adatok érvénytelenségét jelző üzenet jelenik meg.
- Ha memóriahiány miatt nem tárolhatók a nyomtatási várólistába állított adatok a memóriában vagy a merevlemezen, az adatok érvénytelenségét jelző üzenet jelenik meg, és nem indul el a nyomtatási feladat. Ilyen esetben a nyomtatási feladatnak a nyomtatóillesztőprogramban megadott tárolási idejének rövidítése megakadályozza, hogy a nyomtatási várólistába állított adatok mérete tovább nőjön.
- Ez a funkció nem használható a Windows operációs rendszerhez való XPS és a Mac OS X operációs rendszerhez való PS nyomtató-illesztőprogrammal.
- A funkció használatakor szüntesse meg a [Feladatok sorbaállítása] jelölőnégyzet bejelölését. Részletekért lásd: "Nyomtatópuffer használata", 46. o.
- Windows PS nyomtató-illesztőprogram [Tulajdonságok] lehetősége > [Device Settings] > [Print only encrypted data] Windows Vista és az annál újabb operációs rendszereken nem kapcsolható be.
- A nyomtató kikapcsolt állapotban töltött ideje nem számít bele nyomtatóban való tárolás időszakába.
- Ha a nyomtató alvó módba lépve automatikusan kikapcsol, az alvó módban töltött idő nem számít bele az adat nyomtatóban való tárolási időszakába.

## A Windows operációs rendszerhez való PCL nyomtató-illesztőprogram esetén

- 1 Nyissa meg a nyomtatni kívánt fájlt.
- 2 Válassza a [Fájl] menü [Nyomtatás] pontját.
- 3 Kattintson a [**Beállítások**] lehetőségre.
- 4 Válassza a [Feladatopciók] lapot.
- 5 Válassza a [**Titkosított biztonságos** nyomtatás] lehetőséget.
- 6 A [Jelszó] mezőben adjon meg egy jelszót, majd szükség esetén végezze el a további beállításokat.

Hivatkozás

- A további beállítások részleteivel kapcsolatban az illesztőprogram képernyőn megjelenő leírásaiból tájékozódhat.
- 7 Kattintson a [**OK**] lehetőségre.
- 8 Szükség esetén végezze el a további beállításokat, majd indítsa el a nyomtatást.

A program elküldi a nyomtatási feladatot a nyomtatóra, de nem nyomtatja ki.

- 9 Nyomja meg az <**Fn**> billentyűt.
- 10 A tízbillentyűs billentyűzettel írja be a <1> értéket, majd nyomja meg az <ENTER (BEVITEL)> gombot.
- 11 A [Jelszó] mezőben adja meg a 6. lépésben beállított jelszót, majd az <ENTER (BEVITEL)> gombot megnyomva indítsa el a feladat keresését.
  - Ha hibás számot adott meg, nyomja meg a <**CLEAR** (TÖRLÉS)> billentyűt.
  - A feladatkeresés leállításához nyomja meg a <**CANCEL** (MÉGSE)> gombot.
- 12 Ellenőrizze, hogy a [Nyomtatás] lehetőség van-e kiválasztva, majd nyomja meg az <ENTER (BEVITEL)> gombot.

A [**Delete**] lehetőséggel törölheti a nyomtatási feladatot, valamint a program törli az ugyanezzel a jelszóval mentett összes titkosított feladatot is.

## A Windows operációs rendszerhez való PS nyomtató-illesztőprogram esetén

- 1 Nyissa meg a nyomtatni kívánt fájlt.
- 2 Válassza a [Fájl] menü [Nyomtatás] pontját.
- 3 Kattintson a [**Beállítások**] lehetőségre.
- 4 Válassza a [Feladatopciók] lapot.
- 5 Válassza a [**Titkosított biztonságos** nyomtatás] lehetőséget.
- 6 A [Jelszó] mezőben adjon meg egy jelszót, majd szükség esetén végezze el a további beállításokat.

#### ⊞Hivatkozás

- A további beállítások részleteivel kapcsolatban az illesztőprogram képernyőn megjelenő leírásaiból tájékozódhat.
- 7 Kattintson a [**OK**] lehetőségre.
- 8 Szükség esetén végezze el a további beállításokat, majd indítsa el a nyomtatást.

A program elküldi a nyomtatási feladatot a nyomtatóra, de nem nyomtatja ki.

- 9 Nyomja meg az <**Fn**> billentyűt.
- 10 A tízbillentyűs billentyűzettel írja be a <1> értéket, majd nyomja meg az <ENTER (BEVITEL)> gombot.
- 11 A [Jelszó] mezőben adja meg a 6. lépésben beállított jelszót, majd az <ENTER (BEVITEL)> gombot megnyomva indítsa el a feladat keresését.
  - Ha hibás számot adott meg, nyomja meg a <**CLEAR** (TÖRLÉS)> billentyűt.
  - A feladatkeresés leállításához nyomja meg a <**CANCEL** (MÉGSE)> gombot.
- 12 Ellenőrizze, hogy a [Nyomtatás] lehetőség van-e kiválasztva, majd nyomja meg az <ENTER (BEVITEL)> gombot.

A [**Delete**] lehetőséggel törölheti a nyomtatási feladatot, valamint a program törli az ugyanezzel a jelszóval mentett összes titkosított feladatot is.

## Vízjel nyomtatása

A nyomtatott fájl szöveges részén kívül vízjel nyomtatására is lehetősége nyílik.

## ! Megjegyzés

- Ez a funkció nem használható a Mac OS X operációs rendszerhez való PS nyomtató-illesztőprogrammal.
- Füzetnyomtatásnál a vízjelek nem nyomtathatók megfelelően.

## A Windows operációs rendszerhez való nyomtató-illesztőprogram esetén

- 1 Nyissa meg a nyomtatni kívánt fájlt.
- 2 Válassza a [Fájl] menü [Nyomtatás] pontját.
- **3** Kattintson a [**Beállítások**] lehetőségre.
- 4 Válassza a [Feladatopciók] lapot.
- 5 Kattintson a [Vízjel] lehetőségre.
- 6 Kattintson a [**Új**] lehetőségre.
- 7 Adja meg a vízjel szövegét, méretét, szögét, körbevágását és helyzetét, majd kattintson az [OK] lehetőségre.
- 8 Kattintson a [OK] lehetőségre.
- 9 Szükség esetén végezze el a további beállításokat, majd indítsa el a nyomtatást.

#### (! Megjegyzés

 A Windows operációs rendszerhez való PS nyomtatóillesztőprogram alapbeállításai szerint a készülék a dokumentum szövege és képei fölé nyomtatja a vízjeleket. Ha a vízjelet a dokumentumok hátterébe szeretné nyomtatni, a [Print in background] ablakban jelölje be a [Vízjel] jelölőnégyzetet. Ha a [Print in background] ablakban bejelölte a [Vízjel] jelölőnégyzetet, a használt alkalmazástól függően előfordulhat, hogy a készülék nem nyomtatja ki a vízjelet. Ilyen esetben szüntesse meg a [Print in background] jelölőnégyzet bejelölését.

# Rétegek nyomtatása

Lehetősége van rétegek, például emblémák vagy űrlapok dokumentumokra való nyomtatására is.

A funkció használatához a nyomtatóban benne kell lennie a kiegészítő merevlemeznek.

#### ( Megjegyzés

- Ez a funkció nem használható a Windows operációs rendszerhez való XPS és a Mac OS X operációs rendszerhez való PS nyomtató-illesztőprogrammal.
- A funkció Windows operációs rendszerhez való PS nyomtató-illesztőprogrammal való használatához rendszergazdaként kell bejelentkeznie a számítógépre.

#### 🕮 Hivatkozás

- A Konfigurációs eszközzel és annak telepítésével kapcsolatos részletekkel kapcsolatban lásd: "Konfigurációs eszköz", 98. o.
- A Konfigurációs eszközzel hozzon létre egy réteget, majd mentse a nyomtatón.
   Imitivatkozás
  - "A nyomtatási információk kinyomtatása", 49. o.
- 2 A nyomtató-illesztőprogramban adja meg a réteget, majd indítsa el a nyomtatást.

### A Windows operációs rendszerhez való PCL nyomtató-illesztőprogram esetén

#### // Emlékeztető

- A réteg űrlapokból álló csoport. Egy réteghez három űrlap menthető.
   A nyomtató az űrlapokat a mentési sorrendnek megfelelően rétegezve nyomtatja ki. Az utoljára mentett űrlapot nyomtatja ki a legfelső rétegként.
- 1 Nyissa meg a nyomtatni kívánt fájlt.
- 2 Válassza a [Fájl] menü [Nyomtatás] pontját.
- 3 Kattintson a [**Beállítások**] lehetőségre.
- 4 Válassza a [Feladatopciók] lapot.
- 5 Kattintson a [**Nyomtatási mód**] [**Vektor**] lehetőségére.
- 6 Kattintson a [Rátétek] lehetőségre.
- 7 Jelölje be a [Nyomtatás aktív rátétek alkalmazásával] jelölőnégyzetet.
- 8 Kattintson a [Rátétek definiálása] lehetőségre.

- 9 A [Rátét neve] mezőben adja meg a réteg nevét.
- 10 Az [Azonosító(k)] mezőben adja meg a Konfigurációs eszközben mentett űrlap azonosítóját.
- 11 A [**Nyomtatás ezekre az oldalakra**] legördülő listában válassza ki, hogy a dokumentum mely oldalaira kívánja rányomtatni a réteget.
- 12 Kattintson a [Hozzáadás] lehetőségre.
- 13 Kattintson a [Bezárás] lehetőségre.
- 14 A [Definiált rátétek] pontnál válassza ki a használni kívánt réteget, majd kattintson a [Hozzáadás] lehetőségre.
- 15 Kattintson a [OK] lehetőségre.
- 16 Szükség esetén végezze el a további beállításokat, majd indítsa el a nyomtatást.

#### Hivatkozás

• "Konfigurációs eszköz", 98. o.

#### A Windows operációs rendszerhez való PS nyomtató-illesztőprogram esetén

// Emlékeztető

- A réteg űrlapok csoportja. Egy réteghez három űrlap menthető.
- Kattintson a [Start] gombra, majd válassza az [Eszközök és nyomtatók] pontot.
- 2 Jobb egérgombbal kattintson a Saját nyomtató ikonjára, majd a [Nyomtatási beállítások] listából válassza ki a megadni kívánt illesztőprogram típusát.
- 3 Válassza a [Feladatopciók] lapot.
- 4 Kattintson a [Rátétek] lehetőségre.
- 5 Válassza a legördülő lista [Use Overlay] pontját, majd kattintson az [Új] lehetőségre.
- 6 Az [Form Name] mezőben adja meg a réteg Konfigurációs eszközben mentett pontos nevét, majd kattintson a [Hozzáadás] lehetőségre.

- 7 A [Rátét neve] mezőben adja meg a réteg nevét.
- 8 A [Nyomtatás ezekre az oldalakra] legördülő listában válassza ki, hogy a dokumentum mely oldalára kívánja rányomtatni a réteget.
- 9 Kattintson a [OK] lehetőségre.
- 10 A [Definiált rátétek] listából válassza ki a használni kívánt réteget, majd kattintson a [Hozzáadás] lehetőségre.
- 11 Kattintson a [OK] lehetőségre.
- 12 A Nyomtatási beállítás párbeszédpanel bezárásához kattintson az [OK] lehetőségre.
- 13 Nyissa meg az alkalmazásból nyomtatni kívánt fájlt.
- 14 A nyomtatási párbeszédpanelről indítsa el a nyomtatást.

Hivatkozás

• "Konfigurációs eszköz", 98. o.

# Nyomtatási adatok tárolása

A nyomtatási adatokat a nyomtatóba helyezett merevlemezen vagy a memóriában tárolhatja, és – szükség esetén – jelszó megadása után kinyomtathatja a kezelőpanelről.

(! Megjegyzés

- Ha memóriahiány miatt nem tárolhatók a nyomtatási várólistába állított adatok a merevlemezen vagy a memóriában, az adatok érvénytelenségét jelző üzenet jelenik meg.
- Ez a funkció nem használható a Windows operációs rendszerhez való XPS és a Mac OS X operációs rendszerhez való PS nyomtató-illesztőprogrammal.

#### A Windows operációs rendszerhez való PCL nyomtató-illesztőprogram esetén

- 1 Nyissa meg a nyomtatni kívánt fájlt.
- 2 Válassza a [Fájl] menü [Nyomtatás] pontját.
- 3 Kattintson a [**Beállítások**] lehetőségre.
- 4 Válassza a [Feladatopciók] lapot.
- 5 Jelölje be a [Tárolás újranyomtatáshoz] jelölőnégyzetet.
- 6 A [Feladat név] mezőben adja meg a feladat nevét, majd a [Személyi azonosítószám (PIN)] mezőben adja meg hozzá a jelszót.

Ha bejelöli a [**Feladatnév kérése minden nyomtatási feladathoz**] jelölőnégyzetet, minden alkalommal, amikor nyomtatási feladatot küld a nyomtatóra, megjelenik a feladat nevét kérő üzenet.

- 7 Kattintson a [**OK**] lehetőségre.
- Szükség esetén végezze el a további beállításokat, majd indítsa el a nyomtatást.
   A program elküldi a nyomtatási feladatot a

nyomtatóra, de nem nyomtatja ki.

- 9 Nyomja meg az <**Fn**> billentyűt.
- A tízbillentyűs billentyűzettel írja be a <2> értéket, majd nyomja meg az <ENTER (BEVITEL)> gombot.

- 11 A [Jelszó] mezőben adja meg a 6. lépésben beállított jelszót, majd az <ENTER (BEVITEL)> gombot megnyomva indítsa el a feladat keresését.
  - Ha hibás számot adott meg, nyomja meg a <**CLEAR** (TÖRLÉS)> billentyűt.
  - A feladatkeresés leállításához nyomja meg a < CANCEL (MÉGSE)> gombot.
- 12 Ellenőrizze, hogy a [Print] lehetőség van-e kiválasztva, majd nyomja meg az
   ENTER (BEVITEL)> gombot.
   A [Töröl] lehetőséggel törölheti a nyomtatási feladatot.
- 13 Adja meg a példányszámot, majd nyomja meg az <ENTER (BEVITEL)> gombot.

⊞Hivatkozás

 A tárolt nyomtatási adatokat a Konfigurációs eszközzel törölheti. Részletekért lásd: "Feleslegessé vált feladatok törlése a memóriából, illetve a merevlemezről", 100. o.

#### A Windows operációs rendszerhez való PS nyomtató-illesztőprogram esetén

- 1 Nyissa meg a nyomtatni kívánt fájlt.
- 2 Válassza a [Fájl] menü [Nyomtatás] pontját.
- 3 Kattintson a [**Beállítások**] lehetőségre.
- 4 Válassza a [Feladatopciók] lapot.
- 5 Jelölje be a [Tárolás újranyomtatáshoz] jelölőnégyzetet.
- 6 A [Feladat név] mezőben adja meg a feladat nevét, majd a [Személyi azonosítószám (PIN)] mezőben adja meg hozzá a jelszót. Ha bejelöli a [Request Job Name for each print job] négyzetet, minden alkalommal, amikor nyomtatási feladatot küld a nyomtatóra, megjelenik a feladat nevét kérő üzenet.
- 7 Kattintson az [OK] lehetőségre.
- 8 Szükség esetén végezze el a további beállításokat, majd indítsa el a nyomtatást.

A program elküldi a nyomtatási feladatot a nyomtatóra, de nem nyomtatja ki.

- 9 Nyomja meg az <**Fn**> billentyűt.
- 10 A tízbillentyűs billentyűzettel írja be a <2> értéket, majd nyomja meg az <ENTER (BEVITEL)> gombot.
- 11 A [Jelszó] mezőben adja meg a 6. lépésben beállított jelszót, majd az <ENTER (BEVITEL)> gombot megnyomva indítsa el a feladat keresését.
  - Ha hibás számot adott meg, nyomja meg a <**CLEAR** (TÖRLÉS)> billentyűt.
  - A feladatkeresés leállításához nyomja meg a < CANCEL (MÉGSE)> gombot.
- 12 Ellenőrizze, hogy a [Nyomtatás] lehetőség van-e kiválasztva, majd nyomja meg az <ENTER (BEVITEL)> gombot.

A [**Töröl**] lehetőséggel törölheti a nyomtatási feladatot.

13 Adja meg a példányszámot, majd nyomja meg az <ENTER (BEVITEL)> gombot.

#### ⊞Hivatkozás

 A tárolt nyomtatási adatokat a Konfigurációs eszközzel törölheti. Részletekért lásd: "Feleslegessé vált feladatok törlése a memóriából, illetve a merevlemezről", 100. o.

## Az illesztőprogram beállításainak mentése

Mentheti a nyomtató-illesztőprogram beállításait.

#### (! Megjegyzés

 Ez a funkció nem használható a Windows operációs rendszerhez való PS és a Mac OS X operációs rendszerhez való PS nyomtató-illesztőprogrammal.

## Windows PCL/XPS nyomtatóillesztőprogram

## A beállítások mentése

- Kattintson a [Start] gombra, majd válassza az [Eszközök és nyomtatók] pontot.
- 2 Jobb egérgombbal kattintson a Saját nyomtató ikonjára, majd a [Nyomtatási beállítások] listából válassza ki a megadni kívánt illesztőprogram típusát.
- 3 Konfigurálja a menteni kívánt nyomtatási beállításokat.
- 4 A [Beállítás] lapon a [Mentés] pontnál kattintson az [Driver Settings] lehetőségre.
- 5 Adja meg a menteni kívánt beállítás nevét, majd kattintson az [OK] lehetőségre.
  Ha bejelöli a [Keep form information.] jelölőnégyzetet, a program a [Setup] lapon érvényes papírbeállítást is menti.
- 6 A Nyomtatási beállítás párbeszédpanel bezárásához kattintson az [**OK**] lehetőségre.

Emlékeztető

• Legfeljebb 14 űrlap tárolására van lehetőség.

## A mentett beállítások használata

- 1 Nyissa meg a nyomtatni kívánt fájlt.
- 2 Válassza a [Fájl] menü [Nyomtatás] pontját.
- **3** Kattintson a [**Beállítások**] lehetőségre.
- 4 A [Beállítás] lap [Driver Settings] lehetőségénél válassza ki a használni kívánt beállítást.
- 5 Indítsa el a nyomtatást.

## Az illesztőprogram alapértelmezett beállításainak módosítása

A gyakran használt nyomtatási beállításokat megadhatja a nyomtató-illesztőprogram alapértelmezett beállításaként.

## A Windows operációs rendszerhez való nyomtató-illesztőprogram esetén

- Kattintson a [Start] gombra, majd válassza az [Eszközök és nyomtatók] pontot.
- 2 Jobb egérgombbal kattintson a Saját nyomtató ikonjára, majd a [Nyomtatási beállítások] listából válassza ki a módosítani kívánt illesztőprogram típusát.
- 3 Adja meg az illesztőprogram alapértelmezett beállításaként használni kívánt nyomtatási beállításokat.
- 4 Kattintson a [OK] lehetőségre.

#### A Mac OS X operációs rendszerhez való PS nyomtató-illesztőprogram esetén

- 1 Nyisson meg egy fájlt.
- 2 Válassza a [Fájl] menü [Nyomtatás] pontját.
- 3 Adja meg az illesztőprogram alapértelmezett beállításaként használni kívánt nyomtatási beállításokat.
- 4 Válassza a [Save Current Settings as Preset...] [Előbeállítások] lehetőségét.
- 5 Adja meg a beállítások nevét, és kattintson az [**OK**] lehetőségre.
- 6 Kattintson a [**Mégse**] lehetőségre.

#### ! Megjegyzés

 A mentett beállítások használatához a nyomtatási párbeszédpanel [**Presets**] pontjánál válassza ki a nevet.

# A nyomtató betűtípusainak használata

Lehetősége van a dokumentumokat a számítógép TrueType betűtípusai helyett a nyomtatóra előre telepített betűtípusokkal kinyomtatni.

#### ( Megjegyzés

- A nyomtató betűtípusai nem pontos másai a képernyőn megjelenő TrueType betűtípusoknak.
- Ez a funkció nem használható a Windows operációs rendszerhez való XPS és a Mac OS X operációs rendszerhez való PS nyomtató-illesztőprogrammal.
- A funkció Windows operációs rendszerhez való PS nyomtató-illesztőprogrammal való használatához rendszergazdaként kell bejelentkeznie a számítógépre.
- Ez a funkció nem minden alkalmazás esetén áll rendelkezésre.

## A Windows operációs rendszerhez való PCL nyomtató-illesztőprogram esetén

- 1 Nyissa meg a nyomtatni kívánt fájlt.
- 2 Válassza a [Fájl] menü [Nyomtatás] pontját.
- 3 Kattintson a [**Beállítások**] lehetőségre.
- 4 Válassza a [Feladatopciók] lapot.
- 5 Kattintson a [**Betűtípus**] lehetőségre.
- 6 Jelölje be a [**Betűtípus helyettesítése**] jelölőnégyzetet.
- 7 A [Betűtípus-helyettesítési táblázat] pontnál adja meg, hogy a TrueType betűtípus helyett a nyomtató mely betűtípusait kívánja használni.
- 8 Kattintson a [OK] lehetőségre.
- 9 Szükség esetén végezze el a további beállításokat, majd indítsa el a nyomtatást.

## A Windows operációs rendszerhez való PS nyomtató-illesztőprogram esetén

- Kattintson a [Start] gombra, majd válassza az [Eszközök és nyomtatók] pontot.
- 2 Jobb egérgombbal kattintson a Saját nyomtató ikonra, majd válassza a [Nyomtató tulajdonságai] >[Your Printer(PS)] lehetőséget.
- **3** Válassza a [**Device Settings**] lapot.
- 4 A [Betűtípus-helyettesítési táblázat] pontnál adja meg, hogy a TrueType betűtípus helyett a nyomtató mely betűtípusait kívánja használni. A betűtípus-helyettesítés megadásához kattintson egyesével a TrueType betűtípusokra, majd a legördülő listában válassza ki az azt helyettesítő nyomtató-betűtípust.
- 5 Kattintson az [**OK**] lehetőségre.
- 6 Nyissa meg a nyomtatni kívánt fájlt.
- 7 Válassza a [Fájl] menü [Nyomtatás] pontját.
- 8 Kattintson a [**Beállítások**] lehetőségre.
- Kattintson a [Elrendezés] lap [Speciális] lehetőségére.
- A [Helyettesítés eszközbetűtípussal] lehetőségnél válassza a [TrueType betűtípus] lehetőséget, majd kattintson az [OK] lehetőségre.
- 11 Szükség esetén végezze el a további beállításokat, majd indítsa el a nyomtatást.

## A számítógép betűtípusainak használata

Lehetősége van a dokumentumokat a számítógép TrueType betűtípusaival kinyomtatni, így megtartható a számítógép képernyőjén látható megjelenés.

#### ! Megjegyzés

 Ez a funkció nem használható a Windows operációs rendszerhez való XPS és a Mac OS X operációs rendszerhez való PS nyomtató-illesztőprogrammal.

## A Windows operációs rendszerhez való PCL nyomtató-illesztőprogram esetén

- 1 Nyissa meg a nyomtatni kívánt fájlt.
- 2 Válassza a [Fájl] menü [Nyomtatás] pontját.
- **3** Kattintson a [**Beállítások**] lehetőségre.
- 4 Válassza a [Feladatopciók] lapot.
- 5 Kattintson a [**Betűtípus**] lehetőségre.
- 6 Törölje a [Betűtípus helyettesítése] jelölőnégyzet bejelölését, válasszon a következő betűtípusok közül, majd kattintson az [OK] lehetőségre.
  - [Letöltés körvonalas betűtípusként]
     A betűtípusok képét a nyomtató hozza létre.
  - [Letöltés bitképes betűtípusként] A betűtípusok képét a nyomtató-illesztőprogram hozza létre.
- 7 Szükség esetén végezze el a további beállításokat, majd indítsa el a nyomtatást.

## A Windows operációs rendszerhez való PS nyomtató-illesztőprogram esetén

- 1 Nyissa meg a nyomtatni kívánt fájlt.
- 2 Válassza a [Fájl] menü [Nyomtatás] pontját.
- **3** Kattintson a [**Beállítások**] lehetőségre.
- Kattintson a [Elrendezés] lap [Speciális] lehetőségére.

#### 5 Kattintson a [TrueType betűtípus] lehetőségre, majd a legördülő listából válassza az [Letöltés letölthető betűkészletként] lehetőséget.

- 6 Kattintson a [OK] lehetőségre.
- 7 Szükség esetén végezze el a további beállításokat, majd indítsa el a nyomtatást.

## Nyomtatópuffer használata

A nyomtatási feladatok a nyomtatóba helyezett merevlemezen nyomtatási várólistába állíthatók.

Ez a funkció memóriaterületet szabadít fel a számítógépen, így miközben a nyomtató a háttérben műveleteket végez, a számítógép gyorsabban tudja elvégezni a többi feladatot.

#### (! Megjegyzés

- Ha memóriahiány miatt nem tárolhatók a nyomtatási várólistába állított adatok a merevlemezen, az adatok érvénytelenségét jelző üzenet jelenik meg.
- Ez a funkció nem használható a Windows operációs rendszerhez való XPS és a Mac OS X operációs rendszerhez való PS nyomtató-illesztőprogrammal.

#### A Windows operációs rendszerhez való PCL nyomtató-illesztőprogram esetén

- 1 Nyissa meg a nyomtatni kívánt fájlt.
- 2 Válassza a [Fájl] menü [Nyomtatás] pontját.
- 3 Kattintson a [**Beállítások**] lehetőségre.
- 4 Válassza a [Feladatopciók] lapot.
- 5 Kattintson a [**Speciális**] lehetőségre.
- 6 Jelölje be a [Feladatok sorbaállítása] jelölőnégyzetet, majd kattintson az [OK] lehetőségre.
- 7 Indítsa el a nyomtatást.

#### A Windows operációs rendszerhez való PS nyomtató-illesztőprogram esetén

- 1 Nyissa meg a nyomtatni kívánt fájlt.
- 2 Válassza a [Fájl] menü [Nyomtatás] pontját.
- 3 Kattintson a [Beállítások] lehetőségre.
- 4 Válassza a [Feladatopciók] lapot.
- 5 Kattintson a [**Speciális**] lehetőségre.
- 6 Jelölje be a [Feladatok sorbaállítása] jelölőnégyzetet, majd kattintson az [OK] lehetőségre.
- 7 Indítsa el a nyomtatást.

## Nyomtatás fájlba

A dokumentumot papírra való nyomtatás nélkül, fájlba is nyomtathatja.

#### ! Megjegyzés

 A művelet elvégzéséhez rendszergazdaként kell bejelentkeznie a számítógépre.

## A Windows operációs rendszerhez való nyomtató-illesztőprogram esetén

- Kattintson a [Start] gombra, majd válassza az [Eszközök és nyomtatók] pontot.
- 2 Jobb egérgombbal kattintson a Saját nyomtató ikonjára, majd a [Nyomtató tulajdonságai] listából válassza ki a használni kívánt illesztőprogram típusát.
- **3** Válassza a [**Portok**] lapot.
- 4 Válassza a portlista [FILE:] elemét, és kattintson az [OK] lehetőségre.
- 5 Indítsa el a nyomtatást.
- 6 Adja meg a fájl nevét, majd kattintson az [OK] lehetőségre.

#### A Mac OS X operációs rendszerhez való PS nyomtató-illesztőprogram esetén

- 1 Nyissa meg a nyomtatni kívánt fájlt.
- 2 From the [File] menu, select [Nyomtatás].
- 3 Kattintson a nyomtatási párbeszédpanel [PDF] lehetőségére, majd válassza ki a fájlformátumot.
- 4 Adja meg a fájl nevét és azt, hogy hová kívánja menteni, majd kattintson a [Mentés] lehetőségre.

## PS-fájlok letöltése

Letölthet a nyomtatóra PostScript fájlokat, majd kinyomtathatja őket.

#### (! Megjegyzés

- Ez a funkció csak TCP/IP-hálózat használata esetén áll rendelkezésre.
- A Mac OS X PS nyomtató-illesztőprogramhoz nem tartozik OKI LPR Utility segédprogram.

## Az OKI LPR segédprogram esetén

- 1 Indítsa el az OKI LPR segédprogramot.
- 2 Válassza a [Remote Print] menü [Download] pontját.
- Válassza ki a letölteni kívánt fájlt, majd kattintson a [Nyílt] lehetőségre.
   A letöltés végén a nyomtató kinyomtatja a PostScript fájlt.

## PS-hibák nyomtatása

Az előforduló PostScript-hibák részleteit ki is nyomtathatja.

#### (! Megjegyzés

 A funkció Windows PCL, Windows XPS és MAC OS X PS nyomtató-illesztőprogrammal nem használható.

### A Windows operációs rendszerhez való PS nyomtató-illesztőprogram esetén

- 1 Nyissa meg a nyomtatni kívánt fájlt.
- 2 Válassza a [Fájl] menü [Nyomtatás] pontját.
- 3 Kattintson a [Beállítások] lehetőségre.
- 4 Kattintson a [Elrendezés] lap [Speciális] lehetőségére.
- 5 A [PostScript hibakezelő küldése] pontnál kattintson a [PostScript beállítások] lehetőségre, majd válassza a legördülő lista [Igen] pontját.
- 6 Kattintson az [OK] lehetőségre, és várjon, amíg a nyomtatásbeállítási párbeszédpanel be nem záródik és a nyomtatás elkezdődik.

## Az emulációs mód módosítása

Lehetőség van emulációs módot választani.

#### // Emlékeztető

- Az [Admin beállítás] menübe való belépéshez rendszergazdai jelszó szükséges. Az alapértelmezett jelszó "aaaaaa".
- Nyomja meg a kezelőpanel < ENTER (BEVITEL)> gombját.
- 2 A ▼ görgetőgombot megnyomva válassza ki az [Admin beállítás] lehetőséget, majd nyomja meg az <ENTER (BEVITEL)> gombot.
- 3 A tízbillentyűs billentyűzettel adja meg a rendszergazdai jelszót.
- 4 Nyomja meg az <ENTER (BEVITEL)> gombot.
- 5 A ▼ görgetőgombot megnyomva válassza ki az [Nyomtatási beállítás] lehetőséget, majd nyomja meg az <ENTER (BEVITEL)> gombot.
- 6 Ellenőrizze, hogy az [Személyiség] lehetőség van-e kiválasztva, majd nyomja meg az <ENTER (BEVITEL)> gombot.
- 7 A ▼ görgetőgombot megnyomva válassza ki a kívánt emulációs módot, majd nyomja meg az <ENTER (BEVITEL)> gombot.
- 8 A menüből való kilépéshez nyomja meg az <**ON LINE** (ONLINE)> gombot.

# 2. A nyomtatóbeállítások módosítása

Ez a fejezet azt ismerteti, miként lehet megadni a nyomtatóbeállításokat a kezelőpanel < ENTER (BEVITEL)> gombjával.

# Az aktuális beállítások ellenőrzése

Ez a szakasz a nyomtatási információk nyomtatásának alapvető lépéseit ismerteti. A nyomtatási információkat kinyomtatva ellenőrizheti a nyomtató aktuális beállításait.

## A nyomtatási információk kinyomtatása

A nyomtatóbeállítások paramétereit és a használati jelentést kinyomtatva ellenőrizheti azokat.

#### Hivatkozás

 A kinyomtatható nyomtatási információkról és a [Nyomtatási információk] menü szerkezetéről részletesen lásd: "Nyomtatási információk", 55. o.

#### // Emlékeztető

- Ha a nyomtató energiatakarékos módban üzemel, a módból való kilépéshez nyomja meg a <**POWER SAVE** (ENERGIATAKARÉKOS)> gombot.
- 1 Nyomja meg az **<Fn>** billentyűt.
- 2 A tízbillentyűs billentyűzettel írja be az <1>, <0> és <0> számjegyet, majd nyomja meg az <ENTER (BEVITEL)> gombot.
- 3 Ellenőrizze, hogy az [Végrehajtás] lehetőség van-e kiválasztva, majd nyomja meg az <ENTER (BEVITEL)> gombot.
- 4 Nyomja meg az <ENTER (BEVITEL)> gombot.

# A nyomtatómenü beállításainak módosítása

Ez a szakasz a nyomtatóbeállítások módosításának alapvető lépéseit ismerteti.

#### 🕮 Hivatkozás

 A nyomtatóbeállítások menüszerkezetének részleteivel kapcsolatban lásd: "Az egyes beállítási menük menüpontjainak listája", 52. o.

## Beállítások menü

- Nyomja meg a ▼ görgetőgombot.
- 2 A ▼ görgetőgombot megnyomva válassza ki azt a beállítási menüt, amelyben beállítást kíván módosítani, majd nyomja meg az <ENTER (BEVITEL)> gombot.
- 3 Módosítsa a beállítást, majd nyomja meg az <ENTER (BEVITEL)> gombot.
- 4 A menüből való kilépéshez nyomja meg az <**ON LINE** (ONLINE)> gombot.

## Rendszergazdai beállítás

A [**Admin beállítás**] menübe való belépéshez rendszergazdai jelszó szükséges.

#### // Emlékeztető

- Az alapértelmezett jelszó "aaaaaa".
- A [Vezetéknélküli beállítás] és a [Vezetékes kommunikáció engedélyezése] menübe hasonlóképpen, ugyanazzal a jelszóval léphet be.
- 1 Nyomja meg a ▼ görgetőgombot.
- 2 A ▼ görgetőgombot megnyomva válassza ki az [Admin beállítás] lehetőséget, majd nyomja meg az <ENTER (BEVITEL)> gombot.
- 3 A tízbillentyűs billentyűzettel adja meg a rendszergazdai jelszót.
- 4 Nyomja meg az <ENTER (BEVITEL)> gombot.
- 5 A ▼ görgetőgombot megnyomva válassza ki azt a beállítási menüt, amelyben beállítást kíván módosítani, majd nyomja meg az <ENTER (BEVITEL)> gombot.
- 6 Módosítsa a beállítást, majd nyomja meg az <**ENTER** (BEVITEL)> gombot.
- 7 A menüből való kilépéshez nyomja meg az <**ON LINE** (ONLINE)> gombot.

## Nyomtatási statisztika

A Nyomtatási statisztika a nyomtatási műveletek nyomtatási statisztikai adatokat tartalmazó menüje.

A [**Nyomtatási statisztika**] menübe való belépéshez rendszergazdai jelszó szükséges.

#### Emlékeztető

- Az alapértelmezett jelszó "0000".
- 1 Nyomja meg a ▼ görgetőgombot.
- 2 A ▼ görgetőgombot megnyomva válassza ki a [Nyomtatási statisztika] lehetőséget, majd nyomja meg az <ENTER (BEVITEL)> gombot.
- **3** A tízbillentyűs billentyűzettel adja meg a rendszergazdai jelszót.
- 4 Nyomja meg az <ENTER (BEVITEL)> gombot.
- 5 A ▼ görgetőgombot megnyomva válassza ki azt a beállítási menüt, amelyben beállítást kíván módosítani, majd nyomja meg az <ENTER (BEVITEL)> gombot.
- 6 Módosítsa a beállítást, majd nyomja meg az <**ENTER** (BEVITEL)> gombot.
- 7 A menüből való kilépéshez nyomja meg az <**ON LINE** (ONLINE)> gombot.

## Boot menü

A Boot menü a rendszerbeállítások módosítását teszi lehetővé. A menüt csak rendszergazdák használhatják.

A [**Boot Menü**] menübe való belépéshez rendszergazdai jelszó szükséges.

// Emlékeztető

- Az alapértelmezett jelszó "aaaaaa".
- Tartsa nyomva a <**ENTER** (BEVITEL)> gombot, majd nyomja meg a tápkapcsolót.
- 2 Nyomja meg az <ENTER (BEVITEL)> gombot.
- **3** A tízbillentyűs billentyűzettel adja meg a rendszergazdai jelszót.
- 4 Nyomja meg az <ENTER (BEVITEL)> gombot.
- 5 A ▼ görgetőgombot megnyomva válassza ki azt a beállítási menüt, amelyben beállítást kíván módosítani, majd nyomja meg az <ENTER (BEVITEL)> gombot.
- 6 Módosítsa a beállítást, majd nyomja meg az <**ENTER** (BEVITEL)> gombot.
- 7 A menüből való kilépéshez nyomja meg az <**ON LINE** (ONLINE)> gombot.

# Az egyes beállítási menük menüpontjainak listája

## Eszközbeállítási menü

| Elem                                       | Leírás                                                                                                    |
|--------------------------------------------|----------------------------------------------------------------------------------------------------|
| Print From USB<br>Memory                   | Fájlok nyomtatása USB-memóriáról.                                                                                                    |
| Bizt.fel.nyomt.                            | A merevlemezen vagy flash memóriában tárolt, titkosított hitelesített nyomtatási feladat (titkosított feladat) vagy hitelesített nyomtatási feladat (biztonságos feladat) nyomtatására szolgál.                                                         |
| Konfiguráció                               | A nyomtatóval kapcsolatos információkat jelenít meg, például Tálca oldalszám, Készletek<br>élettartama, Hálózat és Rendszer.                                                                                                    |
| Nyomtatási<br>információk                  | A nyomtatóval kapcsolatos információk nyomtatására szolgál.                                                                                                    |
| Menük                                      | Általános felhasználóknak szóló menük.                                                                                                    |
| Admin beállítás                            | Rendszergazdáknak szóló menük.<br>A menübe lépéshez jelszó szükséges. Az alapértelmezett jelszó "aaaaaa".                                                                                                    |
| Nyomtatási<br>statisztika                  | A nyomtatási statisztika menüje.<br>A menübe lépéshez jelszó szükséges. Az alapértelmezett jelszó "0000".                                                                                                    |
| AirPrint™                                  | Az AirPrint™ funkció engedélyezése.                                                                                                    |
| Vezetéknélküli<br>beállítás                | A vezeték nélküli LAN-beállítások módosítására szolgáló menük.<br>Ez a menü akkor jelenik meg, ha a vezeték nélküli LAN-funkció telepítve van.<br>A menübe lépéshez jelszó szükséges. Az alapértelmezett jelszó "aaaaaa".                               |
| Vezetékes<br>kommunikáció<br>engedélyezése | Vezetékes LAN-kapcsolat bekapcsolása. Ezzel párhuzamosan a vezeték nélküli LAN-<br>kapcsolat megszűnik.<br>Ez a menü csak vezeték nélküli hálózati kapcsolatnál jelenik meg.<br>A menübe lépéshez jelszó szükséges. Az alapértelmezett jelszó "aaaaaa". |
| Boot Menü                                  | A Boot menü.<br>Ez a menü csak angol nyelven jelenik meg.<br>A menübe lépéshez tartsa nyomva az < <b>ENTER</b> (BEVITEL)> gombot, majd kapcsolja be a<br>nyomtatót.<br>A menübe lépéshez jelszó szükséges. Az alapértelmezett jelszó "aaaaaa".          |

# Nyomtatás USB memóriáról

| Elem                                  |                | Érték                                                                             | Gyári<br>alapbeállítás | Leírás                                                                                                    |
|---------------------------------------|----------------|-----------------------------------------------------------------------------------|------------------------|----------------------------------------------------------------------------------------------------|
| Válassza ki a<br>nyomtatandó<br>fájlt |                |                                                                                   |                        | Fájl kiválasztása, majd nyomtatása az USB-<br>memóriából.                                                                                                 |
| Nyomtatási<br>beállítás               | Papír adagolás | Többc.<br>adagoló(xx)<br>1.Tálca(xx)<br>2.Tálca(xx)<br>3.Tálca(xx)<br>4.Tálca(xx) | *                      | Papírtálca beállítására szolgál. Az (xx) a<br>tálcákban lévő papír méretét jelöli.<br>A 2–4. tálca csak akkor jelenik meg, ha<br>benne van a nyomtatóban. |
|                                       | Példányszám    | 1<br><br>999                                                                      | *                      | A példányszám meghatározására szolgál.                                                                                                    |
|                                       | Kétoldalas     | aktiválva<br>Ki                                                                   | *                      | Kétoldalas nyomtatás beállítására szolgál.                                                                                                    |
|                                       | Kötés          | Hosszú él<br>Rövid él                                                             | *                      | A kétoldalas nyomtatás fűzésének<br>beállítására szolgál.                                                                                                 |
|                                       | Illeszt        | aktiválva<br>Ki                                                                   | *                      | Az illesztés beállítására szolgál.                                                                                                    |

# Biztonságos feladat nyomtatása

| Elem           |                    | Érték              | Leírás                                                                                                    |
|----------------|--------------------|--------------------|----------------------------------------------------------------------------------------------------|
| Titkosított    | Jelszó beírás      | *****              | Jelszó beírása biztonságos nyomtatás végrehajtásához.                                                     |
| feladat        | Titkosított        | Nem talált         | A nyomtatóban lévő flash memóriában vagy merevlemezen                                                     |
|                | feladat            | Nyomtatás<br>Töröl | tárolt titkosított hitelesített nyomtatási feladat (titkosított<br>feladat) nyomtatásakor kell használni. |
| Tárolt feladat | Jelszó beírás **** |                    | Jelszó beírása biztonságos nyomtatás végrehajtásához.                                                     |
|                | Tárolt feladat     | Nem talált         | A nyomtatóban lévő flash memórián vagy merevlemezen                                                       |
|                |                    | Nyomtatás<br>Töröl | tárolt feladat nyomtatásakor kell használni.                                                              |

# Konfiguráció

|                          | Elem                 | Érték           | Leírás                                                                                                    |
|--------------------------|----------------------|-----------------|----------------------------------------------------------------------------------------------------|
| Tálca oldalszám          | Többc.adagoló        | nnnnn           | A többfunkciós tálcából nyomtatott<br>oldalak teljes számát jelzi.<br>A többfunkciós tálcából adagolt oldalak<br>számát jelzi.                                                                                                    |
|                          | 1.Tálca              | nnnnn           | Az 1. tálcából nyomtatott oldalak teljes száma.<br>Az 1. tálcából adagolt oldalak száma.                                                                                                    |
|                          | 2.Tálca              | nnnnn           | Az 2. tálcából nyomtatott oldalak teljes száma.<br>Az 2. tálcából adagolt oldalak száma.<br>(2. tálca vagy LCF a nyomtatóba van<br>helyezve.)                                                                                         |
|                          | 3.Tálca              | nnnnn           | Az 3. tálcából nyomtatott oldalak teljes száma.<br>Az 3. tálcából adagolt oldalak száma.<br>(3. tálca vagy 2. tálca+LCF a<br>nyomtatóba van helyezve.)                                                                                |
|                          | 4.Tálca              | nnnnn           | Az 4. tálcából nyomtatott oldalak teljes<br>száma.<br>Az 4. tálcából adagolt oldalak száma.<br>(4. tálca a nyomtatóba van helyezve.)                                                                                                  |
| Készletek<br>élettartama | Festék (n.nK)        | Hátralévö nnn % | A maradék festékmennyiséget jelzi<br>%-ban.<br>Az elem oszlop (n.nK) rövidítése<br>a nyomtatóban lévő festékkazetta<br>kapacitását jelzi.<br>[Conditions for display]<br>Ez a menüpont csak az MPS/ES sorozatú                        |
|                          | Henger               | Hátralévö nnn % | modelleken jelenik meg.                                                                                                    |
|                          |                      |                 | hátralévő használati idejét jelzi %-ban.<br>[Conditions for display]<br>Ez a menüpont csak az MPS/ES sorozatú<br>modelleken jelenik meg.                                                                                              |
|                          | festékkazetta (n.nK) | Hátralévö nnn % | A maradék festékmennyiséget jelzi<br>%-ban.<br>Az elem oszlop (n.nK) rövidítése a<br>nyomtatóban lévő nyomtatókazetta<br>kapacitását jelzi.<br>[Conditions for display]<br>Ez a menüpont csak a B sorozatú<br>modelleken jelenik meg. |
|                          | Rögzítö              | Hátralévö nnn % | A BEÉGETŐ EGYSÉG hátralévő<br>használati idejét jelzi %-ban.                                                                                                    |

|                                  | Elem                     |                         | Érték                                          | Leírás                                                          |
|----------------------------------|--------------------------|-------------------------|------------------------------------------------|-----------------------------------------------------------------|
| Hálózat<br>(Ha a vezeték         | Nyomtató neve            |                         | *****                                          | A nyomtató neve vezetékes hálózaton.                            |
| nélküli LAN<br>nincs telepítve.) | Nyomtató rövid r         | ieve                    | *****                                          | A nyomtató rövid neve vezetékes<br>hálózaton.                   |
|                                  | IPv4 Cím                 |                         | xxx.xxx.xxx.xxx                                | Az IP-cím.                                                      |
|                                  | Alhál. maszk             |                         | xxx.xxx.xxx.xxx                                | Az alhálózati maszk.                                            |
|                                  | Átjáró cím               |                         | xxx.xxx.xxx.xxx                                | Az átjáró címe.                                                 |
|                                  | MAC Address              |                         | xx:xx:xx:xx:xx:xx                              | Vezetékes hálózat MAC-címe.                                     |
|                                  | Hálózati FW verzi        | ió                      | xx.xx                                          | Vezetékes hálózat belső<br>vezérlőprogramjának verziószáma.     |
|                                  | Web távoli verzió        |                         | xx.xx                                          | Vezetékes hálózat weboldalának<br>verziószáma.                  |
|                                  | IPv6 Cím (Lokális        | 5)                      | xxxx:xxxx:xxxx:xx<br>xx:xxxx:xxxx:xxx:<br>xxxx | Az IPv6 cím megjelenítésére szolgál<br>(helyi).                 |
|                                  | IPv6 Cím (Globál         | is)                     | xxxx:xxxx:xxxx:xx<br>xx:xxxx:xxxx:xxx<br>xxxx  | Az IPv6 cím megjelenítésére szolgál<br>(globális).              |
|                                  | Hálózati adatok          | Hálózati<br>csatlakozás | Vezetékes<br>Vezetéknélküli                    | A hálózat aktuális csatlakozási típusa.                         |
|                                  |                          | Nyomtató<br>neve        | *****                                          | A nyomtató neve.                                                |
|                                  |                          | Nyomtató<br>rövid neve  | *****                                          | A nyomtató rövid neve.                                          |
|                                  |                          | IPv4 Cím                | xxx.xxx.xxx.xxx                                | Az IP-cím.                                                      |
|                                  |                          | Alhál. maszk            | xxx.xxx.xxx.xxx                                | Az alhálózati maszk.                                            |
|                                  |                          | Átjáró cím              | xxx.xxx.xxx.xxx                                | Az átjáró címe.                                                 |
|                                  |                          | MAC Address             | xx:xx:xx:xx:xx:xx                              | A MAC-cím.                                                      |
|                                  |                          | Hálózati FW<br>verzió   | xx.xx                                          | A hálózat belső vezérlőprogramjának verziószáma.                |
|                                  |                          | Web távoli<br>verzió    | xx.xx                                          | A hálózat weboldalának verziószáma.                             |
|                                  |                          | IPv6 Cím<br>(Lokális)   | XXXX:XXXX:XXXX:XX<br>XX:XXXX:XXXX:XXX<br>:XXXX | Az IPv6 cím megjelenítésére szolgál<br>(helyi).                 |
|                                  |                          | IPv6 Cím<br>(Globális)  | xxxx:xxxx:xxxx:xx<br>xx:xxxx:xxxx:xxx<br>:xxxx | Az IPv6 cím megjelenítésére szolgál<br>(globális).              |
|                                  | Vezetéknélküli<br>adatok | Firmware<br>verzió      | xxxxxx                                         | A vezeték nélküli LAN belső<br>vezérlőprogramjának verziószáma. |
|                                  |                          | Sorozatszám             | XXXXXX                                         | A vezeték nélküli LAN-kártya MAC-címe.                          |
|                                  |                          | SSID                    | XXXXXX                                         | A kapcsolat SSID azonosítója                                    |
|                                  |                          | Biztonság               | XXXXXX                                         | A vezeték nélküli LAN biztonsági foka.                          |
|                                  |                          | Állapot                 | XXXXXX                                         | A vezeték nélküli LAN állapota.                                 |
|                                  |                          | Sáv                     | XXXXXX                                         | A vezeték nélküli LAN által használt sáv.                       |
|                                  |                          | Csatorna                | xxxxxx                                         | A vezeték nélküli LAN által használt<br>csatorna.               |
|                                  |                          | RSSI                    | XXXXXX                                         | Az RSSI százalékos értéke.                                      |
| System                           | Gyári szám               |                         | *****                                          | A nyomtató sorozatszáma.                                        |
|                                  | Eszközszám               |                         | xxxxxxxxxxxxxxxxxxxxxxxxxxxxxxxxxxxxxx         | A nyomtató eszközszáma.                                         |
|                                  | Firmware verzió          |                         | xxx.xx_x_x                                     | A FirmSuite verziószámának megjelenítése.                       |
|                                  | CU Verzió                |                         | xx.xx                                          | A vezérlőegység (CU) belső vezérlőprogramjának verziószáma.     |
|                                  | PU Verzió                |                         | xx.xx.xx                                       | A nyomtatóegység (PU) belső<br>vezérlőprogramjának verziószáma. |

|        | Elem          | Érték                                                                                                    | Leírás                                                                                        |
|--------|---------------|----------------------------------------------------------------------------------------------------|-----------------------------------------------------------------------------------------------|
| System | RAM           | ххМВ                                                                                                    | A nyomtatóban lévő flash memória<br>teljes mérete.                                            |
|        | Flash memória | xxMB [Fxx]                                                                                               | A nyomtatóban lévő flash memória<br>teljes mérete.                                            |
|        | HDD           | xx.xxGB [Fxx]                                                                                            | A merevlemez mérete. Ez a menüpont<br>csak akkor látható, ha a nyomtatóban<br>van merevlemez. |
|        | Dátum és idő  | yyyy/mm/dd hh:mm<br>(éééé/hh/nn)<br>mm/dd/yyyy hh:mm<br>(hh/nn/éééé)<br>dd/mm/yyyy hh:mm<br>(nn/hh/éééé) | Aktuális dátum és idő.                                                                        |

# Nyomtatási információk

| Elem             |       | Érték       | Leírás                                                                                        |  |
|------------------|-------|-------------|-----------------------------------------------------------------------------------------------|--|
| Konfiguráció     |       | Végrehajtás | A nyomtatókiszolgáló konfigurációs adatainak nyomtatása.                                      |  |
| Hálózat          |       | Végrehajtás | Kinyomtatja a hálózatra vonatkozó általános információkat.                                    |  |
| Demo oldal       | DEMO1 | Végrehajtás | Bemutató oldal nyomtatására szolgál. Ha rendelkezésre áll,<br>több bemutatóminta jelenik meg. |  |
| Fájl lista       |       | Végrehajtás | Feladatok fájllistájának nyomtatására szolgál.                                                |  |
| PS Font Lista    |       | Végrehajtás | Kinyomtatja a telepített PostScript betűtípuslistát.                                          |  |
| PCL Font Lista   |       | Végrehajtás | Kinyomtatja a telepített PCL-emuláció betűtípuslistáját.                                      |  |
| IBM PPR Font Lis | ta    | Végrehajtás | Kinyomtatja az IBMPPR betűtípus-listáját.                                                     |  |
| EPSON FX Font L  | ista  | Végrehajtás | Kinyomtatja az EPSON FX betűtípus-listáját.                                                   |  |
| Haszn. jelentés  |       | Végrehajtás | A teljes feladatnaplót kinyomtatja.                                                           |  |
| Hibanapló        |       | Végrehajtás | Hibanapló nyomtatására szolgál.                                                               |  |

# Menük

Az Alapértelmezés oszlopban az [\*L] az alapértelmezett Letter papírméret-beállítást, az [\*A] pedig az alapértelmezett A4 papírméret-beállítást jelöli.

|                       | Elem                        |            | Érték                                                                                                    | Gyári<br>alapbeállítás | Leírás                                                                                         |
|-----------------------|-----------------------------|------------|----------------------------------------------------------------------------------------------------|------------------------|------------------------------------------------------------------------------------------------|
| Tálca<br>konfiguráció | Többc.<br>adagoló<br>konfig | Papírméret | A4<br>A5<br>A6<br>B5<br>B6<br>Legal14<br>Legal 13,5<br>Legal 13<br>Letter<br>Executive<br>16K(184x260mm)<br>16K(195x270mm)<br>16K(197x273mm)<br>Statement<br>Egyéni<br>Com-9 Boríték<br>Com-10 Boríték<br>Monarch Boríték<br>DL Boríték<br>C5 boríték<br>C6 boríték<br>Kartoték | *A<br>*L               | A többfunkciós tálca<br>papírméretének<br>beállítására szolgál.                                |
|                       |                             | X Dimenzió | 3inch (2,5 hüvelyk)<br>–<br>8.3inch (8,3 hüvelyk)<br>–<br>8.5inch (8,5 hüvelyk)<br>76.2millimeter (148<br>milliméter)<br>–<br>210millimeter (210<br>milliméter)<br>–<br>216millimeter (216<br>milliméter)                                                                       | *A<br>*L<br>*A<br>*L   | A többfunkciós<br>tálcában használt<br>egyedi papírméret<br>hosszának beállítására<br>szolgál. |
|                       |                             | Y Dimenzió | 5inch (5 hüvelyk)<br><br>11.0inch (11,0<br>hüvelyk)<br><br>11.7inch (11,7<br>hüvelyk)<br><br>52.0inch (52,0<br>hüvelyk)<br>127millimeter (127<br>milliméter)<br><br>279millimeter (279<br>milliméter)<br><br>297millimeter (297<br>milliméter)<br>                              | *L<br>*A<br>*L<br>*A   | A többfunkciós<br>tálcában használt<br>egyedi papírméret<br>hosszának beállítására<br>szolgál. |
|                       |                             |            | 1321millimeter (1321<br>milliméter)                                                                                                    |                        |                                                                                                |

|                       | Elei                        | n               | Érték                                                                                                    | Gyári<br>alapbeállítás | Leírás                                                                                 |
|-----------------------|-----------------------------|-----------------|----------------------------------------------------------------------------------------------------|------------------------|----------------------------------------------------------------------------------------|
| Tálca<br>konfiguráció | Többc.<br>adagoló<br>konfig | Hordozótípus    | Sima<br>Fejléces<br>Írásvetítő fólia<br>Címkék<br>Másolópapír<br>Újrahasznosított<br>Kartonlap<br>Durva         | *                      | A többfunkciós tálca<br>hordozótípusának<br>beállítására szolgál.                      |
|                       |                             | Hordozó súlya   | Világos<br>Közepesen könnyü<br>Közepes<br>Közepesen nehéz<br>Nehéz<br>Ultranehéz1<br>Ultranehéz2<br>Ultranehéz3 | *                      | A többfunkciós tálca<br>papírtömegének<br>beállítására szolgál.                        |
|                       |                             | Tálca használat | Normál tálca<br>Ha nem egyezik<br>Ne használja                                                                  | *                      | A többfunkciós tálca<br>használatát határozza<br>meg.                                  |
|                       | 1.Tálca<br>konfig.          | Papírméret      | Kazetta méret<br>Egyéni<br>Egyéb méret                                                                          | *                      | Az 1. tálca<br>papírbeállítására<br>szolgál.                                           |
|                       |                             | X Dimenzió      | 5.8inch (5,8 hüvelyk)<br>—<br>8.3inch (8,3 hüvelyk)<br>—                                                        | *A                     | Az 1. tálcában használt<br>egyedi papírméret<br>szélességének<br>beállítására szolgál. |
|                       |                             |                 | 8.5inch (8,5 hüvelyk)<br>148millimeter (148<br>milliméter)                                                      | *L<br>*A               |                                                                                        |
|                       |                             |                 | 210millimeter (210<br>milliméter)<br>—<br>216millimeter (216                                                    | *L                     |                                                                                        |
|                       |                             | Y Dimenzió      | milliméter)<br>8.3inch (8,3 hüvelyk)<br>—                                                                       |                        | Az 1. tálcában használt<br>egyedi papírméret                                           |
|                       |                             |                 | 11.0inch (11,0<br>hüvelyk)<br>—                                                                                 | *L<br>*Δ               | hosszának beállítására<br>szolgál.                                                     |
|                       |                             |                 | 11.7inch (11,7<br>hüvelyk)<br>—                                                                                 |                        |                                                                                        |
|                       |                             |                 | 14.0inch (14,0<br>hüvelyk)                                                                                      |                        |                                                                                        |
|                       |                             |                 | milliméter)<br>–<br>279millimeter (279<br>milliméter)                                                           | *L<br>*A               |                                                                                        |
|                       |                             |                 | –<br>297millimeter (297<br>milliméter)<br>–                                                                     |                        |                                                                                        |
|                       |                             |                 | 356millimeter (356<br>milliméter)                                                                               |                        |                                                                                        |
|                       |                             | Hordozótípus    | Sima<br>Fejléces<br>Másolópapír<br>Újrahasznosított<br>Kartonlap<br>Durva                                       | *                      | Az 1. tálca<br>hordozótípusának<br>beállítására szolgál.                               |

|                       | Ele                | em            | Érték                                                                                            | Gyári<br>alapbeállítás | Leírás                                                                                |
|-----------------------|--------------------|---------------|--------------------------------------------------------------------------------------------------|------------------------|---------------------------------------------------------------------------------------|
| Tálca<br>konfiguráció | 1.Tálca<br>konfig. | Hordozó súlya | Világos<br>Közepesen könnyü<br>Közepes<br>Közepesen nehéz<br>Nehéz<br>Ultranehéz1<br>Ultranehéz2 | *                      | Az 1. tálca<br>papírtömegének<br>beállítására szolgál.                                |
|                       |                    | Legal Papír   | Legal14<br>Legal 13,5<br>Legal 13                                                                | *                      | Legal papírméretet állít<br>be az 1. tálcához.                                        |
|                       |                    | Egyéb méret   | 16K(184x260mm)<br>16K(195x270mm)<br>16K(197x273mm)<br>Statement<br>Com-9 Boríték                 | *                      | Az 1. tálca egyéb<br>papírméretének<br>beállítására szolgál.                          |
|                       | 2.Tálca<br>konfig  | Papírméret    | Kazetta méret<br>Egyéni<br>Egyéb méret                                                           | *                      | A 2. tálca<br>papírbeállítására<br>szolgál.                                           |
|                       |                    | X Dimenzió    | 5.8inch (5,8 hüvelyk)<br>—<br>8.3inch (8,3 hüvelyk)<br>—                                         | *A                     | A 2. tálcában használt<br>egyedi papírméret<br>szélességének<br>beállítására szolgál. |
|                       |                    |               | 8.5inch (8,5 hüvelyk)<br>148millimeter (148<br>milliméter)                                       | *L                     |                                                                                       |
|                       |                    |               | –<br>210millimeter (210<br>milliméter)                                                           | *A<br>*L               |                                                                                       |
|                       |                    |               | –<br>216millimeter (216<br>milliméter)                                                           |                        |                                                                                       |
|                       |                    | Y Dimenzió    | 8.3inch (8,3 hüvelyk)<br>–<br>11.0inch (11,0<br>hüvelyk)<br>–<br>11.7inch (11,7<br>hüvelyk)      | *L<br>*A               | A 2. tálcában használt<br>egyedi papírméret<br>hosszának beállítására<br>szolgál.     |
|                       |                    |               | —<br>14.0inch (14,0<br>hüvelyk)                                                                  |                        |                                                                                       |
|                       |                    |               | 210millimeter (210<br>milliméter)<br>–<br>279millimeter (279<br>milliméter)                      | *L<br>*A               |                                                                                       |
|                       |                    |               | –<br>297millimeter (297<br>milliméter)<br>–<br>356millimeter (356                                |                        |                                                                                       |
|                       |                    | Hordozótípus  | milliméter)<br>Sima<br>Fejléces<br>Másolópapír<br>Újrahasznosított<br>Kartonlap<br>Durva         | *                      | Az 2. tálca<br>hordozótípusának<br>beállítására szolgál.                              |

|                       | Elei              | m             | Érték                                                                                            | Gyári<br>alapbeállítás                                        | Leírás                                                                                |                                                                                   |
|-----------------------|-------------------|---------------|--------------------------------------------------------------------------------------------------|---------------------------------------------------------------|---------------------------------------------------------------------------------------|-----------------------------------------------------------------------------------|
| Tálca<br>konfiguráció | 2.Tálca<br>konfig | Hordozó súlya | Világos<br>Közepesen könnyü<br>Közepes<br>Közepesen nehéz<br>Nehéz<br>Ultranehéz1<br>Ultranehéz2 | *                                                             | Az 2. tálca<br>papírtömegének<br>beállítására szolgál.                                |                                                                                   |
|                       |                   | Legal Papír   | Legal14<br>Legal 13,5<br>Legal 13                                                                | *                                                             | Legal papírméretet állít<br>be az 2. tálcához.                                        |                                                                                   |
|                       |                   | Egyéb méret   | 16K(184x260mm)<br>16K(195x270mm)<br>16K(197x273mm)<br>Statement                                  | *                                                             | A 2. tálca egyéb<br>papírméretének<br>beállítására szolgál.                           |                                                                                   |
|                       | 3.Tálca<br>konfig | Papírméret    | Kazetta méret<br>Egyéni<br>Egyéb méret                                                           | *                                                             | A 3. tálca<br>papírbeállítására<br>szolgál.                                           |                                                                                   |
|                       |                   | X Dimenzió    | 5.8inch (5,8 hüvelyk)<br>—<br>8.3inch (8,3 hüvelyk)<br>—                                         | *A                                                            | A 3. tálcában használt<br>egyedi papírméret<br>szélességének<br>beállítására szolgál. |                                                                                   |
|                       |                   |               | 8.5inch (8,5 hüvelyk)<br>148millimeter (148<br>milliméter)                                       | <u>*L</u><br>*Δ                                               |                                                                                       |                                                                                   |
|                       |                   |               | 210millimeter (210<br>milliméter)<br>—                                                           | *L                                                            |                                                                                       |                                                                                   |
|                       |                   |               | 216millimeter (216<br>milliméter)                                                                |                                                               |                                                                                       |                                                                                   |
|                       |                   | Y             | Y Dimenzió                                                                                       | 8.3inch (8,3 hüvelyk)<br>—<br>11.0inch (11,0<br>hüvelyk)<br>— | *L<br>*A                                                                              | A 3. tálcában használt<br>egyedi papírméret<br>hosszának beállítására<br>szolgál. |
|                       |                   |               | –<br>11.7inch (11,7<br>hüvelyk)<br>–                                                             |                                                               |                                                                                       |                                                                                   |
|                       |                   |               | 14.0inch (14,0<br>hüvelyk)                                                                       |                                                               |                                                                                       |                                                                                   |
|                       |                   |               | 210millimeter (210<br>milliméter)<br>—                                                           | *L                                                            |                                                                                       |                                                                                   |
|                       |                   |               | 279millimeter (279<br>milliméter)                                                                | *A                                                            |                                                                                       |                                                                                   |
|                       |                   |               |                                                                                                  |                                                               |                                                                                       |                                                                                   |
|                       |                   |               | —<br>356millimeter (356<br>milliméter)                                                           |                                                               |                                                                                       |                                                                                   |
|                       |                   | Hordozótípus  | Sima<br>Fejléces<br>Másolópapír<br>Újrahasznosított<br>Kartonlap<br>Durva                        | *                                                             | Az 3. tálca<br>hordozótípusának<br>beállítására szolgál.                              |                                                                                   |

|                       | Ele               | em            | Érték                                                                                            | Gyári<br>alapbeállítás | Leírás                                                                                |
|-----------------------|-------------------|---------------|--------------------------------------------------------------------------------------------------|------------------------|---------------------------------------------------------------------------------------|
| Tálca<br>konfiguráció | 3.Tálca<br>konfig | Hordozó súlya | Világos<br>Közepesen könnyü<br>Közepes<br>Közepesen nehéz<br>Nehéz<br>Ultranehéz1<br>Ultranehéz2 | *                      | Az 3. tálca<br>papírtömegének<br>beállítására szolgál.                                |
|                       |                   | Legal Papír   | Legal14<br>Legal 13,5<br>Legal 13                                                                | *                      | Legal papírméretet állít<br>be az 3. tálcához.                                        |
|                       |                   | Egyéb méret   | 16K(184x260mm)<br>16K(195x270mm)<br>16K(197x273mm)<br>Statement                                  | *                      | 3. tálca egyéb<br>papírméretének<br>beállítására szolgál.                             |
|                       | 4.Tálca<br>konfig | Papírméret    | Kazetta méret<br>Egyéni<br>Egyéb méret                                                           | *                      | 4. tálca<br>papírbeállítására<br>szolgál.                                             |
|                       |                   | X Dimenzió    | 5.8inch (5,8 hüvelyk)<br>–<br>8.3inch (8,3 hüvelyk)<br>–                                         | *A                     | A 4. tálcában használt<br>egyedi papírméret<br>szélességének<br>beállítására szolgál. |
|                       |                   |               | 8.5inch (8,5 hűvelyk)<br>148millimeter (148<br>milliméter)<br>–                                  | *L<br>*A               |                                                                                       |
|                       |                   |               | 210millimeter (210<br>milliméter)<br>–<br>216millimeter (216                                     | *L                     |                                                                                       |
|                       |                   |               | milliméter)                                                                                      |                        |                                                                                       |
|                       |                   | Y Dimenzió    | 8.3inch (8,3 hüvelyk)<br>–<br>11.0inch (11,0<br>hüvelyk)<br>–                                    | *L<br>*A               | A 4. tálcában használt<br>egyedi papírméret<br>hosszának beállítására<br>szolgál.     |
|                       |                   |               | 11.7inch (11,7<br>hüvelyk)                                                                       |                        |                                                                                       |
|                       |                   |               | 14.0inch (14,0<br>hüvelyk)                                                                       |                        |                                                                                       |
|                       |                   |               | 210millimeter (210<br>milliméter)<br>—                                                           | *L                     |                                                                                       |
|                       |                   |               | 279millimeter (279<br>milliméter)                                                                | *A                     |                                                                                       |
|                       |                   |               | 297millimeter (297<br>milliméter)<br>—                                                           |                        |                                                                                       |
|                       |                   |               | 356millimeter (356<br>milliméter)                                                                |                        |                                                                                       |
|                       |                   | Hordozótípus  | Sima<br>Fejléces<br>Másolópapír<br>Újrahasznosított<br>Kartonlap<br>Durva                        | *                      | Az 4. tálca<br>hordozótípusának<br>beállítására szolgál.                              |

|                       | Ele               | m             | Érték                                                                                            | Gyári<br>alapbeállítás | Leírás                                                                                                    |
|-----------------------|-------------------|---------------|--------------------------------------------------------------------------------------------------|------------------------|----------------------------------------------------------------------------------------------------|
| Tálca<br>konfiguráció | 4.Tálca<br>konfig | Hordozó súlya | Világos<br>Közepesen könnyü<br>Közepes<br>Közepesen nehéz<br>Nehéz<br>Ultranehéz1<br>Ultranehéz2 | *                      | Az 4. tálca<br>papírtömegének<br>beállítására szolgál.                                                                                                    |
|                       |                   | Legal Papír   | Legal14<br>Legal 13,5<br>Legal 13                                                                | *                      | Legal papírméretet állít<br>be az 4. tálcához.                                                                                                    |
|                       |                   | Egyéb méret   | 16K(184x260mm)<br>16K(195x270mm)<br>16K(197x273mm)<br>Statement                                  | *                      | 4. tálca egyéb<br>papírméretének<br>beállítására szolgál.                                                                                                    |
|                       | Papír adago       | ás            | Többc.adagoló<br>1.Tálca<br>2.Tálca vagy<br>Tray2(LCF)<br>3.Tálca vagy<br>Tray3(LCF)<br>4.Tálca  | *                      | Papírtálca beállítására<br>szolgál.<br>2–4. tálca, 2. tálca<br>(LCF) és 3. tálca<br>(LCF): Csak akkor<br>jelennek meg, ha be<br>vannak helyezve a<br>nyomtatóba.<br>* LCF behelyezésekor<br>az LCF üzenete<br>"Tray2(LCF)" vagy<br>"Tray3(LCF)"<br>a helyzetnek<br>megfelelően, nem<br>pedig "Tray2/3" vagy<br>"LCF". |
|                       | Automata tá       | lcaváltás     | aktiválva<br>Ki                                                                                  | *                      | Az automatikus<br>tálcaváltás beállítására<br>szolgál.                                                                                                    |
|                       | Tálca szekve      | encia         | Le<br>Föl<br>Papír adagolás                                                                      | *                      | Az automatikus<br>tálcaválasztás, illetve<br>az automatikus<br>tálcaváltás prioritási<br>sorrendjének<br>meghatározására<br>szolgál.                                                                                                    |
|                       | Mértékegyse       | ég            | inch<br>milliméter                                                                               | *L<br>*A               | Az egyéni papírméret<br>mértékegységének<br>beállítására szolgál.                                                                                                    |
|                       | Duplex utols      | só oldal      | Üres oldal kihagyása<br>Nyomtatás mindig                                                         | *                      | Az Üres oldal<br>kihagyása lehetőség<br>választása esetén a<br>nyomtató a páratlan<br>oldalszámú kétoldalas<br>nyomtatási feladat<br>utolsó oldalát<br>egyoldalasként<br>nyomtatja.<br>A Nyomtatás<br>mindig lehetőség<br>választásakor a<br>nyomtató normál<br>üzemben működik.                                      |

|                       | Elem                     | Érték                                                                                                    | Gyári<br>alapbeállítás | Leírás                                                                                                    |
|-----------------------|--------------------------|----------------------------------------------------------------------------------------------------|------------------------|----------------------------------------------------------------------------------------------------|
| Rendszer<br>beállítás | Áramtakarékossági idö    | 1 minute<br>2 minutes<br>3 minutes<br>4 minutes<br>5 minutes<br>10 minutes<br>15 minutes<br>30 minutes<br>60 minutes                                                                                         | *                      | Az energiatakarékos<br>módba való lépés előtti<br>várakozási időtartam<br>beállítására szolgál.                                             |
|                       | Alvás idő                | 1 minute<br>2 minutes<br>3 minutes<br>4 minutes<br>5 minutes<br>10 minutes<br>15 minutes<br>30 minutes<br>60 minutes                                                                                         | *                      | Annak<br>meghatározására<br>szolgál, hogy a<br>nyomtató mennyi<br>idő után váltson át<br>energiatakarékos<br>módból alvó módba.             |
|                       | Auto kikapcs. ideje      | 1 óra<br>2 óra<br>3 óra<br>4 óra<br>8 óra<br>12 óra<br>18 óra<br>24 óra                                                                                                    | *                      | Annak<br>meghatározására<br>szolgál, hogy a<br>nyomtató mennyi ideig<br>tartó üresjárat után<br>kapcsoljon ki.                              |
|                       | Törölhetö figyelm.       | ONLINE<br>Feladat                                                                                                    | *                      | A törölhető<br>figyelmeztetések<br>törlési időzítésének<br>beállítására szolgál.                                                            |
|                       | Automatikusan folytat    | aktiválva<br>Ki                                                                                                    | *                      | Annak beállítására<br>szolgál, hogy<br>memória-túlcsordulás,<br>illetve tálcakérés<br>esetén automatikusan<br>helyreálljon-e a<br>nyomtató. |
|                       | Kézi idötúllépés         | Ki<br>30 seconds<br>60 seconds                                                                                                    | *                      | Annak beállítására<br>szolgál, hogy kézi<br>papíradagoláskor<br>mennyi ideig várjon<br>papírra a nyomtató.                                  |
|                       | Időtúllépés a feladatnál | Ki<br>5 seconds<br>10 seconds<br>20 seconds<br>30 seconds<br>40 seconds<br>50 seconds<br>50 seconds<br>120 seconds<br>150 seconds<br>180 seconds<br>210 seconds<br>240 seconds<br>240 seconds<br>300 seconds | *                      | A feladatadatok<br>fogadásának leállítása<br>és a nyomtatás<br>megkezdése közötti<br>időtartam beállítására<br>szolgál.                     |

| Elem                  |                                            |                   | Érték      | Gyári<br>alapbeállítás                                                                                                    | Leírás |                                                                                                    |
|-----------------------|--------------------------------------------|-------------------|------------|----------------------------------------------------------------------------------------------------|--------|----------------------------------------------------------------------------------------------------|
| Rendszer<br>beállítás | Helyi időtúllé                             | épés              |            | 0 seconds (0<br>másodperc)<br>5 seconds (5<br>másodperc)<br>–<br>40 seconds (40                                                                                                    | *      | Beállítja az egyes<br>portok nyitási idejét<br>az egyes feladatok<br>elvégzése után. (A<br>hálózat kizárva.)                                                                             |
|                       |                                            |                   |            | másodperc)<br>–<br>290 seconds (290<br>másodperc)<br>295 seconds (295<br>másodperc)<br>300 seconds (300<br>másodperc)                                                                                                  |        |                                                                                                    |
|                       | Hálózati időt                              | úllépés           |            | 0 seconds (0<br>másodperc)<br>5 seconds (5<br>másodperc)<br>–<br>90 seconds (40                                                                                                    | *      | Beállítja, hogy a<br>feladatok elvégzése<br>után mikor nyisson a<br>hálózati port.                                                                                                    |
|                       |                                            |                   |            | másodperc)<br>–<br>290 seconds (290<br>másodperc)<br>295 seconds (295<br>másodperc)<br>300 seconds (300<br>másodperc)                                                                                                  |        |                                                                                                    |
|                       | Alacsony festék<br>Gyürödés után helyreáll |                   |            | Folytat<br>Stop                                                                                                    | *      | A nyomtató kevés<br>festék észlelésekor<br>aktív üzemmódjának<br>beállítására szolgál.                                                                                                   |
|                       |                                            |                   |            | aktiválva<br>Ki                                                                                                    | *      | Annak beállítása,<br>hogy papírelakadáskor<br>elhárítsa-e a nyomtató<br>az elakadást.                                                                                                    |
|                       | Hibajelentés                               |                   |            | aktiválva<br>Ki                                                                                                    | *      | Annak beállítására<br>szolgál, hogy<br>belső hiba esetén<br>nyomtasson-e a<br>készülék hibajelentést.                                                                                    |
|                       | Hex Dump                                   |                   |            | Végrehajtás                                                                                                    |        | Hexadecimális<br>alakban kinyomtatja<br>a gazdaszámítógéptől<br>érkezett adatokat.<br>A tápkapcsoló<br>kikapcsolása a<br>készüléket a Hex<br>Dump módból normál<br>módba állítja vissza. |
| Nyomtatásbeállítás    | nyomt.<br>helyzet<br>beál.                 | Többc.<br>adagoló | X igazítás | 0.00millimeter (0,00<br>milliméter)<br>+0.25millimeter<br>(+0,25 milliméter)<br>-<br>+2.00millimeter<br>(+2,00 milliméter)<br>-2.00millimeter (-2,00<br>milliméter)<br>-<br>-<br>-0.25millimeter (-0,25<br>milliméter) | *      | A többfunkciós tálcából<br>adagolt papírhoz<br>A teljes nyomat képét<br>a papír haladási<br>irányára merőlegesen,<br>vagyis vízszintesen<br>állítja (0,25 mm-es<br>sűrűséggel).          |

|                    | Elei                       | n                 |                     | Érték                                                                                                    | Gyári<br>alapbeállítás | Leírás                                                                                                    |
|--------------------|----------------------------|-------------------|---------------------|----------------------------------------------------------------------------------------------------|------------------------|----------------------------------------------------------------------------------------------------|
| Nyomtatásbeállítás | nyomt.<br>helyzet<br>beál. | Többc.<br>adagoló | Y igazítás          | 0.00millimeter (0,00<br>milliméter)<br>+0.25millimeter<br>(+0,25 milliméter)<br><br>+2.00millimeter<br>(+2,00 milliméter)<br>-2.00millimeter (-2,00<br>milliméter)<br><br>-0.25millimeter (-0,25<br>milliméter)        | *                      | A többfunkciós tálcából<br>adagolt papírhoz<br>A teljes nyomat<br>képét a papír<br>haladási irányában,<br>vagyis függőlegesen<br>állítja (0,25 mm-es<br>sűrűséggel).                                                                     |
|                    |                            |                   | Duplex X<br>beállít | 0.00millimeter (0,00<br>milliméter)<br>+0.25millimeter<br>(+0,25 milliméter)<br><br>+2.00millimeter<br>(+2,00 milliméter)<br>-2.00millimeter (-2,00<br>milliméter)<br><br>-0.25millimeter (-0,25<br>milliméter)        | *                      | A többfunkciós tálcából<br>adagolt papírhoz<br>Kétoldalas nyomtatás<br>hátoldalának<br>nyomtatásakor a<br>teljes nyomat képét<br>a papír haladási<br>irányára merőlegesen,<br>vagyis vízszintesen<br>állítja (0,25 mm-es<br>sűrűséggel). |
|                    |                            |                   | Duplex Y<br>beállít | 0.00millimeter (0,00<br>milliméter)<br>+0.25millimeter<br>(+0,25 milliméter)<br>-<br>+2.00millimeter<br>(+2,00 milliméter)<br>-2.00millimeter (-2,00<br>milliméter)<br>-<br>-<br>-0.25millimeter (-0,25<br>milliméter) | *                      | A többfunkciós tálcából<br>adagolt papírhoz<br>Kétoldalas nyomtatás<br>hátoldalának<br>nyomtatásakor a teljes<br>nyomat képét a papír<br>haladási irányában,<br>vagyis függőlegesen<br>állítja (0,25 mm-es<br>sűrűséggel).               |
|                    |                            | 1.Tálca           | X igazítás          | 0.00millimeter (0,00<br>milliméter)<br>+0.25millimeter<br>(+0,25 milliméter)<br>-<br>+2.00millimeter<br>(+2,00 milliméter)<br>-2.00millimeter (-2,00<br>milliméter)<br>-<br>-<br>-0.25millimeter (-0,25<br>milliméter) | *                      | Az 1. tálcából adagolt<br>papírhoz<br>A teljes nyomat képét<br>a papír haladási<br>irányára merőlegesen,<br>vagyis vízszintesen<br>állítja (0,25 mm-es<br>sűrűséggel).                                                                   |
|                    |                            |                   | Y igazítás          | 0.00millimeter (0,00<br>milliméter)<br>+0.25millimeter<br>(+0,25 milliméter)<br>-<br>+2.00millimeter<br>(+2,00 milliméter)<br>-2.00millimeter (-2,00<br>milliméter)<br>-<br>-<br>-0.25millimeter (-0,25<br>milliméter) | *                      | Az 1. tálcából adagolt<br>papírhoz<br>A teljes nyomat<br>képét a papír<br>haladási irányában,<br>vagyis függőlegesen<br>állítja (0,25 mm-es<br>sűrűséggel).                                                                              |

|                    | Elei                       | n       |                     | Érték                                                                                                    | Gyári<br>alapbeállítás | Leírás                                                                                                    |
|--------------------|----------------------------|---------|---------------------|----------------------------------------------------------------------------------------------------|------------------------|----------------------------------------------------------------------------------------------------|
| Nyomtatásbeállítás | nyomt.<br>helyzet<br>beál. | 1.Tálca | Duplex X<br>beállít | 0.00millimeter (0,00<br>milliméter)<br>+0.25millimeter<br>(+0,25 milliméter)<br><br>+2.00millimeter<br>(+2,00 milliméter)<br>-2.00millimeter (-2,00<br>milliméter)<br><br>-0.25millimeter (-0,25<br>milliméter)        | *                      | Az 1. tálcából adagolt<br>papírhoz<br>Kétoldalas nyomtatás<br>hátoldalának<br>nyomtatásakor a<br>teljes nyomat képét<br>a papír haladási<br>irányára merőlegesen,<br>vagyis vízszintesen<br>állítja (0,25 mm-es<br>sűrűséggel) |
|                    |                            |         | Duplex Y<br>beállít | 0.00millimeter (0,00<br>milliméter)<br>+0.25millimeter<br>(+0,25 milliméter)<br><br>+2.00millimeter<br>(+2,00 milliméter)<br>-2.00millimeter (-2,00<br>milliméter)<br><br>-0.25millimeter (-0,25<br>milliméter)        | *                      | Az 1. tálcából adagolt<br>papírhoz<br>Kétoldalas nyomtatás<br>hátoldalának<br>nyomtatásakor a teljes<br>nyomat képét a papír<br>haladási irányában,<br>vagyis függőlegesen<br>állítja (0,25 mm-es<br>sűrűséggel).              |
|                    |                            | 2.Tálca | X igazítás          | 0.00millimeter (0,00<br>milliméter)<br>+0.25millimeter<br>(+0,25 milliméter)<br><br>+2.00millimeter<br>(+2,00 milliméter)<br>-2.00millimeter (-2,00<br>milliméter)<br><br>-0.25millimeter (-0,25<br>milliméter)        | *                      | A 2. tálcából adagolt<br>papírhoz<br>A teljes nyomat képét<br>a papír haladási<br>irányára merőlegesen,<br>vagyis vízszintesen<br>állítja (0,25 mm-es<br>sűrűséggel).                                                          |
|                    |                            |         | Y igazítás          | 0.00millimeter (0,00<br>milliméter)<br>+0.25millimeter<br>(+0,25 milliméter)<br><br>+2.00millimeter<br>(+2,00 milliméter)<br>-2.00millimeter (-2,00<br>milliméter)<br><br>-0.25millimeter (-0,25<br>milliméter)        | *                      | A 2. tálcából adagolt<br>papírhoz<br>A teljes nyomat<br>képét a papír<br>haladási irányában,<br>vagyis függőlegesen<br>állítja (0,25 mm-es<br>sűrűséggel).                                                                     |
|                    |                            |         | Duplex X<br>beállít | 0.00millimeter (0,00<br>milliméter)<br>+0.25millimeter<br>(+0,25 milliméter)<br>-<br>+2.00millimeter<br>(+2,00 milliméter)<br>-2.00millimeter (-2,00<br>milliméter)<br>-<br>-<br>-0.25millimeter (-0,25<br>milliméter) | *                      | A 2. tálcából adagolt<br>papírhoz<br>Kétoldalas nyomtatás<br>hátoldalának<br>nyomtatásakor a<br>teljes nyomat képét<br>a papír haladási<br>irányára merőlegesen,<br>vagyis vízszintesen<br>állítja (0,25 mm-es<br>sűrűséggel). |

|                           | Eler                       | n       |                     | Érték                                                                                                    | Gyári<br>alapbeállítás | Leírás                                                                                                    |
|---------------------------|----------------------------|---------|---------------------|----------------------------------------------------------------------------------------------------|------------------------|----------------------------------------------------------------------------------------------------|
| Nyomtatásbeállítás r<br>ł | nyomt.<br>helyzet<br>beál. | 2.Tálca | Duplex Y<br>beállít | 0.00millimeter (0,00<br>milliméter)<br>+0.25millimeter<br>(+0,25 milliméter)<br><br>+2.00millimeter<br>(+2,00 milliméter)<br>-2.00millimeter (-2,00<br>milliméter)<br><br>-0.25millimeter (-0,25<br>milliméter)        | *                      | A 2. tálcából adagolt<br>papírhoz<br>Kétoldalas nyomtatás<br>hátoldalának<br>nyomtatásakor a teljes<br>nyomat képét a papír<br>haladási irányában,<br>vagyis függőlegesen<br>állítja (0,25 mm-es<br>sűrűséggel).               |
|                           |                            | 3.Tálca | X igazítás          | 0.00millimeter (0,00<br>milliméter)<br>+0.25millimeter<br>(+0,25 milliméter)<br><br>+2.00millimeter<br>(+2,00 milliméter)<br>-2.00millimeter (-2,00<br>milliméter)<br><br>-0.25millimeter (-0,25<br>milliméter)        | *                      | A 3. tálcából adagolt<br>papírhoz<br>A teljes nyomat képét<br>a papír haladási<br>irányára merőlegesen,<br>vagyis vízszintesen<br>állítja (0,25 mm-es<br>sűrűséggel).                                                          |
|                           |                            |         | Y igazítás          | 0.00millimeter (0,00<br>milliméter)<br>+0.25millimeter<br>(+0,25 milliméter)<br>-<br>+2.00millimeter<br>(+2,00 milliméter)<br>-2.00millimeter (-2,00<br>milliméter)<br>-<br>-<br>-0.25millimeter (-0,25<br>milliméter) | *                      | A 3. tálcából adagolt<br>papírhoz<br>A teljes nyomat<br>képét a papír<br>haladási irányában,<br>vagyis függőlegesen<br>állítja (0,25 mm-es<br>sűrűséggel).                                                                     |
|                           |                            |         | Duplex X<br>beállít | 0.00millimeter (0,00<br>milliméter)<br>+0.25millimeter<br>(+0,25 milliméter)<br>-<br>+2.00millimeter<br>(+2,00 milliméter)<br>-2.00millimeter (-2,00<br>milliméter)<br>-<br>-<br>-0.25millimeter (-0,25<br>milliméter) | *                      | A 3. tálcából adagolt<br>papírhoz<br>Kétoldalas nyomtatás<br>hátoldalának<br>nyomtatásakor a<br>teljes nyomat képét<br>a papír haladási<br>irányára merőlegesen,<br>vagyis vízszintesen<br>állítja (0,25 mm-es<br>sűrűséggel). |
|                           |                            |         | Duplex Y<br>beállít | 0.00millimeter (0,00<br>milliméter)<br>+0.25millimeter<br>(+0,25 milliméter)<br>-<br>+2.00millimeter<br>(+2,00 milliméter)<br>-2.00millimeter (-2,00<br>milliméter)<br>-<br>-<br>-0.25millimeter (-0,25<br>milliméter) | *                      | A 3. tálcából adagolt<br>papírhoz<br>Kétoldalas nyomtatás<br>hátoldalának<br>nyomtatásakor a teljes<br>nyomat képét a papír<br>haladási irányában,<br>vagyis függőlegesen<br>állítja (0,25 mm-es<br>sűrűséggel).               |

|                    | Elei                       | n       |                     | Érték                                                                                                    | Gyári<br>alapbeállítás | Leírás                                                                                                    |
|--------------------|----------------------------|---------|---------------------|----------------------------------------------------------------------------------------------------|------------------------|----------------------------------------------------------------------------------------------------|
| Nyomtatásbeállítás | nyomt.<br>helyzet<br>beál. | 4.Tálca | X igazítás          | 0.00millimeter (0,00<br>milliméter)<br>+0.25millimeter<br>(+0,25 milliméter)<br><br>+2.00millimeter<br>(+2,00 milliméter)<br>-2.00millimeter (-2,00<br>milliméter)<br><br>-0.25millimeter (-0,25<br>milliméter)        | *                      | A 4. tálcából adagolt<br>papírhoz<br>A teljes nyomat képét<br>a papír haladási<br>irányára merőlegesen,<br>vagyis vízszintesen<br>állítja (0,25 mm-es<br>sűrűséggel).                                                          |
|                    |                            |         | Y igazítás          | 0.00millimeter (0,00<br>milliméter)<br>+0.25millimeter<br>(+0,25 milliméter)<br><br>+2.00millimeter<br>(+2,00 milliméter)<br>-2.00millimeter (-2,00<br>milliméter)<br><br>-0.25millimeter (-0,25<br>milliméter)        | *                      | A 4. tálcából adagolt<br>papírhoz<br>A teljes nyomat<br>képét a papír<br>haladási irányában,<br>vagyis függőlegesen<br>állítja (0,25 mm-es<br>sűrűséggel).                                                                     |
|                    |                            |         | Duplex X<br>beállít | 0.00millimeter (0,00<br>milliméter)<br>+0.25millimeter<br>(+0,25 milliméter)<br>-<br>+2.00millimeter<br>(+2,00 milliméter)<br>-2.00millimeter (-2,00<br>milliméter)<br>-<br>-<br>-0.25millimeter (-0,25<br>milliméter) | *                      | A 4. tálcából adagolt<br>papírhoz<br>Kétoldalas nyomtatás<br>hátoldalának<br>nyomtatásakor a<br>teljes nyomat képét<br>a papír haladási<br>irányára merőlegesen,<br>vagyis vízszintesen<br>állítja (0,25 mm-es<br>sűrűséggel). |
|                    |                            |         | Duplex Y<br>beállít | 0.00millimeter (0,00<br>milliméter)<br>+0.25millimeter<br>(+0,25 milliméter)<br>-<br>+2.00millimeter<br>(+2,00 milliméter)<br>-2.00millimeter (-2,00<br>milliméter)<br>-<br>-<br>-0.25millimeter (-0,25<br>milliméter) | *                      | A 4. tálcából adagolt<br>papírhoz<br>Kétoldalas nyomtatás<br>hátoldalának<br>nyomtatásakor a teljes<br>nyomat képét a papír<br>haladási irányában,<br>vagyis függőlegesen<br>állítja (0,25 mm-es<br>sűrűséggel).               |

|                    | Elem                   | Érték                                 | Gyári<br>alapbeállítás | Leírás                                                                                                    |
|--------------------|------------------------|---------------------------------------|------------------------|----------------------------------------------------------------------------------------------------|
| Nyomtatásbeállítás | Fekete-papíron beállít | 0<br>+1<br>+2<br>+3<br>-3<br>-2<br>-1 | *                      | A felületre tapadt<br>nagyobb mennyiségű<br>por esetén szükséges<br>finombeállításra<br>használja, valamint<br>akkor, ha normál,<br>illetve fekete<br>nyomtatásnál egyes<br>helyeken halványabb<br>a nyomat vagy<br>egyéb problémák<br>fordulnak elő. Ha a<br>sűrűn nyomtatott<br>területen hószerű vagy<br>elszórt nyomtatási<br>kép tapasztalható, az<br>értéket csökkenteni<br>kell. Ha a nyomat<br>halvány, az értéket<br>növelni kell. |
|                    | Fekete-fólián beállít  | 0<br>+1<br>+2<br>+3<br>-3<br>-2<br>-1 | *                      | A felületre tapadt<br>nagyobb mennyiségű<br>por esetén szükséges<br>finombeállításra<br>használja, valamint<br>akkor, ha fekete, illetve<br>OHP nyomtatásnál<br>egyes helyeken<br>halványabb a nyomat.<br>Ha a sűrűn nyomtatott<br>területen hószerű vagy<br>elszórt nyomtatási<br>kép tapasztalható, az<br>értéket csökkenteni<br>kell. Ha a nyomat<br>halvány, az értéket<br>növelni kell.                                                |
|                    | Tónus                  | 0<br>+1<br>+2<br>-2<br>-1             | *                      | A nyomtatás<br>sötétségének<br>beállítása. (Az érték<br>"1"-es lépésekben<br>módosítható.)                                                                                                    |
|                    | SMR beállítás          | 0<br>+1<br>+2<br>+3<br>-3<br>-2<br>-1 | *                      | A nyomaton a<br>hőmérséklet és<br>a páratartalom<br>ingadozása miatti<br>elváltozások, valamint<br>a nyomtatási sűrűség<br>és gyakoriság miatti<br>különbségek kijavítása.<br>Ha egyenetlen a<br>nyomtatási minőség,<br>módosítsa a beállítást.                                                                                                    |
|                    | BG beállítás           | 0<br>+1<br>+2<br>+3<br>-3<br>-2<br>-1 | *                      | A nyomaton a<br>hőmérséklet és<br>a páratartalom<br>ingadozása miatti<br>elváltozások, valamint<br>a nyomtatási sűrűség<br>és gyakoriság miatti<br>különbségek kijavítása.<br>Ha sötét a háttér,<br>módosítsa a beállítást.                                                                                                    |

|                    | Elem             | Érték           | Gyári<br>alapbeállítás | Leírás                                                                                                    |
|--------------------|------------------|-----------------|------------------------|----------------------------------------------------------------------------------------------------|
| Nyomtatásbeállítás | Henger tisztítás | aktiválva<br>Ki | *                      | Annak beállítása, hogy<br>a vízszintes fehér<br>csíkok csökkentése<br>érdekében<br>átforgassa-e a<br>készülék üresjáratban<br>nyomtatás előtt a<br>fényhengert. Fontos<br>tudni, hogy az<br>átforgatás csökkenti<br>a fényhenger<br>élettartamát. |
|                    | High Humid Mode  | aktiválva<br>Ki | *                      | A hullámosodást<br>csökkentő mód be- és<br>kikapcsolására szolgál.                                                                                                    |
|                    | Slow Print Mode  | aktiválva<br>Ki | *                      | A csendes nyomtatási<br>mód be- és<br>kikapcsolására szolgál.                                                                                                    |

## Rendszergazdai beállítás

Az [**Admin beállítás**] menü eléréséhez rendszergazdai jelszó szükséges. A részletekért lásd: "Rendszergazdai beállítás", 50. o.

A Gyári értékek az [\*L] az alapértelmezett Letter papírméret-beállítást, az [\*A] pedig az alapértelmezett A4 papírméretbeállítást jelöli. A papírméret Gyári értékek beállítása a nyomtatótól függően változik.

|                   | Elem                 | Érték                      | Gyári<br>alapbeállítás | Leírás                                                                                                    |
|-------------------|----------------------|----------------------------|------------------------|----------------------------------------------------------------------------------------------------|
| Jelszó beírás     |                      | ****                       | аааааа                 | Jelszó megadása a<br>rendszergazdai menübe<br>lépéshez.<br>Az alapértelmezett érték<br>"aaaaaa".<br>6–12 szám vagy latinbetűs<br>karakter írható be. |
| Hálózat beállítás | TCP/IP               | Engedélyez<br>Tilt         | *                      | A TCP/IP protokoll be- és<br>kikapcsolására szolgál.                                                                                                 |
|                   | IP Változat          | IP v4<br>IP v4+v6<br>IP v6 | *                      | Az IP-protokoll verziójának<br>megadása.                                                                                                    |
|                   | NetBIOS a TCP felett | Engedélyez<br>Tilt         | *                      | A TCP feletti NetBIOS<br>protokoll be- és<br>kikapcsolására szolgál.                                                                                 |
|                   | IP Cím beállítás     | Auto<br>Manual             | *                      | Az IP-cím megadási<br>módjának beállítására<br>szolgál.                                                                                              |
|                   | IPv4 Cím             | xxx.xxx.xxx.xxx            |                        | Az IP-cím beállítására<br>szolgál.                                                                                                    |
|                   | Alhál. maszk         | xxx.xxx.xxx.xxx            |                        | Az alhálózati maszk<br>beállítására szolgál.                                                                                                    |
|                   | Átjáró cím           | xxx.xxx.xxx.xxx            |                        | Az átjáró (alapértelmezett<br>útválasztó) címének<br>meghatározására szolgál.<br>A 0.0.0.0 érték esetén<br>nincs útválasztó.                         |
|                   | Web                  | Engedélyez<br>Tilt         | *                      | Az internetfunkció be- és<br>kikapcsolására szolgál.                                                                                                 |
|                   | Telnet               | Engedélyez<br>Tilt         | *                      | A Telnet funkció be- és<br>kikapcsolására szolgál.                                                                                                   |
|                   | FTP                  | Engedélyez<br>Tilt         | *                      | Az FTP-funkció be- és<br>kikapcsolására szolgál.                                                                                                    |
|                   | IPSec                | Engedélyez<br>Tilt         | *                      | Csak akkor látható,<br>ha az TCP/IP funkciót<br>engedélyezte, és csak<br>Disable (Tiltva) értékre<br>állítást tesz lehetővé.                         |
|                   | SNMP                 | Engedélyez<br>Tilt         | *                      | Az FTP SNMP-funkciójának<br>beállítására szolgál.                                                                                                    |
|                   | Hálózati skála       | Normál<br>Kis              | *                      | Normál beállítás esetén<br>a nyomtató még akkor is<br>hatékonyan működik, ha<br>hurokmentes protokollt<br>használó hubhoz<br>csatlakozik.            |
|                   | Gigabit hálózat      | Engedélyez<br>Tilt         | *                      | A gigabites hálózat be- és<br>kikapcsolására szolgál.                                                                                                |

|                                           | Elem                 | Érték                                                                                        | Gyári<br>alapbeállítás | Leírás                                                                                                    |
|-------------------------------------------|----------------------|----------------------------------------------------------------------------------------------|------------------------|----------------------------------------------------------------------------------------------------|
| Hálózat beállítás                         | HUB Link beállítás   | Auto felismerés<br>100Base-TX<br>Teljes<br>100Base-TX Fél<br>10Base-T Teljes<br>10Base-T Fél | *                      | A hubhoz való csatlakozási<br>mód kiválasztására<br>szolgál.                                                                                       |
|                                           | ТСР АСК              | Típus1<br>Típus2                                                                             | *                      | A TCP Acknowledgment<br>(TCP nyugta) típusának<br>beállítása.                                                                                      |
|                                           | Gyári alapbeállítás? | Végrehajtás                                                                                  |                        | A hálózati menü<br>inicializálásának indítása<br>vagy kihagyása.                                                                                   |
| Párhuzamos<br>beállítás                   | Párhuzamos           | Engedélyez<br>Tilt                                                                           | *                      | Párhuzamos I/F be- és<br>kikapcsolására szolgál.                                                                                                   |
| (Parhuzamos<br>I/F választása<br>esetén.) | Kétirányú            | Engedélyez<br>Tilt                                                                           | *                      | A kétirányú párhuzamos<br>funkció be- és<br>kikapcsolására szolgál.                                                                                |
|                                           | ECP                  | Engedélyez<br>Tilt                                                                           | *                      | Az ECP-mód funkció be- és<br>kikapcsolására szolgál.                                                                                               |
|                                           | Szélesség nyugt.     | Keskeny<br>Közepes<br>Széles                                                                 | *                      | A kompatibilis vételhez<br>szélességnyugtázást állít be.                                                                                           |
|                                           | Elism/Fogl.idöz.     | Elism<br>foglaltságnál<br>Elism.miközben<br>fogl.                                            | *                      | A kompatibilis vételhez<br>beállítja a foglalt és a<br>nyugtázási jel adási<br>sorrendjét.                                                         |
|                                           | I-Prime              | 3<br>mikroszekundum<br>50<br>mikroszekundum<br>Tilt                                          | *                      | Az I-PRIME jel be- és<br>kikapcsolására szolgál.                                                                                                   |
|                                           | Offline fogad        | Engedélyez<br>Tilt                                                                           | *                      | A fogadást lehetővé<br>tévő állapotot az I/F-jel<br>módosítása nélkül még<br>figyelmeztetés esetén is<br>fenntartó funkció be- és<br>kikapcsolása. |
| USB beállítás                             | USB                  | Engedélyez<br>Tilt                                                                           | *                      | Az USB I/F be- és<br>kikapcsolására szolgál.                                                                                                    |
|                                           | Sebesség             | 480Mbps<br>12Mbps                                                                            | *                      | A maximális USB<br>I/F átviteli sebesség<br>beállítására szolgál.                                                                                  |
|                                           | Meleg reset          | Engedélyez<br>Tilt                                                                           | *                      | A meleg újraindítási<br>parancs engedélyezésére<br>és letiltására szolgál.                                                                         |
|                                           | Gyári szám           | Engedélyez<br>Tilt                                                                           | *                      | Az USB-sorozatszám<br>engedélyezésére és<br>letiltására szolgál.                                                                                   |
|                                           | Offline fogad        | Engedélyez<br>Tilt                                                                           | *                      | A fogadást lehetővé<br>tévő állapotot az I/F-jel<br>módosítása nélkül még<br>figyelmeztetés esetén is<br>fenntartó funkció be- és<br>kikapcsolása. |
|                                           | USB memória csatoló  | Engedélyez<br>Tilt                                                                           | *                      | Az USB memória I/F be-<br>és kikapcsolására szolgál.                                                                                               |

|                         | Elem                    | Érték                                                                                          | Gyári<br>alapbeállítás | Leírás                                                                                                    |
|-------------------------|-------------------------|------------------------------------------------------------------------------------------------|------------------------|----------------------------------------------------------------------------------------------------|
| Nyomtatási<br>beállítás | Személyiség             | Auto<br>PCL<br>XPS<br>IBM PPR<br>EPSON FX<br>PostScript                                        | *                      | A nyomtató<br>kezelőnyelvének<br>kiválasztására szolgál.                                                                                                    |
|                         | Példányszám             | 1<br>—<br>999                                                                                  | *                      | A példányszám<br>meghatározására szolgál.                                                                                                    |
|                         | Kétoldalas              | aktiválva<br>Ki                                                                                | *                      | Kétoldalas nyomtatás<br>beállítására szolgál.                                                                                                    |
|                         | Kötés                   | Hosszú él<br>Rövid él                                                                          | *                      | A kétoldalas nyomtatás<br>fűzésének beállítására<br>szolgál.                                                                                                    |
|                         | Media Check             | Engedélyez<br>Tilt                                                                             | *                      | Annak beállítása, hogy<br>ellenőrizze-e a nyomtató<br>a nyomtatás és a<br>tálca papírméretének<br>egyezőségét.                                                                                                    |
|                         | A4/Letter Override      | Nem<br>Igen                                                                                    | *                      | Ha a feladat papírmérete<br>A4, de a nyomtatónál<br>nem állította be az A4<br>méretet, amennyiben<br>van Letter típusú papír a<br>nyomtatóban, a feladatot<br>a készülék papír kérése<br>nélkül, Letter típusra<br>nyomtatja ki. |
|                         | Felbontás               | 600dpi<br>1200dpi                                                                              | *                      | A felbontás<br>meghatározására szolgál.                                                                                                    |
|                         | Tonermegtakarítás       | Ki<br>Alacsony<br>Magas                                                                        | *                      | A festéktakarékosság<br>szintjének beállítására<br>szolgál.                                                                                                    |
|                         | Alapértelmezett Tájolás | Álló<br>Fekvö                                                                                  | *                      | A nyomat tájolásának<br>beállítására szolgál.                                                                                                    |
|                         | Nyomtatvány hossz       | 5lines (5 sor)<br>–<br>60lines (60 sor)<br>–<br>64lines (64 sor)<br>–<br>128lines (128<br>sor) | *L<br>*A               | Az oldalra nyomtatható<br>sorok számának<br>meghatározására szolgál<br>(csak PCL). PS esetén nem<br>használható.                                                                                                    |
|                         | Elem         | Érték                                                                                                    | Gyári<br>alapbeállítás | Leírás                                                                                                    |
|-------------------------|--------------|----------------------------------------------------------------------------------------------------|------------------------|----------------------------------------------------------------------------------------------------|
| Nyomtatási<br>beállítás | Méret szerk. | Kazetta méret<br>A4<br>A5<br>A6<br>B5<br>B6<br>Legal14<br>Legal 13,5<br>Legal 13<br>Letter<br>Executive<br>16K(184x260mm)<br>16K(195x270mm)<br>16K(197x273mm)<br>Statement<br>Egyéni<br>Com-9 Boríték<br>Com-10 Boríték<br>Monarch Boríték<br>DL Boríték<br>C5 boríték<br>Kartoték | *                      | Meghatározza a rajzolandó<br>terület nagyságát, amikor<br>a gazdaszámítógép a<br>papírméret-szerkesztési<br>paranccsal nem adja meg<br>a méretet (csak PCL) – PS<br>esetén nem használható. |
|                         | X Dimenzió   | 3inch (5,8<br>hüvelyk)<br>–<br>8.3inch (8,3<br>hüvelyk)<br>–<br>8.5inch (8,5<br>hüvelyk)<br>76.2millimeter<br>(148 milliméter)<br>–<br>210millimeter<br>(210 milliméter)<br>–<br>216millimeter<br>(216 milliméter)                                                                 | *A<br>*L<br>*A<br>*L   | Az egyéni papír<br>szélességének<br>alapértelmezettként való<br>beállítására szolgál. Papír<br>beállítása a papír mozgási<br>irányára merőlegesen                                           |
|                         | Y Dimenzió   | Sinch (5<br>hüvelyk)<br>–<br>11.0inch (11,0<br>hüvelyk)<br>–<br>11.7inch (11,7<br>hüvelyk)<br>–<br>52.0inch (52,0<br>hüvelyk)<br>127millimeter<br>(127 milliméter)<br>–<br>279millimeter<br>(279 milliméter)<br>–<br>1321millimeter<br>(1321<br>milliméter)                        | *L<br>*A<br>*L<br>*A   | Az egyéni papír hosszának<br>alapértelmezettként való<br>beállítására szolgál. Papír<br>beállítása a papír mozgási<br>irányával azonos irányba.                                             |

|              | Elem                 | Érték                                                                                               | Gyári<br>alapbeállítás | Leírás                                                                                                    |
|--------------|----------------------|----------------------------------------------------------------------------------------------------|------------------------|----------------------------------------------------------------------------------------------------|
| PS Beállítás | Hálózati protokoll   | ASCII<br>RAW                                                                                        | *                      | A hálózati kapcsolat<br>adatai PS-kommunikációs<br>protokollmódjának<br>meghatározására szolgál.<br>(RAW-módban a Ctrl-T<br>parancs nem használható.)                                                                                                    |
|              | Párhuzamos protokoll | ASCII<br>RAW                                                                                        | *                      | A párhuzamos kapcsolat<br>adatai PS-kommunikációs<br>protokollmódjának<br>meghatározására szolgál.                                                                                                    |
|              | USB protokoll        | ASCII<br>RAW                                                                                        | *                      | Az USB-kapcsolat adatai<br>PS-kommunikációs<br>protokollmódjának<br>meghatározására szolgál.                                                                                                    |
|              | PDF Paper Size       | Current Tray<br>Size Size<br>Size in PDF file<br>Méretezés                                          | *                      | A közvetlen PDF-<br>nyomtatás papírméretének<br>kiválasztására szolgál                                                                                                    |
|              | PDF méretezés        | 1%<br>—<br>99%                                                                                      | *                      | Méretezésre állított<br>PDF-papírméret esetén<br>százalékos értékben<br>határozza meg a<br>méretezés nagyságát.                                                                                                    |
|              | Font forrás          | Rezidens<br>Download                                                                                | *                      | A PCL alapértelmezett<br>betűtípus helyét határozza<br>meg.                                                                                                    |
|              | Fontszám             | I0<br>S1                                                                                            | *                      | A PCL betűtípus számának<br>beállítására szolgál.<br>A változó használható<br>tartománya a<br>FONTFORRÁS<br>aktuális beállításának<br>függvényében változik.                                                                                               |
|              | Font sürüség         | 0.44CPI<br>—<br>10.00CPI<br>—<br>99.99CPI                                                           | *                      | A PCL alapértelmezett<br>betűtípus szélessége.<br>A mértékegység<br>karakter/hüvelyk (az<br>alapértelmezett betűtípus<br>fix sűrűségű, skálázható).<br>Csak akkor jelenik meg,<br>ha a fontszámnál fix<br>térközű, skálázható<br>betűtípust választott ki. |
|              | Font magasság        | 4.00 point (4,00<br>pont)<br>—<br>12.00 point<br>(12,00 pont)<br>—<br>999.75 point<br>(999,75 pont) | *                      | A PCL alapértelmezett<br>betűtípus magassága.<br>Csak akkor jelenik<br>meg, ha a fontszámnál<br>proporcionális térközű,<br>skálázható betűtípust<br>választott ki.                                                                                         |

|               | Elem           | Érték                                                                                                    | Gyári<br>alapbeállítás | Leírás                                          |
|---------------|----------------|----------------------------------------------------------------------------------------------------|------------------------|-------------------------------------------------|
| PCL Beállítás | Szimb. készlet | PC-8<br>PC-8 Dan/Nor<br>PC-8 Grk<br>PC-8 TK<br>PC-775<br>PC-850<br>PC-851 Grk<br>PC-855<br>PC-855<br>PC-857 TK<br>PC-858<br>PC-862 Heb<br>PC-864 L/A<br>PC-866<br>PC-866 Ukr<br>PC-866<br>PC-866 Ukr<br>PC-869<br>PC-1004<br>Pi Font<br>PIska Mazvia<br>PS Math<br>PS Text<br>Roman-8<br>Roman-9<br>Roman Ext<br>Serbo Croat1<br>Serbo Croat2<br>spanyol<br>ukrán<br>VN Int'I<br>VN Math<br>VN US<br>Win 3.0<br>Win 3.1 Arb<br>Win 3.1 L/G<br>Win 3.1 Cyr<br>Win 3.1 Grk<br>Win 3.1 L1<br>Win 3.1 L2<br>Win 3.1 L2<br>Win 3.1 L5<br>Wingdings<br>Dingbats MS<br>Symbol<br>OCR-A<br>OCR-B<br>OCRB Subset2<br>HP ZIP<br>USPSFIM<br>USPSSTP<br>USPSSTP<br>USPSSTP | *                      | A PCL-szimbólumkészlet<br>beállítására szolgál. |

|               | Elem                | Érték                                                                                                    | Gyári<br>alapbeállítás | Leírás                                                         |
|---------------|---------------------|----------------------------------------------------------------------------------------------------|------------------------|----------------------------------------------------------------|
| PCL Beállítás | Szimb. készlet      | német<br>Greek-437<br>Greek-437 Cy<br>Greek-737<br>Greek-8<br>Greek-928<br>Hebrew NC<br>Hebrew OC<br>Hebrew-7<br>Hebrew-8<br>IBM-437<br>IBM-850<br>IBM-860<br>IBM-863<br>IBM-865<br>ISO Dutch<br>ISO L1<br>ISO L2<br>ISO L4<br>ISO L2<br>ISO L4<br>ISO L5<br>ISO L6<br>ISO L9<br>ISO Swedish1<br>ISO Swedish2<br>ISO Swedish3<br>ISO-2 IRV<br>ISO-4 UK<br>ISO-6 ASC<br>ISO-10 S/F<br>ISO-11 Swe<br>ISO-14 JASC<br>ISO-15 Ita<br>ISO-15 Ita<br>ISO-16 Por<br>ISO-17 Spa<br>ISO-21 Ger<br>ISO-25 Fre<br>ISO-57 Chi<br>ISO-60 Nor<br>ISO-60 Nor<br>ISO-60 Nor<br>ISO-60 Nor<br>ISO-61 Nor<br>ISO-60 Fre<br>ISO-57 Chi<br>ISO-60 Nor<br>ISO-60 Fre<br>ISO-55 Spa<br>ISO-Cyr<br>ISO-60 Fre<br>ISO-84 Por<br>ISO-60 Fre<br>ISO-85 Spa<br>ISO-Cyr<br>ISO-60 K<br>ISO-60 Nor<br>ISO-61 Nor<br>ISO-60 Nor<br>ISO-60 Nor<br>ISO-61 Nor<br>ISO-60 Nor<br>ISO-60 Nor<br>IS |                        |                                                                |
|               | A4 Nyomt. szélesség | 78 column<br>80 column                                                                                                    | *                      | PCL-módban beállítja<br>az A4 auto LF papír<br>karakterszámát. |

| Elem          |                      | Érték   | Gyári<br>alapbeállítás                                        | Leírás |                                                                                                    |
|---------------|----------------------|---------|---------------------------------------------------------------|--------|----------------------------------------------------------------------------------------------------|
| PCL Beállítás | Feher lapdobas       |         | aktiválva<br>Ki                                               | *      | Annak beállítására szolgál,<br>hogy PCL-módban adjon-e<br>ki üres lapot a nyomtató<br>FF-parancs (OCH)<br>fogadásakor.                          |
|               | CR Funkció           |         | CR<br>CR+LF                                                   | *      | A CR-kód PCL-ben való<br>vételekor aktív működési<br>mód beállítására szolgál.                                                                  |
|               | LF Funkció           |         | LF<br>LF+CR                                                   | *      | Az LF-kód PCL-ben való<br>vételekor aktív működési<br>mód beállítására szolgál.                                                                 |
|               | Nyomtatási marg      | ó       | Normál<br>1/5 inch<br>1/6 inch                                | *      | A lap nem nyomtatható<br>területének beállítására<br>szolgál.                                                                                   |
|               | Toll szélesség iga   | zítás   | aktiválva<br>Ki                                               | *      | Ha a minimális szélességet<br>PCL-ben határozza meg,<br>az 1 pont szélességű vonal<br>néha szakadozottnak tűnik.                                |
|               | Tálca azon.<br>szám. | MP tray | 1<br><br>4<br><br>59                                          | *      | A többfunkciós tálcának<br>a PCL5-emulációban<br>papíradagolási<br>célhelyparancshoz<br>(ESC&I#H) használt<br>számának beállítására<br>szolgál. |
|               |                      | 1.Tálca | 1<br><br>59                                                   | *      | Az 1. tálcának a<br>PCL5-emulációban<br>papíradagolási<br>célhelyparancshoz<br>(ESC&I#H) használt<br>számának beállítására<br>szolgál.          |
|               |                      | 2.Tálca | 1<br><br>5<br><br>59                                          | *      | Az 2. tálcának a<br>PCL5-emulációban<br>papíradagolási<br>célhelyparancshoz<br>(ESC&I#H) használt<br>számának beállítására<br>szolgál.          |
|               |                      | 3.Tálca | 1<br><br>20<br><br>59                                         | *      | Az 3. tálcának a<br>PCL5-emulációban<br>papíradagolási<br>célhelyparancshoz<br>(ESC&I#H) használt<br>számának beállítására<br>szolgál.          |
|               |                      | 4.Tálca | 1<br><br>21<br><br>59                                         | *      | Az 4. tálcának a PCL5-<br>emulációban papíradagolási<br>célhelyparancshoz<br>(ESC&I#H) használt<br>számának beállítására<br>szolgál.            |
| XPS beállítás | Digit. Aláírás       |         | Érvénytelen jel<br>nyomt.<br>Csak érvény. jel<br>nyomt.<br>Ki | *      | A DigitalSignature funkció<br>beállítására szolgál. (Az<br>alapértelmezett az Off (Ki)<br>érték.)                                               |
|               | DiscardControl       |         | Auto<br>Minden oldal<br>Ki                                    | *      | A DiscardControl funkció<br>beállítására szolgál. (Az<br>alapértelmezett az Auto<br>(Automata) érték.)                                          |

|                      | Elem             | Érték                                                                                                    | Gyári<br>alapbeállítás | Leírás                                                                                                    |
|----------------------|------------------|----------------------------------------------------------------------------------------------------|------------------------|----------------------------------------------------------------------------------------------------|
| XPS beállítás        | MC mód           | aktiválva<br>Ki                                                                                                    | *                      | A MarkupComaptibility<br>funkció beállítására<br>szolgál. (Az<br>alapértelmezett az On (Be)<br>érték.)                            |
|                      | Unzip mód        | Auto<br>Sebesség<br>Nyomtatás                                                                                                    | *                      | Az XPS-fájlok<br>kicsomagolási módjának<br>beállítására szolgál. (Az<br>alapértelmezett a Speed<br>(Sebesség) érték.)             |
|                      | Fehér lapdobás   | aktiválva<br>Ki                                                                                                    | *                      | Annak beállítására szolgál,<br>hogy kiadja-e a készülék<br>az XPS segítségével az<br>adatokat nem tartalmazó<br>(üres) oldalakat. |
| IBM PPR<br>Beállítás | Karakter sürüség | 10 CPI<br>12 CPI<br>17 CPI<br>20 CPI<br>Proporcionális                                                                                                    | *                      | A karaktersűrűséget<br>határozza meg IBM PPR-<br>emuláció üzemmódban.                                                             |
|                      | Font tömörítés   | 12CPI to 20CPI<br>12CPI to 12CPI                                                                                                    | *                      | 12 CPI-s<br>karaktersűrűséget határoz<br>meg a Sűrített üzemmód<br>számára.                                                       |
|                      | Karakterkészlet  | SET-2<br>SET-1                                                                                                    | *                      | A karakterkészlet<br>beállítására szolgál.                                                                                        |
|                      | Szimb. készlet   | IBM-437         IBM-850         IBM-860         IBM-863         IBM-865         PC Set1         PC Ext US         PC Ext D/N         PC Set2 US         PC Set2 D/N         Roman-8         ISO L1         PC-8         PC-8 Dan/Nor         PC-850         Legal         ISO-2 IRV         ISO-4 UK         ISO-6 ASC         ISO-10 S/F         ISO-11 Swe         ISO-15 Ita         ISO-17 Spa         ISO-21 Ger         ISO-25 Fre         ISO-57 Chi         ISO-60 Nor         ISO-61 Nor         ISO-61 Nor         ISO-64 Por | *                      | A szimbólumkészlet<br>beállítására szolgál.                                                                                       |

|                      | Elem           | Érték                                                                                                    | Gyári<br>alapbeállítás | Leírás |
|----------------------|----------------|----------------------------------------------------------------------------------------------------|------------------------|--------|
| IBM PPR<br>Beállítás | Szimb. készlet | német<br>spanyol<br>ISO Dutch<br>Roman Ext<br>ISO Swedish1<br>ISO Swedish2<br>ISO Swedish3<br>VN Math<br>VN Int'l<br>VN US<br>PS Math<br>PS Text<br>Math-8<br>Pi Font<br>MS Publish<br>Win 3.0<br>DeskTop                                                                                                    |                        |        |
|                      |                | Win 3.1 L1<br>MC Text<br>PC-852<br>Win 3.1 L5<br>Win 3.1 L2<br>CWI Hung<br>PC-857 TK<br>ISO L2<br>ISO L5<br>PC-8 TK<br>Kamenicky<br>Hebrew NC<br>Hebrew OC<br>PIska Mazvia<br>ISO L6<br>Win 3.1 Heb<br>Win 3.1 Cyr<br>PC-866<br>Win 3.1 Grk<br>PC-855<br>Greek-437                                                    |                        |        |
|                      |                | Greek-437 Cy<br>Greek-737<br>Greek-737<br>Greek-928<br>Serbo Croat2<br>ukrán<br>bolgár<br>PC-1004<br>Win 3.1 Blt<br>PC-775<br>Serbo Croat1<br>PC-858<br>Roman-9<br>ISO L9<br>Greek-8<br>Win 3.1 L/G<br>PC-851 Grk<br>PC-8 Grk<br>Hebrew-7<br>ISO-Hebrew<br>Hebrew-8<br>PC-862 Heb<br>ISO-Cyr<br>ISO-Grk<br>PC-866 Ukr |                        |        |

|                      | Elem              | Érték                                                                                 | Gyári<br>alapbeállítás | Leírás                                                                                                    |
|----------------------|-------------------|---------------------------------------------------------------------------------------|------------------------|----------------------------------------------------------------------------------------------------|
| IBM PPR<br>Beállítás | Letter O Stílus   | Engedélyez<br>Tilt                                                                    | *                      | A φ (9B) és ¥ (9D)<br>karaktert φ (ou) és Φ<br>(zero) karakterrel felváltó<br>stílus meghatározására<br>szolgál                                                   |
|                      | Zéró karakter     | Normál<br>Áthúzott                                                                    | *                      | A "0" karakter stílusának<br>meghatározására szolgál.                                                                                                    |
|                      | Vonal sürüség     | 6 LPI<br>8 LPI                                                                        | *                      | A sorköz beállítására<br>szolgál.                                                                                                    |
|                      | Fehér lapdobás    | aktiválva<br>Ki                                                                       | *                      | Annak beállítására szolgál,<br>hogy kiadja-e a nyomtató<br>az üres lapokat.                                                                                       |
|                      | CR Funkció        | CR<br>CR+LF                                                                           | *                      | A CR-kód vételekor aktív<br>működési mód beállítására<br>szolgál.                                                                                                 |
|                      | LF Funkció        | LF<br>LF+CR                                                                           | *                      | Az LF-kód vételekor aktív<br>működési mód beállítására<br>szolgál.                                                                                                |
|                      | Vonalhossz        | 80 column (80<br>oszlop)<br>136 column<br>(136 oszlop)                                | *                      | Az egy sorba nyomtatott<br>karakterek számát<br>határozza meg.                                                                                                    |
|                      | Nyomtatvány hossz | 11 inch (11<br>hüvelyk)<br>11.7 inch (11,7<br>hüvelyk)<br>12 inch (12<br>hüvelyk)     | *L<br>*A               | A papír hosszúságát<br>határozza meg.                                                                                                    |
|                      | TOF pozíció       | 0.0inch (0,0<br>hüvelyk)<br>0.1inch (0,1<br>hüvelyk)<br>–<br>1.0inch (1,0<br>hüvelyk) | *                      | A lap felső élétől mért<br>távolság beállítására<br>szolgál.                                                                                                    |
|                      | Bal margó         | 0.0inch (0,0<br>hüvelyk)<br>0.1inch (0,1<br>hüvelyk)<br>–<br>1.0inch (1,0<br>hüvelyk) | *                      | A nyomtatás kezdetének<br>vízszintes irányban jobbra<br>való eltolási mértékének<br>beállítására szolgál.                                                         |
|                      | Letter mérethez   | Engedélyez<br>Tilt                                                                    | *L<br>*A               | Azt a nyomtatási módot<br>állítja be, amely a 11<br>hüvelyknek (66 sor)<br>megfelelő nyomtatott<br>adatokat a LETTER méretű<br>nyomtatási területhez<br>igazítja. |
|                      | Szöveg magasság   | Ugyanaz<br>Más                                                                        | *                      | A karakterek<br>magasságának beállítására<br>szolgál.                                                                                                    |
| EPSON FX Beáll.      | Karakter sürüség  | 10 CPI<br>12 CPI<br>17 CPI<br>20 CPI<br>Proporcionális                                | *                      | A karaktersűrűség<br>beállítására szolgál.                                                                                                    |
|                      | Karakterkészlet   | SET-2<br>SET-1                                                                        | *                      | A karakterkészletet<br>határozza meg.                                                                                                    |

|                 | Elem           | Érték                                                                                                    | Gyári<br>alapbeállítás | Leírás                                 |
|-----------------|----------------|----------------------------------------------------------------------------------------------------|------------------------|----------------------------------------|
| EPSON FX Beáll. | Szimb. készlet | IBM-437<br>IBM-850<br>IBM-860<br>IBM-863<br>IBM-865<br>PC Set1<br>PC Ext US<br>PC Ext US<br>PC Set2 US<br>PC Set2 US<br>PC Set2 D/N<br>Roman-8<br>ISO L1<br>PC-8<br>PC-8 Dan/Nor<br>PC-850<br>Legal<br>ISO-2 IRV<br>ISO-4 UK<br>ISO-6 ASC<br>ISO-10 S/F                                                                                                    | *                      | A szimbólumkészletet<br>határozza meg. |
|                 |                | ISO 10 5/1<br>ISO-11 Swe<br>ISO-14 JASC<br>ISO-15 Ita<br>ISO-16 Por<br>ISO-17 Spa<br>ISO-21 Ger<br>ISO-25 Fre<br>ISO-57 Chi<br>ISO-60 Nor<br>ISO-60 Nor<br>ISO-69 Fre<br>ISO-84 Por<br>ISO-85 Spa<br>német<br>spanyol<br>ISO Dutch<br>Roman Ext<br>ISO Swedish1<br>ISO Swedish1<br>ISO Swedish2<br>ISO Swedish2<br>ISO Swedish3<br>VN Math<br>VN Int'l<br>VN US<br>PS Math<br>PS Text<br>Math-8<br>Pi Font<br>MS Publish<br>Win 3.0<br>DeskTop |                        |                                        |
|                 |                | MC Text<br>PC-852<br>Win 3.1 L5<br>Win 3.1 L2<br>CWI Hung<br>PC-857 TK<br>ISO L2<br>ISO L5<br>PC-8 TK                                                                                                    |                        |                                        |

|  | Elem              | Érték                                                                                                    | Gyári<br>alapbeállítás | Leírás                                                                                                    |
|--|-------------------|----------------------------------------------------------------------------------------------------|------------------------|----------------------------------------------------------------------------------------------------|
|  | Szimb. készlet    | Kamenicky<br>Hebrew NC<br>Hebrew OC<br>Plska Mazvia<br>ISO L6<br>Win 3.1 Heb<br>Win 3.1 Cyr<br>PC-866<br>Win 3.1 Grk<br>PC-869<br>PC-855<br>Greek-437<br>Greek-437<br>Greek-437 Cy<br>Greek-737<br>Greek-928<br>Serbo Croat2<br>ukrán<br>bolgár<br>PC-1004<br>Win 3.1 Blt<br>PC-775 |                        |                                                                                                    |
|  |                   | Serbo Croat1<br>PC-858<br>Roman-9<br>ISO L9<br>Greek-8<br>Win 3.1 L/G<br>PC-851 Grk<br>PC-8 Grk<br>Hebrew-7<br>ISO-Hebrew<br>Hebrew-8<br>PC-862 Heb<br>ISO-Cyr<br>ISO-Grk<br>PC-866 Ukr<br>ISO L4                                                                                   |                        |                                                                                                    |
|  | Letter O Stílus   | Engedélyez<br>Tilt                                                                                                    | *                      | A φ (9B) és ¥ (9D)<br>karaktert φ (ou) és Φ<br>(zero) karakterrel felváltó<br>stílus meghatározására<br>szolgál. |
|  | Zéró karakter     | Normál<br>Áthúzott                                                                                                    | *                      | A "0" karakter stílusának<br>meghatározására szolgál.                                                            |
|  | Vonal sürüség     | 6 LPI<br>8 LPI                                                                                                    | *                      | A sorköz beállítására<br>szolgál                                                                                 |
|  | Fehér lapdobás    | aktiválva<br>Ki                                                                                                    | *                      | Annak beállítására szolgál,<br>hogy kiadja-e a nyomtató<br>az üres lapot.                                        |
|  | CR Funkció        | CR<br>CR+LF                                                                                                    | *                      | A CR-kód vételekor aktív<br>működési mód beállítására<br>szolgál.                                                |
|  | Vonalhossz        | 80 column<br>136 oszlop                                                                                                    | *                      | Az egy sorba nyomtatott<br>karakterek számát<br>határozza meg.                                                   |
|  | Nyomtatvány hossz | 11 hüvelyk<br>11.7 hüvelyk<br>12 hüvelyk                                                                                                    | *L<br>*A               | A papír hosszúságát<br>határozza meg.                                                                            |

|                 | Elem                    | Érték                                                                                 | Gyári<br>alapbeállítás | Leírás                                                                                                    |
|-----------------|-------------------------|---------------------------------------------------------------------------------------|------------------------|----------------------------------------------------------------------------------------------------|
| EPSON FX Beáll. | TOF pozíció             | 0.0inch (0,0<br>hüvelyk)<br>0.1inch (0,1<br>hüvelyk)<br>–<br>1.0inch (1,0<br>hüvelyk) | *                      | A lap felső élétől mért<br>távolság beállítására<br>szolgál.                                                                                                    |
|                 | Bal margó               | 0.0inch (0,0<br>hüvelyk)<br>0.1inch (0,1<br>hüvelyk)<br>–<br>1.0inch (1,0<br>hüvelyk) | *                      | A nyomtatás kezdetének<br>vízszintes irányban jobbra<br>való eltolási mértékének<br>beállítására szolgál.                                                         |
|                 | Letter mérethez         | Engedélyez<br>Tilt                                                                    | *L<br>*A               | Azt a nyomtatási módot<br>állítja be, amely a 11<br>hüvelyknek (66 sor)<br>megfelelő nyomtatott<br>adatokat a LETTER méretű<br>nyomtatási területhez<br>igazítja. |
|                 | Szöveg magasság         | Ugyanaz<br>Más                                                                        | *                      | A karakterek<br>magasságának beállítására<br>szolgál.                                                                                                    |
| Panel beállítás | Közeli kifogyás állapot | Engedélyez<br>Tilt                                                                    | *                      | LCD kijelző vezérlésének<br>beállítása fényhenger<br>vagy beégető egység<br>élettartam végéhez való<br>közeledésekor aktiválandó<br>figyelmeztetéshez.            |
|                 | LED élett.vége felé     | Engedélyez<br>Tilt                                                                    | *                      | LED-fények vezérlésének<br>beállítása fényhenger,<br>festék vagy beégető<br>egység élettartam<br>végéhez való<br>közeledésekor aktiválandó<br>figyelmeztetéshez.  |
|                 | Üresjárati kijelzés     | Festékszint jelző<br>Papírméret                                                       | *                      | Az üresjárati kijelzés<br>adatainak beállítására<br>szolgál.                                                                                                    |
|                 | Panel kontraszt         | -10<br><br>0<br><br>+10                                                               | *                      | A kezelőpanel LCD-<br>kontrasztszintjének<br>beállítására szolgál.                                                                                                |
|                 | Érvényt. műv. hangerő   | Ki<br>Alacsony<br>Magas                                                               | *                      | Az érvénytelen művelet<br>hangjelzése erősségének<br>beállítására szolgál.                                                                                        |
|                 | Hiba hangerő            | Ki<br>Alacsony<br>Magas                                                               | *                      | Hiba előfordulásakor adott<br>hangjelzés erősségének<br>beállítására szolgál.                                                                                     |
| Idő beállítás   | Dátum forma             | yyyy/mm/dd<br>mm/dd/yyyy<br>dd/mm/yyyy                                                | *L<br>*A               | A dátumformátum<br>beállítására szolgál.                                                                                                    |

|                | Elem              | Érték                                                                                                    | Gyári<br>alapbeállítás | Leírás                                                                                               |
|----------------|-------------------|----------------------------------------------------------------------------------------------------|------------------------|----------------------------------------------------------------------------------------------------|
| Idő beállítás  | Időzóna           | $\begin{array}{c} -12:00\\ -11:45\\ -11:30\\ -11:15\\ -11:00\\ -\\ -\\ -1:00\\ -0:45\\ -0:30\\ -0:15\\ +0:00\\ +0:15\\ +0:00\\ +0:15\\ +0:30\\ +0:45\\ +1:00\\ -\\ +12:15\\ +12:30\\ +12:45\\ +13:00 \end{array}$ | *                      | Az időzóna beállítására<br>szolgál (a GMT-től<br>számított eltérés<br>megadása).                     |
|                | Nyári időszámítás | aktiválva<br>Ki                                                                                                    | *                      | A nyári időszámítás<br>szerinti működés<br>beállítására szolgál.                                     |
|                | Idő beállítás     | 2000/01/01 00 :00                                                                                                    |                        | Az idő beállítására szolgál.                                                                         |
|                |                   | 2009/01/01 00 :00                                                                                                    |                        |                                                                                                    |
|                |                   | 2091/12/31 23 :59                                                                                                    |                        |                                                                                                    |
|                |                   | 01/01/2000 00 :00                                                                                                    | *L                     |                                                                                                    |
|                |                   | 01/01/2009 00 :00                                                                                                    |                        |                                                                                                    |
|                |                   |                                                                                                    |                        |                                                                                                    |
|                |                   | 01/01/2000 00 :00<br>                                                                                                    | *A                     |                                                                                                    |
| Áram beállítás | Alvás             | Engedélyez                                                                                                    | *                      | Az alvó mód be- és                                                                                   |
|                | Auto kikapcs.     | Engedélyez<br>Auto. konfig.<br>Tilt                                                                                                    | *                      | kikapcsolasara szolgal.<br>Az automatikus<br>kikapcsolás<br>körülményeinek<br>beállításaira szolgál. |

|                                           | Elem                                                    |                                                    |                                                                                                    | Gyári<br>alapbeállítás | Leírás                                                                                                   |
|-------------------------------------------|---------------------------------------------------------|----------------------------------------------------|----------------------------------------------------------------------------------------------------|------------------------|----------------------------------------------------------------------------------------------------|
| Egyéb<br>beállítások<br>(Egyéb beállítás) | RAM Setup<br>(RAM-beállítás)                            | Receive<br>Buffer Size<br>(Fogadópuffer<br>mérete) | Auto (Automata)<br>0.5 megabyte<br>(0,5 megabyte)<br>1 megabyte (1<br>megabyte)<br>2 megabyte (2<br>megabyte)<br>4 megabyte (4<br>megabyte)<br>8 megabyte (8<br>megabyte)<br>16 megabyte<br>(16 megabyte)<br>32 megabyte<br>(32 megabyte)             | *                      | A fogadópuffer méretének<br>beállítására szolgál                                                         |
|                                           |                                                         | Resource Save<br>(Erőforrás<br>takarékos)          | Auto (Automata)<br>Off (Ki)<br>0.5 megabyte<br>(0,5 megabyte)<br>1 megabyte (1<br>megabyte)<br>2 megabyte (2<br>megabyte)<br>4 megabyte (4<br>megabyte)<br>8 megabyte (8<br>megabyte)<br>16 megabyte<br>(16 megabyte)<br>32 megabyte<br>(32 megabyte) | *                      | Az erőforrás-takarékossági<br>terület méretének<br>beállítására szolgál.                                 |
|                                           | Flash Memory<br>Setup (Flash-<br>memória<br>beállítása) | Initialize<br>(Inicializálás)                      | Execute<br>(Végrehajt)                                                                                                    |                        | A nyomtatóban lévő flash<br>memória inicializálására<br>szolgál.                                         |
|                                           | HDD Setup<br>(HDD Beáll)                                | Initialize<br>(Inicializálás)                      | Execute<br>(Végrehajt)                                                                                                    |                        | A merevlemezen tárolt<br>adatokat törölni kell. A<br>partíció újrainicializálását<br>nem kell elvégezni. |
|                                           |                                                         | Resize Partition<br>(Partíció<br>újraméretez)      | PCL nn%<br>Common mm%<br>PS II%<br><apply><br/>(<alkalmaz>)</alkalmaz></apply>                                                                                                    | 20<br>50<br>30         | A partíció méretének<br>meghatározására szolgál.                                                         |
|                                           |                                                         | Format Partition<br>(Partíció<br>formázása)        | PCL<br>Common<br>(Közös)<br>PS                                                                                                    |                        | Megadott partíció<br>formázására szolgál.                                                                |
|                                           |                                                         | Erase HDD (HDD<br>törlése)                         | Execute<br>(Végrehajt)                                                                                                    |                        | Ez a menüpont csak akkor<br>látható, ha a nyomtatóban<br>van merevlemez.                                 |

2

A nyomtatóbeállítások módosítása

|                                           | Elem                           |                              | Érték                        | Gyári<br>alapbeállítás | Leírás                                                                                                    |
|-------------------------------------------|--------------------------------|------------------------------|------------------------------|------------------------|----------------------------------------------------------------------------------------------------|
| Egyéb<br>beállítások<br>(Egyéb beállítás) | Tárolás általános<br>beállítás | Fájl rendszer<br>ellenörzés  | Végrehajtás                  |                        | Feloldja az eltérést a<br>tényleges memória és a<br>fájlrendszerben elérhető<br>megjelenített memória<br>között, és helyreállítja a<br>rendszergazdai adatokat<br>(FAT-adatokat). A<br>műveletet a fájlrendszeren<br>végzi el.       |
|                                           |                                | Check All<br>Sectors         | Végrehajtás                  |                        | Elvégzi a merevlemez<br>hibás szektorának<br>kijavítását, valamint<br>kijavítja az imént<br>említett, eltérések miatti<br>fájlrendszer-problémákat.<br>A művelet a merevlemez<br>méretétől függően akár<br>több percig is eltarthat. |
|                                           |                                | Enable<br>Initialization     | Nem<br>Igen                  | *                      | A beállításoknak<br>az eszközzárolás<br>(merevlemez vagy flash<br>memória) inicializálásával<br>járó változásának<br>megakadályozására szolgál.                                                                                      |
|                                           | Biztonsági<br>beállítás        | Feladat<br>korlátozás        | Ki<br>Titkosított<br>feladat | *                      | Feladatkorlátozási mód<br>vezérlése.                                                                                                    |
|                                           |                                | Biztonságos<br>HDD készítése | Végrehajtás                  |                        | A merevlemezen tárolt<br>adatok titkosításának<br>bekapcsolása.                                                                                                    |
|                                           |                                | Normál HDD<br>készítése      | Végrehajtás                  |                        | A merevlemezen tárolt<br>adatok titkosításának<br>kikapcsolása.                                                                                                    |
|                                           |                                | Rejtjel kulcs<br>újraindítás | Végrehajtás                  |                        | Titkosított merevlemezen<br>használt titkosítókulcs<br>alaphelyzetbe állítása.                                                                                                    |
|                                           | Nyelv beáll.                   | Nyelv<br>inicializálás       | Végrehajtás                  |                        | A flash memóriába töltött<br>üzenetfájl inicializálására<br>szolgál.                                                                                                    |
|                                           | Munkatörlés<br>beállítás       | Mégse gomb<br>viselkedés     | Rövid<br>Hosszú<br>Ki        | *                      | Annak beállítása, hogy a<br>Törlés gomb nyomtatás<br>közbeni megnyomásakor<br>hogyan működjön a<br>készülék.                                                                                                    |
|                                           |                                | Lekérdezés<br>kijelző        | aktiválva<br>Ki              | *                      | Annak beállítása,<br>hogy megjelenjen-e a<br>feladattörlési kérelem.                                                                                                    |
|                                           |                                | Fókuszpozíció                | Igen<br>Nem                  | *                      | A feladattörlési kérelem alapértelmezett értéke.                                                                                                    |
|                                           |                                | Időtúllépés<br>megjelenítése | 60<br>~<br>180<br>~<br>300   | *                      | Feladattörlési kérelem<br>késleltetési időtartamának<br>meghatározására<br>szolgál. A megadott idő<br>eltelte után a nyomtatás<br>folytatódik, mert<br>feladattörlés = Nem.                                                          |

|               | Elem                     | Érték       | Gyári<br>alapbeállítás | Leírás                                                                                                    |
|---------------|--------------------------|-------------|------------------------|----------------------------------------------------------------------------------------------------|
| Beállítások   | Beállítások újraindítása | Végrehajtás |                        | A felhasználói menü<br>gyári értékekre való<br>visszaállítására szolgál.                                                                           |
|               | Beállítások mentése      | Végrehajtás |                        | Az aktuálisan beállított<br>menük mentésére szolgál.                                                                                               |
|               | Beállítások visszaáll.   | Végrehajtás |                        | Váltás a mentett<br>menübeállításra.                                                                                                    |
| Jelszó váltás | Új jelszó                | ******      |                        | Új jelszó megadása az<br>Admin Setup (Admin<br>beállítás) menübe<br>lépéshez<br>6–12 szám vagy latinbetűs<br>karakter írható be.                   |
|               | Jelszó igazolás          | ******      |                        | A felhasználónak<br>megerősítés céljából meg<br>kell adnia az Admin Setup<br>(Admin beállítás) menübe<br>való belépéshez beállított<br>új jelszót. |

## Nyomtatási statisztika

| Elem               |                 | Érték              | Gyári<br>alapbeállítás | Leírás                                                                                                    |  |
|--------------------|-----------------|--------------------|------------------------|----------------------------------------------------------------------------------------------------|--|
| Jelszó beírás      |                 | ****               | 0000                   | A Nyomtatási statisztika menübe való<br>belépés jelszavának megadására szolgál.<br>Az alapértelmezett érték "0000".                                     |  |
| Haszn. jelentés    |                 | Engedélyez<br>Tilt | *                      | A használati jelentés be- és kikapcsolása.                                                                                                    |  |
| Supplies Report    |                 | Engedélyez<br>Tilt | *                      | Annak meghatározására szolgál, hogy<br>megjelenítse-e a nyomtató a kellékcserék<br>számát.                                                              |  |
| Reset Main Counter |                 | Végrehajtás        |                        | A központi számláló alaphelyzetbe állítására szolgál.                                                                                                   |  |
| Reset Supplies Co  | ounter          | Végrehajtás        |                        | A kellékcsere-számláló alaphelyzetbe<br>állítására szolgál.                                                                                             |  |
| Jelszó váltás      | Új jelszó       | ***                |                        | A Nyomtatási statisztika menübe való<br>belépés új jelszójának megadására szolgál.                                                                      |  |
|                    | Jelszó igazolás | ***                |                        | A felhasználónak megerősítés céljából meg<br>kell adnia a Print Statistics (Nyomtatási<br>statisztika) menübe való belépéshez<br>beállított új jelszót. |  |

## AirPrint™

| Elem      | Érték      | Gyári<br>alapbeállítás | Leírás                                                                                                    |
|-----------|------------|------------------------|----------------------------------------------------------------------------------------------------|
| AirPrint™ | Engedélyez | *                      | Az AirPrint <sup>™</sup> funkció engedélyezése.<br>A "Tilt" jelzés csak olyankor jelenik meg,<br>amikor az AirPrint <sup>™</sup> funkció állapota hálózati<br>hiba stb. miatt letiltottá vált. Válassza<br>ki a menüből az Enable (Engedélyezés)<br>tételt – ekkor a rendszer újra inicializálja<br>a hálózatot, majd visszatér a készenléti<br>felhasználói felületre.<br>Az AirPrint <sup>™</sup> funkció Enabled<br>(Engedélyezett) állapota mellett a "Tilt"<br>jelzés nem jelenik meg.<br>A menüből az Enable (Engedélyezés) tételt<br>kiválasztva csupán a készenléti felhasználói<br>felületre jut vissza.<br>A rendszer nem hajtja végre a hálózat újra<br>inicializálását. |

## Vezeték nélküli beállítás

\*Ez a menü csak a vezeték nélküli LAN-típuson jelenik meg.

| Elem                          |             | Érték                                                                                                    | Gyári<br>alapbeállítás | Leírás                                              |                                                                                                    |
|-------------------------------|-------------|----------------------------------------------------------------------------------------------------|------------------------|-----------------------------------------------------|----------------------------------------------------------------------------------------------------|
| Jelszó be                     | eírás       |                                                                                                    | ****                   | aaaaaa                                              | Jelszó megadása a Vezeték nélküli beállítás<br>menübe lépéshez.<br>A menübe az Admin Setup (Admin beállítás)<br>menübe lépéshez használt jelszóval lehet<br>belépni.<br>Az alapértelmezett érték "aaaaaa". 6–12<br>szám vagy latinbetűs karakter írható be. |
| Állítsa be                    |             | WPS-PBC                                                                                                    | Végrehajtás            |                                                     | A WPS-PBC eljárás futtatása.                                                                                                    |
| automatiku                    | usan(WPS)   | WPS-PIN                                                                                                    | Végrehajtás            |                                                     | A WPS-PIN eljárás futtatása.                                                                                                    |
| WIFI hál                      | ózat vála   | sztás                                                                                                    | xxxxxxx                |                                                     | A használható hozzáférési pontok listája.                                                                                                    |
| Kézi <u>S</u><br>beállítás Bi | SSID        |                                                                                                    |                        | Az SSID megadása                                    |                                                                                                    |
|                               | Biztonság   | Tilt<br>WEP<br>WPA-PSK<br>WPA2-PSK<br>WPA-EAP(Csak<br>web állítható be)<br>WPA2-EAP(Csak<br>web állítható be) | *                      | A vezeték nélküli LAN-funkció biztonsági<br>szintje |                                                                                                    |
|                               |             | WEP kulcs                                                                                                    |                        |                                                     | A WEP-kulcs megadása. 5–26 számjegy<br>adható meg.                                                                                                    |
|                               |             | WPA titkosítás<br>típusa                                                                                      | TKIP<br>AES            | *                                                   | WPA-PSK kódolási mód                                                                                                    |
|                               |             | WPA<br>előmegosztott<br>kulcs                                                                                 |                        |                                                     | Az előre megosztott kulcs megadása                                                                                                    |
|                               |             |                                                                                                    | Végrehajtás            |                                                     | Megváltoznak a biztonsági beállítások.                                                                                                    |
| Vezetékr                      | nélküli úji | racsatlakozás                                                                                                 | Végrehajtás            |                                                     | A vezeték nélküli újracsatlakoztatás eljárás<br>futtatása.                                                                                                    |

## Vezetékes kommunikáció bekapcsolása

\*Ez a menü csak vezeték nélküli hálózati kapcsolatnál jelenik meg.

| Ele                           | em            | Érték | Gyári<br>alapbeállítás | Leírás                                |
|-------------------------------|---------------|-------|------------------------|---------------------------------------|
| Vezetékes                     | Jelszó beírás | ***** | аааааа                 | Jelszó megadása a menübe lépéshez.    |
| kommunikáció<br>engedélyezése | Végrehajtás   |       |                        | Vezetékes LAN-kapcsolat bekapcsolása. |

## Boot menü

| Elem                           |                             | Érték       | Gyári<br>alapbeállítás | Leírás                                                                                                    |
|--------------------------------|-----------------------------|-------------|------------------------|----------------------------------------------------------------------------------------------------|
| Jelszó beírás                  |                             | ****        | аааааа                 | Jelszó megadása a Boot menübe lépéshez.<br>Az alapértelmezett érték az aaaaaa<br>6–12 szám vagy latinbetűs karakter írható<br>be.                                                                                              |
| HDD Beáll                      | HDD<br>Engedélyezés         | Nem<br>Igen | *                      | Ha üzembe helyezéskor a készülék<br>a merevlemez károsodása miatt<br>üzemképtelen, a beállítást No (Nem) értékre<br>állítva a nyomtató figyelmen kívül hagyja<br>a beszerelt merevlemezt, így a készülék<br>üzembe helyezhető. |
| Tárolás általános<br>beállítás | Fájl rendszer<br>ellenörzés | Végrehajtás |                        | Feloldja az eltérést a tényleges memória<br>és a fájlrendszerben elérhető megjelenített<br>memória között, és helyreállítja a<br>rendszergazdai adatokat (FAT-adatokat).                                                       |
|                                | Check All<br>Sectors        | Végrehajtás |                        | Elvégzi a merevlemez hibás szektorának<br>kijavítását, valamint kijavítja az imént<br>említett, eltérések miatti fájlrendszer-<br>problémákat.                                                                                 |

| EI            | em                  | Érték                 | Gyári<br>alapbeállítás | Leírás                                                                                                    |
|---------------|---------------------|-----------------------|------------------------|----------------------------------------------------------------------------------------------------|
| SIDM Menu     | SIDM Manual<br>ID#  | 0<br>~<br>2<br>~<br>9 | *                      | A CSF vezérlési utasítások FX/PPR/ESCP<br>emulációs MANUAL-1 azonosítószám-<br>részének MANUAL (KÉZI) paraméterével<br>meghatározott Pn beállítása (ESC EM Pn).   |
|               | SIDM Manual2<br>ID# | 0<br>~<br>3<br>~<br>9 | *                      | A CSF vezérlési utasítások FX/PPR emulációs<br>MANUAL-2 azonosítószám-részének MANUAL<br>(KÉZI) paraméterével meghatározott Pn<br>beállítása (ESC EM Pn).         |
|               | SIDM MPTray<br>ID#  | 0<br>~<br>4<br>~<br>9 | *                      | A CSF vezérlési utasítások FX/PPR/<br>ESCP emulációs MPTray azonosítószám-<br>részének TRAYO (MPTray) paraméterével<br>meghatározott Pn beállítása (ESC EM Pn).   |
|               | SIDM Tray1 ID#      | 0<br>1<br>~<br>9      | *                      | A CSF vezérlési utasítások FX/PPR/<br>ESCP emulációs TRAY 1 azonosítószám-<br>részének TRAY 1 (TÁLCA 1) paraméterével<br>meghatározott Pn beállítása (ESC EM Pn). |
|               | SIDM Tray2 ID#      | 0<br>~<br>5<br>~<br>9 | *                      | A CSF vezérlési utasítások FX/PPR/<br>ESCP emulációs TRAY 2 azonosítószám-<br>részének TRAY 2 (TÁLCA 2) paraméterével<br>meghatározott Pn beállítása (ESC EM Pn). |
|               | SIDM Tray3 ID#      | 0<br>~<br>6<br>~<br>9 | *                      | A CSF vezérlési utasítások FX/PPR/<br>ESCP emulációs TRAY 3 azonosítószám-<br>részének TRAY 3 (TÁLCA 3) paraméterével<br>meghatározott Pn beállítása (ESC EM Pn). |
|               | SIDM Tray4 ID#      | 0<br>~<br>7<br>~<br>9 | *                      | A CSF vezérlési utasítások FX/PPR/<br>ESCP emulációs TRAY 4 azonosítószám-<br>részének TRAY 4 (TÁLCA 4) paraméterével<br>meghatározott Pn beállítása (ESC EM Pn). |
| Menu Lockout  |                     | aktiválva<br>Ki       | *                      | A menüzárolási funkció be- és kikapcsolására<br>szolgál                                                                                                    |
| Panel kizárás |                     | Mode1<br>Mode2<br>Ki  | *                      | A panelzárolási funkció be- és kikapcsolására szolgál.                                                                                                    |

# 3. Segédprogramok használata

Ez a fejezet a nyomtató használatához hasznos szoftverfunkciókat ismerteti.

## A segédprogramok áttekintése

A következő felsorolás a nyomtatóval használható segédprogramokat tartalmazza. A segédprogramok használatáról részletesen a vonatkozó szakaszokban olvashat.

## Windows és Mac OS X operációs rendszeren egyaránt használható segédprogramok

| Elem                                                                     | Rendeltetési<br>kör      | Részletek                                                                       | Rendszerkövetelmények                                             | Lásd:                    |
|--------------------------------------------------------------------------|--------------------------|---------------------------------------------------------------------------------|-------------------------------------------------------------------|--------------------------|
| Weboldal                                                                 | Nyomtató-<br>beállítások | Ellenőrizheti a nyomtató<br>állapotát, módosíthatja a<br>nyomtató beállításait. | Windows 8/<br>Windows Server 2012/<br>Windows 7/                  | 94. oldal                |
| PS Gamma Adjuster                                                        | Nyomtatás                | A képek színsűrűségét<br>a félárnyék-sűrűség<br>beállításával módosíthatja.     | Windows Vista/<br>Windows Server 2008 R2/<br>Windows Server 2008/ | 96. oldal                |
| A kijelző/kezelőpanel<br>nyelvének beállítására<br>szolgáló segédprogram | Nyomtató-<br>beállítások | A kezelőpanel és a menü<br>nyelvének módosítását<br>teszi lehetővé.             | Windows XP/<br>Windows Server 2003<br>• Mac OS X 10.4-10.8        | 102. oldal<br>107. oldal |

## Windows operációs rendszerhez való segédprogramok

| Elem                 | Rendeltetési<br>kör      | Részletek                                                                                                    | Rendszerkövetelmények                                                                                                    | Lásd:      |
|----------------------|--------------------------|----------------------------------------------------------------------------------------------------|----------------------------------------------------------------------------------------------------|------------|
| Konfigurációs eszköz | Nyomtató-<br>beállítások | A nyomtató hálózati<br>beállításainak mentése a<br>merevlemezre. Lehetőség<br>van az űrlapadatok<br>mentésére, törlésére,<br>továbbá a tárolt feladatok<br>kezelésére is.                                                                    | Windows 8/<br>Windows Server 2012/<br>Windows 7/<br>Windows Vista/<br>Windows Server 2008 R2/<br>Windows Server 2008/<br>Windows XP/<br>Windows Server 2003 | 98. oldal  |
| PDF Print Direct     | Nyomtatás                | Az alkalmazás indítása<br>nélkül képes kinyomtatni a<br>PDF-fájlokat.                                                                                                    | Windows 8/<br>Windows Server 2012/<br>Windows 7/<br>Windows Vista/<br>Windows Server 2008 R2/<br>Windows Server 2008/<br>Windows XP/<br>Windows Server 2003 | 101. oldal |
| OKI LPR segédprogram | Nyomtatás                | Hálózati kapcsolaton<br>keresztül nyomtathat<br>dokumentumokat, kezelhet<br>nyomtatási feladatokat és<br>ellenőrizheti a nyomtató<br>állapotát. Ha a nyomtató<br>IP-címe megváltozik, a<br>rendszer automatikusan<br>módosítja a beállítást. | Windows 8/<br>Windows Server 2012/<br>Windows 7/<br>Windows Vista/<br>Windows Server 2008 R2/<br>Windows Server 2008/<br>Windows XP/<br>Windows Server 2003 | 103. oldal |

| Elem              | Rendeltetési<br>kör                             | Részletek                                                                                                    | Rendszerkövetelmények                                                                                                    | Lásd:      |
|-------------------|-------------------------------------------------|----------------------------------------------------------------------------------------------------|----------------------------------------------------------------------------------------------------|------------|
| Network Extension | A<br>nyomtató<br>kezelését<br>teszi<br>lehetővé | A nyomtató-<br>illesztőprogramból<br>ellenőrizheti a<br>nyomtatóbeállításokat<br>és módosíthatja is a<br>beállításokat. A rendszer a<br>nyomtató-illesztőprogram<br>hálózati kapcsolaton<br>keresztüli telepítésekor<br>automatikusan telepíti a<br>segédprogramot. | Windows 8/<br>Windows Server 2012/<br>Windows 7/<br>Windows Vista/<br>Windows Server 2008 R2/<br>Windows Server 2008/<br>Windows XP/<br>Windows Server 2003<br>TCP/IP-kapcsolattal működő<br>számítógép. | 105. oldal |

## Mac OS X operációs rendszerrel használható segédprogramok

| Elem               | Rendeltetési<br>kör      | Részletek                                                      | Rendszerkövetelmények | Lásd:      |
|--------------------|--------------------------|----------------------------------------------------------------|-----------------------|------------|
| Network Card Setup | Nyomtató-<br>beállítások | Lehetősége van a<br>hálózat beállításainak<br>meghatározására. | Mac OS X 10.4 - 10.8  | 107. oldal |

## A segédprogramok telepítése

## Telepítés a szoftvert tartalmazó DVD-ROM-lemezről

Ha Windows operációs rendszeren kíván segédprogramot használni, kövesse az alább ismertetett eljárást. Mac OS X operációs rendszeren egyszerű áthúzással másolja az alkalmazást a tetszőleges helyre. Az alkalmazást a szoftvert tartalmazó DVD-ROM-lemezről közvetlenül is futtathatja.

## Windows operációs rendszer esetén

- 1 Tegye be a szoftvert tartalmazó DVD-ROM-lemezt a számítógépbe.
- 2 Kattintson a [Setup.exe futtatása] lehetőségre.
   Ha megjelenik a [Felhasználói fiókok felügyelete] párbeszédpanel, kattintson az [Igen] lehetőségre.
- Olvassa el a felhasználói licencszerződést, és kattintson az [Beleegyezés] lehetőségre.
- 4 Olvassa el a környezetvédelemmel kapcsolatos ajánlást, és kattintson a [Következo] lehetőségre.
- 5 Válassza ki a nyomtatót, és kattintson a [Következo] lehetőségre.
- 6 Válasszon csatlakozófelületet, majd kattintson a [Következo] lehetőségre.
- 7 Kattintson a [**Egyéni telepítés**] lehetőségre.
- 8 Válassza ki a telepíteni kívánt segédprogramot, és kattintson a [Telepítés] elemre.
- 9 Kattintson a [**Befejezés**] lehetőségre.

## Mac OS X operációs rendszer esetén

- 1 Tegye be a szoftvert tartalmazó DVD-ROM-lemezt a számítógépbe.
- 2 Kattintson kétszer az [OKI] > [Segédprogramok] mappára.
- 3 A telepíteni kívánt fájlt tartalmazó mappát áthúzással másolja a kívánt mappába.

#### Emlékeztető

Az indításhoz a mappában kattintson kétszer a segédprogram ikonjára.

## Windows és Mac OS X operációs rendszeren egyaránt használható segédprogramok

Ez a szakasz a Windows és a Mac OS X operációs rendszeren egyaránt használható weboldalakat ismerteti.

## Weboldal

Weboldalak használata során a következő feltételeknek kell teljesülniük.

- Engedélyezni kell a TCP/IP-kapcsolatot.
- A következő böngészők közül egynek telepítve kell lennie: Microsoft Internet Explorer 6.0 vagy újabb verzió, Safari 3.0 vagy újabb verzió, vagy Firefox 3.0 vagy újabb verzió.

#### // Emlékeztető

- Vagy állítsa közepes szintre a weboldal biztonsági szintjét, vagy engedélyezze a cookie-k használatát.
- Az [Admin beállítás] menü eléréséhez rendszergazdai jelszó szükséges. Az alapértelmezett jelszó "aaaaaa".

A weboldalról a következő műveleteket végezheti el:

- nyomtatóállapot megjelenítése;
- tálca-, hálózati, alapértelmezett funkció- és nyomtatóbeállítások megadása;
- feladatlista megjelenítése;
- PDF nyomtatása nyomtató-illesztőprogram nélkül;
- gyakran látogatott weboldalakra mutató hivatkozás.

#### // Emlékeztető

 A nyomtatóbeállítások weboldalon való módosításához rendszergazdaként kell bejelentkeznie.

#### Hivatkozás

 A hálózati beállítások meghatározásának részleteiről lásd: "Hálózati beállítások megváltoztatása a weboldalról", 131. o.

#### A nyomtató weboldalának megjelenítése

1 Indítsa el a webböngészőt.

2 A címsorba írja be a "http:// (nyomtató IP-címe)" karaktersort, majd nyomja le az <**ENTER** (BEVITEL)> billentyűt.

#### Hivatkozás

 A nyomtató IP-címével kapcsolatban tekintse meg a Felhasználói kézikönyv (Beállítás) című dokumentumot.

| 🙆 B731 - Win | dows Internet Explorer |  |
|--------------|------------------------|--|
| <u> </u>     | http://192.168.0.2/    |  |
| 🖕 සකුළුදා 🔪  | 💋 B731                 |  |
| 😭 お気に入り      | 🖉 B731                 |  |
| OK           | T                      |  |
| OIL          |                        |  |

## Bejelentkezés rendszergazdaként

#### ! Megjegyzés

• Rendszergazdai jogosultsággal kell rendelkeznie.

#### // Emlékeztető

- A nyomtató alapértelmezett rendszergazdai jelszója "aaaaaa".
- 1 A főoldalon kattintson a [**Administrator Login**] lehetőségre.

| OKI                                                              |                              |                          |             |     |
|------------------------------------------------------------------|------------------------------|--------------------------|-------------|-----|
| B731                                                             |                              |                          |             |     |
| View Information   Direct Print   Links View Information  Status | 2                            |                          | ]           |     |
| <ul> <li>Tray Count</li> <li>Supplies Life</li> </ul>            | Ready To Prin                | t                        | Refres      | h _ |
| B Network                                                        | Printer Information          |                          |             | Pri |
| □ System                                                         | Printer Name<br>IPv4 Address | OKI-B731-0<br>192.168.0. | C67B70<br>2 | LPI |
|                                                                  | MAC Address                  | 00:25:36:0               | C6:7B:70    | FTE |
| Administrator Login                                              | Printer Location             |                          |             | IPF |

2 A [Username] mezőbe írja be a "root" kifejezést, a [Jelszó] mezőben adja meg a rendszergazdai jelszót, majd kattintson az [OK] lehetőségre.

Mac OS X operációs rendszeren a [**Név**] mezőbe írja be a "root" kifejezést, majd a [**Jelszó**] mezőben adja meg a nyomtató rendszergazdai jelszóját, végül pedig kattintson a [**Login**] lehetőségre.

 Kattintson a [SKIP] lehetőségre.
 Ha végzett módosításokat a képernyőn látható beállításokon, kattintson az [OK] lehetőségre.

| Printer Identification          |                                                                                                    |
|---------------------------------|----------------------------------------------------------------------------------------------------|
| Printer Name                    | OKI-B731-C67B70 (Max.31 characters)                                                                                         |
|                                 | This is the devices identity on the network (sysName, and Printer Name).                                                    |
| Short Printer Name              | B731-C67B70 (Max.15 characters)                                                                                             |
|                                 | This is Printer Name for WINS. A maximum of 15 characters can be<br>used (alpha/numeric characters and "-" are acceptable.) |
| Printer Location                | (Max.255 characters)                                                                                                    |
| Asset Number                    | (Max.32 characters)                                                                                                    |
| Contact Name<br>- Administrator | (Max.255 characters)                                                                                                    |
| Protocol                        |                                                                                                    |
| TCP/IP                          | Enable                                                                                                    |
| NetBIOS over TCP                | Enable 💌                                                                                                    |

Csak a rendszergazda számára elérhető menük jelennek meg.

## A rendszergazdai jelszó módosítása

A weboldalról módosíthatja a nyomtató rendszergazdai jelszóját.

A weboldalon beállított rendszergazdai jelszót a nyomtatóba a kezelőpanelen vagy a weboldalon keresztüli bejelentkezéskor használhatja.

#### Emlékeztető

- A jelszónak 6–12 karakter hosszúnak kell lennie, és egybájtos (alfanumerikus) karakterekből kell állnia.
- A jelszónál van különbség a kis- és a nagybetűk között.
- Indítsa el a webböngészőt, és jelentkezzen be rendszergazdaként.
- 2 Válassza az [Admin Setup] lehetőséget.
- 3 Válassza az [Management] > [Change Password] lehetőséget.
- 4 Az [New Password] mezőben adja meg az új jelszót.
- 5 Az [Verify Password] mezőben adja meg újra a jelszót.
   A beírt jelszó nem látható. Jegyezze fel a jelszót, és tartsa biztonságos helyen.
- 6 Kattintson a [Submit] lehetőségre. A hálózati rendszer újraindul az új beállítások engedélyezéséhez.

#### // Emlékeztető

 Nem kell újraindítania a nyomtatót. Amikor legközelebb rendszergazdaként jelentkezik be, használja az új jelszót.

## A nyomtató állapotának ellenőrzése

A weboldalról ellenőrizhető a nyomtató állapota.

 Indítsa el a webböngészőt, majd adja meg a nyomtató IP-címét.
 Megjelennek a nyomtató állapotára vonatkozó adatok.

#### Emlékeztető

 Rendszergazdaként való bejelentkezéskor az [Status Window] lehetőségre kattintva megjeleníthető a nyomtató állapotadatainak egyszerűsített nézete.

## A nyomtatóbeállítások módosítása

A weboldalról módosíthatja a készülék beállításait.

- Indítsa el a webböngészőt, és jelentkezzen be rendszergazdaként.
- 2 Módosítsa a beállításokat, majd kattintson a [Submit] lehetőségre.

## A dátum- és időbeállítás automatikus lekérése

Automatikusan lekérheti valamely internetes időkiszolgáló dátum- és időbeállításait, majd megjelenítheti ezeket a nyomtatón.

- Indítsa el a webböngészőt, és jelentkezzen be rendszergazdaként.
- 2 Válassza az [Admin Setup] lehetőséget.
- 3 Válassza a [Management] > [Time Setup] lehetőséget.
- 4 Válassza az [Auto] [Time Setup] lehetőségét.
- 5 Az [**NTP Server** (Primary)] mezőben adja meg az NTP-kiszolgáló adatait.
- 6 Szükség esetén az [NTP Server (Secondary)] mezőben adjon meg másik NTP-kiszolgálót is.
- 7 Adja meg az [Time zone] értékét.
- 8 Szükség szerint állítsa be a [**daylight saving**] értékét.
- 9 Kattintson a [Submit] lehetőségre. A hálózati rendszer újraindul az új beállítások engedélyezéséhez.

## Színbeállítás a PS Gamma Adjuster segédprogrammal

Ez a szakasz a PS Gamma Adjuster segédprogram használatát mutatja be. Lehetőség van a nyomtató által nyomtatott félárnyék-intenzitás beállítására. Akkor használja ezt a funkciót, ha a fénykép vagy ábra színe túl sötét.

#### ! Megjegyzés

- A Windows PCL/XPS nyomtató-illesztőprogram nem használható.
- A funkció lassíthatja a nyomtatás sebességét. Ha a sebesség a fontosabb, válassza a [Not Specified] [Custom Gamma Adjustment] beállítását.
- Bizonyos alkalmazások képesek a félárnyék beállításának meghatározására. Ha használja ezeket a funkciókat, válassza a [Not Specified] [Custom Gamma Adjustment] beállítását.
- Ha a félárnyék-beállítás nevének mentése előtt futtatja az alkalmazást, a nyomtatás előtt indítsa újra az alkalmazást.
- A félárnyék-beállítás mentett elnevezése az összes azonos típusú nyomtatóra vonatkozik, amennyiben a [Nyomtatók és faxok] mappában több nyomtatót is mentett.

#### Hivatkozás

• A PS Gamma Adjuster segédprogram telepítésének részleteiről lásd: "A segédprogramok telepítése", 93. o.

## Félárnyék-beállítás mentése

#### A Windows operációs rendszerhez való PS illesztőprogram esetén

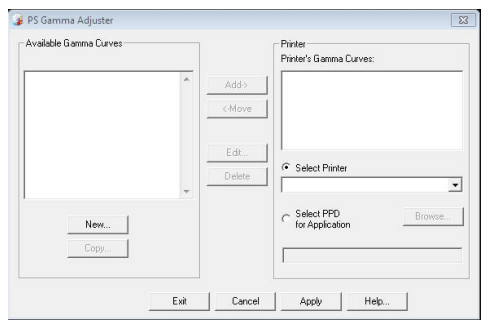

- Kattintson a [Start] lehetőségre, majd válassza a következő pontokat: [Minden program]> [Okidata]> [PS Gamma Adjuster]> [PS Gamma Adjuster].
- 2 Válassza ki a nyomtatót a [Nyomtató kiválasztása] listából.
- **3** Kattintson a [**Új**] lehetőségre.
- Állítsa be a félárnyékot.
   A félárnyék beállítási módját a grafikon segítségével, a gammaérték megadásával vagy

a sűrűség értékének a megadott szövegbeviteli mezőbe való beírásával választhatja ki.

- 5 A [**Gamma Curve Name**] mezőben adja meg a beállítás nevét, majd kattintson az [**OK**] lehetőségre.
- 6 Kattintson a [Hozzáadás] lehetőségre.
- 7 Kattintson a [**Alkalmaz**] lehetőségre. Megjelenik egy párbeszédpanel.
- 8 Kattintson a [**OK**] lehetőségre.
- 9 A PS Gamma Adjuster segédprogramból való kilépéshez kattintson a [Kilépés] lehetőségre.
- A Mac OS X operációs rendszerhez való PS nyomtató-illesztőprogram esetén

PS Gamma Adjuster Save New PDD File: Available Gamma Curves: OKI C831 Add -> Copy OFICE: Copy Delete

- 1 Indítsa el a PS Gamma Adjuster segédprogramot.
- 2 Kattintson a [**Új**] lehetőségre.
- 3 Állítsa be a félárnyékot. A félárnyék beállítási módját a grafikon segítségével, a gammaérték megadásával vagy a sűrűség értékének a megadott szövegbeviteli mezőbe való beírásával választhatja ki.
- 4 A [Gamma Curve Name] mezőben adja meg a beállítás nevét, majd kattintson a [Mentés] lehetőségre.
- 5 Kattintson a [Select PPD] lehetőségre.
- 6 Válassza ki a PPD-fájlt a félárnyékbeállítás mentéséhez, és kattintson a [Nyílt] lehetőségre.
- 7 Válassza ki a félárnyék-beállítást, majd kattintson a [**Hozzáadás**] lehetőségre.
- 8 Kattintson a [**Mentés**] lehetőségre.
- 9 Adja meg a rendszergazda felhasználónevét és jelszóját, és kattintson az [OK] lehetőségre.

- **10** Lépjen ki a PS Gamma Adjuster segédprogramból.
- 11 Az összes olyan nyomtató törléséhez és ismételt mentéséhez, amelyeken beállítások történtek, válassza a [Print & Fax] [System Preferences] lehetőségét.

### Fájl nyomtatása a módosított gammagörbével

### A Windows operációs rendszerhez való PS illesztőprogram esetén

- 1 Nyissa meg a nyomtatni kívánt fájlt.
- 2 Válassza a [**Fájl**] menü [**Nyomtatás**] pontját.
- **3** Kattintson a [**Beállítások**] lehetőségre.
- 4 Válassza a [Color] lapot, az [Custom Calibration] lehetőséget, majd válassza ki a félárnyék-beállítást, végül pedig kattintson az [OK] lehetőségre.
- A Mac OS X operációs rendszerhez való PS nyomtató-illesztőprogram esetén
- 1 Nyissa meg a nyomtatni kívánt fájlt.
- 2 Válassza a [Fájl] menü [Nyomtatás] pontját.
- A panel menüjéből válassza a [Nyomtató lehetőségei] pontot.
- 4 Válassza ki a félárnyék beállítását a [Feladatopciók] [Halftone Adjustment] lehetőségénél.

## Windows operációs rendszerhez való segédprogramok

Ez a szakasz a Windows operációs rendszeren használható segédprogramokat ismerteti.

### Konfigurációs eszköz

A Konfigurációs eszköz több egység kezelését és beállítások módosítását teszi lehetővé.

| File Tools Plug-ins View Help                                                                                   |                         |                   |                     |                  |
|----------------------------------------------------------------------------------------------------|-------------------------|-------------------|---------------------|------------------|
|                                                                                                    |                         |                   |                     |                  |
| OKI                                                                                                    |                         |                   |                     |                  |
| UNI                                                                                                    |                         |                   |                     |                  |
|                                                                                                    |                         |                   | С                   | onfiguration Too |
| Des la companya de la companya de la companya de la companya de la companya de la companya de la companya de la | 1/102 1/0 100           | 100               |                     |                  |
| Registered Device Table B/3                                                                                     | 51(192.168.100.)        | 100)              |                     |                  |
| (192.168.100.100) Dev                                                                                           | ice Info                |                   |                     |                  |
|                                                                                                    |                         |                   |                     |                  |
| Des                                                                                                    | ire Status              |                   | Prove Barrier       |                  |
| Det                                                                                                    | ite Status              |                   | Supplies Status     |                  |
| R                                                                                                    | sady To Print           |                   | ER Tomer(10.0K)     | 00%              |
|                                                                                                    |                         |                   |                     |                  |
|                                                                                                    |                         |                   | Timer               | 00%              |
|                                                                                                    |                         |                   | 1 0301              |                  |
|                                                                                                    | Update De               | wice Information  | Counter information |                  |
|                                                                                                    | Kaap information undat  |                   | Print Count         |                  |
|                                                                                                    | recep internation upon  |                   | Tray 1              | 6/               |
|                                                                                                    | iew Information         |                   | MP Tray(Manual)     | 2                |
| Reg                                                                                                    | istered device details  | D724              |                     |                  |
| N D                                                                                                    | rgistered Device Ivanie | D/31              | _                   |                  |
| 10                                                                                                    | evice rvanie            | 103 168 100 100   | _                   |                  |
|                                                                                                    | address                 | 192.108.100.100   |                     |                  |
| 31                                                                                                    | ionet iviask            | 233,233,0,0       | _                   |                  |
| G                                                                                                    | ateway Address          | 0.0.0.0           |                     |                  |
| 10                                                                                                    | IAC Address             | 00 23 30 C0 BB JF | _                   |                  |
| N                                                                                                    | IC Into                 | OKILIAIN 93006    |                     |                  |

A Konfigurációs eszköz funkciói a következők:

- készülékinformációk megjelenítése;
- űrlapadatok mentése és törlése;
- tárolt feladatok kezelése;
- hálózati beállítások.

### Beállítás

Szükség esetén beépülő modulokat is telepíthet. A következő 2 beépülő modul használható.

- Network Setting beépülő modul
- Storage Manager beépülő modul

#### // Emlékeztető

• Később további beépülő modulokat is telepíthet.

#### Hivatkozás

 A Konfigurációs eszköz telepítésével kapcsolatban lásd: "A segédprogramok telepítése", 93. o.

## A nyomtató regisztrálása

A Konfigurációs eszköz használatakor vagy új nyomtató beüzemelésekor a Konfigurációs eszközben regisztrálnia (mentenie) kell a nyomtatót.

 Válassza a [Start] > [Minden program] > [Okidata] > [Configuration Tool] > [Configuration Tool] lehetőséget.

- Válassza a [Verktyg] menü [Register Device] pontját.
   Megjelennek a keresési eredmények.
- 3 Válassza ki a nyomtatót, majd kattintson a [Register] lehetőségre.
- 4 A megerősítést kérő képernyőn kattintson az [Igen] lehetőségre.

#### Nyomtató eltávolítása

Lehetősége van a regisztrált nyomtató eltávolítására.

- A [Registered Device Table] pontnál jobb egérgombbal kattintson a nyomtatóra.
- 2 Válassza az [**Eszköz eltávolítása**] lehetőséget.
- 3 A megerősítést kérő képernyőn kattintson az [Igen] lehetőségre.

#### A nyomtató állapotának ellenőrzése

Lehetősége van a nyomtató állapotának és a nyomtatóval kapcsolatos információknak az ellenőrzésére.

- 1 A [**Registered Device Table**] pontnál válassza ki a nyomtatót.
- 2 Válassza az [**Device Info**] lapot.

#### Emlékeztető

- Ha a nyomtató csatlakozik a hálózathoz, megjelenik az [Device Status] lehetőség.
- Ha frissíteni kívánja az információkat, kattintson az [**Update Device Information**] lehetőségre.

## Network Setting beépülő modul

A hálózat beállítását a Konfigurációs eszközzel végezheti. A beállítás előtt telepítenie kell a Network Setting beépülő modult.

#### Hivatkozás

 A Konfigurációs eszköz telepítésével kapcsolatban lásd: "A segédprogramok telepítése", 93. o.

#### Ikon

Az alábbiakban az egyes ikonok jelentése olvasható.

| Ikon                                     | Részletek                                        |
|------------------------------------------|--------------------------------------------------|
|                                          | A nyomtató újbóli keresése.                      |
| ×                                        | A nyomtató keresési feltételeinek<br>módosítása. |
| a la la la la la la la la la la la la la | A nyomtató IP-címének módosítására<br>szolgál.   |
| Ċ                                        | A nyomtató újraindítása.                         |
| ear]]<br>PW                              | A hálózati jelszó módosítása.                    |
|                                          | A nyomtató weboldalának megjelenítése.           |

## A készülék keresése a hálózaton

A nyomtató keresésére szolgál.

- 1 Válassza a [**Plug-in**] menü [**Hálózati beállítás**] pontját.
- 2 Válassza az [Discover Devices] lehetőséget. Megjelennek a keresési eredmények.

## Keresési feltételek beállítása

- 1 Válassza a [**Plug-ins**] menü [**Hálózati beállítás**] pontját.
- 2 Válassza az [**Environment Settings**] lehetőséget.
- 3 Végezze el a keresési feltételek szükség szerinti beállítását, majd kattintson az [OK] gombra.

#### IP-cím módosítása

A nyomtató IP-címének módosítására szolgál.

- 1 Válassza ki a nyomtatót az eszközlistáról.
- 2 Kattintson a [🍇] ikonra.

- Szükség szerint módosítsa a beállításokat.
- 4 Kattintson a [**OK**] lehetőségre.
- 5 Adja meg a hálózati jelszót, majd kattintson az [OK] lehetőségre. Az alapértelmezett jelszó a MAC-cím utolsó 6 alfanumerikus karaktere.
- 6 A nyomtató újraindításához kattintson az [OK] lehetőségre.

## Storage Manager beépülő modul

A Storage Manager beépülő modullal az eszközökön tárolni kívánt feladatok kezelésére, valamint a nyomtatáshoz használt űrlapok és betűtípusok tárolására van lehetősége.

#### Ikon

Az alábbiakban az egyes ikonok jelentése olvasható.

| Ikon                                                                                                    | Részletek                                                                                               |
|----------------------------------------------------------------------------------------------------|----------------------------------------------------------------------------------------------------|
| *                                                                                                    | Új projekt létrehozására szolgál.                                                                       |
|                                                                                                    | Meglévő projekt megnyitására szolgál.                                                                   |
|                                                                                                    | Projekt (feladat) mentése.                                                                              |
| n in the second second | Új név hozzárendelése az aktuálisan<br>kiválasztott projekthez, valamint a projekt<br>tárolása fájlban. |
| <b>e</b>                                                                                                    | Fájl hozzáadása a projekthez.                                                                           |
|                                                                                                    | A kiválasztott fájl törlése a projektből.                                                               |
|                                                                                                    | PCL-űrlapfájl Makrófájl szűrése<br>párbeszédpanelének megjelenítése.                                    |
| Ţ                                                                                                    | Letölthető fájl létrehozása.                                                                            |
| Ç.                                                                                                    | Letölthető fájl küldése.                                                                                |
| 4                                                                                                    | Aktuálisan kiválasztott projekt küldése.                                                                |
| 4                                                                                                    | Fájl elküldése.                                                                                         |
| g                                                                                                    | Feladatkezelő ablak megjelenítése.                                                                      |
|                                                                                                    | Rendszergazdai funkciók ablakának megjelenítése.                                                        |

## <u> Űrlapok mentése (űrlapréteg)</u>

A nyomtatáshoz rétegeket, például emblémákat vagy űrlapokat hozhat létre. A következőkben az űrlapok mentési folyamatát olvashatja.

#### ⊞Hivatkozás

 Rétegek nyomtatásával kapcsolatban lásd: "Rétegek nyomtatása", 40. o.

#### // Emlékeztető

- Windows operációs rendszerhez való PS nyomtatóillesztőprogram használata esetén rendszergazdai jogosultságok szükségesek.
- A Windows operációs rendszerhez való XPS nyomtatóillesztőprogram nem használható.

## Űrlap létrehozása

- Kattintson a [Start] lehetőségre, majd válassza az [Eszközök és nyomtatók] lehetőséget.
- 2 Jobb egérgombbal kattintson a Saját nyomtató ikonjára, majd a [Nyomtató tulajduágai] listából válassza ki a szükséges illesztőprogram típusát.
- 3 Válassza a [Portok] lapot, a [FILE:] pontnál jelölje be a [Port] jelölőnégyzetet, majd kattintson az [OK] lehetőségre.
- 4 Hozza létre a nyomtatón menteni kívánt űrlapot.
- 5 Válassza a [**Fájl**] menü [**Nyomtatás**] pontját.
- 6 Kattintson a [Beállítások] lehetőségre. A Windows rendszer PCL nyomtatóillesztőprogramjának használatakor kattintson a [Feladatopciók] lap [Nyomtatási mód] részén a [Vektor] elemre, kattintson az [OK] gombra, majd folytassa a 9. lépéssel.
- 7 Válassza a [Feladatopciók] lapot, és kattintson a [Rátétek] lehetőségre.
- 8 Válassza az [Create Form] lehetőséget.
- 9 Indítson el egy nyomtatási feladatot.
- 10 Adja meg a fájl mentési nevét.
- 11 Állítsa vissza a [**Port**] eredeti beállítását a [**Portok**] lapon.

## Űrlap mentése a nyomtatón a Konfigurációs eszközzel

- 1 Kattintson a [1] ikonra.
- 2 Kattintson a hikonra, majd válassza ki a létrehozott űrlapot. Ezzel az űrlapot a feladathoz kapcsolja.
- 3 Kattintson az űrlapfájlra.
- 4 Adja meg az [ID] értékét, majd kattintson az [OK] lehetőségre.

#### ! Megjegyzés

 A [Target Volume] és a [Path] értékét ne módosítsa.

Emlékeztető

- Windows operációs rendszerhez való PS nyomtatóillesztőprogram használata esetén adja meg a [Component] beállítását.
- 5 A Storage Manager beépülő modul ablakának alsó részén, az eszközkiválasztó területen válassza ki az eszközt.
- 6 Kattintson a [1] ikonra.
- 7 Kattintson a [OK] lehetőségre.

### Merevlemezen, illetve a flash memórián lévő szabad tárhely ellenőrzése

Lehetőség van a merevlemezen, illetve a flash memóriában lévő szabad tárhely ellenőrzésére.

- 1 A Storage Manager beépülő modul ablakának alsó részén, az eszközválasztó területen valamely eszköz nevére kattintva megnyílik a kiválasztott eszköz erőforrásablaka.
- 2 Az eszközzel adatátvitelt folytatva a párbeszédpanel tárhelyadatokat, partíciókat, könyvtárakat és fájlokat jelenít meg.

### Feleslegessé vált feladatok törlése a memóriából, illetve a merevlemezről

A merevlemez vagy a flash memória [**COMMON**] partícióján tárolt nyomtatási feladatok törölhetők.

#### Emlékeztető

 Még a nyomtatási adatok ellenőrző nyomtatása és mentése után is, mivel a feladat a [COMMON] partíción

marad; ha nem törli ezeket, kevesebb hely marad a memóriában vagy a merevlemezen.

#### ! Megjegyzés

- A Storage Manager beépülő modulban nincs lehetőség titkosított hitelesített nyomtatási feladatok törlésére.
- 1 Kattintson a 🖾 ikonra.
- 2 Adott felhasználó nyomtatási feladatainak megtekintéséhez adja meg a jelszót, és kattintson a [Apply job password] lehetőségre. Az összes nyomtatási feladat megjelenítéséhez adja meg a rendszergazdai jelszót, és kattintson a [Apply administrator password] lehetőségre. Az alapértelmezett rendszergazdai jelszó

Az alapertelmezett rendszergazdal jelsző "aaaaaa".

- 3 Válassza ki a törölni kívánt feladatot, és kattintson a [<sup>\*</sup>] ikonra.
- 4 Kattintson a [**OK**] lehetőségre.

## **PDF Print Direct**

A PDF-fájlok közvetlenül a nyomtatóra küldhetők és közvetlenül nyomtathatók. A PDF Print Direct segédprogram használata során már nem szükséges a PDF-fájlokat külön alkalmazással, például Adobe Reader programmal megnyitni.

#### Hivatkozás

 A PDF Print Direct telepítésével kapcsolatban lásd: "A segédprogramok telepítése", 93. o.

## PDF-fájl nyomtatása

- Ellenőrizze, hogy szerepel-e a [Your Printer(\*)] ikon az [Eszközök és nyomtatók] mappában.
- 2 Jobb egérgombbal kattintson a nyomtatni kívánt PDF-fájlra, majd válassza a [PDF Print Direct] lehetőséget. Megjelenik egy ablak.
- 3 A [Nyomtató kiválasztása] pontnál válassza ki a nyomtatóillesztőprogramot.

A felhasználó-ellenőrzési funkció kiválasztott nyomtató-illesztőprogrammal való beállításakor válassza a [**User Auth**] menü [**Setting Printer**] pontját.

- Ha titkosított fájlt kíván nyomtatni, jelölje be a [Jelszó megadása] jelölőnégyzetet, és adja meg a jelszót. Ha később is ezt a jelszót kívánja használni, kattintson a [Jelszó mentése] lehetőségre.
- 5 Szükség szerint módosítsa a beállítást, és kattintson a [Nyomtatás] lehetőségre.

## A kezelőpanel nyelvének beállítása

A kezelőpanel kijelzőjének nyelve igény szerint módosítható.

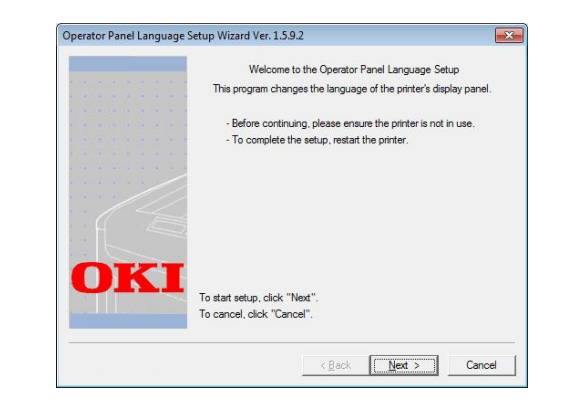

#### ! Megjegyzés

 Ez a program használja a nyomtató-illesztőprogramot. A művelet előtt telepítse a nyomtató-illesztőprogramot a számítógépre.

### A beállítás menete

- 1 Kapcsolja be a nyomtatót.
- 2 Kapcsolja be a számítógépet, és tegye be a szoftvert tartalmazó DVD-ROMlemezt.
- Kattintson a [Setup.exe futtatása] lehetőségre.
   Ha megjelenik a [Felhasználói fiókok felügyelete] párbeszédpanel, kattintson az [Igen] lehetőségre.
- 4 Olvassa el a felhasználói licencszerződést, és kattintson az [Beleegyezés] lehetőségre.
- 5 Olvassa el a környezetvédelemmel kapcsolatos ajánlást, és kattintson a [Következo] lehetőségre.
- 6 Válassza ki a nyomtatót, és kattintson a [Következo] lehetőségre.
- 7 Válasszon csatlakozófelületet, majd kattintson a [Következo] lehetőségre.
- 8 Kattintson a [**Panel Language Setup**] lehetőségre.
- 9 Kattintson a [Következo] lehetőségre.
  Ø Emlékeztető
  - Az eszköz verziószáma az [Operator Panel Language Setup Wizard] cím után látható.

 Válassza ki a nyomtatót, és kattintson a [Következo] lehetőségre.

#### Emlékeztető

- Az eszközzel használható nyomtatók a [Elérhető nyomtatók] listában szerepelnek.
- 11 Válassza ki a nyelvet, és kattintson a [Következo] lehetőségre.
- 12 Kattintson a [Tesztoldal nyomtatása], majd a [Következo] lehetőségre.
- 13 Ellenőrizze, hogy a 12. lépésben kiválasztott menünyelv-formátum értéke a képernyőn látható értéktartományban van-e, majd kattintson a [Következo] lehetőségre.
- 14 Ellenőrizze a beállítani kívánt tartalmat, majd kattintson a [Beállítás] lehetőségre. *WEmlékeztető* 
  - Az eszköz nyelvbeállítási fájljának verziószáma a [A kezelőlap nyelvének beállítása telepítő varázsló %s verzió] képernyő [Language version] részén olvasható.
- 15 Kattintson a [Befejezés] lehetőségre.
- 16 Ellenőrizze, hogy a nyomtató kijelzőjén megjelenő nyelv a kívánt nyelv-e, majd indítsa újra a nyomtatót.

A beállítás végén az alábbi üzenet jelenik meg. "Power Off/On

Message Data Received OK"

#### (! Megjegyzés

- Ha a 11. lépésben nem jelenik meg a nyelvválasztó képernyő, hajtsa végre a következő eljárást.
- a A [**Mégse**] lehetőségre kattintva lépjen ki a programból.
- b Ellenőrizze, hogy be van-e kapcsolva a nyomtató, valamint azt is, hogy a nyomtatóban van-e a "szoftvert tartalmazó DVD-ROM-lemez".
- c Kattintson a [Start] gombra, és válassza a [Keresés programokban és fájlokban] lehetőséget.
- d Írja be a "D:/Utilities/PanelDwn/ oppnIngs.exe" elérési utat, és nyomja meg az <**ENTER** (BEVITEL)> gombot. (A példában a DVD-ROM-meghajtó betűjele a (D:).)
- e Folytassa a 9. lépéssel.

## **OKI LPR segédprogram**

Az OKI LPR segédprogrammal hálózaton keresztül végezhet és kezelhet nyomtatási feladatokat, és ellenőrizheti a nyomtató állapotát.

#### ⊞Hivatkozás

 Az OKI LPR segédprogram telepítésével kapcsolatban lásd: "A segédprogramok telepítése", 93. o.

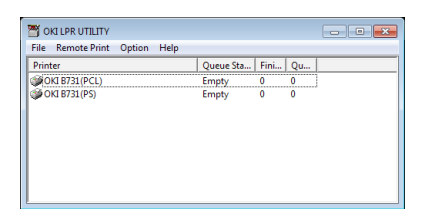

Az OKI LPR segédprogram használatához engedélyeznie kell a TCP/IP-kapcsolatot.

#### (! Megjegyzés

 Az OKI LPR segédprogram nem használható megosztott nyomtatókkal.

A szabványos TCP/IP-portot használja.

## A segédprogram indítása

1 Kattintson a [Start] lehetőségre, majd válassza a következő pontokat: [Minden program]>[Okidata]>[OKI LPR segédprogram eltávolítása]> [OKI LPR segédprogram eltávolítása].

### Nyomtató hozzáadása

Az OKI LPR segédprogramhoz nyomtatót adhat hozzá.

#### ! Megjegyzés

- A művelet végrehajtásához rendszergazdai jogosultság szükséges.
- Ha Windows 8/Windows Server 2012/Windows 7/Windows Vista/Windows Server 2008 operációs rendszeren sikertelenül próbálkozik a nyomtató hozzáadásával, állítsa le az OKI LPR segédprogramot, jobb egérgombbal kattintson a [Start] > [All Programs] > [Okidata] > [OKI LPR segédprogram eltávolítása] > [OKI LPR segédprogram eltávolítása] lehetőségre, majd az indításhoz válassza a [Futtatás rendszergazdaként] lehetőséget.

#### // Emlékeztető

- Az OKI LPR segédprogramban már regisztrált nyomtatót már nem adhat hozzá. Ha módosítani kívánja a portot, válassza a [Kapcsolatok megerősítése] menü [Remote Print] pontját.
- 1 Indítsa el az OKI LPR segédprogramot.
- Válassza a [Remote Print] menü [Nyomtató hozzáadása] pontját.

- 3 Válassza a [Nyomtató neve] lehetőséget, és adja meg az IP-címet. Az LPR-porthoz csatlakoztatott nyomtatók és a hálózati nyomtatók nem jelennek meg.
- 4 Hálózati nyomtató kiválasztásakor a
   [Discover] lehetőséget kell használnia.
- 5 Kattintson a [**OK**] lehetőségre.

## Fájlok letöltése

Az OKI LPR segédprogramhoz hozzáadott nyomtatóra fájlokat tölthet le.

- 1 Indítsa el az OKI LPR segédprogramot.
- 2 Válassza ki a letöltés célnyomtatóját.
- 3 Válassza a [Remote Print] menü [Download] pontját.
- 4 Válassza ki a fájlt, és kattintson a [Nyílt] lehetőségre.

## A nyomtatóállapot megjelenítése

- 1 Indítsa el az OKI LPR segédprogramot.
- 2 Válassza ki a nyomtatót.
- 3 Válassza az [**Printer Status**] [**Remote Print**] lehetőségét.

### Feladatok ellenőrzése, törlése és továbbítása

A nyomtatási feladatok megerősíthetők és törölhetők. Ha a kiválasztott nyomtató foglaltsága miatt nem tud nyomtatni, vagy mert az offline módban van, vagy kifogyott a papír, a nyomtatási feladatokat másik OKI nyomtatóra továbbíthatja.

#### ! Megjegyzés

- A nyomtatási feladatok csak a használt nyomtatóval megegyező típusú OKI nyomtatóra továbbíthatók.
- Feladat továbbítása előtt el kell végeznie az azonos típusú OKI nyomtató hozzáadását.
- 1 Indítsa el az OKI LPR segédprogramot.
- 2 Válassza a [Remote Print] menü [Job Status] pontját.
- 3 Ha nyomtatási feladatot kíván törölni, válassza ki a feladatot, majd válassza a [Feladat] menü [Delete Job] pontját.

4 Ha nyomtatási feladatot kíván továbbítani, válassza ki a feladatot, majd válassza a [Feladat] menü [Redirect] pontját.

## Feladatok automatikus továbbítása

Ha a kiválasztott nyomtató foglaltsága miatt nem tud nyomtatni, mert az offline módban van, vagy kifogyott a papír, a megfelelő beállítások elvégzése után a nyomtatási feladatokat automatikusan másik OKI nyomtatóra továbbíthatja.

#### ! Megjegyzés

- A nyomtatási feladatok csak a használt nyomtatóval megegyező típusú OKI nyomtatóra továbbíthatók.
- Feladat továbbítása előtt el kell végeznie az azonos típusú OKI nyomtató hozzáadását.
- A művelet végrehajtásához rendszergazdai jogosultság szükséges.
- 1 Indítsa el az OKI LPR segédprogramot.
- 2 Válassza ki a beállítani kívánt nyomtatót.
- Válassza a [Remote Print] menü
   [Kapcsolatok megerősítése] pontját.
- 4 Kattintson a [**Speciális**] lehetőségre.
- 5 Jelölje be a [**Automatic Job Redirect Used**] jelölőnégyzetet.
- 6 Ha csak hiba esetén kívánja a feladatokat továbbítani, jelölje be az [Redirect only at the time of an error] jelölőnégyzetet.
- 7 Kattintson a [Hozzáadás] lehetőségre.
- 8 Adja meg a célnyomtató IP-címét, és kattintson az [OK] lehetőségre.
- 9 Kattintson a [**OK**] lehetőségre.

#### Nyomtatás több nyomtatóval

Egyetlen parancs kiadásával több nyomtatóval is nyomtathat.

#### ! Megjegyzés

- Ez a funkció a távoli nyomtatási feladatokat több nyomtatónak küldi el, és párhuzamosan nyomtatja ki a feladatokat.
- A művelet végrehajtásához rendszergazdai jogosultság szükséges.
- 1 Indítsa el az OKI LPR segédprogramot.

- 2 Válassza ki a konfigurálni kívánt nyomtatót.
- 3 A [Remote Print] menüben válassza a nyomtató [Kapcsolatok megerősítése] pontját.
- 4 Kattintson a [**Details**] lehetőségre.
- 5 Jelölje be a [**Print to more than one** printer at a time] jelölőnégyzetet.
- 6 Kattintson a [**Beállítási lehetőségek**] lehetőségre.
- 7 Kattintson a [Hozzáadás] lehetőségre.
- 8 Adja meg a párhuzamos nyomtatásra kijelölt nyomtató IP-címét, majd kattintson az [OK] lehetőségre.
- 9 Kattintson az [**OK**] lehetőségre.

### Weboldal megnyitása

Az OKI LPR segédprogramból megnyithatja a nyomtató weboldalát.

- 1 Indítsa el az OKI LPR segédprogramot.
- 2 Válassza ki a nyomtatót.
- 3 Válassza a [**Remote Print**] menü [**Web** setting] pontját.

#### // Emlékeztető

- Ha módosult a webes portszám, nem nyitható meg a weboldal. A következő eljárást követve állítsa be újra az OKI LPR segédprogram portszámát.
- a Válassza ki a nyomtatót.
- b Válassza a [Kapcsolatok megerősítése] [Remote Print] lehetőségét.
- c Kattintson a [Speciális] lehetőségre.
- d A [Port Numbers] mezőben adja meg a portszámot.
- e Kattintson a [**OK**] lehetőségre.

## Megjegyzések hozzáadása nyomtatókhoz

A nyomtatók azonosítása érdekében megjegyzéseket fűzhet az OKI LPR segédprogramhoz hozzáadott nyomtatókhoz.

- 1 Indítsa el az OKI LPR segédprogramot.
- 2 Válassza ki a nyomtatót.
- 3 Válassza a [Kapcsolatok megerősítése] [Remote Print] lehetőségét.
- Írja be a megjegyzést, és kattintson az [OK] lehetőségre.
- 5 Válassza a [**Option**] menü [**Show comments**] pontját.

### Az IP-cím automatikus konfigurálása

Ezzel a funkcióval biztosíthatja, hogy akkor is megmarad a kapcsolat az eredeti nyomtatóval, ha a nyomtató IP-címe közben megváltozik.

#### // Emlékeztető

 Az IP-cím akkor változhat meg, ha az IP-címek dinamikus kiosztásához DHCP protokollt használnak, vagy a hálózati rendszergazda manuálisan módosítja a nyomtató IPcímét.

#### ! Megjegyzés

- A művelet végrehajtásához rendszergazdai jogosultság szükséges.
- 1 Indítsa el az OKI LPR segédprogramot.
- 2 Válassza a [**Option**] menü [**Beállítás**] pontját.
- 3 Jelölje be az [Auto Reconnect] jelölőnégyzetet, és kattintson az [OK] lehetőségre.

#### Az OKI LPR segédprogram eltávolítása

! Megjegyzés

- A művelet végrehajtásához rendszergazdai jogosultság szükséges.
- 1 Győződjön meg arról, hogy az OKI LPR segédprogram be van zárva.

2 Kattintson a [Start] elemre, majd válassza a [Minden program]>[Okidata]>[OKI LPR segédprogram eltávolítása]> [Uninstall OKI LPR Utility] lehetőséget.

Ha megjelenik a [**Felhasználói fiókok felügyelete**] párbeszédpanel, kattintson az [**Igen**] lehetőségre.

3 A megerősítést kérő képernyőn kattintson az [Igen] lehetőségre.

## **Network Extension**

A Network Extension segédprogramban ellenőrizheti a nyomtató beállításait, valamint meghatározhatja a beállításkészletet.

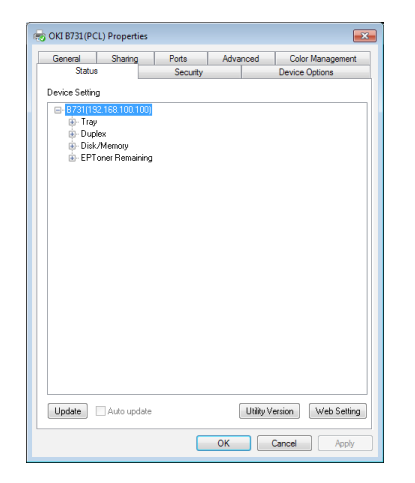

A Network Extension segédprogram használatához engedélyeznie kell a TCP/IP-kapcsolatot.

#### (! Megjegyzés

A művelet végrehajtásához rendszergazdai jogosultság szükséges.

🖉 Emlékeztető

- A rendszer a nyomtató-illesztőprogram TCP/IP-hálózaton keresztüli telepítésekor automatikusan telepíti a Network Extension segédprogramot.
- A Network Extension segédprogram a nyomtatóillesztőprogrammal együtt működik. Nem választhatja azt a lehetőséget, hogy csak a Network Extension segédprogramot telepíti.
- A Network Extension segédprogram csak akkor működik, ha a nyomtató-illesztőprogram az OKI LPR porthoz vagy a szabványos TCP/IP-porthoz csatlakozik.

## A segédprogram indítása

A Network Extension segédprogram használatához nyissa meg a nyomtató tulajdonságait ismertető képernyőt.

- Kattintson a [Start] lehetőségre, majd válassza az [Eszközök és nyomtatók] lehetőséget.
- 2 Jobb egérgombbal kattintson a nyomtató ikonjára, és válassza a [Nyomtató tulajduágai] lehetőséget.

## Nyomtatóbeállítások ellenőrzése

Lehetőség van a nyomtatóbeállítások ellenőrzésére.

Emlékeztető

- Ha a Network Extension segédprogramot nem támogatott környezetben használja, előfordulhat, hogy a [Option] lap nem jelenik meg.
- Nyissa meg a nyomtató tulajdonságait tartalmazó képernyőt.
- 2 Válassza az [**Option**] lapot.
- 3 Kattintson az [Frissítés] lehetőségre.
- 4 Kattintson az [**OK**] lehetőségre.

#### ⊞Hivatkozás

 A weboldal automatikus indításához kattintson a [Web Setting] lehetőségre. Ezen a weboldal-képernyőn módosíthatja a nyomtató beállításait. Részletekért lásd: "Weboldal", 94. o.

## Beállítások automatikus elvégzése

Lekérheti a csatlakoztatott nyomtató beállításkészletét, és automatikusan beállíthatja a nyomtató-illesztőprogramot.

#### Emlékeztető

- Ha a Network Extension segédprogramot arra nem alkalmas környezetben futtatja, nincs lehetőség a beállítás konfigurálására.
- Windows operációs rendszerhez való PCL és XPS nyomtatóillesztőprogram esetén
- Nyissa meg a nyomtató tulajdonságait tartalmazó képernyőt.
- 2 Válassza az [**Eszközopciók**] lapot.
- 3 Kattintson a [**Nyomtatóbeállítások lekérése**] lehetőségre.
- 4 Kattintson a [**OK**] lehetőségre.

### A Windows operációs rendszerhez való PS illesztőprogram esetén

- Nyissa meg a nyomtató tulajdonságait tartalmazó képernyőt.
- 2 Válassza az [**Device Settings**] lapot.
- 3 Kattintson a [Get installable options automatically], majd a [Beállítás] lehetőségre.
- 4 Kattintson a [OK] lehetőségre.

### A segédprogram eltávolítása

- Kattintson a [Start] gombra, majd válassza a [Vezérlőpult] > [Programok telepítése és törlése] lehetőséget.
- 2 Válassza az [OKI Network Extension] lehetőséget, és kattintson a [Eltávolítás] lehetőségre.
- 3 Kövesse a képernyőn megjelenő utasításokat, és fejezze be az eltávolítást.

## Mac OS X operációs rendszerrel használható segédprogramok

Ez a szakasz a Mac OS X operációs rendszerrel használható segédprogramokat ismerteti.

## A panel nyelvbeállítása

A kezelőpanel kijelzőjének nyelve igény szerint módosítható.

| Select the Language.                               |
|----------------------------------------------------|
| (For effects                                       |
| English 🗸 🖡                                        |
| his utility supports printer Language format 1.xx. |

- Nyomtassa ki a nyomtató menütérképét. A beállítások kinyomtatásához nyomja meg az <Fn (Funkció)> gombot, a tízbillentyűs billentyűzettel írja be az [1], a [0] és a [0] számjegyet, majd nyomja meg az <ENTER (BEVITEL)> gombot.
- 2 Indítsa el a panel nyelvbeállító segédprogramját.

Hivatkozás

- "A segédprogramok telepítése", 93. o.
- 3 Válassza ki a kapcsolat típusát. A [TCP/IP] kiválasztása esetén adja meg az IPcímet. Az IP-címet az 1. lépésben kinyomtatott menütérképen találja.
- 4 Kattintson a [**OK**] lehetőségre.
- 5 Ellenőrizze, hogy a menütérkép "Language format" pontjánál látható nyelvformátum-érték és a képernyőn megjelenő érték megfelel-e a következő feltételeknek.

| 1. feltétel: | A verziószám első számjegye<br>egyezik.                                                            |
|--------------|----------------------------------------------------------------------------------------------------|
| 2. feltétel: | A képernyőn megjelenő<br>érték megegyezik vagy újabb<br>(nagyobb), mint a nyelvformátum<br>értéke. |

- // Emlékeztető
- Ha az 1. feltétel nem teljesül, a nyelvbeállítási fájl nem tölthető le. Ha az 1. feltétel nem teljesül, letöltéskor hibaüzenet jelenik meg a kezelőpanelen. A visszaállításhoz indítsa újra a nyomtatót. Ha csak az 1. feltétel teljesül, de a 2. nem, a nyomtató használható ugyan, de lehetséges, hogy egyes menüpontok angol nyelven jelennek meg.
- 6 Válassza ki a nyelvet.

- 7 Kattintson a [Download] lehetőségre. A program elküldi a nyelvbeállítási fájlt a nyomtatóra, a küldés végén pedig üzenet jelenik meg.
- 8 Indítsa újra nyomtatót.

## **Network Card Setup**

Lehetősége van a hálózat beállításainak meghatározására.

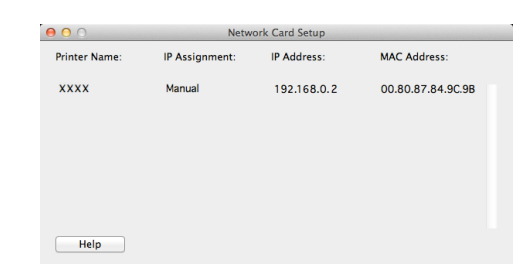

A Network Card Setup segédprogram használatához engedélyeznie kell a TCP/IP-kapcsolatot.

#### ! Megjegyzés

Adja meg a TCP/IP-beállításokat.

## Az IP-cím konfigurálása

 Indítsa el a Network Card Setup segédprogramot.

Hivatkozás

• "A segédprogramok telepítése", 93. o.

- 2 Válassza ki a nyomtatót.
- 3 Válassza a [Nyomtató] menü [IP Address...] pontját.
- 4 Szükség szerint adja meg a beállításokat, és kattintson a [Mentés] lehetőségre.

- 5 Adja meg a jelszót, és kattintson az [OK] lehetőségre.
  - Az alapértelmezett jelszó a MAC-cím utolsó 6 alfanumerikus karaktere.
  - A jelszónál van különbség a kis- és a nagybetűk között.
- 6 Az új beállítások aktiválásához kattintson az [OK] lehetőségre. Indítsa újra a nyomtató hálózati kártyáját.

#### A webes beállítások konfigurálása

A weboldalt megnyitva konfigurálhatja a nyomtató hálózati beállításait.

#### A webes beállítások engedélyezése

- 1 Válassza a [Nyomtató] menü [Web Page Settings...] pontját.
- 2 Válassza az [Enable printer webpage] lehetőséget, és kattintson a [Mentés] lehetőségre.
- 3 A [Jelszó beírás] mezőben adja meg jelszót, és kattintson az [OK] lehetőségre.
  - Az alapértelmezett jelszó a MAC-cím utolsó 6 alfanumerikus karaktere.
  - A jelszónál van különbség a kis- és a nagybetűk között.
- 4 A megerősítést kérő ablakban kattintson az [OK] lehetőségre.

#### Weboldal megnyitása

- Indítsa el a Network Card Setup segédprogramot.
- 2 Válassza ki a nyomtatót.
- 3 Válassza a [Nyomtató] menü [View Printer Web Pages] pontját. Megnyílik a weboldal, és megjelenik a nyomtató állapotát ismertető oldal.

#### Kilépés a Network Card Setup segédprogramból

1 Válassza a [**Fájl**] menü [**Kilépés**] pontját.
Ez a fejezet a nyomtató hálózati beállításait ismerteti.

#### A hálózati beállítások menüpontjai az egyes segédprogramokban

Ez a szakasz a hálózati funkciókkal beállítható menüpontokat ismerteti.

Kinyomtathatja a hálózati beállítások listáját, és az ▼ görgetőgombot megnyomva, majd a kezelőpanel [**Nyomtatási információk**] > [**Hálózat**] > [**Végrehajtás**] lehetőségét választva ellenőrizheti a hálózat aktuális beállításait.

Hivatkozás

• A hálózati beállítások listájának nyomtatásáról részletesen lásd: "A nyomtatási információk kinyomtatása", 49. o.

A hálózati beállításokat a nyomtató weboldaláról, a Konfigurációs eszközzel és a Network Card Setup segédprogrammal is módosíthatja. Az egyes segédprogramokban elérhető menüpontokat a következő táblázatokban láthatja.

#### TCP/IP

A szürkén árnyékolt hátterű szövegek a gyári alapbeállítást jelölik.

| Elem                      |                                                            |                             |                   |                                                                                                    |  |
|---------------------------|------------------------------------------------------------|-----------------------------|-------------------|----------------------------------------------------------------------------------------------------|--|
| Webböngésző               | Konfigurációs eszköz<br>(Network Setting<br>beépülő modul) | Network Card Setup<br>(Mac) | Beállítási érték  | Leírás                                                                                                    |  |
| -                         | -                                                          | -                           | ENABLE<br>DISABLE | Adja meg, hogy kívánja-e<br>használni a TCP/IP-kapcsolatot.                                                                                                    |  |
| IP Address<br>Set         | IP Acquisition Method                                      | IP Address                  | AUTO<br>MANUAL    | Adja meg, hogy az IP-címet<br>DHCP-/BOOTP-kiszolgálóról<br>kívánja-e beszerezni.                                                                                                    |  |
| IP Address                | IP Cím                                                     | IP Cím                      | 192.168.100.100   | Adja meg az IP-címet.                                                                                                    |  |
| Subnet Mask               | Alhál. maszk                                               | Alhál. maszk                | 255.255.255.0     | Adja meg az alhálózati maszkot.                                                                                                    |  |
| Gateway<br>Address        | Default Gateway                                            | Default Gateway             | 0.0.0.0           | Adja meg az átjáró<br>(alapértelmezett útválasztó)<br>címét. Ha a beállítás értéke<br>"0.0.0.0", nincs útválasztó<br>megadva.                                                                                             |  |
| DNS Server<br>(Primary)   | -                                                          | -                           | 0.0.0.0           | Adja meg az elsődleges DNS-<br>kiszolgáló IP-címét. Ezt SMTP<br>(levelezőprotokoll) használata<br>esetén kell beállítania. Ha az<br>SMTP-kiszolgálónevet IP-címmel<br>adja meg, ezt az értéket nem kell<br>meghatároznia. |  |
| DNS Server<br>(Secondary) | -                                                          | -                           | 0.0.0.0           | Adja meg a másodlagos DNS-<br>kiszolgáló IP-címét. Ezt SMTP<br>(levelezőprotokoll) használata<br>esetén kell beállítania. Ha az<br>SMTP-kiszolgálónevet IP-címmel<br>adja meg, ezt az értéket nem kell<br>meghatároznia.  |  |
| Dynamic DNS               | -                                                          | -                           | ENABLE<br>DISABLE | Adja meg, hogy kívánja-e<br>az adatokat menteni a DNS-<br>kiszolgálón, ha valamely<br>beállítás, például az IP-cím<br>módosul.                                                                                            |  |

| Elem                       |                                                            |                             |                                                                                   |                                                                                                    |  |
|----------------------------|------------------------------------------------------------|-----------------------------|-----------------------------------------------------------------------------------|----------------------------------------------------------------------------------------------------|--|
| Webböngésző                | Konfigurációs eszköz<br>(Network Setting<br>beépülő modul) | Network Card Setup<br>(Mac) | Beállítási érték                                                                  | Leírás                                                                                                    |  |
| Domain<br>Name             | -                                                          | -                           | (NULL)                                                                            | Adja meg a nyomtató<br>tartománynevét.                                                                                                    |  |
| WINS Server<br>(Primary)   | -                                                          | -                           | 0.0.0.0                                                                           | Ha Windows-környezetben<br>névkiszolgálót használ, adja<br>meg a névkiszolgáló nevét<br>vagy IP-címét. (A névkiszolgáló<br>az a kiszolgáló, amelyik a<br>számítógépneveket IP-címekre<br>fordítja le.) |  |
| WINS Server<br>(Secondary) | -                                                          | -                           | 0.0.0.0                                                                           | Ha Windows-környezetben<br>névkiszolgálót használ, adja<br>meg a névkiszolgáló nevét<br>vagy IP-címét. (A névkiszolgáló<br>az a kiszolgáló, amelyik a<br>számítógépneveket IP-címekre<br>fordítja le.) |  |
| Scope ID                   | -                                                          | -                           | (NULL)                                                                            | Adja meg a WINS hatókör-<br>azonosítóját. 1–223<br>alfanumerikus karaktert adhat<br>meg.                                                                                                    |  |
| Windows                    | -                                                          | -                           | ENABLE<br>DISABLE                                                                 | Adja meg, hogy kívánja-e<br>használni a Windows automatikus<br>észlelési funkcióját.                                                                                                    |  |
| Macintosh                  | -                                                          | -                           | ENABLE<br>DISABLE                                                                 | Adja meg, hogy kívánja-e<br>használni a Macintosh<br>automatikus észlelési funkcióját.                                                                                                    |  |
| Printer Name               | -                                                          | -                           | [OKI] + [-] +<br>[printer name]<br>+ [-] + [last six<br>digits of MAC<br>address] | Adja meg, hogy bekapcsolt<br>automatikus észlelési funkciónál<br>milyen szabály szerint jelenjen<br>meg a nyomtató neve.                                                                               |  |
| IPv6                       | -                                                          | -                           | ENABLE<br>DISABLE                                                                 | Adja meg, hogy kívánja-e<br>használni az IPv6 protokollt.                                                                                                    |  |
|                            |                                                            |                             | ([IPv4 Only],<br>[IPv4+v6] és<br>[IPv6 Only] a<br>TELNET-hez)                     |                                                                                                    |  |
| WSD Print                  | -                                                          | -                           | ENABLE<br>DISABLE                                                                 | Adja meg, hogy kívánja-e<br>használni a WSD nyomtatási<br>funkciót.                                                                                                    |  |
| LLTD                       | -                                                          | -                           | ENABLE<br>DISABLE                                                                 | Adja meg, hogy kívánja-e<br>használni az LLTD funkciót.                                                                                                    |  |

#### ■ SNMP

A szürkén árnyékolt hátterű szövegek a gyári alapbeállítást jelölik.

|                  | Elem                                                          |                                |                  |                                                                                                    |  |
|------------------|---------------------------------------------------------------|--------------------------------|------------------|----------------------------------------------------------------------------------------------------|--|
| Webböngésző      | Konfigurációs<br>eszköz<br>(Network Setting<br>beépülő modul) | Network Card<br>Setup<br>(Mac) | Beállítási érték | Leírás                                                                                                |  |
| Contact to Admin | -                                                             | -                              | (NULL)           | Adja meg a rendszergazda<br>elérhetőségi adatait. Legfeljebb<br>255 egybájtos karaktert adhat<br>meg. |  |

[**DES**].

adhat meg.

Adja meg az SNMPv1, olvasási jogot meghatározó Read Community értékét. Legfeljebb 15 alfanumerikus karaktert

|                                       | Elem                                                          |                                |                                                                                |                                                                                                    |
|---------------------------------------|---------------------------------------------------------------|--------------------------------|--------------------------------------------------------------------------------|----------------------------------------------------------------------------------------------------|
| Webböngésző                           | Konfigurációs<br>eszköz<br>(Network Setting<br>beépülő modul) | Network Card<br>Setup<br>(Mac) | Beállítási érték                                                               | Leírás                                                                                                    |
| Printer Name                          | -                                                             | -                              | [OKI] + [-] +<br>[printer name] +<br>[-] + [last six digits<br>of MAC address] | Adja meg a nyomtató nevét.<br>Legfeljebb 31 egybájtos<br>karaktert adhat meg.                                                                                                    |
| Printer Location                      | -                                                             | -                              | (NULL)                                                                         | Adja meg a nyomtató helyét.<br>Legfeljebb 255 egybájtos<br>karaktert adhat meg.                                                                                                    |
| Printer Asset Number                  | -                                                             | -                              | (NULL)                                                                         | Adja meg a nyomtató<br>eszközkezelési számát.<br>Legfeljebb 32 egybájtos<br>karaktert adhat meg.                                                                                                    |
| Use SNMP Settings                     | -                                                             | -                              | SNMPv1<br>SNMPv3<br>SNMPv3+SNMPv1                                              | Adja meg az SNMP verzióját.                                                                                                    |
| User Name                             | -                                                             | -                              | root                                                                           | Adja meg az SNMPv3<br>szolgáltatáshoz használt<br>felhasználónevet. 1–32<br>alfanumerikus karaktert adhat<br>meg.                                                                                                    |
| Authentication Settings<br>Passphrase | -                                                             | -                              | (NULL)                                                                         | Adja meg az SNMPv3<br>csomaghitelesítés hitelesítő<br>kulcsának létrehozásához<br>szükséges jelszót. 8–32<br>alfanumerikus karaktert adhat<br>meg.                                                                    |
| -                                     | -                                                             | -                              | (NULL)                                                                         | Hexadecimális kódban adja meg<br>az SNMPv3 csomaghitelesítés<br>hitelesítési kulcsát. MD5 esetén:<br>Tizenhat bájt (32 hexadecimális<br>kódú karakter), SHA esetén:<br>húsz bájt (40 hexadecimális<br>kódú karakter). |
| Authentication Settings<br>Algorithm  | -                                                             | -                              | MD5<br>SHA                                                                     | Adja meg az SNMPv3<br>csomaghitelesítés algoritmusát.                                                                                                    |
| Encryption Settings<br>Passphrase     | -                                                             | -                              | (NULL)                                                                         | Adja meg az SNMPv3<br>csomagtitkosítás adatvédelmi<br>kulcsának létrehozásához<br>szükséges jelszót. 8–32<br>alfanumerikus karaktert adhat<br>meg.                                                                    |
| -                                     | -                                                             | -                              | (NULL)                                                                         | Hexadecimális kódban adja meg<br>az SNMPv3 csomagtitkosítás<br>jelszóját. MD5 esetén: tizenhat<br>bájt (32 hexadecimális kódú<br>karakter).                                                                           |
| Encryption Settings<br>Algorithm      | -                                                             | -                              | DES                                                                            | Adja meg az SNMPv3<br>csomagtitkosítás algoritmusát.<br>A beállítás rögzített értéke                                                                                                    |

SNMP Read Community

\_

A szürkén árnyékolt hátterű szövegek a gyári alapbeállítást jelölik.

\_

public

|                      | Elem                                                          |                                |                  |                                                                                                    |
|----------------------|---------------------------------------------------------------|--------------------------------|------------------|----------------------------------------------------------------------------------------------------|
| Webböngésző          | Konfigurációs<br>eszköz<br>(Network Setting<br>beépülő modul) | Network Card<br>Setup<br>(Mac) | Beállítási érték | Leírás                                                                                                    |
| SNMP Write Community | -                                                             | -                              | public           | Adja meg az SNMPv1, írási<br>jogot meghatározó Write<br>Community értékét. Legfeljebb<br>15 alfanumerikus karaktert<br>adhat meg. |

#### NBT

# 4 Hálózati beállítások

| Elem               |                                                                     |                                |                                                                                |                                                                                                    |  |
|--------------------|---------------------------------------------------------------------|--------------------------------|--------------------------------------------------------------------------------|----------------------------------------------------------------------------------------------------|--|
| Webböngésző        | Konfigurációs<br>eszköz<br>(Network<br>Setting<br>beépülő<br>modul) | Network Card<br>Setup<br>(Mac) | Beállítási érték                                                               | Leírás                                                                                                    |  |
| NetBIOS over TCP   | -                                                                   | -                              | ENABLE<br>DISABLE                                                              | Adja meg, hogy kívánja-e használni a<br>NetBIOS funkciót TCP protokoll felett.                                                                                                    |  |
| Short Printer Name | -                                                                   | -                              | [printer name] +<br>[last six digits of<br>Ethernet address<br>(alphanumeric)] | Legfeljebb 15 alfanumerikus<br>karakterrel adja meg a számítógép<br>nevét. A rendszer a megadott nevet<br>a NetBIOS a TCP felett vagy NetBEUI<br>funkcióval azonosítja. A megadott név<br>megjelenik a Windows hálózatban lévő<br>számítógépeken. |  |
| Work group Name    | -                                                                   | -                              | PrintServer                                                                    | Legfeljebb 15 alfanumerikus karakterrel<br>adja meg a munkacsoport nevét. A<br>megadott név megjelenik a Windows<br>hálózatban lévő számítógépeken.                                                                                               |  |
| Comment            | -                                                                   | -                              | Ethernet Board<br>OkiLAN 9300g                                                 | Legfeljebb 48 alfanumerikus<br>karakterrel adja meg a megjegyzést.<br>A megadott megjegyzés akkor jelenik<br>meg, ha a Windows hálózatban<br>lévő számítógépeken a részletes<br>megjelenítési formátumot választja.                               |  |
| Master Browser     | -                                                                   | -                              | ENABLE<br>DISABLE                                                              | Adja meg, hogy kívánja-e használni a<br>főtallózó funkciót.                                                                                                    |  |

#### Nyomtatócsapda

| Elem                               |                                                                  |                                |                   |                                                                                                    |  |
|------------------------------------|------------------------------------------------------------------|--------------------------------|-------------------|----------------------------------------------------------------------------------------------------|--|
| Webböngésző                        | Konfigurációs<br>eszköz<br>(Network<br>Setting beépülő<br>modul) | Network<br>Card Setup<br>(Mac) | Beállítási érték  | Leírás                                                                                                    |  |
| Printer Trap Community<br>Name Set | -                                                                | -                              | public            | Legfeljebb 31 alfanumerikus<br>karakterrel adja meg a<br>nyomtatócsapda logikaicsoport-<br>nevét.                                                                                                    |  |
| Trap Enable 1-5                    | -                                                                | -                              | ENABLE<br>DISABLE | Adja meg, hogy kíván-e<br>nyomtatócsapdát használni az 1–5.<br>TCP-kapcsolatnál.                                                                                                    |  |
| Printer Reboot 1-5                 | -                                                                | -                              | ENABLE<br>DISABLE | Adja meg, hogy kíván-e SNMP-<br>üzenetet küldeni a nyomtató<br>újraindításakor.                                                                                                    |  |
| Receive Illegal Trap 1-5           | -                                                                | -                              | ENABLE<br>DISABLE | Adja meg, hogy kíván-e csapdát<br>használni akkor, ha a nyomtatóhoz a<br>[ <b>Printer Trap Community Name</b><br><b>Set</b> ] pontnál megadottól eltérő<br>logikaicsoport-néven próbálnak meg<br>hozzáférni.                                     |  |
| Online 1-5                         | -                                                                | -                              | ENABLE<br>DISABLE | Adja meg, hogy kíván-e SNMP-<br>üzenetet küldeni valahányszor a<br>nyomtató online állapotba vált.                                                                                                    |  |
| Offline 1-5                        | -                                                                | -                              | ENABLE<br>DISABLE | Adja meg, hogy kíván-e SNMP-<br>üzenetet küldeni valahányszor a<br>nyomtató offline állapotba vált.                                                                                                    |  |
| Paper Out 1-5                      | -                                                                | -                              | ENABLE<br>DISABLE | Adja meg, hogy kíván-e SNMP-<br>üzenetet küldeni, ha kifogy a papír.                                                                                                    |  |
| Paper Jam 1-5                      | -                                                                | -                              | ENABLE<br>DISABLE | Adja meg, hogy kíván-e SNMP-<br>üzenetet küldeni papírelakadáskor.                                                                                                    |  |
| Cover Open 1-5                     | -                                                                | -                              | ENABLE<br>DISABLE | Adja meg, hogy kíván-e SNMP-<br>üzenetet küldeni valahányszor<br>felnyitják a nyomtató fedelét.                                                                                                    |  |
| Printer Error 1-5                  | -                                                                | -                              | ENABLE<br>DISABLE | Adja meg, hogy kíván-e SNMP-<br>üzenetet küldeni nyomtatóhiba<br>esetén.                                                                                                    |  |
| Address 1-5                        | -                                                                | -                              | 0.0.0.0           | Adja meg a TCP/IP-protokollnál<br>használt csapda célhelyének címét. A<br>számot decimális számformátumban<br>adja meg: "000.000.000.000". Ha<br>az IP-cím 0.0.0.0, a program nem<br>küld csapdát. Legfeljebb 5 csapda<br>célhelycím adható meg. |  |

#### E-Mail Receive (E-mail fogadás)

| Elem                                    |                                                                                                    |                                                                  |                  |                                                                                                    |
|-----------------------------------------|----------------------------------------------------------------------------------------------------|------------------------------------------------------------------|------------------|----------------------------------------------------------------------------------------------------|
| Web browser<br>(Webböngésző)            | Configuration<br>Tool<br>(Konfigurációs<br>eszköz)<br>(Network<br>Setting, azaz<br>Hálózati<br>beállítások<br>beépülő<br>modul) | Network<br>Card Setup<br>(Hálózatikártya-<br>beállítás)<br>(Mac) | Beállítási érték | Leírás                                                                                                    |
| Use Protocol                            | -                                                                                                    | -                                                                | Tilt             | Azt határozza meg, használatban<br>legyen-e az E-mail receive (E-mail<br>fogadás) funkció. Válassza ki a használni<br>kívánt protokollt. |
| POP Server Name                         | -                                                                                                    | -                                                                | 0.0.0.0          | A POP-kiszolgáló nevét határozza meg.<br>Vigye be a tartománynevet vagy az IP-<br>címet.                                                 |
| POP User ID                             | -                                                                                                    | -                                                                | (NULL)           | A POP-kiszolgálón érvényes felhasználói<br>azonosítót határozza meg.                                                                     |
| POP Password                            | -                                                                                                    | -                                                                | (NULL)           | A POP-kiszolgálón érvényes jelszót<br>határozza meg.                                                                                     |
| APOP Support                            | -                                                                                                    | -                                                                | Tilt             | Azt határozza meg, használatban<br>legyen-e az APOP protokoll.                                                                           |
| POP Port Number                         | -                                                                                                    | -                                                                | 110              | A POP-kiszolgáló elérési portjának<br>számát határozza meg.                                                                              |
| POP Receive<br>Interval                 | -                                                                                                    | -                                                                | 5 (mins)         | Az e-mailek POP-kiszolgálóról<br>való lekérdezésének gyakoriságát<br>határozza meg.                                                      |
| Domain Filter                           | -                                                                                                    | -                                                                | Tilt             | Meghatározza, hogy használjon-e<br>domain szűrőt.                                                                                        |
| Email from the following listed domains | -                                                                                                    | -                                                                | Accept           | Azt határozza meg, elfogadottak vagy<br>elutasítottak legyenek-e a megadott<br>tartományból érkező e-mailek.                             |
| Domain 1-5                              | -                                                                                                    | -                                                                | (NULL)           | A tartományszűrés hatálya alá tartozó<br>tartományt határoz meg.                                                                         |
| SMTP Receive Port<br>Number             | -                                                                                                    | -                                                                | 25               | A gép SMTP protokollon keresztüli<br>elérését lehetővé tévő port számát<br>határozza meg.                                                |

#### E-mail

| Ele          | em                                                               |                                   |                  |                          |
|--------------|------------------------------------------------------------------|-----------------------------------|------------------|--------------------------|
| Webböngésző  | Konfigurációs<br>eszköz<br>(Network<br>Setting beépülő<br>modul) | Network<br>Card<br>Setup<br>(Mac) | Beállítási érték | Leírás                   |
| SMTP Sending | -                                                                | -                                 | ENABLE           | Adja meg, hogy kívánja-e |
|              |                                                                  |                                   | DISABLE          | küldési protokollját.    |

| A szürkén árnyékolt hát | terű szövegek a | a gyári alapbeállítást je | lölik. |
|-------------------------|-----------------|---------------------------|--------|
|-------------------------|-----------------|---------------------------|--------|

| Elem                      |                                                                  |                                   |                                                                         |                                                                                                    |
|---------------------------|------------------------------------------------------------------|-----------------------------------|-------------------------------------------------------------------------|----------------------------------------------------------------------------------------------------|
| Webböngésző               | Konfigurációs<br>eszköz<br>(Network<br>Setting beépülő<br>modul) | Network<br>Card<br>Setup<br>(Mac) | Beállítási érték                                                        | Leírás                                                                                                    |
| SMTP Server Name          | -                                                                | -                                 | (NULL)                                                                  | Adja meg a SMTP-<br>kiszolgáló nevét. Adja meg<br>a tartománynevet vagy az<br>IP-címet. Tartománynév<br>megadásakor elsődleges és<br>másodlagos DNS-beállításokat<br>is meg kell határoznia.                                                |
| SMTP Port Number          | -                                                                | -                                 | 25                                                                      | Adja meg az SMTP-port számát.<br>Általában az alapértelmezett<br>beállítás használatos.                                                                                                    |
| Printer Email Address     | -                                                                | -                                 | (NULL)                                                                  | Adja meg a nyomtató e-mail<br>címét.                                                                                                    |
| Return Email Address      | -                                                                | -                                 | (NULL)                                                                  | Adja meg a visszaküldési e-mail<br>címet. Alapesetben a hálózati<br>rendszergazda e-mail címét<br>adja meg.                                                                                                    |
| Email Address 1-5         | -                                                                | -                                 | (NULL)                                                                  | Adja meg a címzett címét.<br>Legfeljebb 5 címet adhat meg.                                                                                                    |
| Error Notification Method | -                                                                | -                                 | ESEMÉNY (hiba esetén<br>értesítés)<br>PERIOD (Periodic<br>notification) | Adja meg a hibáról való<br>értesítés módját.                                                                                                    |
| Mail Sending Interval     | -                                                                | -                                 | 1<br>-<br>24                                                            | Adja meg az értesítési<br>időközt. Ez a beállítás<br>csak a [ <b>PERIOD</b> ]<br>lehetőség választásakor áll<br>rendelkezésre.                                                                                                    |
| Consumables Warning       | -                                                                | -                                 | DISABLE<br>Immediate<br>-<br>48H 45M<br>ENABLE                          | Adja meg, hogy legyen-e<br>értesítés a nyomtatókellékekkel<br>(festékkazetta, fényérzékeny<br>henger stb.) kapcsolatos<br>figyelmeztetésekről. Ez a<br>beállítás csak a [ <b>ESEMÉNY</b> ]<br>lehetőség választásakor áll<br>rendelkezésre. |
| Consumables Warning       | -                                                                | -                                 | ENABLE<br>DISABLE                                                       | Adja meg, hogy legyen-e<br>értesítés a nyomtatókellékekkel<br>(festékkazetta, fényérzékeny<br>henger stb.) kapcsolatos<br>figyelmeztetésekről. Ez a<br>beállítás csak a [ <b>PERIOD</b> ]<br>lehetőség választásakor áll<br>rendelkezésre.  |
| Consumables Error         | -                                                                | -                                 | DISABLE<br>Immediate<br>-<br>48H 45M<br>ENABLE                          | Adja meg, hogy legyen-e<br>értesítés a nyomtatókellékekkel<br>(festékkazetta, fényérzékeny<br>henger stb.) kapcsolatos<br>hibákról. Ez a beállítás<br>csak a [ <b>ESEMÉNY</b> ]<br>lehetőség választásakor áll<br>rendelkezésre.            |

| Elem                     |                                                                  |                                   |                                                               |                                                                                                    |  |
|--------------------------|------------------------------------------------------------------|-----------------------------------|---------------------------------------------------------------|----------------------------------------------------------------------------------------------------|--|
| Webböngésző              | Konfigurációs<br>eszköz<br>(Network<br>Setting beépülő<br>modul) | Network<br>Card<br>Setup<br>(Mac) | Beállítási érték                                              | Leírás                                                                                                    |  |
| Consumables Error        | -                                                                | -                                 | ENABLE                                                        | Adja meg, hogy legyen-e<br>értesítés a nyomtatókellékekkel<br>(festékkazetta, fényérzékeny<br>henger stb.) kapcsolatos<br>hibákról. Ez a beállítás<br>csak a [ <b>PERIOD</b> ]<br>lehetőség választásakor áll<br>rendelkezésre.          |  |
| Maintenance Unit Warning | -                                                                | -                                 | DISABLE<br>Immediate<br>-<br>2H 0M<br>-<br>48H 45M<br>ENABLE  | Adja meg, hogy legyen-e<br>értesítés a szerkezeti<br>egységekkel (beégető egység,<br>szalagegység stb.) kapcsolatos<br>figyelmeztetésekről. Ez a<br>beállítás csak a [ <b>ESEMÉNY</b> ]<br>lehetőség választásakor áll<br>rendelkezésre. |  |
| Maintenance Unit Warning | -                                                                | -                                 | ENABLE<br>DISABLE                                             | Adja meg, hogy legyen-e<br>értesítés a szerkezeti<br>egységekkel (beégető egység,<br>szalagegység stb.) kapcsolatos<br>figyelmeztetésekről. Ez a<br>beállítás csak a [ <b>PERIOD</b> ]<br>lehetőség választásakor áll<br>rendelkezésre.  |  |
| Maintenance Unit Error   | -                                                                | -                                 | DISABLE<br>Immediate<br>-<br>48H 45M<br>ENABLE                | Adja meg, hogy legyen-e<br>értesítés a szerkezeti<br>egységekkel (beégető<br>egység, szalagegység stb.)<br>kapcsolatos hibákról. Ez a<br>beállítás csak a [ <b>ESEMÉNY</b> ]<br>lehetőség választásakor áll<br>rendelkezésre.            |  |
| Maintenance Unit Error   | -                                                                | -                                 | ENABLE<br>DISABLE                                             | Adja meg, hogy legyen-e<br>értesítés a szerkezeti<br>egységekkel (beégető<br>egység, szalagegység stb.)<br>kapcsolatos hibákról. Ez a<br>beállítás csak az [ <b>PERIOD</b> ]<br>lehetőség választásakor áll<br>rendelkezésre.            |  |
| Paper Supply Warning     | -                                                                | -                                 | DISABLE<br>Immediate<br>-<br>0H 15M<br>-<br>48H 45M<br>ENABLE | Adja meg, hogy legyen-e<br>értesítés a papírral kapcsolatos<br>figyelmeztetésekről. Ez a<br>beállítás csak a [ <b>ESEMÉNY</b> ]<br>lehetőség választásakor áll<br>rendelkezésre.                                                         |  |
| Paper Supply Warning     | -                                                                | -                                 | ENABLE<br>DISABLE                                             | Adja meg, hogy legyen-e<br>értesítés a papírral kapcsolatos<br>figyelmeztetésekről. Ez a<br>beállítás csak a [ <b>PERIOD</b> ]<br>lehetőség választásakor áll<br>rendelkezésre.                                                          |  |

| Elem                   |                                                                  |                                               |                        |                                                                                                    |
|------------------------|------------------------------------------------------------------|-----------------------------------------------|------------------------|----------------------------------------------------------------------------------------------------|
| Webböngésző            | Konfigurációs<br>eszköz<br>(Network<br>Setting beépülő<br>modul) | Network<br>Card<br>Setup<br>(Mac)             | Beállítási érték       | Leírás                                                                                                    |
| Paper Supply Error     | -                                                                | -                                             | DISABLE                | Adja meg, hogy legyen-e                                                                                                    |
|                        |                                                                  |                                               | Immediate              | lértesítés a papírral kapcsolatos<br>bibákról. Ez a beállítás                                                                             |
|                        |                                                                  |                                               | -<br>48H 45M<br>ENABLE | csak a [ <b>ESEMÉNY</b> ]<br>lehetőség választásakor áll<br>rendelkezésre.                                                                |
| Paper Supply Error     | -                                                                | -                                             | ENABLE                 | Adja meg, hogy legyen-e                                                                                                    |
|                        |                                                                  |                                               | DISABLE                | értesítés a papírral<br>kapcsolatos hibákról. Ez a<br>beállítás csak a [ <b>PERIOD</b> ]<br>lehetőség választásakor áll<br>rendelkezésre. |
| Printing Paper Warning | -                                                                | -                                             | DISABLE                | Adja meg, hogy                                                                                                    |
|                        |                                                                  |                                               | Immediate<br>-         | legyen-e értesítés a<br>papíradagolással kapcsolatos<br>figyelmeztetésekről. Ez a                                                         |
|                        |                                                                  |                                               | 48H 45M                | beállítás csak a [ <b>ESEMÉNY</b> ]                                                                                                    |
|                        | ENABLE rend                                                      | lenetőség valasztásakor all<br>rendelkezésre. |                        |                                                                                                    |
| Printing Paper Warning | -                                                                | -                                             | ENABLE                 | Adja meg, hogy                                                                                                    |
|                        |                                                                  |                                               | DISABLE                | legyen-e értesítés a<br>papíradagolással kapcsolatos                                                                                      |
|                        |                                                                  |                                               | -                      | figyelmeztetésekről. Ez a<br>beállítás csak a [ <b>PERIOD</b> ]<br>lehetőség választásakor áll<br>rendelkezésre.                          |
| Printing Paper Error   | -                                                                | -                                             | DISABLE<br>Immediate   | Adja meg, hogy legyen-e<br>értesítés a papíradagolással<br>kapcsolatos bibákról. Ez a                                                     |
|                        |                                                                  |                                               | -                      | beállítás csak a [ <b>ESEMÉNY</b> ]                                                                                                    |
|                        |                                                                  |                                               | 2H 0M                  | lehetőség választásakor áll                                                                                                    |
|                        |                                                                  |                                               | -                      |                                                                                                    |
|                        |                                                                  |                                               | 48H 45M                |                                                                                                    |
|                        |                                                                  |                                               | ENABLE                 |                                                                                                    |
| Printing Paper Error   | -                                                                | -                                             | ENABLE                 | Adja meg, hogy legyen-e                                                                                                    |
|                        |                                                                  |                                               | DISABLE                | kapcsolatos hibákról. Ez a<br>beállítás csak a [ <b>PERIOD</b> ]<br>lehetőség választásakor áll<br>rendelkezésre.                         |
| Storage Device         | -                                                                | -                                             | DISABLE                | Adja meg, hogy legyen-e                                                                                                    |
|                        |                                                                  |                                               | Immediate<br>-         | kapcsolatos hibákról. Ez a<br>beállítás csak a [ <b>ESEMÉNY</b> ]                                                                         |
|                        |                                                                  |                                               | 48H 45M                | lehetőség választásakor áll                                                                                                    |
|                        |                                                                  |                                               | ENABLE                 |                                                                                                    |
| Storage Device         | -                                                                | -                                             | ENABLE                 | Adja meg, hogy legyen-e                                                                                                    |
|                        |                                                                  |                                               | DISABLE                | kapcsolatos hibákról. Ez a<br>beállítás csak a [ <b>PERIOD</b> ]<br>lehetőség választásakor áll<br>rendelkezésre.                         |

| Elem                 |                                                                  |                                   |                                     |                                                                                                    |
|----------------------|------------------------------------------------------------------|-----------------------------------|-------------------------------------|----------------------------------------------------------------------------------------------------|
| Webböngésző          | Konfigurációs<br>eszköz<br>(Network<br>Setting beépülő<br>modul) | Network<br>Card<br>Setup<br>(Mac) | Beállítási érték                    | Leírás                                                                                                    |
| Print Result Warning | -                                                                | -                                 | DISABLE                             | Adja meg, hogy                                                                                                    |
|                      |                                                                  |                                   | Immediate<br>-<br>48H 45M<br>ENABLE | legyen-e értesítés a<br>nyomathibákkal kapcsolatos<br>figyelmeztetésekről. Ez a<br>beállítás csak a [ <b>ESEMÉNY</b> ]<br>lehetőség választásakor áll<br>rendelkezésre. |
| Print Result Warning | -                                                                | -                                 | ENABLE                              | Adja meg, hogy legyen-e                                                                                                    |
|                      |                                                                  |                                   | DISABLE                             | értesítés a nyomathibákkal<br>kapcsolatban. Ez a<br>beállítás csak a [ <b>PERIOD</b> ]<br>lehetőség választásakor áll<br>rendelkezésre.                                 |
| Print Result Error   | -                                                                | -                                 | DISABLE                             | Adja meg, hogy legyen-e                                                                                                    |
|                      |                                                                  |                                   | Immediate<br>-                      | értesítés a nyomathibákkal<br>kapcsolatban. Ez a beállítás<br>csak a [ <b>ESEMÉNY</b> ]                                                                                 |
|                      |                                                                  |                                   | 2H 0M                               | lehetőség választásakor áll                                                                                                    |
|                      |                                                                  |                                   | -                                   | rendelkezesre.                                                                                                    |
|                      |                                                                  |                                   | 48H 45M                             |                                                                                                    |
|                      |                                                                  |                                   | ENABLE                              |                                                                                                    |
| Print Result Error   | -                                                                | -                                 | ENABLE                              | Adja meg, hogy legyen-e                                                                                                    |
|                      |                                                                  |                                   | DISABLE                             | értesítés a nyomathibákkal<br>kapcsolatban. Ez a<br>beállítás csak a [ <b>PERIOD</b> ]<br>lehetőség választásakor áll<br>rendelkezésre.                                 |
| Interface Warning    | -                                                                | -                                 | DISABLE                             | Adja meg, hogy legyen-e                                                                                                    |
|                      |                                                                  |                                   | Immediate<br>-                      | értesítés a csatolófelületekkel<br>(hálózat stb.) kapcsolatos<br>figyelmeztetésekről. Ez a                                                                              |
|                      |                                                                  |                                   | 48H 45M                             | beállítás csak a [ESEMÉNY]                                                                                                    |
|                      |                                                                  |                                   | ENABLE                              | lehetőség választásakor áll<br>rendelkezésre.                                                                                                    |
| Interface Warning    | -                                                                | -                                 | ENABLE                              | Adja meg, hogy legyen-e                                                                                                    |
|                      |                                                                  |                                   | DISABLE                             | értesítés a csatolófelületekkel<br>(hálózat stb.) kapcsolatos                                                                                                    |
|                      |                                                                  |                                   |                                     | figyelmeztetésekről. Ez a<br>beállítás csak a [ <b>PERIOD</b> ]<br>lehetőség választásakor áll<br>rendelkezésre.                                                        |
| Interface Error      | -                                                                | -                                 | DISABLE                             | Adja meg, hogy legyen-e                                                                                                    |
|                      |                                                                  |                                   | Immediate<br>-                      | hibákról. Ez a beállítás                                                                                                    |
|                      |                                                                  |                                   | 2H 0M                               | csak a [ESEMÉNY]                                                                                                    |
|                      |                                                                  |                                   | -                                   | rendelkezésre                                                                                                    |
|                      |                                                                  |                                   | 48H 45M                             |                                                                                                    |
|                      |                                                                  |                                   | ENABLE                              |                                                                                                    |

Hálózati beállítások

| Elem                  |                                                                  |                                   |                                                                                                    |                                                                                                    |  |
|-----------------------|------------------------------------------------------------------|-----------------------------------|----------------------------------------------------------------------------------------------------|----------------------------------------------------------------------------------------------------|--|
| Webböngésző           | Konfigurációs<br>eszköz<br>(Network<br>Setting beépülő<br>modul) | Network<br>Card<br>Setup<br>(Mac) | Beállítási érték                                                                                           | Leírás                                                                                                    |  |
| Interface Error       | -                                                                | -                                 | ENABLE                                                                                                    | Adja meg, hogy legyen-e                                                                                                    |  |
|                       |                                                                  |                                   | DISABLE                                                                                                    | értesítés a csatolófelületekkel<br>(hálózat stb.) kapcsolatos<br>hibákról. Ez a beállítás<br>csak a [ <b>PERIOD</b> ]<br>lehetőség választásakor áll<br>rendelkezésre. |  |
| Security              | -                                                                | -                                 | DISABLE                                                                                                    | Adja meg, hogy legyen-e                                                                                                    |  |
|                       |                                                                  |                                   | Immediate                                                                                                  | fertesítés a biztonsági<br>funkciókkal kancsolatos                                                                                                    |  |
|                       |                                                                  |                                   | -<br>2H 0M<br>-                                                                                            | figyelmeztetésekről. Ez a<br>beállítás csak a [ <b>ESEMÉNY</b> ]<br>lehetőség választásakor áll<br>rendelkezésre.                                                      |  |
|                       |                                                                  |                                   | 48H 45M                                                                                                    |                                                                                                    |  |
|                       |                                                                  |                                   | ENABLE                                                                                                    |                                                                                                    |  |
| Security              | -                                                                | -                                 | ENABLE                                                                                                    | Adja meg, hogy legyen-e                                                                                                    |  |
|                       |                                                                  |                                   | DISABLE                                                                                                    | funkciókkal kapcsolatos<br>figyelmeztetésekről. Ez a<br>beállítás csak a [ <b>PERIOD</b> ]<br>lehetőség választásakor áll<br>rendelkezésre.                            |  |
| Others                | ers - DISABLE<br>Immediate<br>-<br>2H 0M                         | DISABLE                           | Adja meg, hogy legyen-e                                                                                    |                                                                                                    |  |
|                       |                                                                  |                                   | Immediate<br>-                                                                                             | értesítés egyéb kritikus<br>hibákkal kapcsolatban. Ez a<br>beállítás csak a [ <b>ESEMÉNY</b> ]                                                                         |  |
|                       |                                                                  |                                   | 2H 0M                                                                                                    | lehetőség választásakor áll                                                                                                    |  |
|                       |                                                                  |                                   | -                                                                                                    | rendelkezésre.                                                                                                    |  |
|                       |                                                                  |                                   | 48H 45M                                                                                                    |                                                                                                    |  |
|                       |                                                                  |                                   | ENABLE                                                                                                    |                                                                                                    |  |
| Others                | -                                                                | -                                 | ENABLE                                                                                                    | Adja meg, hogy legyen-e                                                                                                    |  |
|                       |                                                                  |                                   | DISABLE                                                                                                    | ertesítes egyéb kritikus<br>hibákkal kapcsolatban. Ez a<br>beállítás csak a [ <b>PERIOD</b> ]<br>lehetőség választásakor áll<br>rendelkezésre.                         |  |
| Attached Information  | -                                                                | -                                 | ENABLE                                                                                                    | Adja meg, hogy szerepeljen-e                                                                                                    |  |
| Printer Mode          |                                                                  |                                   | DISABLE                                                                                                    | e-mail üzenetben olvasható<br>nyomtatási információk között.                                                                                                    |  |
| Attached Information  | -                                                                | -                                 | ENABLE                                                                                                    | Adja meg, hogy szerepeljen-e                                                                                                    |  |
| Network Interface     | etwork Interface DISABLE                                         | DISABLE                           | a halozati csatolófelület neve<br>a kimenő e-mail üzenetben<br>olvasható nyomtatási<br>információk között. |                                                                                                    |  |
| Attached Information  | -                                                                | -                                 | ENABLE                                                                                                    | Adja meg, hogy szerepeljen-e                                                                                                    |  |
| Printer Serial Number |                                                                  |                                   | DISABLE                                                                                                    | a nyomtato sorozatszáma<br>a kimenő e-mail üzenetben<br>olvasható nyomtatási<br>információk között.                                                                    |  |

| Elem                           |                                                                  |                                   |                   |                                                                                                    |
|--------------------------------|------------------------------------------------------------------|-----------------------------------|-------------------|----------------------------------------------------------------------------------------------------|
| Webböngésző                    | Konfigurációs<br>eszköz<br>(Network<br>Setting beépülő<br>modul) | Network<br>Card<br>Setup<br>(Mac) | Beállítási érték  | Leírás                                                                                                    |
| Attached Information           | -                                                                | -                                 | ENABLE            | Adja meg, hogy szerepeljen-e                                                                                                    |
| Printer Asset Number           |                                                                  |                                   | DISABLE           | a nyomtató eszközszáma a<br>kimenő e-mail üzenetben<br>olvasható nyomtatási<br>információk között.                                                                                                    |
| Attached Information           | -                                                                | -                                 | ENABLE            | Adja meg, hogy szerepeljen-e                                                                                                    |
| Printer Name                   |                                                                  |                                   | DISABLE           | a rendszernév a kimenő<br>e-mail üzenetben olvasható<br>nyomtatási információk között.                                                                                                    |
| Attached Information           | -                                                                | -                                 | ENABLE            | Adja meg, hogy szerepeljen-e                                                                                                    |
| Printer Location               |                                                                  |                                   | DISABLE           | a rendszerhely a kimenő<br>e-mail üzenetben olvasható<br>nyomtatási információk között.                                                                                                    |
| Attached Information IP        | -                                                                | -                                 | ENABLE            | Adja meg, hogy szerepeljen-e                                                                                                    |
| Address                        |                                                                  |                                   | DISABLE           | az IP-cím a kimenő e-mail<br>üzenetben olvasható<br>nyomtatási információk között.                                                                                                    |
| Attached Information MAC       | -                                                                | -                                 | ENABLE            | Adja meg, hogy szerepeljen-e                                                                                                    |
| Address                        |                                                                  |                                   | DISABLE           | a MAC-cim a kimeno e-mail<br>üzenetben olvasható<br>nyomtatási információk között.                                                                                                    |
| Attached Information Short     | -                                                                | -                                 | ENABLE            | Adja meg, hogy szerepeljen-e a                                                                                                    |
| Printer Number                 |                                                                  |                                   | DISABLE           | e-mail üzenetben olvasható<br>nyomtatási információk között.                                                                                                    |
| Attached Information           | -                                                                | -                                 | ENABLE            | Adja meg, hogy szerepeljen-e                                                                                                    |
| Printer URL                    |                                                                  |                                   | DISABLE           | a nyomtato URL-cime a kimeno<br>e-mail üzenetben olvasható<br>nyomtatási információk között.                                                                                                    |
| Comment                        | -                                                                | -                                 | (NULL)            | Adja meg a kimenő e-mail<br>üzenet mondatának végéhez<br>csatolni kívánt megjegyzést.<br>4 sort adhat meg. Soronként<br>legfeljebb 63 karakter<br>adható meg. Ha a soronkénti<br>karakterszám meghaladja<br>az engedélyezett értéket, a<br>program automatikusan beszúr<br>egy új sort. |
| SMTP Authentication<br>Setting | -                                                                | -                                 | ENABLE<br>DISABLE | Adja meg, hogy kívánja-e<br>engedélyezni az SMTP-<br>hitelesítést.                                                                                                    |
| User ID                        | -                                                                | -                                 | (NULL)            | Adja meg a felhasználói<br>azonosítót az SMTP-<br>hitelesítéshez.                                                                                                    |
| Password                       | -                                                                | -                                 | (NULL)            | Adja meg a jelszót az SMTP-<br>hitelesítéshez.                                                                                                    |

# Hálózati beállítások

#### Karbantartás

A szürkén árnyékolt hátterű szövegek a gyári alapbeállítást jelölik.

| Elem              |                                                                  |                                   |                  |                                                                                                    |
|-------------------|------------------------------------------------------------------|-----------------------------------|------------------|----------------------------------------------------------------------------------------------------|
| Webböngésző       | Konfigurációs<br>eszköz<br>(Network<br>Setting beépülő<br>modul) | Network<br>Card<br>Setup<br>(Mac) | Beállítási érték | Leírás                                                                                                    |
| LAN Scale Setting | -                                                                | -                                 | NORMAL           | [ <b>NORMAL</b> ]: Általában ez a                                                                                                    |
|                   |                                                                  |                                   | SMALL            | beállítás javasolt. A nyomtató<br>még akkor is hatékonyan<br>működik, ha hurokmentes<br>protokollt használó hubhoz<br>csatlakozik. Ha csak néhány<br>számítógépből álló LAN<br>hálózathoz csatlakozik,<br>hosszabb ideig tart a nyomtató<br>indítása.<br>[ <b>SMALL</b> ]: Ez a beállítás<br>néhány számítógépből álló<br>LAN hálózattal, valamint<br>nagyméretű LAN hálózattal való<br>használatra egyaránt alkalmas.<br>Ha hurokmentes protokollt<br>használó hubhoz csatlakozik,<br>lehetséges, hogy a nyomtató<br>hatékonysága nem lesz<br>megfelelő. |

#### Általános hálózati beállítások

| Elem             |                                                                  |                                   |                   |                                                                         |
|------------------|------------------------------------------------------------------|-----------------------------------|-------------------|-------------------------------------------------------------------------|
| Webböngésző      | Konfigurációs<br>eszköz<br>(Network<br>Setting beépülő<br>modul) | Network<br>Card<br>Setup<br>(Mac) | Beállítási érték  | Leírás                                                                  |
| Gigabit network  | -                                                                | -                                 | ENABLE            | Ez a beállítás gigabites hálózat                                        |
|                  |                                                                  |                                   | DISABLE           | használatát teszi lehetővé.                                             |
|                  |                                                                  |                                   |                   | válik a 1000Base-T Full/Half                                            |
|                  |                                                                  |                                   |                   | felületen való nagy sebességű                                           |
|                  |                                                                  |                                   |                   | kapcsolat, azonban ilyen<br>körnvezetben való használat                 |
|                  |                                                                  |                                   |                   | során a nyomtató nem lép alvó                                           |
|                  |                                                                  |                                   |                   | üzemmódba.                                                              |
| HUB Link Setting | -                                                                | -                                 | AUTO NEGOTIATION  | Adja meg a hub és a nyomtató                                            |
|                  |                                                                  |                                   | 100Base-TX Teljes | kozotti adatatviteli sebesseget<br>és módot, Általában az [ <b>AUTO</b> |
|                  | 100Base-TX Fél                                                   |                                   | 100Base-TX Fél    | <b>NEGOTIATION</b> ] beállítás                                          |
|                  |                                                                  |                                   | 10Base-T Fél      | javasolt.                                                               |

| Elem        |                                                                  |                                   |                  |                                                                                                    |
|-------------|------------------------------------------------------------------|-----------------------------------|------------------|----------------------------------------------------------------------------------------------------|
| Webböngésző | Konfigurációs<br>eszköz<br>(Network<br>Setting beépülő<br>modul) | Network<br>Card<br>Setup<br>(Mac) | Beállítási érték | Leírás                                                                                                    |
| TCP ACK     | -                                                                | -                                 | Típus1           | A TCP-nyugta típusának                                                                                                    |
|             |                                                                  |                                   | Típus2           | kiválasztására szolgál.<br>Az [ <b>Típus1</b> ] beállítás<br>választásakor a nyomtató<br>minden csomagra külön ad<br>választ.<br>A [ <b>Típus2</b> ] beállítás<br>választásakor a nyomtató<br>egyszerre több csomagra ad<br>választ.<br>A [ <b>Típus2</b> ] beállítás rövidítheti<br>a nyomtatáshoz szükséges<br>időt, amennyiben a hub<br>beállítása miatt megnőtt ez az<br>idő. Általában az [ <b>Típus1</b> ]<br>beállítás használatos. |

#### Biztonság

A szürkén árnyékolt hátterű szövegek a gyári alapbeállítást jelölik.

| Elem                |                                                                  |                                                                                           |                            |                                                                                                    |  |
|---------------------|------------------------------------------------------------------|-------------------------------------------------------------------------------------------|----------------------------|----------------------------------------------------------------------------------------------------|--|
| Webböngésző         | Konfigurációs<br>eszköz<br>(Network<br>Setting beépülő<br>modul) | Konfigurációs<br>eszköz Network<br>(Network Card Setup<br>Setting beépülő (Mac)<br>modul) |                            | Leírás                                                                                                    |  |
| FTP                 | -                                                                | -                                                                                         | ENABLE<br>DISABLE          | Adja meg, hogy kíván-e<br>FTP-kapcsolaton keresztül<br>hozzáférni a nyomtatóhoz.                                                              |  |
| Telnet              | -                                                                | -                                                                                         | ENABLE<br>DISABLE          | Adja meg, hogy kíván-e Telnet<br>protokollon keresztül hozzáférni<br>a nyomtatóhoz.                                                           |  |
| Web (Port No.: 80)  | Device<br>Settings(Web)                                          | Web Page<br>Settings                                                                      | ENABLE<br>DISABLE          | Adja meg, hogy kíván-e<br>webböngészőn keresztül<br>hozzáférni a nyomtatóhoz.                                                                 |  |
| Web                 | -                                                                | -                                                                                         | 1<br>-<br>80<br>-<br>65535 | Adja meg a nyomtató<br>weboldalának eléréséhez<br>használt portszámot.                                                                        |  |
| IPP (Port No.: 631) | -                                                                | -                                                                                         | ENABLE<br>DISABLE          | Adja meg, hogy kívánja-e<br>használni az IPP protokollt.                                                                                      |  |
| SNMP                | -                                                                | -                                                                                         | ENABLE<br>DISABLE          | Adja meg, hogy kíván-e SNMP<br>protokollon keresztül hozzáférni<br>a nyomtatóhoz. Általában<br>az [ <b>ENABLE</b> ] beállítás<br>használatos. |  |
| РОР                 | -                                                                | -                                                                                         | Tilt                       | Azt határozza meg,<br>használatban legyen-e a<br>POP3 protokoll.                                                                              |  |
| POP                 | -                                                                | -                                                                                         | 110                        | A POP3 protokollhoz tartozó<br>port számát határozza meg.                                                                                     |  |

| A szürkén árnyékolt hátterű | szövegek a | ı gyári | alapbeállítást | jelölik. |
|-----------------------------|------------|---------|----------------|----------|
|-----------------------------|------------|---------|----------------|----------|

| Elem             |                                                                  |                                |                                     |                                                                                                    |  |
|------------------|------------------------------------------------------------------|--------------------------------|-------------------------------------|----------------------------------------------------------------------------------------------------|--|
| Webböngésző      | Konfigurációs<br>eszköz<br>(Network<br>Setting beépülő<br>modul) | Network<br>Card Setup<br>(Mac) | Beállítási érték                    | Leírás                                                                                                    |  |
| SMTP             | -                                                                | -                              | ENABLE<br>DISABLE                   | Adja meg, hogy kívánja-e<br>használni az SMTP küldési<br>funkciót.                                                                                                    |  |
| SMTP             | -                                                                | -                              | 1<br>-<br>25<br>-<br>65535          | Adja meg az SMTP protokollhoz<br>használt portszámot.                                                                                                    |  |
| SNTP             | -                                                                | -                              | ENABLE<br>DISABLE                   | Adja meg, hogy kívánja-e<br>használni az SNTP protokollt.                                                                                                    |  |
| Local Ports      | -                                                                | -                              | ENABLE<br>DISABLE                   | Adja meg, hogy kíván-e<br>használni egyedi protokollt.                                                                                                    |  |
| NetBIOS over TCP | -                                                                | -                              | ENABLE<br>DISABLE                   | Adja meg, hogy kívánja-e<br>használni a NetBIOS funkciót a<br>TCP protokoll felett.                                                                                                    |  |
| Network Password | Change<br>Password                                               | Jelszó váltás                  | (a MAC cím utolsó<br>hat karaktere) | Legfeljebb 15 alfanumerikus<br>karaktert megadva módosítsa<br>a hálózati rendszergazda<br>jelszóját. A jelszónál van<br>különbség a kis- és a<br>nagybetűk között. Ha elfelejti<br>a megadott jelszót, nem<br>módosíthatja. |  |

#### IP-szűrés

| Elem         |                                                                  |                                |                  |                                                                                                    |
|--------------|------------------------------------------------------------------|--------------------------------|------------------|----------------------------------------------------------------------------------------------------|
| Webböngésző  | Konfigurációs<br>eszköz<br>(Network<br>Setting beépülő<br>modul) | Network<br>Card Setup<br>(Mac) | Beállítási érték | Leírás                                                                                                    |
| IP Filtering | -                                                                | -                              | ENABLE           | Adja meg, hogy kívánja-e                                                                                                    |
|              |                                                                  |                                | DISABLE          | használni az IP-szűrés<br>funkciót, amely IP-cím alapján<br>korlátozza a hozzáférést.<br>Ehhez a funkcióhoz az IP-<br>címek alapos ismerete<br>szükséges. Általában az<br>[ <b>DISABLE</b> ] beállítás<br>használatos. Az [ <b>ENABLE</b> ]<br>beállítás választásakor<br>ügyeljen a további elemek<br>helyes beállítására, ellenkező<br>esetben a TCP/IP-kapcsolaton<br>keresztüli hozzáférés nem lesz |

| Elem                                      |                                                                  |                                |                  |                                                                                                    |  |
|-------------------------------------------|------------------------------------------------------------------|--------------------------------|------------------|----------------------------------------------------------------------------------------------------|--|
| Webböngésző                               | Konfigurációs<br>eszköz<br>(Network<br>Setting beépülő<br>modul) | Network<br>Card Setup<br>(Mac) | Beállítási érték | Leírás                                                                                                    |  |
| Start Address 1-10                        | -                                                                | -                              | 0.0.0.0          | Adja meg az IP-címeket,<br>amelyek hozzáférhetnek<br>a nyomtatóhoz. Különálló<br>címeket és címtartományt                                                                                                    |  |
| End Address 1-10                          | -                                                                | -                              | 0.0.0.0          | is megadhat. Címtartomány<br>esetén meg kell adnia a kezdő<br>és a záró címet. A "0.0.0.0"<br>érték megadásával letiltja a<br>beállítást.                                                                                                    |  |
| Printing 1-10                             | -                                                                | -                              | ENABLE           | Adja meg, hogy az 1–10 IP-                                                                                                    |  |
|                                           |                                                                  |                                | DISABLE          | címtartományban megadott IF<br>címek számára engedélyezi-e<br>nyomtatást.                                                                                                    |  |
| Configuration 1-10                        | -                                                                | -                              | ENABLE           | Adja meg, hogy az 1–10 IP-                                                                                                    |  |
|                                           |                                                                  |                                | DISABLE          | cimtartomanyban megadott IP<br>címek számára engedélyezi-e<br>konfiguráció módosítását.                                                                                                    |  |
| Administrator's IP Address<br>to Register | -                                                                | -                              | 0.0.0            | Adja meg a rendszergazda<br>IP-címét. Csak erről a címről<br>lehet mindig hozzáférni a<br>nyomtatóhoz. Ne feledje,<br>hogy amikor a rendszergazda<br>proxykiszolgálón keresztül<br>fér hozzá a nyomtatóhoz,<br>a beállítás értéke a<br>proxykiszolgáló címére van<br>beállítva, és a proxykiszolgálón<br>keresztül valamennyi<br>hozzáférés engedélyezett.<br>Javasoljuk, hogy a<br>rendszergazda proxykiszolgáló<br>használata nélkül férjen hozzá<br>a nyomtatóhoz. |  |

#### MAC-cím szűrése

| Elem                  |                                                                  |                                   |                  |                                                                                                    |  |  |
|-----------------------|------------------------------------------------------------------|-----------------------------------|------------------|----------------------------------------------------------------------------------------------------|--|--|
| Webböngésző           | Konfigurációs<br>eszköz<br>(Network<br>Setting beépülő<br>modul) | Network<br>Card<br>Setup<br>(Mac) | Beállítási érték | Leírás                                                                                                    |  |  |
| MAC Address Filtering | -                                                                | -                                 | ENABLE           | Adja meg, hogy kívánja-e                                                                                                    |  |  |
|                       |                                                                  |                                   | DISABLE          | használní a MAC-címek<br>szűrése funkciót, amely csak a                                                                                                    |  |  |
|                       |                                                                  |                                   |                  | megadott MAC-címeknek teszi<br>lehetővé a hozzáférést. Ehhez a<br>funkcióhoz a MAC-címek alapos<br>ismerete szükséges. Általában<br>az [ <b>DISABLE</b> ] beállítás<br>használatos. Az [ <b>ENABLE</b> ]<br>beállítás választásakor ügyeljen<br>a további elemek helyes<br>beállítására, ellenkező esetben<br>semmilyen hozzáférés nem lesz<br>engedélyezett a hálózatról. |  |  |

| Elem                                       |                                                                  |                                   |                       |                                                                                                    |
|--------------------------------------------|------------------------------------------------------------------|-----------------------------------|-----------------------|----------------------------------------------------------------------------------------------------|
| Webböngésző                                | Konfigurációs<br>eszköz<br>(Network<br>Setting beépülő<br>modul) | Network<br>Card<br>Setup<br>(Mac) | Beállítási érték      | Leírás                                                                                                    |
| MAC Address Access                         | -                                                                | -                                 | ACCEPT<br>DENY        | Adja meg, hogy engedélyezi<br>vagy letiltja-e az 1–50 MAC-<br>címtartományban megadott<br>MAC-címekről való hozzáférést.                                                                                                    |
| MAC Address #1-50                          | -                                                                | -                                 | 00:00:00:<br>00:00:00 | Adja meg a MAC-címeket,<br>amelyek hozzáférhetnek<br>a nyomtatóhoz. A<br>"00:00:00:00:00:00" érték<br>megadásával letiltja a beállítást.                                                                                                    |
| Administrator's MAC Address<br>to Register | -                                                                | _                                 | 00:00:00:<br>00:00:00 | Adja meg a rendszergazda<br>MAC-címét. Csak erről a<br>címről lehet mindig hozzáférni<br>a nyomtatóhoz. Ne feledje,<br>hogy amikor a rendszergazda<br>proxykiszolgálón keresztül fér<br>hozzá a nyomtatóhoz, a beállítás<br>értéke a proxykiszolgáló<br>címére van beállítva, és a<br>proxykiszolgálón keresztül<br>valamennyi hozzáférés<br>engedélyezett. Javasoljuk, hogy<br>a rendszergazda proxykiszolgáló<br>használata nélkül férjen hozzá a<br>nyomtatóhoz. |

#### ■ SSL/TLS

A szürkén árnyékolt hátterű szövegek a gyári alapbeállítást jelölik.

| Elem                             |                                                                  |                                   |                            |                                                                                                    |
|----------------------------------|------------------------------------------------------------------|-----------------------------------|----------------------------|----------------------------------------------------------------------------------------------------|
| Webböngésző                      | Konfigurációs<br>eszköz<br>(Network<br>Setting beépülő<br>modul) | Network<br>Card<br>Setup<br>(Mac) | Beállítási érték           | Leírás                                                                                                 |
| SSL/TLS                          | -                                                                | -                                 | ENABLE<br>DISABLE          | Adja meg, hogy kívánja-e<br>használni az SSL-/TLS-<br>protokollt.                                      |
| Cipher Strength                  | -                                                                | -                                 | Weak<br>Standard<br>Strong | Adja meg a rejtjelezés<br>erősségét.                                                                   |
| HTTP/IPP                         | -                                                                | -                                 | OFF                        | Azt határozza meg,<br>titkosítottak legyenek-e<br>a HTTP/IPP protokollon<br>keresztül fogadott adatok. |
| HTTP/IPP Cipher<br>Level Setting | -                                                                | -                                 | Standard                   | A HTTP/IPP protokollon<br>keresztül fogadott adatok<br>titkosításának erősségét<br>határozza meg.      |
| FTP Receive                      | -                                                                | -                                 | Tilt                       | Azt határozza meg,<br>titkosítottak legyenek-e<br>az FTP protokollon<br>keresztül fogadott adatok.     |

- 125 -

| Elem                                 |                                                                  |                                   |                                                                                                    |                                                                                                    |
|--------------------------------------|------------------------------------------------------------------|-----------------------------------|----------------------------------------------------------------------------------------------------|----------------------------------------------------------------------------------------------------|
| Webböngésző                          | Konfigurációs<br>eszköz<br>(Network<br>Setting beépülő<br>modul) | Network<br>Card<br>Setup<br>(Mac) | Beállítási érték                                                                                                    | Leírás                                                                                                    |
| FTP Receive Cipher<br>Level Setting  | -                                                                | -                                 | Standard                                                                                                    | Az FTP protokollon<br>keresztül fogadott adatok<br>titkosításának erősségét<br>határozza meg.                                                                                                    |
| SMTP Receive                         | -                                                                | -                                 | OFF                                                                                                    | Azt határozza meg,<br>titkosítottak legyenek-e<br>az SMTP protokollon<br>keresztül fogadott adatok.                                                                                                    |
| SMTP Receive Cipher<br>Level Setting | -                                                                | -                                 | Standard                                                                                                    | Az SMTP protokollon<br>keresztül fogadott adatok<br>titkosításának erősségét<br>határozza meg.                                                                                                    |
| Certificate<br>Generation            | -                                                                | -                                 | Önaláírt tanúsítvány használata<br>(önaláírt tanúsítvány)<br>Hitelesítésszolgáltató által<br>aláírt tanúsítvány használata<br>(hitelesítésszolgáltató által aláírt<br>tanúsítvány) | Hozzon létre önaláírt<br>tanúsítványt. Létrehozhat<br>CSR-t is, amelyet elküld a<br>hitelesítésszolgáltatónak,<br>majd telepítheti a<br>hitelesítésszolgáltató által<br>kiadott tanúsítványt.           |
| Common Name                          | -                                                                | -                                 | (Nyomtató IP-címe)                                                                                                    | A menüpont<br>rögzített értéke –<br>önaláírt tanúsítvány<br>létrehozásakor – a<br>nyomtató IP-címe.                                                                                                    |
| Organization                         | -                                                                | -                                 | (NULL)                                                                                                    | A szervezet neve: adja<br>meg a szervezet hivatalos<br>nevét. Legfeljebb 64<br>karaktert adhat meg.                                                                                                    |
| Organization Unit                    | -                                                                | -                                 | (NULL)                                                                                                    | Szervezeti egység: adja<br>meg a szervezeten belüli<br>alegység, például részleg<br>vagy osztály nevét.<br>Legfeljebb 64 karaktert<br>adhat meg.                                                        |
| Locality                             | -                                                                | -                                 | (NULL)                                                                                                    | A város neve: adja meg<br>a város vagy hely nevét,<br>ahol a szervezet található.<br>Legfeljebb 128 karaktert<br>adhat meg.                                                                             |
| State/Province                       | -                                                                | -                                 | (NULL)                                                                                                    | Állam/megye: adja meg<br>az állam vagy megye<br>nevét, ahol a szervezet<br>található. Legfeljebb 128<br>karaktert adhat meg.                                                                            |
| Country/Region                       | -                                                                | -                                 | (NULL)                                                                                                    | Országkód: adja meg<br>az ország vagy térség<br>kétbetűs ISO-kódját, ahol<br>a szervezet található.<br>(Például: JP (Japán),<br>US (Amerikai Egyesült<br>Államok)) Legfeljebb 2<br>karaktert adhat meg. |
| Кеу Туре                             | -                                                                | -                                 | RSA                                                                                                    | Adja meg a titkosított<br>adatátvitelhez használt<br>kulcs tínusát.                                                                                                    |

| Elem        |                                                                  |                                   |                  |                                           |
|-------------|------------------------------------------------------------------|-----------------------------------|------------------|-------------------------------------------|
| Webböngésző | Konfigurációs<br>eszköz<br>(Network<br>Setting beépülő<br>modul) | Network<br>Card<br>Setup<br>(Mac) | Beállítási érték | Leírás                                    |
| Key Size    | -                                                                | -                                 | 2048 bit         | Adja meg a titkosított                    |
|             |                                                                  |                                   | 1024 bit         | adatátvitelhez használt<br>kulcs méretét. |
|             |                                                                  |                                   | 512 bit          |                                           |

#### ■ SNTP

A szürkén árnyékolt hátterű szövegek a gyári alapbeállítást jelölik.

| Elem              |                                                                  |                                |                  |                                                                                                    |
|-------------------|------------------------------------------------------------------|--------------------------------|------------------|----------------------------------------------------------------------------------------------------|
| Webböngésző       | Konfigurációs<br>eszköz<br>(Network<br>Setting beépülő<br>modul) | Network Card<br>Setup<br>(Mac) | Beállítási érték | Leírás                                                                                                    |
| SNTP              | -                                                                | -                              | ENABLE           | Adja meg, hogy kívánja-e használni az                                                                        |
|                   |                                                                  |                                | DISABLE          | SNTP protokollt.                                                                                             |
| NTP Server (Pri.) | -                                                                | -                              | (NULL)           | Adja meg annak az elsődleges NTP-<br>kiszolgálónak az IP-címét, amelyről a<br>program lekéri az időadatokat. |
| NTP Server (Sec.) | -                                                                | -                              | (NULL)           | Adja meg annak a másodlagos NTP-<br>kiszolgálónak az IP-címét, amelyről a<br>program lekéri az időadatokat.  |
| Time Zone         | -                                                                | _                              | 0:00             | Adja meg a greenwichi középidőtől való<br>időeltolódás értékét.                                              |
| Daylight Saving   | -                                                                | -                              | ON               | Adja meg, hogy kívánja-e használni a                                                                         |
|                   |                                                                  |                                | OFF              | nyári idöszámítást.                                                                                          |

#### Feladatlista

|                              | Elem                                                             |                                   |                                                            |                                                                 |  |
|------------------------------|------------------------------------------------------------------|-----------------------------------|------------------------------------------------------------|-----------------------------------------------------------------|--|
| Webböngésző                  | Konfigurációs<br>eszköz<br>(Network<br>Setting beépülő<br>modul) | Network<br>Card<br>Setup<br>(Mac) | Beállítási érték                                           | Leírás                                                          |  |
| Job queue display<br>setting | -                                                                | -                                 | Document Name Job<br>Condition                             | Válassza ki a nyomtatásra váró<br>feladatok (nyomtatási adatok) |  |
|                              |                                                                  |                                   | Job Type                                                   | listáján megjelenő elemeket.<br>Ha nem választott ki semmit.    |  |
|                              |                                                                  |                                   | Computer Name User<br>Name                                 | az alapértelmezés szerint<br>kiválasztott elemek jelennek meg.  |  |
|                              |                                                                  |                                   | Number of sheets printed<br>Transmit Time<br>Transmit Port |                                                                 |  |

\_

\_

#### Webes nyomtatás

|                 |                                                                  | A :                               | szűrkén árnyékolt hátterű sző | vegek a gyári alapbeállítást jelölik.                                                                                          |  |
|-----------------|------------------------------------------------------------------|-----------------------------------|-------------------------------|----------------------------------------------------------------------------------------------------|--|
|                 | Elem                                                             |                                   |                               |                                                                                                    |  |
| Webböngésző     | Konfigurációs<br>eszköz<br>(Network<br>Setting beépülő<br>modul) | Network<br>Card<br>Setup<br>(Mac) | Beállítási érték              | Leírás                                                                                                    |  |
| Paper Tray      | -                                                                | -                                 | 1. tálca                      | Válassza ki a nyomtatáshoz                                                                                                    |  |
|                 |                                                                  |                                   | Többc.adagoló                 | hasznalt talcat.<br>* A 2. tálca akkor jelenik meg                                                                             |  |
|                 | 2. tálca*                                                        |                                   | 2. tálca*                     | ha van a nyomtatóban kiegész<br>tálca.                                                                                         |  |
| Copies          | -                                                                | -                                 | 1                             | Adja meg a nyomtatni kívánt                                                                                                    |  |
|                 |                                                                  |                                   | -                             | peldanyok szamat. Legfeljebb<br>999-et adhat meg.                                                                              |  |
|                 |                                                                  |                                   | 999                           |                                                                                                    |  |
| Collate         | -                                                                | -                                 | Checked                       | Adja meg, hogy kívánja-e                                                                                                    |  |
|                 |                                                                  |                                   | Not checked                   | leválogatni a kiadott lapokat.                                                                                                 |  |
| Fit to page     | -                                                                | -                                 | Checked                       | Adja meg, hogy a program                                                                                                    |  |
|                 |                                                                  |                                   | Not checked                   | Igazitsa-e a PDF-faji meretet a<br>tálcában lévő papírhoz, ha a PDF-<br>fájlban és a tálcához beállított<br>papírméret eltérő. |  |
| Duplex printing | -                                                                | -                                 | (NULL)                        | Adja meg a kétoldalas nyomtatás                                                                                                |  |
|                 |                                                                  |                                   | Hosszú él<br>Bövid él         | kotesi mõdjät.                                                                                                    |  |

Checked

Checked

Not checked

Not checked

\_

\_

٢.

#### ■ IEEE802.1X

Page Select

PDF Password

A szürkén árnyékolt hátterű szövegek a gyári alapbeállítást jelölik.

Az első és az utolsó oldal

Titkosított PDF-fájl

megadásával határozza meg a nyomtatni kívánt oldalakat.

nyomtatásakor válassza ezt az elemet, és adja meg a jelszót.

| Elem         |                                                                  |                                |                  |                                                                                                    |
|--------------|------------------------------------------------------------------|--------------------------------|------------------|----------------------------------------------------------------------------------------------------|
| Webböngésző  | Konfigurációs<br>eszköz<br>(Network<br>Setting beépülő<br>modul) | Network Card<br>Setup<br>(Mac) | Beállítási érték | Leírás                                                                                                    |
| IEEE802.1X   | -                                                                | -                              | ENABLE           | Adja meg, hogy kívánja-e használni                                                                                                    |
|              |                                                                  |                                | DISABLE          | az IEEE802.1X szabvanyt.                                                                                                    |
| ЕАР Туре     | -                                                                | -                              | EAP-TLS          | Válassza ki az EAP módot.                                                                                                    |
|              |                                                                  |                                | PEAP             |                                                                                                    |
| EAP User     | -                                                                | -                              | (NULL)           | Adja meg az EAP protokollhoz<br>használt felhasználónevet. Ez a<br>lehetőség csak az EAP-TLS/PEAP típus<br>választása esetén aktív. Legfeljebb 64<br>alfanumerikus karaktert adhat meg.            |
| EAP Password | -                                                                | -                              | (NULL)           | Adja meg az EAP protokollhoz<br>használt felhasználónévhez tartozó<br>jelszót. Ez a lehetőség csak a<br>PEAP típus választása esetén aktív.<br>Legfeljebb 64 alfanumerikus karaktert<br>adhat meg. |

| Elem                |                                                                  |                                |                                                                                     |                                                                                                    |
|---------------------|------------------------------------------------------------------|--------------------------------|-------------------------------------------------------------------------------------|----------------------------------------------------------------------------------------------------|
| Webböngésző         | Konfigurációs<br>eszköz<br>(Network<br>Setting beépülő<br>modul) | Network Card<br>Setup<br>(Mac) | Beállítási érték                                                                    | Leírás                                                                                                    |
| Use SSL Certificate | -                                                                | -                              | ENABLE                                                                              | Adja meg, hogy kíván-e SSL-/TLS-                                                                                                    |
|                     |                                                                  |                                | DISABLE                                                                             | tanúsítványt használni az IEEE802.1X<br>szabyány szerinti bitelesítésbez. Ha                                                                     |
|                     |                                                                  |                                |                                                                                     | nincs SSL-/TLS-tanúsítvány, nem<br>választható ki az "ENGEDÉLYEZ"<br>lehetőség. Ez a lehetőség csak az<br>EAP-TLS típus választása esetén aktív. |
| Authenticate        | -                                                                | -                              | ENABLE                                                                              | Adja meg, hogy CA-tanúsítvánnyal                                                                                                    |
| Server              |                                                                  | DISABLE                        | kívánja-e elvégezni a RADIUS<br>kiszolgálóról küldött tanúsítvány<br>hitelesítését. |                                                                                                    |

#### IPSec

| Eler                     | m                                                                |                                |                       |                                                                                                    |
|--------------------------|------------------------------------------------------------------|--------------------------------|-----------------------|----------------------------------------------------------------------------------------------------|
| Webböngésző              | Konfigurációs<br>eszköz<br>(Network<br>Setting beépülő<br>modul) | Network<br>Card Setup<br>(Mac) | Beállítási<br>érték   | Leírás                                                                                                    |
| IPSec                    | -                                                                | -                              | ENABLE<br>DISABLE     | Adja meg, hogy kívánja-e használni<br>az IPSec szabványt.                                                                                                    |
| IP Address 1-50          | -                                                                | -                              | 0.0.0.0               | <ul> <li>Adja meg, hogy melyik állomáscímen<br/>engedélyezi az IPSec funkció általi<br/>adatátvitelt.</li> <li>IPv4 címnél ponttal elválasztott<br/>egybájtos karaktereket<br/>használjon.</li> <li>Globális IPv6 címnél<br/>kettősponttal elválasztott,<br/>egybájtos alfanumerikus<br/>karaktereket adjon meg.</li> <li>Helyi kapcsolati IPv6 címek nem<br/>használhatók.</li> </ul> |
| IKE Encryption Algorithm | -                                                                | -                              | 3DES-CBC<br>DES-CBC   | Adja meg az IKE titkosítási módot.                                                                                                    |
| IKE Hash Algorithm       | -                                                                | -                              | SHA-1<br>MD5          | Adja meg az IKE kivonatolási módot.                                                                                                    |
| Diffie-Hellman Group     | -                                                                | -                              | Group1<br>Group2      | Adja meg az 1. fázisú ajánlatban<br>szereplő Diffie-Hellman csoportot.                                                                                                    |
| LifeTime                 | -                                                                | -                              | 600<br>86400<br>28800 | Állítsa be az ISAKMP SA<br>élettartamát. Általában a gyári<br>alapbeállítás használata javasolt.                                                                                                    |
| Pre-shared Key           | -                                                                | -                              | (NULL)                | Adja meg az előmegosztott kulcsot.                                                                                                    |
| Key PFS                  | -                                                                | -                              | KEYPFS<br>NOPFS       | Adja meg, hogy kívánja-e<br>használni a kulcs sérülés utáni<br>titkosságvédelmi (PFS) funkcióját.                                                                                                    |

| Eler                                        | n                                                                |                                |                           |                                                                                                    |
|---------------------------------------------|------------------------------------------------------------------|--------------------------------|---------------------------|----------------------------------------------------------------------------------------------------|
| Webböngésző                                 | Konfigurációs<br>eszköz<br>(Network<br>Setting beépülő<br>modul) | Network<br>Card Setup<br>(Mac) | Beállítási<br>érték       | Leírás                                                                                                |
| Diffie-Hellman Group when Key<br>PFS Enable | -                                                                | -                              | Group2<br>Group1<br>Nincs | Adja meg a kulcs sérülés utáni<br>titkosságvédelmi funkciójához<br>használt Diffie-Hellman csoportot. |
| ESP                                         | -                                                                | -                              | Engedélyez<br>Tilt        | Adja meg, hogy kívánja-e használni<br>az ESP-protokollt.                                              |
| ESP Encryption Algorithm                    | -                                                                | -                              | 3DES-CBC<br>DES-CBC       | Adja meg az ESP titkosítási<br>algoritmusát.                                                          |
| ESP Authentication Algorithm                | -                                                                | -                              | SHA-1<br>MD5<br>OFF       | Adja meg az ESP hitelesítési<br>algoritmusát.                                                         |
| АН                                          | -                                                                | -                              | Engedélyez<br>Tilt        | Adja meg, hogy kívánja-e használni<br>a hitelesítési fejlécet (AH).                                   |
| AH Authentication Algorithm                 | -                                                                | -                              | SHA-1<br>MD5              | Adja meg az AH titkosítási<br>algoritmusát.                                                           |
| LifeTime                                    | -                                                                | -                              | 600<br>3600<br>86400      | Adja meg az IPSec SA élettartamát.<br>Általában a gyári alapbeállítás<br>használata javasolt.         |

#### Hálózati beállítások megváltoztatása a weboldalról

Ez a szakasz a hálózati beállításoknak a nyomtató weboldaláról való módosításának lépéseit ismerteti.

A nyomtató weboldalához való hozzáféréshez a számítógépnek a következő feltételeknek kell megfelelnie.

- Engedélyezni kell a TCP/IP-kapcsolatot.
- Microsoft Internet Explorer 6.0-s vagy újabb, Safari 3.0-s vagy újabb, vagy Firefox 3.0-s vagy újabb verziójú böngésző van telepítve.

#### Emlékeztető

- Ügyeljen arra, hogy a webböngésző biztonsági beállítása közepes szintű legyen.
- Az [Admin beállítás] menübe való belépéshez rendszergazdaként kell bejelentkezni. A gyári alapértelmezett rendszergazdai jelszó "aaaaaaa".

#### Hivatkozás

 A következő beállítások közül néhányat más segédprogramban kell megadni. Részletekért lásd: "A hálózati beállítások menüpontjai az egyes segédprogramokban", 109. o.

#### Értesítés e-mail üzenetben a kellékek élettartamának végéről és a meghibásodásokról (figyelmeztetés e-mail üzenetben)

Beállíthatja a nyomtatót, hogy hiba esetén e-mail értesítést küldjön. Meghatározhatja, hogy mikor kíván értesítést kapni:

- megadott időközönként;
- csak hiba esetén.

#### A nyomtató konfigurálása

Az e-mail üzenet formájában kapott figyelmeztetések beállításait a weboldalon határozhatja meg.

#### Emlékeztető

- Ha az [SMTP Server] mezőben tartománynevet ad meg, a [TCP/IP] beállításnál konfigurálja a DNS-kiszolgálót.
- A levelezőkiszolgálón engedélyeznie kell, hogy a nyomtató küldhessen e-mail üzenetet. A levelezőkiszolgáló beállításainak részleteivel kapcsolatban érdeklődjön a hálózati rendszergazdánál.
- Ha Internet Explorer 7 vagy annál újabb böngészőt használ, tesztüzenet küldése előtt mindenképpen végezze el a következő beállításokat. A böngészőben válassza az [Verktyg] > [Internet Options] lehetőséget, majd a [Custom Level] lapon kattintson az [Säkerhet] gombra. Ezt követően válassza az [Engedélyezés] [A webhelyek számára engedélyezett az információk parancsfájlt alkalmazó ablakok használatával való bekérése] lehetőségét.
- 1 Nyissa meg a nyomtató weboldalát, és jelentkezzen be rendszergazdaként.
- 2 Válassza az [**Admin beállítás**] lehetőséget.
- Válassza a [Hálózat beállítás] > [Email] > [Send Settings] lehetőséget.

- 4 A részletes beállítások megadásához kövesse a képernyőn megjelenő utasításokat.
- 5 Válassza az [**Set detail of the SMTP Protocol**] lehetőséget.
- 6 Szükség esetén végezze el az [Security settings], a [Configure attached information] és az [Others] beállítását.
- 7 Kattintson a [Submit] lehetőségre. A hálózati kártya újraindul az új beállítások engedélyezéséhez.

#### Időszakos figyelmeztetések

- Nyissa meg a nyomtató weboldalát, és jelentkezzen be rendszergazdaként.
- 2 Válassza az [Admin beállítás] lehetőséget.
- 3 Válassza a [Hálózat beállítás] > [Email] > [Alert Settings] lehetőséget.
- 4 Adja meg a figyelmeztetések kézbesítési e-mail címét.
- 5 Kattintson a megadott cím [**Setting**] lehetőségére.

A [**Másolás**] beállítás akkor hasznos, ha a figyelmeztetési feltételeket másik címre is alkalmazni kívánja.

- 6 A részletes beállítások megadásához kövesse a képernyőn megjelenő utasításokat.
- 7 Kattintson a [**OK**] lehetőségre.
- 8 Az [View a Summary of Current Configuration] lehetőségre kattintva ellenőrizze az aktuális beállításokat, majd az ablak bezárásához kattintson az [X] ikonra.

A főablakban legfeljebb két cím aktuális beállításait is ellenőrizheti. Válassza ki a listából az ellenőrizni kívánt címeket.

9 Kattintson a [Submit] lehetőségre. A hálózati kártya újraindul az új beállítások engedélyezéséhez.

// Emlékeztető

• Ha nem jelentkeznek olyan hibák, amelyekről értesítést kér, a rendszer nem küld e-mailes figyelmeztetést.

#### Figyelmeztetés hiba esetén

 Hajtsa végre a következő rész 1–6. lépését: "Időszakos figyelmeztetések", 131. o.

Ha értesítést maga után vonó hibát vagy figyelmeztetést választ ki, megjelenik az esemény és az értesítés elküldése közötti időköz megadására szolgáló ablak.

2 Határozza meg a hibára vonatkozó figyelmeztetések elküldése előtt eltelt idő hosszát, majd kattintson az [OK] lehetőségre.

Ha hosszabb időközt határoz meg, csak az állandóan fennálló hibákról kap értesítést.

- **3** Kattintson a [**OK**] lehetőségre.
- Az [View a Summary of Current Configuration] lehetőségre kattintva ellenőrizze az aktuális beállításokat, majd az ablak bezárásához kattintson az [X] ikonra.

A főablakban legfeljebb két cím aktuális beállításait is ellenőrizheti. Válassza ki a listából az ellenőrizni kívánt címeket.

5 Kattintson a [Submit] lehetőségre. A hálózati kártya újraindul az új beállítások engedélyezéséhez.

#### Hozzáférés vezérlése IP-cím alapján (IP-szűrés)

A nyomtatóhoz való hozzáférés IP-cím alapján is vezérelhető. Lehetőség van beállítani, hogy a meghatározott IP-címekről engedélyezett-e a konfigurálás és a nyomtatás. Gyári alapértelmezés szerint az IP-szűrés le van tiltva.

#### ! Megjegyzés

- Ügyeljen arra, hogy a helyes IP-címet adja meg. Ha hibás IP-címet ad meg, nem tud hozzáférni a nyomtatóhoz az IP-protokollon keresztül.
- Az IP-szűrés engedélyezésekor az itt leírt lépéseket követve – be nem állított állomások számára a rendszer megtagadja a hozzáférést.

#### // Emlékeztető

- IP-szűrésre csak IPv4 protokoll használható.
- Nyissa meg a nyomtató weboldalát, és jelentkezzen be rendszergazdaként.
- 2 Válassza az [**Admin beállítás**] lehetőséget.
- 3 Válassza a [Hálózat beállítás]
   > [Biztonság] > [IP Filtering] lehetőséget.
- 4 A részletes beállítások megadásához kövesse a képernyőn megjelenő utasításokat.

#### ! Megjegyzés

- Ha a [Administrator IP Address that has been registered] pontnál semmi nincs regisztrálva, a megadott IP-címtartománytól függően lehetséges, hogy nem fér hozzá a nyomtatóhoz.
- Ha proxykiszolgálót használ, előfordulhat, hogy nem egyezik az [Your Current Local Host/Proxy IP Address] beállítása és az állomás IP-címe.
- 5 Kattintson a [Submit] lehetőségre. A hálózati kártya újraindul az új beállítások engedélyezéséhez.

# Hozzáférés vezérlése MAC-cím alapján (MAC-címszűrés)

A nyomtatóhoz való hozzáférés MAC-cím alapján is vezérelhető. Lehetősége van hozzáférést adni bizonyos MAC-címeknek, és megtagadni a hozzáférést bizonyos MAC-címektől.

#### ! Megjegyzés

 Ügyeljen arra, hogy a helyes MAC-címet adja meg. Ha hibás MAC-címet ad meg, hálózaton keresztül nem tud hozzáférni a nyomtatóhoz.

#### Emlékeztető

- Nem fogadhatja el és nem utasíthatja vissza az egyes címeket külön-külön.
- 1 Nyissa meg a nyomtató weboldalát, és jelentkezzen be rendszergazdaként.
- 2 Válassza az [**Admin beállítás**] lehetőséget.
- 3 Válassza a [Hálózat beállítás]
   > [Biztonság] > [MAC Address Filtering] lehetőséget.
- 4 A részletes beállítások megadásához kövesse a képernyőn megjelenő utasításokat.

#### ! Megjegyzés

- Ha a [Administrator MAC Address that has been registered] pontnál semmi nincs regisztrálva, a megadott MAC-címtől függően lehetséges, hogy nem fér hozzá a nyomtatóhoz.
- Ha proxykiszolgálót használ, előfordulhat, hogy nem egyezik az [Your Current Local Host/Proxy MAC Address] beállítása és az állomás MAC-címe.

5 Kattintson a [Submit] lehetőségre. A hálózati kártya újraindul az új beállítások engedélyezéséhez.

## Nyomtatás nyomtató-illesztőprogram nélkül (közvetlen nyomtatás)

#### PDF-fájlok nyomtatása

A PDF-fájlokat a nyomtató-illesztőprogram telepítése nélkül is kinyomtathatja. A weboldalon adja meg a nyomtatni kívánt fájlt, majd küldje el a nyomtatóra.

#### // Emlékeztető

- A PDF-fájl jellemzőitől függően kiegészítő RAM memóriára lehet szükség.
- A PDF-fájltól függően lehetséges, hogy nem lesz megfelelő a nyomtatás minősége. Ha nem megfelelő a nyomtatás, nyissa meg a fájlt Adobe Reader programmal, és nyomtassa ki onnan.
- 1 Nyissa meg a nyomtató weboldalát, és jelentkezzen be rendszergazdaként.
- 2 Kattintson a [Direct Print] lehetőségre.
- 3 Válassza az [Web Printing] lehetőséget.
- 4 A részletes beállítások megadásához kövesse a képernyőn megjelenő utasításokat.
- 5 Ellenőrizze a beállításokat, és kattintson a [**Nyomtatás**] lehetőségre.

A program elküldi az adatokat a nyomtatóra, és megkezdődik a nyomtatás.

#### Kiszolgáló konfigurálása e-mail üzenetekhez csatolt fájlok nyomtatásához

A gép által fogadott e-mailekhez csatolt fájlok kinyomtathatók.

#### (! Megjegyzés

- Legfeljebb 10 db, egyenként 8 MB-osnál nem nagyobb fájl nyomtatható ki.
- PDF, JPEG, és TIFF típusú fájlok nyomtathatók ki.
- Előfordulhat, hogy bizonyos PDF típusú fájlok kinyomtatáshoz kiegészítő RAM telepítése szükséges.
- Azokat a PDF típusú fájlokat, amelyeknek kinyomtatása problémába ütközik, nyissa meg az Adobe Reader programban, majd ez utóbbiból nyomtassa ki.

#### Konfigurálás POP protokollhoz

- Nyissa meg a gép weboldalát, és jelentkezzen be rendszergazdaként.
- 2 Válassza ki az [**Admin beállítás**] (Adminbeállítás) lehetőséget.

- 3 Válassza ki a [Hálózat beállítás] (Hálózati beállítások) > [Email] (E-mail)
   > [Receive Settings] (Fogadási beállítások) lehetőséget.
- 4 Válassza ki a [POP3] lehetőséget, majd kattintson rá a [To STEP2] (A 2. lépésre) lehetőségre.
- 5 A képernyőn megjelenő utasításokat követve adja meg a részletes beállításokat.

#### (! Megjegyzés

- Ügyeljen arra, hogy a levelezőkiszolgáló értékeit helyesen adja meg. Ha olyan levelezőkiszolgálóra vonatkozóan engedélyezi az APOP-funkciót, amely azt nem támogatja, akkor az e-mailek fogadása nem feltétlenül lesz hibamentes.
- Ha a levelezőkiszolgálót tartománynév szerint adja meg, akkor a [TCP/IP] pont alatt végezze el a DNSkiszolgáló konfigurálását.

#### Kattintson rá a [**Submit**] (Elküldés) lehetőségre.

#### ! Megjegyzés

• Az SSL titkosítást nem támogató POP-kiszolgálókról nem feltétlenül fogadhatók helyesen e-mail üzenetek.

#### Konfigurálás SMTP protokollhoz

- Nyissa meg a gép weboldalát, és jelentkezzen be rendszergazdaként.
- 2 Válassza ki az [**Admin beállítás**] (Adminbeállítás) lehetőséget.
- 3 Válassza ki a [Hálózat beállítás] (Hálózati beállítások) > [Email]
   > [Receive Settings] (Fogadási beállítások) lehetőséget.
- 4 Válassza ki az [SMTP] lehetőséget, majd kattintson rá az [To STEP2] (A 2. lépésre) lehetőségre.
- 5 A képernyőn megjelenő utasításokat követve adja meg a részletes beállításokat.
- 6 Kattintson rá a [Submit] (Elküldés) lehetőségre.

#### Adatátvitel titkosítása SSL-/ TLS-tanúsítvánnyal

A számítógép és a nyomtató közötti adatátvitel titkosítható. A rendszer a következő esetekben használja az SSL-/TLS-tanúsítványt az adatátvitel titkosítására:

- a nyomtatóbeállítások módosítása a weboldalról;
- IPP-nyomtatás;
- közvetlen nyomtatás.

#### Tanúsítvány létrehozása

A weboldalon tanúsítványt is létrehozhat. A következő két tanúsítványtípus áll rendelkezésre:

- önaláírt tanúsítvány;
- hitelesítésszolgáltató által létrehozott tanúsítvány.

#### ! Megjegyzés

- Ha a tanúsítvány létrehozása után módosítja a nyomtató IP-címét, a tanúsítvány érvénytelenné válik. Tanúsítvány létrehozása után ne módosítsa a nyomtató IP-címét.
- Nyissa meg a nyomtató weboldalát, és jelentkezzen be rendszergazdaként.
- 2 Válassza az [**Admin beállítás**] lehetőséget.
- 3 Válassza a [Hálózat beállítás] >
   [Biztonság] > [SSL/TLS] lehetőséget.
- 4 Válassza az [**Engedélyez**] [**SSL/TLS**] lehetőségét.
- 5 A [**CommonName**], [**Organization**] stb. pontnál adja meg a szükséges adatokat.
- 6 Kattintson a [**Submit**] lehetőségre. Megjelennek a beírt adatok.
- 7 Ellenőrizze a beírt adatokat, és kattintson az [OK] lehetőségre. Önaláírt tanúsítvány létrehozásakor befejeződik a beállítási folyamat. Kövesse a képernyőn látható utasításokat, és zárja be a weboldalt.

Ha hitelesítésszolgáltató által kiadott tanúsítványt szerez be, folytassa a 8. lépéssel.

8 CSR-nek hitelesítésszolgáltatóhoz való küldéséhez kövesse a képernyőn megjelenő utasításokat.

- 9 Hitelesítésszolgáltatótól származó tanúsítvány telepítéséhez kövesse a képernyőn megjelenő utasításokat. Másolja a vágólapra a "----- BEGIN CERTIFICATE -----" és az "----- END CERTIFICATE -----" közötti részt, majd illessze be a szövegmezőbe.
- **10** Kattintson a [**Submit**] gombra. Befejeződött a hitelesítésszolgáltató által kiadott tanúsítvány beállítási folyamata.

#### A weboldal megnyitása

- 1 Indítsa el a webböngészőt.
- 2 Az URL-címsorba írja be a "https:// nyomtató IP-címe" karaktersort, majd nyomja meg az <**ENTER** (BEVITEL)> gombot.

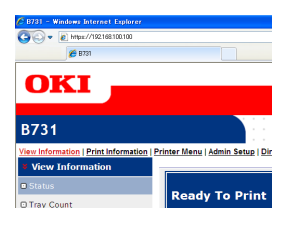

#### IPP-nyomtatás

Az IPP-nyomtatással a nyomtatási feladat adatai az interneten keresztül juttathatók el a számítógépről a nyomtatóhoz.

#### ■ IPP-nyomtatás engedélyezése

Az IPP-nyomtatás gyári alapbeállítás szerint le van tiltva. IPP-nyomtatáshoz előbb engedélyeznie kell az IPP protokollt.

- 1 Nyissa meg a nyomtató weboldalát, és jelentkezzen be rendszergazdaként.
- 2 Válassza az [Admin Setup] lehetőséget.
- 3 Válassza a [Network Setup] > [IPP] lehetőséget.
- 4 Válassza az [**Enable**] lehetőséget.
- 5 Kattintson a [**Submit**] lehetőségre.
- Nyomtató beállítása IPPnyomtatóként (csak Windows operációs rendszeren)

IPP-nyomtatóként adja hozzá a nyomtatót a számítógéphez.

- Kattintson a [Start] lehetőségre, és válassza az [Eszközök és nyomtatók]
   [Nyomtató hozzáadása] lehetőséget.
- 2 A [Nyomtató hozzáadása] varázslóban válassza a [Hálózati, vezeték nélküli vagy Bluetooth rendszerű nyomtató hozzáadása] lehetőséget.
- 3 Az elérhető nyomtatók listájában válassza az [Az általam keresett nyomtató nem található a listában] nyomtatót.
- 4 Válassza az [Megosztott nyomtató kiválasztása név szerint] lehetőséget.
- 5 Írja be a "http://nyomtató IP-címe/ ipp" vagy a "http://nyomtató IP-címe / ipp/Ip" karaktersort, majd kattintson a [Következo] lehetőségre.
- 6 Kattintson a [**Lemezhasználat**] lehetőségre.
- 7 Tegye be a szoftvert tartalmazó DVD-ROM-lemezt a számítógépbe.
- 8 A [Gyártó fájljainak másolása innen:] mezőben adja meg a következő értéket, majd kattintson a [Tallózás] lehetőségre.
  - PCL illesztőprogramnál: "D:\Drivers\EN\ PCL".
  - PS illesztőprogramnál: "D:\Drivers\EN\PS".
  - XPS illesztőprogramnál: "D:\Drivers\EN\ XPS".

#### Emlékeztető

- A fenti példákban a D betű a DVD-ROM-meghajtót jelöli.
- 9 Válassza ki az INF-fájlt, és kattintson a [Nyílt] lehetőségre.
- 10 Kattintson a [OK] lehetőségre.
- 11 Válassza ki a típust, és kattintson az [**OK**] lehetőségre.
- 12 Kattintson a [Következo] lehetőségre.
- 13 Kattintson a [Befejezés] lehetőségre.
- 14 Ha a telepítés befejeződött, nyomtassa ki a tesztoldalt.

#### Nyomtató beállítása IPPnyomtatóként (csak Mac OS X operációs rendszeren)

IPP-nyomtatóként adja hozzá a nyomtatót a számítógéphez.

- 1 Tegye be a szoftvert tartalmazó DVD-ROM-lemezt a számítógépbe, és telepítse az illesztőprogramot.
  - "Felhasználói kézikönyv (Beállítás)"
- 2 Válassza az Apple menü [**Rendszerbeállítások**] pontját.
- 3 Kattintson a [**Print & Scan**] lehetőségre.
- **4** Kattintson a [+] elemre.
- 5 Kattintson az [**IP**] lapfülre.
- 6 A [Protokoll] pontnál válassza az [IPP (Internet Printing Protocol)] lehetőséget.
- 7 Az [Cím] mezőben adja meg a nyomtató IP-címét.
- 8 A [**Várakozási sor**] mezőben adja meg az "ipp/Ip" karaktersort.
- 9 Kattintson a [Hozzáadás] lehetőségre.
- 10 Kattintson a [Folytatás] lehetőségre.
- 11 Győződjön meg arról, hogy a nyomtató regisztrálva van-e a [Print & Scan] helyen.

#### IPP-nyomtatás végzése

#### Emlékeztető

- A következő lépésekben példaként a Jegyzettömb alkalmazást használjuk. A szükséges lépések és menük a használt alkalmazástól függően különbözhetnek.
- 1 Nyissa meg a nyomtatni kívánt fájlt.
- 2 Válassza a [**Fájl**] menü [**Nyomtatás**] pontját.
- 3 A [Nyomtató kiválasztása] pontnál válassza ki a meghatározott nyomtatót, majd kattintson a [Nyomtatás] lehetőségre.

#### Adatátvitel titkosítása az IPSec szabvány használatával

A számítógép és a nyomtató közötti adatátvitel titkosítható.

Az adatátvitel titkosítása az IPSec szabvány alapján történik. Az IPSec funkció engedélyezésekor a rendszer az IP-protokollokat használó valamennyi alkalmazásra érvényesíti a titkosítást.

IP-cím alapján legfeljebb 50 állomást adhat meg. Ha nem regisztrált állomás próbál hozzáférni a nyomtatóhoz, a rendszer elutasítja azt. Ha nem regisztrált állomáshoz kísérel meg csatlakozni, a kísérlet érvénytelen lesz.

Először mindig a nyomtató konfigurálását végezze el, ha azzal végzett, következhet a számítógép konfigurálása.

// Emlékeztető

• Legyen kéznél az előmegosztott kulcs.

#### A nyomtató konfigurálása

Az IPSec funkció engedélyezéséhez a nyomtatót először konfigurálni kell a weboldalról.

#### ! Megjegyzés

 Az IPSec funkció engedélyezése után a rendszer elutasítja azokkal az állomásokkal folytatott adatátvitelt, amelyeket nem adott meg az itt ismertetett eljárással.

#### // Emlékeztető

- Jegyezze fel az itt megadott értékeket. A számítógép IPSec beállításainak meghatározásakor még szüksége lesz rájuk.
- Nyissa meg a nyomtató weboldalát, és jelentkezzen be rendszergazdaként.
- 2 Válassza az [Admin Setup] lehetőséget.
- 3 Válassza a [Network Setup] > [Security] > [IPSec] lehetőséget.
- 4 A részletes beállítások megadásához kövesse a képernyőn megjelenő utasításokat.

// Emlékeztető

 A konfigurálás során a "2. fázisú ajánlat" [ESP] vagy [AH] lehetőségét engedélyezni kell.

#### 5 Kattintson a [**Submit**] lehetőségre. A hálózati kártya újraindul az új beállítások engedélyezéséhez.

#### (! Megjegyzés

 Ha a megadott paraméterek közötti eltérés miatt sikertelenül próbálta meg beállítani az IPSec funkciót, nem fog tudni hozzáférni a weboldalhoz. Ilyen esetben tiltsa le az IPSec funkciót a nyomtató kezelőpanelén, vagy inicializálja a hálózati beállításokat.

#### A számítógép konfigurálása

#### // Emlékeztető

- Először mindig a nyomtató konfigurálását végezze el, ha azzal végzett, következhet a számítógép konfigurálása.
- Kattintson a [Start] lehetőségre, és válassza a [Vezérlőpult] > [Felügyeleti eszközök] lehetőséget.
- 2 Kattintson kétszer a [**Helyi biztonsági** házirend] lehetőségre.
- 3 Az [Helyi biztonsági házirend] ablakban kattintson az [IP Security Policies on Local Computer] lehetőségre.
- 4 Válassza a [Művelet] menü [IPbiztonsági házirend létrehozása] pontját.
- 5 A [**IP-biztonsági házirend varázsló**] ablakában kattintson a [**Következo**] lehetőségre.
- 6 Adja meg a [Név] és a [Leírás] mező értékét, majd kattintson a [Következo] gombra.
- 7 Szüntesse meg az [Az alapértelmezett válaszszabály aktiválása (csak a Windows korábbi verzióiban)] jelölőnégyzet bejelölését, majd kattintson a [Következo] lehetőségre.
- 8 Válassza a [Tulajdonságok szerkesztése] lehetőséget, majd kattintson az [Befejezés] lehetőségre.
- 9 Az IP-biztonsági házirend tulajdonságainak ablakában válassza a [Általános] lapot.
- **10** Kattintson a [**Inställningar**] lehetőségre.

11 A [Kulcscsere beállításai] ablakban adja meg az [Új kulcs generálása és hitelesítés minden] mező értékét percben.

#### (! Megjegyzés

- Adja meg ugyanazt az [Élettartam] értéket, amelyet az "1. fázisú ajánlat" funkcióhoz megadott a korábbi ("A nyomtató konfigurálása", 136. o.) szakaszban. Bár az [Élettartam] értéke másodpercben van megadva, ennél a lépésnél percértéket adjon meg.
- 12 Kattintson a [Metódusok] lehetőségre.
- **13** Az [**Kulcscsere biztonsági beállításai**] ablakban kattintson az [**Hozzáadás**] lehetőségre.

#### 14 Adja meg az [Sértetlenségi algoritmus], a [Titkosítási algoritmus] és a [Diffie-Hellman csoport] értékét.

#### (! Megjegyzés

- Ugyanazt az értéket válassza, amelyet az előző (IKE Encryption Algorithm) szakasz "1. fázisú ajánlat" beállításánál megadott az [IKE Hush Algorithm], az [Diffie-Hellman csoport] és a "A nyomtató konfigurálása", 136. o. mezőben.
- 15 Kattintson a [OK] lehetőségre.
- 16 Az [Kulcscsere biztonsági beállításai] ablakban kattintson az [OK] lehetőségre.
- 17 Az [Kulcscsere beállításai] ablakban kattintson az [OK] lehetőségre.
- 18 Az IP-biztonsági házirend tulajdonságainak ablakában válassza a [Regler] lapot.
- **19** Kattintson a [**Hozzáadás**] lehetőségre.
- 20 A [Guiden Säkerhetsregel] ablakában kattintson a [Következo] lehetőségre.
- 21 Az [Tunnelslutpunkt] képernyőn válassza az [Den här regeln anger inte någon tunnel] lehetőséget, majd kattintson a [Következo] lehetőségre.
- 22 Az [Hálózattípus] képernyőn válassza az [All Network Connections] lehetőséget, majd kattintson a [Következo] lehetőségre.
- 23 Az [IP-szűrőlista] képernyőn kattintson a [Hozzáadás] lehetőségre.

- 24 Az [IP-szűrőlista] ablakban kattintson az [Hozzáadás] lehetőségre.
- 25 A [IP-szűrő varázsló] ablakában kattintson a [Következo] lehetőségre.
- 26 Az [IP-szűrő Leírás és Tükrözés tulajdonsága] képernyőn kattintson a [Következo] lehetőségre.
- 27 Az [IP-forgalom forrása] képernyőn kattintson a [Következo] lehetőségre.
- 28 Az [IP-forgalom célja] képernyőn kattintson a [Következo] lehetőségre.
- 29 Az [IP-protokoll típusa] képernyőn kattintson a [Következo] lehetőségre.
- 30 Kattintson a [Befejezés] lehetőségre.
- **31** Az [**IP-szűrőlista**] ablakban kattintson az [**OK**] lehetőségre.
- 32 A [Guiden Säkerhetsregel] ablakban válassza ki a listából az új IP-szűrőt, majd kattintson a [Következo] lehetőségre.
- 33 Az [Szűrőművelet] képernyőn kattintson a [Hozzáadás] lehetőségre.
- **34** A [**Szűrőművelet varázsló**] ablakában kattintson a [**Következo**] lehetőségre.
- 35 A [Szűrőművelet neve] képernyőn adja meg a [Név] és a [Leírás] mező értékét, majd kattintson a [Következo] lehetőségre.
- 36 Az [Szűrőművelet általános beállításai] képernyőn válassza az [Biztonsági szint egyeztetése] lehetőséget, majd kattintson a [Következo] lehetőségre.
- 37 Az [Kommunikálás az IPSec nélküli számítógépekkel] képernyőn válassza az [Kommunikáció tiltása minden olyan számítógéppel, amely nem támogatja az IPSec-et.] lehetőséget, majd kattintson a [Következo] lehetőségre.

- 38 Az [IP-forgalom biztonsága] képernyőn válassza az [Egyéni] lehetőséget, majd kattintson a [Inställningar] lehetőségre.
- 39 A [Biztonsági módszer egyéni beállítása] ablakban konfigurálja a beállításokat, majd kattintson az [OK] lehetőségre.

#### (! Megjegyzés

- Ugyanazokat az AH- és ESP-beállításokat adja meg, amelyeket a korábbi ("A nyomtató konfigurálása", 136. o.) szakasz "2. fázisú ajánlat" beállításánál.
- **40** Az [**IP-forgalom biztonsága**] képernyőn kattintson a [**Következo**] lehetőségre.
- 41 Válassza a [Tulajdonságok szerkesztése] lehetőséget, majd kattintson az [Befejezés] lehetőségre.
- 42 Ha engedélyezni kívánja a kulcs sérülés utáni titkosságvédelmi funkcióját, a szűrőműveletek tulajdonságainak ablakában válassza az [Använd sessionsnyckel för PFS (Perfect Forward Secrecy)] lehetőséget.
- 43 Ha a globális IPv6 címen keresztül végzi az IPSec adatátvitelt, válassza a [Nem biztonságos kommunikáció fogadása, de válasz IPSec-kel] lehetőséget.
- 44 Kattintson a [OK] lehetőségre.
- 45 Válassza a [Új szűrőművelet] lehetőséget, majd kattintson az [Következo] lehetőségre.
- 46 A [Hitelesítési módszer] képernyőn válassza ki a kívánt hitelesítési módot, majd kattintson a [Következo] lehetőségre.
- 47 Kattintson a [Befejezés] lehetőségre.
- 48 Az IP-biztonsági házirend tulajdonságainak ablakában kattintson az [OK] lehetőségre.
- 49 A [Helyi biztonsági házirend] ablakban válassza ki az új IP-biztonsági házirendet.

- **50** Válassza a [**Művelet**] menü [**Hozzárendelés**] pontját.
- 51 Ellenőrizze, hogy az új IP-biztonsági házirendnél a [Házirend kijelölve] beállítása [Igen].
- 52 A [Helyi biztonsági házirend] képernyőn kattintson az [X] ikonra.

#### Az SNMPv3 protokoll használata

Ha az SNMPv3 protokollt támogató SNMP-kezelőt alkalmaz, a nyomtatókezelés titkosítható SNMP-protokollal.

- 1 Nyissa meg a nyomtató weboldalát, és jelentkezzen be rendszergazdaként.
- 2 Válassza az [Admin Setup] lehetőséget.
- Válassza a [Network Setup] >
   [SNMP] > [Settings] lehetőséget.
- 4 A részletes beállítások megadásához kövesse a képernyőn megjelenő utasításokat.
- 5 Kattintson a [Submit] lehetőségre. A hálózati kártya újraindul az új beállítások engedélyezéséhez.

#### Az IPv6 protokoll használata

A nyomtatóval használható az IPv6 protokoll. Az IPv6 címet a nyomtató automatikusan szerzi be. Az IPv6 cím manuálisan nem adható meg.

A nyomtatóval a következő protokollok használhatók.

- Nyomtatáshoz:
  - LPR
  - IPP
  - RAW (Port9100)
  - FTP
- Konfiguráláshoz:
  - HTTP
  - SNMPv1/v3
  - Telnet

A működés a következő alkalmazások esetén, a megadott feltételek mellett garantálható.

| Protokoll | Operációs<br>rendszer                                                        | Alkalmazás               | Feltétel           |
|-----------|------------------------------------------------------------------------------|--------------------------|--------------------|
| LPD       | <ul> <li>Windows 7</li> <li>Windows Vista</li> <li>Windows XP</li> </ul>     | LPR<br>(parancssor)      | *1., 2.,<br>3.     |
| Port9100  | <ul><li>Windows 7</li><li>Windows<br/>Vista</li></ul>                        | LPRng                    | *1., 2.,<br>3.     |
| FTP       | <ul> <li>Windows 7</li> <li>Windows<br/>Vista</li> <li>Windows XP</li> </ul> | FTP<br>(parancssor)      | *1., 2.,<br>3.     |
|           | • Mac OS X                                                                   | FTP (terminál)           | *1., 2.,<br>3.     |
| HTTP      | Windows XP                                                                   | Internet<br>Explorer 6.0 | *1., 2.,<br>3.     |
|           | • Mac OS X                                                                   | Safari (2.0–<br>v412.2)  | *1., 2.,<br>3., 4. |
| Telnet    | <ul> <li>Windows 7</li> <li>Windows Vista</li> <li>Windows XP</li> </ul>     | Telnet<br>(parancssor)   | *1., 2.,<br>3.     |
|           | • Mac OS X                                                                   | Telnet<br>(terminál)     | *1., 2.,<br>3.     |

- \*1. Állomásnév megadásához szerkessze az állomáshoz tartozó fájlt, vagy érje el a DNS-kiszolgálón keresztül.
- \*2. Telnet kapcsolatnál, ha csak az IPv6 protokoll van engedélyezve, nem adhat meg állomásnevet a DNS-kiszolgálón keresztül.

- \*3. Ha a hozzáféréshez helyi kötésű címet használ, nem adhat meg állomásnevet.
- \*4. Szögletes zárójelben adja meg az IPv6 címet.

#### (! Megjegyzés

 Ahhoz, hogy Windows XP operációs rendszeren használni tudja az IPv6 funkciót, telepítenie kell az IPv6 protokollt.

#### Az IPv6 protokoll engedélyezése

- Nyissa meg a nyomtató weboldalát, és jelentkezzen be rendszergazdaként.
- 2 Válassza az [Admin Setup] lehetőséget.
- 3 Válassza a [Network Setup] > [TCP/ IP] lehetőséget.
- 4 Válassza az [Enable] [IPv6] lehetőségét.
- 5 Kattintson a [Submit] lehetőségre. A hálózati kártya újraindul az új beállítások engedélyezéséhez.

#### Az IPv6 cím ellenőrzése

Az IPv6 címet a rendszer automatikusan osztja ki.

- 1 Válassza az [**View Information**] lehetőséget.
- 2 Válassza a [Hálózat] > [TCP/IP] lehetőséget.

#### // Emlékeztető

 Ha a globális cím csak csupa nullákként jelenik meg, lehetséges, hogy a problémát a használt útválasztó okozza.

#### Hivatkozás

Az IPv6 címet a nyomtatóval kinyomtatott hálózati jelentésben is ellenőrizheti. Ehhez nyomja meg az
 ▼ görgetőgombot, majd válassza a [Nyomtatási információk] > [Hálózat] lehetőséget. A jelentéssel és annak nyomtatásával kapcsolatos részletekért lásd: "A nyomtatási információk kinyomtatása", 49. o.

### Az IEEE802.1X hitelesítési szabvány használata

A nyomtatóval használható az IEEE802.1X hitelesítési funkció.

A következő lépések végrehajtása előtt végezze el a számítógép és a nyomtató konfigurálását.

#### Hivatkozás

 A kezdeti beállítással és az IP-címmel kapcsolatban részleteket a Felhasználói kézikönyv (Beállítás) című dokumentumban talál.

#### A nyomtató konfigurálása az IEEE802.1X funkcióhoz

#### A PEAP protokoll használata

- 1 Nyissa meg a nyomtató weboldalát, és jelentkezzen be rendszergazdaként.
- 2 Válassza az [Admin Setup] lehetőséget.
- 3 Válassza az [Network Setup] > [IEEE802.1X] lehetőséget.
- 4 Válassza az [**Enable**] [**IEEE802.1X**] lehetőségét.
- 5 Válassza az [**PEAP**] [**EAP Type**] lehetőségét.
- 6 Az [**EAP User**] mezőben adja meg a felhasználónevet.
- 7 Az [EAP Password] mezőben adja meg a jelszót.
- 8 Válassza a [Authenticate Server] lehetőséget, majd kattintson az [Import] lehetőségre.
- 9 Adja meg a CA-tanúsítvány fájlnevét, majd kattintson az [OK] lehetőségre. Adja meg annak a hitelesítésszolgáltatónak a tanúsítványát, amelyről a RADIUS kiszolgáló beszerezte a tanúsítványt. PEM, DER és PKCS#7 fájlt importálhat.
- 10 Kattintson a [Submit] lehetőségre.
   A hálózati kártya újraindul az új beállítások engedélyezéséhez.
- 11 Ha a nyomtatón megjelenik a készenléti képernyő, kapcsolja ki a nyomtatót.

12 Folytassa a következővel: "A nyomtató csatlakoztatása hitelesítő switchhez", 142. o.

#### Az EAP TLS protokoll használata

- Nyissa meg a nyomtató weboldalát, és jelentkezzen be rendszergazdaként.
- 2 Válassza az [Admin Setup] lehetőséget.
- 3 Válassza az [Network Setup] > [IEEE802.1X] lehetőséget.
- 4 Válassza az [**Enable**] [**IEEE802.1X**] lehetőségét.
- 5 Válassza az [**EAP-TLS**] [**EAP Type**] lehetőségét.
- 6 Az [**EAP User**] mezőben adja meg a felhasználónevet.
- 7 Válassza a [Not use SSL/TLS Certificate for EAP authentication] lehetőséget, majd kattintson az [Import] lehetőségre.
- 8 Adja meg a tanúsítvány fájlnevét. Csak PKCS#12 fájl importálható.
- 9 Adja meg a tanúsítványhoz tartozó jelszót, majd kattintson az [OK] lehetőségre.
- 10 Válassza a [Authenticate Server] lehetőséget, majd kattintson az [Import] lehetőségre.
- 11 Adja meg a CA-tanúsítvány fájlnevét, majd kattintson az [**OK**] lehetőségre. Adja meg annak a hitelesítésszolgáltatónak a tanúsítványát, amelyről a RADIUS kiszolgáló beszerezte a tanúsítványt. PEM, DER és PKCS#7 fájlt importálhat.
- 12 Kattintson a [**Submit**] lehetőségre. A hálózati kártya újraindul az új beállítások engedélyezéséhez.
- 13 Ha a nyomtatón megjelenik a készenléti képernyő, kapcsolja ki a nyomtatót.
- 14 Folytassa a következővel: "A nyomtató csatlakoztatása hitelesítő switchhez", 142. o.

#### A nyomtató csatlakoztatása hitelesítő switchhez

- Győződjön meg arról, hogy a nyomtató ki van kapcsolva.
- 2 Csatlakoztasson Ethernet kábelt a hálózati kapcsolat portjához.
- 3 Csatlakoztassa az Ethernet kábel másik végét a hitelesítő switch hitelesítési portjához.
- 4 Kapcsolja be a nyomtatót.
- 5 Állítsa be a nyomtatót.
  - A kezdeti beállításról részletesen a Felhasználói kézikönyv (Beállítás) című dokumentumban olvashat.

#### A vezeték nélküli LAN hálózat konfigurálása a weboldalról (csak vezeték nélküli hálózati kártyával felszerelt esetén)

Ez a szakasz azt ismerteti, hogyan kell a gép weboldaláról elvégezni a vezeték nélküli LAN hálózat beállításainak megadását és a hálózati beállítások módosítását.

Ahhoz, hogy a nyomtató weboldala elérhető legyen, a számítógépre érvényesnek kell lennie a következőknek:

- a TCP/IP engedélyezve van;
- Microsoft Internet Explorer 6.0-ás vagy újabb, Safari 3.0-ás vagy újabb, vagy Firefox 3.0-ás vagy újabb verziójú böngésző van telepítve.

#### // Emlékeztető

- Győződjön meg arról, hogy a webböngésző beállított biztonsági szintje közepes, illetve arról, hogy a sütik engedélyezettek.
- Az [Admin beállítás] (Adminbeállítás) menübe való belépéshez rendszergazdaként kell bejelentkezni. A gyári alapértelmezett rendszergazdai jelszó "aaaaaa".

#### 🕮 Hivatkozás

 Az itt következő beállítások közül néhány megadható más segédprogramban is. Részletekért lásd: "A hálózati beállítások menüpontjai az egyes segédprogramokban", 109. o..

A weboldalról csak akkor végezheti el a konfigurálást, ha a vezetékes vagy vezeték nélküli hálózati kapcsolat beállítását már befejezte.

#### ! Megjegyzés

 Ha a beállított biztonsági módszer WPA-EAP vagy WPA2-EAP, akkor először az [IEEE802.1x] menü beállításait kell meghatározni.

#### IEEE802.1X beállítások

- Nyissa meg a nyomtató weboldalát, és jelentkezzen be rendszergazdaként.
   A felhasználónév "root", az alapértelmezett jelszó pedig "aaaaaa".
- 2 Kattintson rá az [IEEE802.1X] lapfülre.
   EAP-TLS protokoll használata esetén:
  - Válassza ki az [IEEE802.1X]
     beállítás [Tilt] (Tiltva) lehetőségét.
  - b Az [EAP Type] (EAP-típus) pont alatt válassza ki az [EAP-TLS] lehetőséget.
  - c Az [EAP User] (EAPfelhasználó) mezőben adja meg a felhasználónevet.
  - d Válassza ki a [Do not use SSL/TLS Certificate for EAP authentication] (Ne legyen SSL/ TLS tanúsítvány használatával végzett EAP-hitelesítés) lehetőséget, majd kattintson rá az [Import] (Importálás) lehetőségre.
  - e Adja meg a tanúsítvány fájlnevét. Csak PKCS#12 fájl importálható.
  - f Adja meg a tanúsítványhoz tartozó jelszót, majd kattintson rá az [OK] lehetőségre.
  - g Válassza ki az [Authenticate
     Server] (Kiszolgáló hitelesítése) lehetőséget, majd kattintson rá az
     [Import] (Importálás) lehetőségre.
  - h Adja meg a CA-tanúsítvány fájlnevét, majd kattintson rá az [OK] lehetőségre.
  - Adja meg annak a hitelesítésszolgáltatónak a tanúsítványát, amelytől a RADIUS kiszolgáló beszerezte a tanúsítványt. PEM, DER és PKCS#7 fájlt importálhat.
  - *j* Kattintson rá a [**Send**] (Küldés) lehetőségre.

k Miután a főegység online állapotba lép, térjen rá a "Vezeték nélküli LAN hálózat beállítása" címszó alatt leírtakra.

#### ! Megjegyzés

 Ha a beállított biztonsági mód [WPA-EAP] vagy [WPA2-EAP], és az [EAP Type] (EAP-típus) pont alatt beállított érték [EAP-TLS] akkor a [Not authenticate Server] (Nincs kiszolgálóhitelesítés) lehetőséget nem lehet kiválasztani.

#### PEAP protokoll használata esetén:

- Válassza ki az [IEEE802.1X] beállítás [Tilt] (Tiltva) lehetőségét.
- b Az [EAP Type] (EAP-típus) pont alatt válassza ki a [PEAP] lehetőséget.
- Az [EAP User] (EAPfelhasználó) mezőben adja meg a felhasználónevet.
- d Az [EAP Password] (EAP-jelszó) mezőben adja meg a jelszót.
- Válassza ki az [Authenticate
   Server] (Kiszolgáló hitelesítése) lehetőséget, majd kattintson rá az
   [Import] (Importálás) lehetőségre.
- f Adja meg a CA-tanúsítvány fájlnevét, majd kattintson rá az [OK] lehetőségre.
- g Adja meg annak a hitelesítésszolgáltatónak a tanúsítványát, amelytől a RADIUS kiszolgáló beszerezte a tanúsítványt. PEM, DER és PKCS#7 fájlt importálhat.
- h Kattintson rá a [Send] (Küldés) lehetőségre.
- Miután a főegység online állapotba lép, térjen rá a "Vezeték nélküli LAN hálózat beállítása" címszó alatt leírtakra.

#### Vezeték nélküli LAN hálózat beállítása

- 1 Jelentkezzen be rendszergazdaként.
- 2 Kattintson rá a [Hálózat beállítás] (Hálózatbeállítás) lapfülre.

- 3 Kattintson rá a [Vezetéknélküli beállítás] (Vezeték nélküli beállítása)
   > [Kézi beállítás] (Manuális beállítási menü) lehetőségre.
- 4 Válassza ki a [Alapbeállítások] (Alapbeállítások) csoporton belüli [Hálózati csatlakozás] (Hálózati kapcsolat) mező [Vezetéknélküli] (Vezeték nélküli) lehetőségét.

| Basic Settings     |                   |                   |
|--------------------|-------------------|-------------------|
| Network Connection | Wired 💌           |                   |
| SSID               | Wired<br>Wireless | (1-32 characters) |
|                    | -                 |                   |

#### // Emlékeztető

- Az alapértelmezett beállítás a "Wired" (Vezetékes).
- 5 Az [SSID] mezőben adja meg annak a vezeték nélküli hozzáférési pontnak az SSID-nevét, amelyhez csatlakozni kíván.

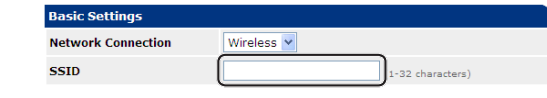

6 A [Security method] (Biztonsági módszer) pont alatt válassza ki a csatlakozással elérni kívánt hozzáférési ponton beállítottal azonos biztonsági lehetőséget.

Keresse meg az itt következő három pont közül a kiválasztott biztonsági módszernek megfelelőt, majd végezze el az utóbbi alatt leírt konfigurálási beállításokat.

Ha a [**Tilt**] (Tiltva) lehetőséget választotta ki, akkor a weboldal bal alsó részén lévő [**Submit**] (Elküldés) gombra kattintson rá. (Biztonsági okokból nem javasolt.)

| Security | Disable  |  |
|----------|----------|--|
|          | Disable  |  |
|          | WEP      |  |
|          | WPA-PSK  |  |
|          | WPA2-PSK |  |
|          | WPA-EAP  |  |
|          | WPA2-EAP |  |

// Emlékeztető

• Az alapértelmezett beállítás a "Tiltva".

#### (1) Ha a WEP lehetőséget választotta:

 a A [WEP] lehetőség kiválasztásakor megjelenik a [WEP KEY] (WEPkulcs) mező.
 Vigye be ide a csatlakozással elérni kívánt hozzáférési ponton beállított

Security Settings
Security
WEP
WEP
WEP
WEP
So r 13 characters)
So r 26 HEX format)

#### ! Megjegyzés

WEP-kulcsot.

 A WEP-kulcsindex beállítására szolgáló lehetőség nincs. A vezeték nélküli hozzáférési ponttal folytatott kommunikáció WEP-kulcsindexe 1.

#### // Emlékeztető

- A megadott kulcs helyén biztonsági okokból "\*" karakterek jelennek meg.
- (2) Ha a WPA-PSK vagy aWPA2-PSK lehetőséget választotta:
- a A WPA-PSK] és a [WPA2-PSK] lehetőség kiválasztásakor megjelenik az [Encryption type] (Titkosítás típusa) és a [Pre Shared Key] (Előmegosztott kulcs) mező.
- b Az [Encryption type] (Titkosítás típusa) mezőben adja meg a csatlakozással elérni kívánt vezeték nélküli hozzáférési ponton beállított titkosítási típust (TKIP vagy AES).

| Security WPA-PSK  WPA Encryption Type AES  TKIP WPA Pre-shared Key KEP (6* 63 characters) (6* HEX format)                                             | Security Settings   |                                          |  |
|----------------------------------------------------------------------------------------------------|---------------------|------------------------------------------|--|
| WPA Encryption Type         AES           WPA Pre-shared Key         TKIP           AES         (6×63 characters)           64 HEX formati         10 | Security            | WPA-PSK                                  |  |
| WPA Pre-shared Key AES (8~63 characters)<br>(64 HEX format)                                                                                           | WPA Encryption Type | AES V                                    |  |
|                                                                                                    | WPA Pre-shared Key  | AES (8~63 characters)<br>(64 HEX format) |  |

#### Emlékeztető

- Az alapértelmezett beállítás a "TKIP".
- Lehetséges, hogy a vezeték nélküli hozzáférési pont típusától függően elképzelhető, hogy vegyes TKIP/ AES eljárás is használható. Ilyen esetben az AES eljárás javasolt.
- c A [Pre Shared Key] (Előmegosztott kulcs) mezőbe vigye be a csatlakozással elérni kívánt hozzáférési ponton beállított előmegosztott kulcsot.

| Security                | A-PSK 💌                              |
|-------------------------|--------------------------------------|
| WPA Encryption Type TKI | P 💌                                  |
| WPA Pre-shared Key      | (3~63 characters)<br>(34 HEX format) |

#### // Emlékeztető

- A megadott kulcs helyén biztonsági okokból "\*" karakterek jelennek meg.
- (3) Ha a WPA-EAP vagy aWPA2-EAP lehetőséget választotta:

- a A WPA-EAP] és a [WPA2-EAP] lehetőség kiválasztásakor megjelenik az [Encryption type] (Titkosítás típusa) mező.
- b Az [Encryption type] (Titkosítás típusa) mezőben adja meg a csatlakozással elérni kívánt vezeték nélküli hozzáférési ponton beállított titkosítási típust (TKIP vagy AES).

| Security Settings   |           |
|---------------------|-----------|
| Security V          | VPA-EAP   |
| WPA Encryption Type | KIP       |
| TA                  | KIP<br>ES |

7 Miután végzett az összes alapbeállítással és biztonsági beállítással, nyomja meg a weboldal bal alsó részén lévő [Submit] (Elküldés) gombot, és a beállítások érvénybe lépnek. A vezeték nélküli hozzáférési ponthoz való csatlakozás akár egy percet is igénybe vehet. Sikertelen csatlakozás esetén konfigurálja újra a vezeték nélküli beállításokat a kezelőpanelről, vagy váltson a kezelőpanelen vezetékes LAN kapcsolatra, majd a weboldalról konfigurálja újra a vezeték nélküli beállításokat.

4

Hálózati beállítások

- 144 -
## Egyéb műveletek

Ez a szakasz a hálózati beállítások inicializálásának, valamint a nyomtató és a számítógép DHCP protokoll használatához való beállításának lépéseit ismerteti.

## A hálózati beállítások inicializálása

#### ! Megjegyzés

- Ezzel az eljárással az összes hálózati beállítás inicializálása elvégezhető.
- 1 Nyomja meg a ▼ görgetőgombot.
- 2 A ▼ görgetőgombot megnyomva válassza ki az [Admin beállítás] lehetőséget, majd nyomja meg az <ENTER (BEVITEL)> gombot.
- A tízbillentyűs billentyűzettel adja meg a rendszergazdai jelszót.
  A gyári alapértelmezett rendszergazdai jelszó "aaaaaa".
- 4 Nyomja meg az <ENTER (BEVITEL)> gombot.
- 5 Ellenőrizze, hogy az [Hálózat beállítás] lehetőség van-e kiválasztva, majd nyomja meg az <ENTER (BEVITEL)> gombot.
- 6 A ▼ görgetőgombot megnyomva válassza ki az [Gyári alapbeállítás?] lehetőséget, majd nyomja meg az <ENTER (BEVITEL)> gombot.
- 7 Ellenőrizze, hogy az [Végrehajtás] lehetőség van-e kiválasztva, majd nyomja meg az <ENTER (BEVITEL)> gombot.

A program elvégzi a hálózati beállítások inicializálását.

## A DHCP protokoll használata

IP-címet a DHCP-kiszolgálóról szerezhet be.

#### (! Megjegyzés

 A művelet végrehajtásához rendszergazdai jogosultság szükséges.

#### // Emlékeztető

• IP-címet a BOOTP-kiszolgálóról is beszerezhet.

## A DHCP-kiszolgáló konfigurálása

A DHCP a TCP/IP-hálózat összes állomásának kioszt egy IP-címet.

#### (! Megjegyzés

 Ha hálózaton keresztül kíván nyomtatni, a nyomtatónak statikus IP-címmel kell rendelkeznie. A statikus IPcím kiosztásával kapcsolatban a DHCP-kiszolgáló kézikönyvéből tájékozódhat.

#### Emlékeztető

- A következő operációs rendszerek támogatottak:
  - Windows Server 2008 R2, Windows Server 2008 és Windows Server 2003.
- A következő lépésekben példaként a Windows Server 2008 R2 operációs rendszert használjuk. A szükséges lépések és menük a használt operációs rendszertől függően különbözhetnek.
- Kattintson a [Start] lehetőségre, és válassza a [Felügyeleti eszközök]> [Serverhanteraren] lehetőséget. Ha a [DHCP] lehetőség már látható a [Felügyeleti eszközök] listájában, folytassa a 8. lépéssel.
- 2 A [**Szerepkör hozzáadása**] területen kattintson a [**Rollsammanfattning**] lehetőségre.
- 3 A [Szerepkörök hozzáadása varázsló] ablakában kattintson a [Következo] lehetőségre.
- 4 Válassza a [DHCP-kiszolgáló] lehetőséget, majd kattintson az [Következo] lehetőségre.
- 5 Kövesse a képernyőn látható utasításokat, és szükség szerint adja meg a beállításokat.

- 6 A [Confirm Installation Selection] képernyőn ellenőrizze a beállításokat, majd kattintson a [Telepítés] lehetőségre.
- 7 A telepítés végén kattintson a [**Bezárás**] lehetőségre.
- 8 Kattintson a [Start] lehetőségre, majd válassza a [Felügyeleti eszközök] > [DHCP] lehetőséget a [DHCP] varázsló indításához.
- A DHCP-listáról válassza ki a használni kívánt kiszolgálót.
- 10 Válassza a [Művelet] menü [Új hatókör] pontját.
- 11 Az [Új hatókör varázsló] képernyőn kövesse a megjelenő utasításokat, és szükség szerint adja meg a beállításokat.

#### // Emlékeztető

- Ne feledje el megadni az alapértelmezett átjáró beállításait.
- A [Hatókör aktiválása] képernyőn válassza az [Ja, jag vill aktivera detta scope nu] lehetőséget.
- 12 Kattintson a [Befejezés] lehetőségre.
- 13 A DHCP-listából válassza ki az új hatókört, majd válassza a [Reservationer] lehetőséget.
- 14 Válassza a [**Művelet**] menü [**Ú**j fenntartás] pontját.
- 15 Adja meg a beállításokat.
- 16 Kattintson a [Hozzáadás] lehetőségre.
- 17 Kattintson a [Bezárás] lehetőségre.
- 18 Válassza a [**Fájl**] menü [**Kilépés**] pontját.

#### A nyomtató konfigurálása

Ez a szakasz a nyomtatónak a DHCP/BOOTP protokoll használatához való konfigurálásának lépéseit ismerteti.

Megjegyezzük, hogy mivel a DHCP/BOOTP protokoll a gyári alapbeállítás szerint engedélyezve van, nem kell végrehajtania ezt az eljárást.

#### // Emlékeztető

- A következő lépésekben példaként a Network Card Setup segédprogramot használjuk. A szükséges lépések és menük a használt szoftvertől függően különbözhetnek.
- 1 Kapcsolja be a nyomtatót.
- 2 Kapcsolja be a számítógépet, és tegye be a szoftvert tartalmazó DVD-ROMlemezt.
- 3 Kattintson a [Setup.exe futtatása] lehetőségre.
   Ha megjelenik a [Felhasználói fiókok felügyelete] párbeszédpanel, kattintson az [Igen] lehetőségre.
- 4 Olvassa el a licencszerződést, és kattintson az
  [Beleegyezés] lehetőségre.
- 5 Olvassa el a [Környezetvédelmi tanácsok felhasználóknak] tájékoztatót, majd kattintson a [Következo] lehetőségre.
- 6 Válassza ki a használni kívánt eszközt, majd kattintson a [Következo] lehetőségre.
- 7 Válassza ki a [Hálózati csatlakozás] lehetőséget, majd kattintson a [Következo] elemre.
- 8 Kattintson a [**Eszköz hálózati beállítása**] lehetőségre.
- 9 Válassza ki a nyomtatót a listáról, majd kattintson a [Következo] lehetőségre.
- Adja meg az IP-címet, majd kattintson a [Beállítás] lehetőségre.
- 11 A [**Jelszó**] mezőben adja meg a jelszót, majd kattintson az [**OK**] lehetőségre.
  - A gyári alapértelmezett jelszó a MAC-cím utolsó hat számjegye.
  - A jelszónál van különbség a kis- és a nagybetűk között.

A hálózati kártya újraindul az új beállítások engedélyezéséhez.

12 Kattintson a [Kilépés] lehetőségre.

4

# 5. Hibaelhárítás

Ez a fejezet az illesztőprogramok inicializálását, törlését és frissítését ismerteti.

## Inicializálás

Ez a szakasz a merevlemez és flash memória inicializálásának lépéseit, valamint a nyomtatóbeállítások alapértelmezett értékre való visszaállításának lépéseit ismerteti.

A nyomtatón tárolt adatokat és beállításokat törölve visszaállíthatók a beállítások a nyomtató vásárláskori értékekre.

#### ! Megjegyzés

Az alapértelmezett beállítások esetén az [Inicializál] lehetőség nem választható, mert az [Admin beállítás], [Egyéb beállítások], [Tárolás általános beállítás], [Enable Initialization] beállítása [Nem] értékű. Az [Admin beállítás], [Egyéb beállítások], [Tárolás általános beállítás], [Enable Initialization] lehetőséget állítsa [Igen] értékre.

#### // Emlékeztető

• Az [Admin beállítás] menü eléréséhez rendszergazdai jelszó szükséges. Az alapértelmezett jelszó "aaaaaa".

## Merevlemez inicializálása

A merevlemez inicializálását akkor kell elvégezni, ha más készülékben használt merevlemezt vagy olyan merevlemezt kíván alkalmazni, amelyet a készülék nem ismer fel helyesen.

A nyomtató a merevlemezt többpéldányos nyomtatási adatok nyomtatási sorba állításához, biztonságos és titkosított nyomtatási adatok mentéséhez,valamint űrlapadatokhoz és makrókhoz használja. Az inicializálás törli a tárolt adatokat.

A merevlemez három partícióval rendelkezik. A partíciók a PS-, a közös és a PCL-partíció. A merevlemez inicializálása során a program a partíciókat a megadott százalékoknak megfelelő méretben osztja ki (a gyári alapbeállítás szerint: PS – 30%, közös – 50%, PCL – 20%). 30%, Common: 50%, PCL: 20% Az egyes partíciókat külön is formázhatja.

Ha olyan merevlemezt helyez a nyomtatóba, amelyet előtte másik készülékben használtak, vagy ha nyomtatóba helyezett merevlemezt a program már nem ismeri fel, lehetséges, hogy a nyomtató bekapcsolásakor az [**Inicializál Igen/Nem**] üzenet jelenik meg a kijelzőn. Ilyen esetben válassza az [**Igen**] lehetőséget. (A program törli a merevlemezen tárolt adatokat.)

A [**Nem**] lehetőség választásakor a [**Szerviz hívás 067:Hiba**] jelenhet meg a kijelzőn. Kapcsolja ki a nyomtatót, vegye ki a merevlemezt, vagy kapcsolja ki, majd ismét kapcsolja be a nyomtatót úgy, hogy közben a merevlemez a készülékben marad, végül pedig válassza az [**Igen**] lehetőséget.

## A teljes terület formázása

A nyomtatóban lévő merevlemez teljes tárterülete formázható.

#### (! Megjegyzés

- A merevlemez teljes területének inicializálása során a program a következő adatokat törli:
  - a [Biztonságos nyomtatás], a [Titkosított biztonságos nyomtatás] és a [Tárolás újranyomtatáshoz] funkcióval tárolt feladatok adatai;
  - egyéni bemutatóadatok;
  - űrlapadatok.
- Nyomja meg a ▼ görgetőgombot.
- 2 A ▼ görgetőgombot megnyomva válassza ki az [Admin beállítás] lehetőséget, majd nyomja meg az <ENTER (BEVITEL)> gombot.
- A tízbillentyűs billentyűzettel adja meg a rendszergazdai jelszót.
  Az alapértelmezett jelszó "aaaaaaa".
- 4 Nyomja meg az <ENTER (BEVITEL)> gombot.
- 5 A ▼ görgetőgombot megnyomva válassza ki az [Egyéb beállítások] lehetőséget, majd nyomja meg az <ENTER (BEVITEL)> gombot.
- 6 A ▼ görgetőgombot megnyomva válassza ki az [HDD Beáll] lehetőséget, majd nyomja meg az <ENTER (BEVITEL)> gombot.

- 7 Ellenőrizze, hogy a [Inicializál] lehetőség van-e kiválasztva, majd nyomja meg az <ENTER (BEVITEL)> gombot.
- 8 Ellenőrizze, hogy az [Igen] lehetőség van-e kiválasztva, majd nyomja meg az <ENTER (BEVITEL)> gombot.
   [Végrehajtás most?] jelenik meg. A folytatáshoz válassza az [Igen] lehetőséget.

## Partíció formázása

A merevlemez 3 partícióját (PS, közös és PCL) külön is inicializálhatja.

#### ! Megjegyzés

- A partíció inicializálásakor a következő adatok törlődnek:
  - PS: a PS-terület űrlapadatai;
  - Közös: a [Biztonságos nyomtatás], a [Titkosított biztonságos nyomtatás] és a [Tárolás újranyomtatáshoz] funkcióval tárolt feladatadatok és bemutatóadatok;
  - PCL: a PCL-terület űrlapadatai.
- Nyomja meg a ▼ görgetőgombot.
- 2 A ▼ görgetőgombot megnyomva válassza ki az [Admin beállítás] lehetőséget, majd nyomja meg az <ENTER (BEVITEL)> gombot.
- A tízbillentyűs billentyűzettel adja meg a rendszergazdai jelszót.
  Az alapértelmezett jelszó "aaaaaa".
- 4 Nyomja meg az <ENTER (BEVITEL)> gombot.
- 5 A ▼ görgetőgombot megnyomva válassza ki az [Egyéb beállítások] lehetőséget, majd nyomja meg az <ENTER (BEVITEL)> gombot.
- 6 A ▼ görgetőgombot megnyomva válassza ki az [HDD Beáll] lehetőséget, majd nyomja meg az <ENTER (BEVITEL)> gombot.
- 7 A ▼ görgetőgombot megnyomva válassza ki az [Format] lehetőséget, majd nyomja meg az <ENTER (BEVITEL)> gombot.
- 8 A ▼ görgetőgombot megnyomva válassza ki az inicializálni kívánt partíciót, majd nyomja meg az <ENTER (BEVITEL)> gombot.

9 Ellenőrizze, hogy az [Igen] lehetőség van-e kiválasztva, majd nyomja meg az <ENTER (BEVITEL)> gombot.
 [Végrehajtás most?] jelenik meg. A folytatáshoz válassza az [Igen] lehetőséget.

5

Hibaelhárítás

## A flash memória inicializálása

A nyomtatóba épített flash memória például űrlap- és egyéb adatok tárolására szolgál.

Az inicializálás a következő lépésekkel történik.

#### ! Megjegyzés

- A flash memória inicializálásakor a következő adatok törlődnek:
  - Biztonságos nyomtatási feladatok
  - Újranyomtatott feladatok tárolása
  - Titkosított biztonságos nyomtatási feladatok
  - űrlapadatok.
- Nyomja meg a ▼ görgetőgombot.
- 2 A ▼ görgetőgombot megnyomva válassza ki az [Admin beállítás] lehetőséget, majd nyomja meg az <ENTER (BEVITEL)> gombot.
- A tízbillentyűs billentyűzettel adja meg a rendszergazdai jelszót.
  Az alapértelmezett jelszó "aaaaaa".
- 4 Nyomja meg az <ENTER (BEVITEL)> gombot.
- 5 A ▼ görgetőgombot megnyomva válassza ki az [Other Settings] lehetőséget, majd nyomja meg az <ENTER (BEVITEL)> gombot.
- 6 A ▼ görgetőgombot megnyomva válassza ki az [Flash memória beáll.] lehetőséget, majd nyomja meg az <ENTER (BEVITEL)> gombot.
- 7 Ellenőrizze, hogy a [Inicializál] lehetőség van-e kiválasztva, majd nyomja meg az <ENTER (BEVITEL)> gombot.
- 8 Ellenőrizze, hogy az [Igen] lehetőség van-e kiválasztva, majd nyomja meg az <ENTER (BEVITEL)> gombot.
  [Végrehajtás most?] jelenik meg. A folytatáshoz válassza az [Igen] lehetőséget.

## A nyomtató beállításainak visszaállítása

A konfigurált beállítások visszaállíthatók az alapértelmezett állapotba.

#### ! Megjegyzés

- A jelszó, a hálózati és időbeállítások nem térnek vissza a gyári értékre.
- 1 Nyomja meg a ▼ görgetőgombot.
- 2 A ▼ görgetőgombot megnyomva válassza ki az [Admin beállítás] lehetőséget, majd nyomja meg az <ENTER (BEVITEL)> gombot.
- A tízbillentyűs billentyűzettel adja meg a rendszergazdai jelszót.
  Az alapértelmezett jelszó "aaaaaa".
- 4 Nyomja meg az <ENTER (BEVITEL)> gombot.
- 5 A ▼ görgetőgombot megnyomva válassza ki az [Beállítások] lehetőséget, majd nyomja meg az <ENTER (BEVITEL)> gombot.
- 6 Ellenőrizze, hogy a [Beállítások újraindítása] lehetőség van-e kiválasztva, majd nyomja meg az <ENTER (BEVITEL)> gombot.
- 7 Ellenőrizze, hogy az [Végrehajtás] lehetőség van-e kiválasztva, majd nyomja meg az <ENTER (BEVITEL)> gombot.

5

## Nyomtató-illesztőprogramok törlése és frissítése

Ez a szakasz a használt nyomtató-illesztőprogram törlésének és frissítésének lépéseit ismerteti.

#### ! Megjegyzés

Az eljárás és a megjelenő képernyők a Windows és a Mac OS X operációs rendszer verziójától, valamint a nyomtatóillesztőprogram típusától függően különbözhetnek.

## Illesztőprogram törlése

Lehetőség van a nyomtató-illesztőprogramok eltávolítására.

## Windows operációs rendszer esetén

#### ! Megjegyzés

- A művelet elvégzéséhez rendszergazdaként kell bejelentkeznie.
- Az illesztőprogram eltávolítása előtt indítsa újra a számítógépet.
- Kattintson a [Start] lehetőségre, majd válassza az [Eszközök és nyomtatók] lehetőséget.
- 2 Jobb egérgombbal kattintson a Saját nyomtató ikonra, és válassza a [Eszköz eltávolítása] lehetőséget. Ha több nyomtató-illesztőprogramot is telepített, az [Delete print queue] pontnál válassza ki a törölni kívánt illesztőprogram típusát.
- 3 A megerősítést kérő üzenet megjelenésekor kattintson az [Igen] lehetőségre.

#### (! Megjegyzés

- Ha a megjelenő üzenet szerint az eszköz használatban van, indítsa újra a számítógépet, majd próbálja újra az 1–2. lépést.
- 4 A [Nyomtatókiszolgáló tulajdonságai] bármelyik ikonjának kijelölését követően kattintson a felső sáv [Nyomtatók és faxok] lehetőségére.
- 5 Válassza az [**Drivers**] lapot.
- 6 Ha megjelenik az [**Change Driver Settings**] lehetőség, kattintson rá.
- 7 Válassza ki az eltávolítani kívánt nyomtató-illesztőprogramot, és kattintson az [Eltávolítás] lehetőségre.

- 8 Ha a megjelenő üzenet annak eldöntését kéri, hogy csak a nyomtató-illesztőprogramot vagy az illesztőprogramot és az azt tartalmazó csomagot is el kívánja-e távolítani a rendszerről, válassza az [Remove Driver and Package] lehetőséget, majd kattintson az [OK] lehetőségre.
- 9 A megerősítést kérő üzenet megjelenésekor kattintson az [Igen] lehetőségre.
- 10 Ha megjelenik az [Remove Driver and Package] párbeszédpanel, kattintson az [Eltávolítás], majd az [OK] lehetőségre.

#### (! Megjegyzés

- Ha a program visszautasítja a törlést, indítsa újra a számítógépet, majd ismételje meg a 4–10. lépést.
- 11 Kattintson a [**Bezárás**] párbeszédpanel [**Nyomtatókiszolgáló tulajdonságai**] gombjára.
- 12 Indítsa újra a számítógépet.

### Mac OS X operációs rendszer esetén

- Az Apple menüben válassza a [Rendszerbeállítások] lehetőséget.
- 2 Válassza az [Print & Scan] lehetőséget.
- 3 Válassza ki az eltávolítani kívánt eszközt és kattintson a [-]-ra.
   A megerősítést kérő üzenet megjelenésekor kattintson az [Nyomtató törlése] lehetőségre.
- 4 Zárja be a [**Print & Scan**] párbeszédpanelt.
- 5 Tegye be a szoftvert tartalmazó DVD-ROM-lemezt a számítógépbe.
- 6 Kattintson kétszer az [OKI] > [Illesztőprogram] > [PS] > [Uninstaller] lehetőségre.

5

- 7 Ellenőrizze a párbeszédpanelen a törölni kívánt eszközt, és kattintson az [OK] lehetőségre.
- 8 A tízbillentyűs billentyűzettel adja meg a rendszergazdai jelszót, és kattintson kétszer az [OK] lehetőségre.
- 9 Vegye ki a szoftvert tartalmazó DVD-ROM-lemezt a számítógépből.

## Illesztőprogram frissítése

Lehetőség van a nyomtató-illesztőprogramok frissítésére.

#### A Windows operációs rendszerhez való nyomtató-illesztőprogram esetén

#### ! Megjegyzés

- A művelet elvégzéséhez rendszergazdaként kell bejelentkeznie.
- A nyomtató-illesztőprogram eltávolításának megkezdése előtt indítsa újra a számítógépet.
- Kattintson a [Start] lehetőségre, majd válassza az [Eszközök és nyomtatók] lehetőséget.
- 2 Jobb egérgombbal kattintson a Saját nyomtató ikonra, és válassza a [Nyomtatási beállítások] lehetőséget. Ha több nyomtató-illesztőprogramot is telepített, a [Printer Properties] pontnál válassza ki a frissíteni kívánt illesztőprogram típusát.

Válassza ki az ellenőrizni kívánt nyomtatóillesztőprogram típusát.

3 Válassza a [Beállítás] lap [Névjegy] lehetőségét.

PS nyomtató-illesztőprogramnál válassza a [**Feladatopciók**] lapot, majd kattintson a [**Névjegy**] lehetőségre.

- 4 Ellenőrizze a verzióadatokat, majd kattintson az [**OK**] lehetőségre.
- 5 Törölje a frissíteni kívánt nyomtatóillesztőprogramot.

#### ! Megjegyzés

 A frissítés érdekében törölje az összes azonos típusú (PCL, PS és XPS) nyomtató-illesztőprogramot.

#### Hivatkozás

• "Illesztőprogram törlése", 150. o.

6 Telepítse az új nyomtatóillesztőprogramot.

#### 🕮 Hivatkozás

 Nyomtató-illesztőprogram telepítésével kapcsolatban lásd a Felhasználói kézikönyv (Beállítás) című dokumentumot.

## Mac OS X operációs rendszer esetén

 Törölje a frissíteni kívánt nyomtatóillesztőprogramot.

Hivatkozás

- "Illesztőprogram törlése", 150. o.
- Telepítse az új nyomtatóillesztőprogramot.

#### Hivatkozás

 Nyomtató-illesztőprogram telepítésével kapcsolatban lásd a Felhasználói kézikönyv (Beállítás) című dokumentumot.

# Tárgymutató

#### A

| A panel nyelvbeállítása |
|-------------------------|
| Beállítás 102, 107      |
| Árnyalat                |

#### В

| Beállítási érték      | 49 |
|-----------------------|----|
| Bizalmas adatok       | 38 |
| Biztonságos nyomtatás | 37 |
| Booklet               | 30 |
| Boríték               | 14 |

#### С

| Címke   | 16 |
|---------|----|
| Collate | 28 |

#### D

| Dátum automatikus beolvasása | a  |
|------------------------------|----|
| c                            | 95 |
| Driver Settings              |    |
| Mentés 4                     | 13 |
|                              |    |

#### E

| Egyedi méretek | <br>17 |
|----------------|--------|
| F              |        |

| Fedél 31               |
|------------------------|
| Felbontás 32           |
| File                   |
| Nyomtatás 47           |
| Flash memória 100, 149 |
| Font44, 45             |
| FTP 140                |
|                        |

#### G

| Gamma | Adjuster | segédprogram | ۱ |
|-------|----------|--------------|---|
|       |          | 9            | 6 |

#### Н

Hálózati beállítás ...... 109, 145 Hozzáférés-szabályozás

#### ......132, 133

## I

Inicializálás..... 145, 147, 149

## J

Jelszó ..... 37 Alapértelmezett ...... 51

#### Κ

Kétoldalas nyomtatás...... 26 Kézi nyomtatás ..... 23 Konfigurációs eszköz...... 98 Közvetlen nyomtatás..... 133

#### L

\_\_\_\_\_\_ LPD ..... 140

#### Μ

## Ν

| Network Card Setup 107, 109 |
|-----------------------------|
| Nyomtatási adatok           |
| Tárolás 42                  |
| Nyomtatási funkció7         |
| Nyomtatási minőség          |
| Nyomtató-illesztőprogram    |
| Frissítés 151               |
| Funkció7                    |
| Törlés 150                  |
|                             |

### 0

OKI LPR segédprogram ..... 103

#### Ρ

| Papírméret1        | 4 |
|--------------------|---|
| Papírtálca1        | 4 |
| PostScript4        | 7 |
| Poszternyomtatás 3 | 2 |
| Puffer 4           | 6 |
|                    |   |

### R

#### S

Segédprogram ...... 91

#### Т

| álca34, 35          |
|---------------------|
| ELNET 140           |
| itkosítás134, 136   |
| öbbfunkciós tálca14 |
| öbb oldal 24        |

#### U

Űrlapok ..... 100

| V                           |
|-----------------------------|
| Vékony vonalak kiemelése 33 |
| Vízjel 40                   |
| w                           |
| Weboldal                    |

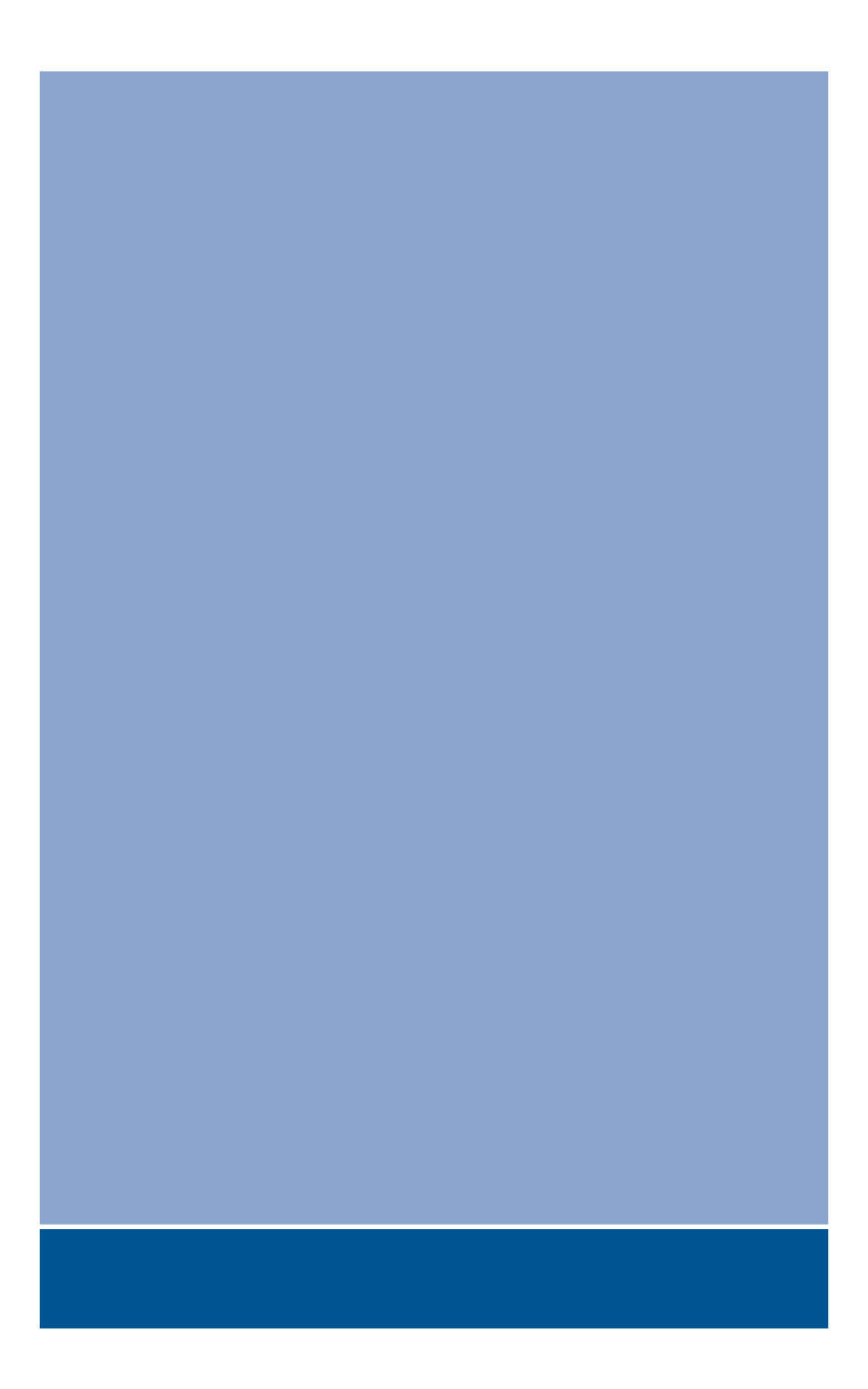

## **Oki Data Corporation**

4-11-22 Shibaura, Minato-ku, Tokyo 108-8551, Japan

www.okiprintingsolutions.com